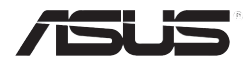

# MyPal A730W

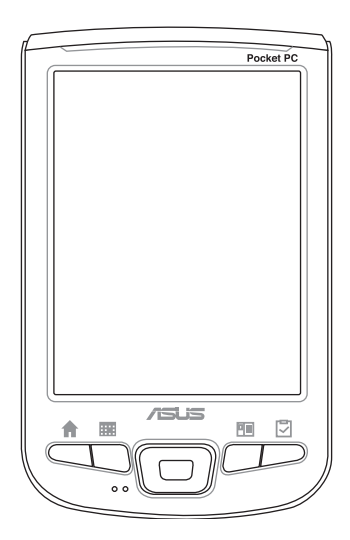

# Uživatelská příručka

E1810 První vydání V1 Listopad 2004

#### Copyright 2004 © ASUSTeK COMPUTER INC. Všechna práva vyhrazena.

Dokument ani žádná jeho část, včetně popsaných produktů a software, nesmí být kopírován, přenášen, přepisován, překládán ani jinak šířen bez předchozího písemného souhlasu společnosti ASUSTek COMPUTER INC. ("ASUS"), s výjimkou týkající se zálohování dokumentace.

Záruka nebo služby nebudou rozšířeny, pokud (1) produkt je opravován či pozměněn, pokud tato oprava nebo modifikace není autorizována písemně společnosít ASUS, nebo (2) sériové číslo přístroje je zničeno nebo chybí.

ASUS POSKYTUJE MANUÁLTAK, JAK JE, BEZ ZÁRUKY JAKÉHOKOLIV DRUHU, ANI PÍSEMNÉ ANI IMPLICITNÍ, VČETNĚ, ALE NE OMEZENĚ NA SAMOZŘEJMOU ZÁRUKU NEBO PODMÍNKY PRODEJNOSTI A VHODNOSTI KE KONKRÉTNÍMU ÚČELU. V ŽÁDNÉM PŘÍPADĚ NEBUDOU ASUS, JEHO ŘEDITELÉ, ÚŘEDNÍCI, ZAMĚSTNANCI NEBO AGENTI ODPOVĚDNI ZA JAKÉKOLIV NEPŘÍMÉ, SPECIÁLNÍ, NÁHODNÉ NEBO NÁSLEDNÉ ŠKODY (VČETNĚ ŠKODY ZE ZTRÁTY ZISKU, ZTRÁTU PODNIKÁNÍ, ZTRÁTU DAT, PŘERUŠENÍ PODNIKÁNÍ APOD.), I KDYŽ ASUS NA MOŽNOSTI TĚCHTO ŠKOD V DŮSLEDKU MOŽNOHO POŠKOZENÍ NEBO CHYBY V TOMTO MANUÁLU NEBO NA PRODUKTU UPOZORŇUJE.

SPECIFIKACE A INFORMACE OBSAŽENÉ V TOMTO MANUÁLU SLOUŽÍ POUZE PRO INFORMAČNÍ ÚČELY A MOHOU SE KDYKOLIV ZMĚNIT BEZ PŘEDCHOZÍHO UPOZORNĚNÍ A NEMUSEJÍ BÝT SPOLEČNOSTÍ ASUS VYKLÁDÁNY. ASUS NEPŘEBÍRÁ ŽÁDNOU ZODPOVĚDNOST ZA ŽÁDNÉ CHYBY NEBO NEPŘESNOSTI, KTERÉ SE V TOMTO MANUÁLE MOHOU OBJEVIT, VČETNĚ CHYB TÝKAJÍCÍCH SE PRODUKTŮ A SOFTWARE V MANUÁLU POPISOVANÝCH.

Microsoft, ActiveSync, Outlook, Pocket Outlook, Windows a logo Windows jsou registrované ochranné známky nebo obchodní značky společnosti Microsoft Corporation ve Spojených Státech a/nebo v dalších zemích. Produkty společnosti Microsoft jsou licencovány jako OEM software společností Microsoft Licensing, Inc., plně patřící společnosti Microsoft Corporation.

## Stručný obsah

Tato příručka obsahuje informace, které potřebujete pro efektivní používání ASUS <sup>®</sup> MyPal A730 Pocket PC.

Kapitola 1 - Začínáme! .....1-1

Tato kapitola představuje ASUS MyPal A730 Pocket PC, vysvětluje, jak přístroj zapojit a zapnout, popisuje základní obrazovky, které Vás seznamí s mnoha službami.

• Kapitola 2 - Naučte se základy...... 2-1

Tato kapitola Vás naučí základním funkcím MyPal A730. Naučíte se, jak vkládat, hledat a organizovat informace, nastavit přístroj a používat jednoduché vestavěné aplikace.

#### • Kapitola 3 - Synchronizování a vylepšení ...... 3-1

Tato kapitola popisuje, jak používat program Microsoft® ActiveSync® pro synchronizaci přístroje se stolním počítačem. Pro další vylepšení přístroje čtěte instrukce k instalaci dalších aplikací z přiloženého CD.

Kapitola 4 - ASUS Programy...... 4-1

Tato kapitola představuje základní programy ASUS, které jsou součástí přístroje.

#### Kapitola 5 - Microsoft Pocket Outlook ...... 5-1

Tato kapitola detailně popisuje postupy v aplikacích Microsoft Pocket Outlook Kalendář, Kontakty, Úkoly, Poznámky a Elektronická pošta

#### Kapitola 6 - Doprovodné programy...... 6-1

Tato kapitola obsahuje informace o aplikacích Pocket Word, Pocket Excel, MSM Messenger a Windows Media Player pro Pocket PC.

|   | Tato kapitola obsahuje informace o používání aplikace<br>Pocket Internet Explorer, složky Mobilní oblíbené položky a<br>interaktivní služby AvantGo. |
|---|----------------------------------------------------------------------------------------------------|
| • | Kapitola 8 - Připojte se8-1                                                                                                    |
|   | Tato kapitola obsahuje postupy pro připojení se k Internetu a pro přanášení dat přes infračervené rozhraní.                                          |
| • | Kapitola 9 - Buetooth <sup>°</sup> 9-1                                                                                                    |
|   | Tato kapitola obsahuje informace o vestavěné službě<br>Bluetooth.                                                                                    |
| • | Kapitola 10 - Používání Wi-Fi <sup>®</sup> 10-1                                                                                                    |
|   | Tato kapitola obsahuje informace o vestavěné službě Wi-Fi.                                                                                           |
| • | Příloha - UpozorněníA-1                                                                                                    |
|   | Tato část obsahuje bezpečnostní upozornění a nařízení.                                                                                               |

• Kapitola 7 - Pocket Internet Explorer ......7-1

### MyPal A730 technická specifikace

| Processor          | Intel <sup>®</sup> PXA270 520 MHz                                                                      |
|--------------------|----------------------------------------------------------------------------------------------------|
| operační<br>systém | Microsoft <sup>®</sup> Windows Mobile <sup>™</sup> 2003<br>Second Edition                              |
| paměť              | 64 MB Flash ROM<br>64 MB SDRAM (45 MB dostupná uživateli)                                              |
| displej            | 3.7-palcový brilliant transflective LCD<br>65,536 barev, 16-bitů<br>VGA rozlišení 640 x 480            |
| baterie            | 1100 mAh Lithium Ion (vydrží až 9 hodin)*<br>vestavěná záložní baterie                                 |
| připojení karty    | pro karty CompactFlash typ II (3.3V)<br>pro karty SD (3.3V) (pro karty SD a karty s<br>rozhraním SDIO) |
| připojení          | Wi-Fi° (IEEE 802.11b)<br>Bluetooth v1.1<br>infračervené spojení 115.2 Kbps                             |
| audio              | konektor na stereo sluchátka 3.5mm<br>vestavěný mikrofon a reproduktor                                 |
| kamera             | vestavěná, rozlišení 1.3 megapigelů<br>program ASUS Camera                                             |
| rozměry            | 117.5 mm x 72.8 mm x 16.9 mm (D x Š x V)<br>4.63 in. x 2.87 in. x 0.66 in. (D x Š x V)                 |
| hmotnost           | 170 g                                                                                                  |

\* Podle Microsoft Logo Test Kit - Test životnosti baterií

## Obsah balení

Balení obsahuje různé doplňky pro Pocket PC. Po rozbalení zkontrolujte příslušenství dle seznamu níže a ujistěte se, že jsou v pořádku. V případě chybějících či poškozených součástí kontaktujte neprodleně svého prodejce/distributora.

| Standardní vybavení                                                                                                    |
|----------------------------------------------------------------------------------------------------|
| <ul> <li>ASUS MyPal A730</li> <li>Synchronizační kolébka</li> <li>USB kabel</li> <li>napájecí kabel<br/>vstup: 100V~240V<br/>výstup: 5V 2.4A 10W</li> <li>1100 mAh Lithium Ion baterie</li> <li>dotykové pero</li> <li>ochranný kryt</li> <li>Microsoft Companion CD</li> <li>Bonus CD</li> <li>příručka</li> <li>stručná příručka</li> <li>záruční list</li> </ul> |
| Doplňkové vybavení                                                                                                    |
| <ul> <li>dotykové pero</li> <li>autonabíječka</li> <li>skládací klávesnice</li> <li>kožený ochranný kryt</li> <li>cestovní USB synchronizační kabel</li> <li>cestovní USB hostitelský kabel</li> <li>cestovní sériový kabel</li> <li>napíjecí kabel(UL/CEE/UK/SAA/CCEE)</li> <li>GPS zařízení</li> <li>Bluetooth GPS zařízení</li> </ul>                            |

• doplňková baterie (1800 mAh)

## **Chapter 1**

## Začínáme!

| • | Představení MyPal                  | 1-2  |
|---|------------------------------------|------|
|   | Prvky na čelní straně              | 1-2  |
|   | Prvky na zadní straně              | 1-4  |
|   | Prvky na boční straně              | 1-5  |
|   | Prvky na horní straně              | 1-6  |
|   | Prvky na spodní straně             | 1-6  |
|   | Dotykové pero                      | 1-7  |
|   | Synchronizační kolébka             | 1-7  |
| ٠ | Nastavení MvPal                    |      |
| · | Odstranění a výměna zadního krvtu  |      |
|   | Vložení a vyjmutí baterie          | 1-10 |
|   | Umístění do synchronizační kolébky | 1-11 |
|   | Připojení k napájecímu adaptéru    | 1-12 |
| ٠ | Přídavná paměť                     |      |
| • | Vložení a vvimutí DS kartv         |      |
|   | Vložení a vyjmutí CF karty         |      |
| ٠ | Aktivace MyPal                     | 1-15 |
|   | Základní obrazovky na MyPal        | 1-16 |
|   | Obrazovka Dnes (Today)             | 1-16 |
|   | Menu Start                         | 1-17 |
|   | Příkazová lišta                    | 1-17 |
|   | Rozbalovací menu                   | 1-18 |

### Představení MyPal

ASUS® MyPal A730 je opravdu dobrý společník pro jakékoliv místo. Je vybaven procesorem 520 MHz Intel® PXA270, 64 MB SDRAM a 64 MB Flash ROM, s nainstalovaným systémem Microsoft® Windows Mobile® 2003 Second Edition a řadou užitečných programů - vše, co potřebujete, máte ve své kapse!

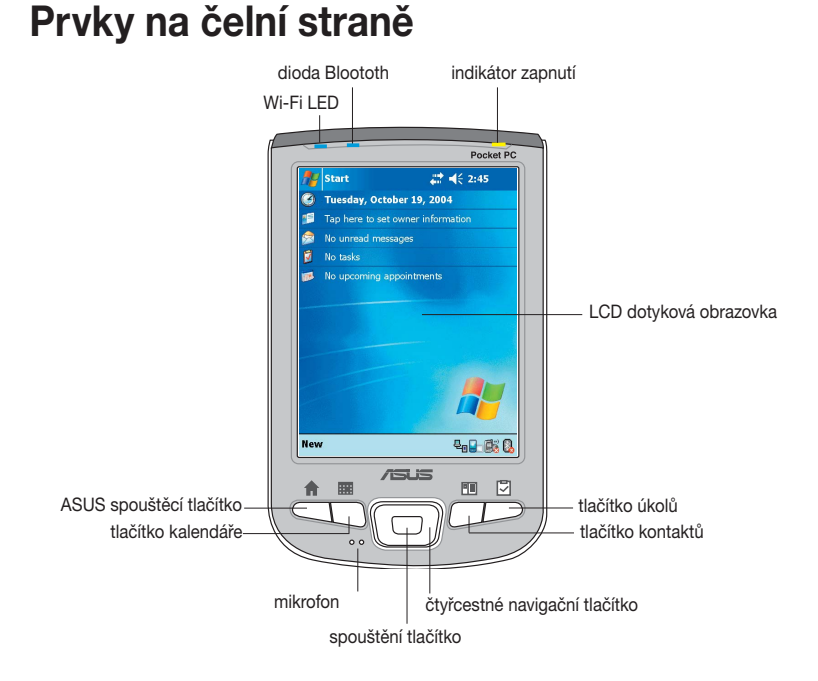

- Power LED bliká zeleně, když se baterie nabíjí. Nepřetržite svítí, když je baterie úplně nabitá a zařízení je připojeno ke zdroji napájení.
- Dioda Blootooth svítí modře, když je používání Blootooth aktivní.
- Dioda Wi-Fi svítí modře, jestliže používání WiFi je aktivní
- LCD dotyková obrazovka umožňuje Vám zadávat, číst, posílát, přijímat a editovat data dotykem. Podsvícení displeje je možné snížit nebo zvýšit změnou nastavení podsvícení.
- Mikrofon zesiluje nahrávání zvuku.

#### • ASUS spouštěcí tlačítko

- pokud se nacházíte na hlavní obrazovce (obrazovka Dnes), jedním stisknutím spustíte ASUS program pro spouštění (ASUS Launcher)
- pokud se nacházíte na hlavní obrazovce (obrazovka Dnes), jedním stisknutím spustíte program a následným podržením několik sekund spuštíte program pro obsluhu kamery (ASUS Camera)
- pokud nahráváte video (v režimu ASUS Camera nahrávání), jedním stisknutím vypnete nahrávání. Více informací k nahrávání videa naleznete v části "Funkce nahrávání" na stránce 4-13
- Tlačítko kalendáře
  - pokud se nacházíte na hlavní obrazovce (obrazovka Dnes), jedním stisknutím spustíte program pro práci s kalendářem
  - v režimu náhledu (ASUS Camera režim fotografie) jedním stisknutím zapnete výběr fotografie a zabrazíte první dostupný obrázek. Další obrázky získáte, pokud mačkáte tlačítko opětovně. Funkce se vypne po zobrazení posledního dostupného obrázku. Pro více informací týkajících se nastavení fotografií čtěte část "Menu fotografie" na straně 4-15.

#### Tlačítko kontakty

- pokud se nacházíte na hlavní obrazovce (obrazovka Dnes), jedním stisknutím zobrazíte seznam kontaktů
- v režimu náhledu nahrávání videa (ASUS Camera photo/recorder mode) jedním stisknutím změníte režim snímání obrazu. Režim se mění opětovným mačkáním tlačítka. Pro více informací týkajících se nastavení fotografií čtěte část "Menu fotografie" na straně 4-15.

#### Tlačítko úkolů

- pokud se nacházíte na hlavní obrazovce (obrazovka Dnes), jedním stisknutím zobrazíte seznam úkolů
- v režimu náhledu nahrávání videa (ASUS Camera photo/recorder mode) jedním stisknutím změníte rozlišení snímání obrazu.
   Režim se mění opětovným mačkáním tlačítka. Pro více informací týkajících se nastavení fotografií čtěte část "Menu fotografie" na straně 4-15.
- Čtyřcestné navigační tlačítko funguje jako kurzorové klávesy na klávesnici. Toto tlačítko umožňuje pohyb po programových ikonách, složkách nebo souborech v menu rolováním nahoru, dolů, napravo nebo nalevo.

#### • Spouštěcí tlačítko

- jedním stisknutím spustí program, otevře složku nebo soubor
- v režimu náhledu nahrávání videa (ASUS Camera photo/recorder mode) se jedním stisknutím zapne blesk, následným stisknutím se blesk vypne

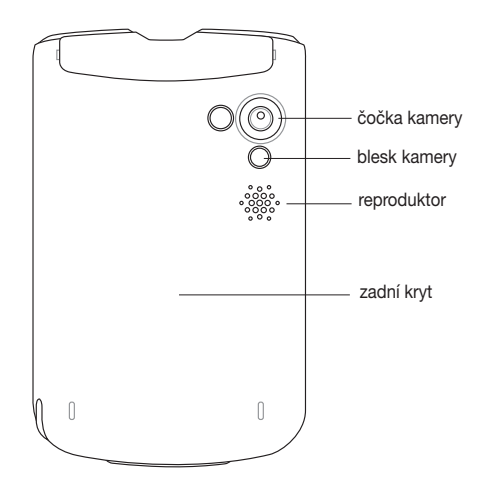

### Prvky na zadní straně

 Čočka kamery - umžňuje zaměřování a snímání fotografií a videa předmětů

UPOZORNĚNÍ! Nedotýkejte se čočky fotoaparátu.

- Blesk kamery poskytuje dodatečné osvětlení pro snímání videa nebo fotografií. V rozhraní ASUS Camcoder můžete blesk zapnout nebo vypnout. Více v kapitole 4.
- Reproduktor umožňuje výstup varovných signálů a jiné zvukových výstupů přístroje.
- Zadní kryt poskytuje ochranu pro vnitřní části přístoje.

#### **POZNÁMKA** Zadní kryt je odnímatelný a umožňuje Vám vyjmout nebo vyměnit baterii. Pro další instrukce čtěte sekci "Nastavení MyPal" na straně 1-8.

### Prvky na boční straně

#### levá strana

#### pravá strana

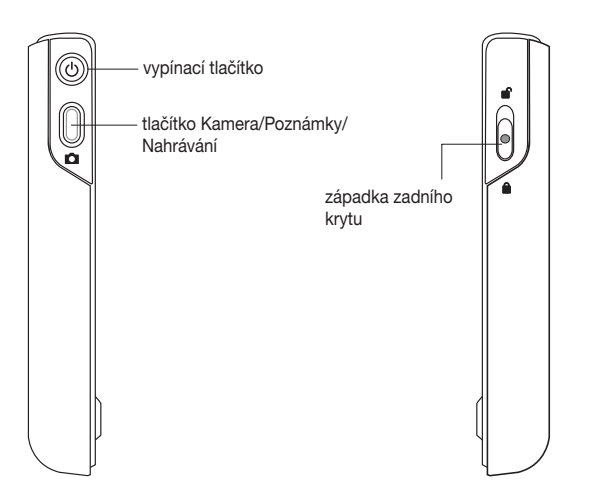

 Tlačítko pro vypínání a podsvícení - slouží pro zapnutí a vypnutí přístroje, pokud tlačítko stisknete rychle. Pokud tlačítko stisknete a několik sekund podržíte, vypnete nebo zapnete podsvícení. Vypnutí podsvícení šetří energii baterií.

**POZNÁMKA** Pokud chcete zobrazit obrazovku pro nastavení zarovnání, stisknětě tlačítko pro vypínání současně s tlačítkem úkolů.

- Tlačítko Kamera / Poznámky / Nahárvání
  - pokud se nacházíte na hlavní obrazovce (obrazovka Dnes), jedním stisknutím spustíte poznámky
  - pokud se nacházíte v programu poznámky, stisknutím a podržením zahájíte nahrávání, uvolněním nahrávání ukončíte
  - v programu ASUS Camcorder jedním stisknutím sejmete jednu fotografii v režimu (snímání fotografií) nebo zahájíte nahrávání a dalším stisknutím nahrávání ukončíte (v režimu nahrávání videa)
- Západka zadního krytu upevňuje zadní kryt k hlavní jednotce

## **POZNÁMKA** Předběžným opatřením je, že jakmile odstraníte zadní kryt, vypínací tlačítko je automaticky nedostupné. Zařízení můžete zapnout pouze v případě, že je zadní kryt připevněný.

### Prvky na horní straně

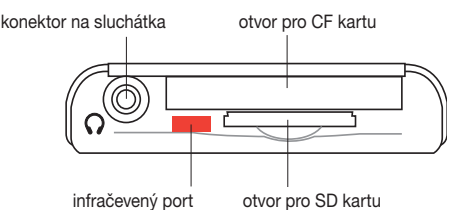

- konektor pro sluchátka slouží pro připojení sluchátek.
- otvor pro CF kartu slouží pro vložení CompactFlash (CF) karty
- otvor pro SD kartu slouží pro vložení SD paměťové karty nebo karty s rozhraním SDIO (např. 802.11b, Bluetooth<sup>®</sup>, GPS, fotoaparát, snímač čárového kódu, atd.)
- infračevený port umožňuje kopírovat nebo posílat data na jiné zařízení s infračerveným portem

### Prvky na spodní straně

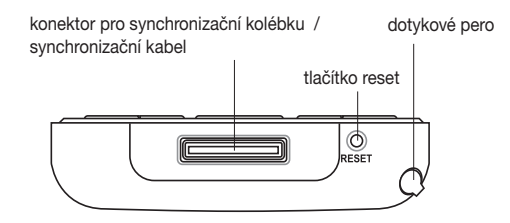

- konektor pro synchronizační kolébku / synchronizační kabel

   slouží pro připojení k 26 pinové zástrčce synchronizační kolébky.
   Pokud nepoužíváte synchronizační kolébku, připojte 26 pinový konektor USB synchronizační kabel pro synchroizování s počítačem ke konektoru přímo.
- tlačítko reset umožňuje provést měkký reset v případě, že zařízení nefunguje správně nebo v případě zamrznutí aplikace. Pro reset systému stiskněte tlačítko koncem dotykového pera.

POZNÁMKA Pro provedení tvrdého resetu stiskněte a držte vypínací tlačítko a zároveň tiskněte koncem dotykového pera tlačítko reset. Tvrdý reset obnovuje původní nastavení zařízení a vymaže všechna data. Proto před provedením tvrdého resetu všechna data zálohujte!

 dotykové pero - používá se pro klikání a psaní na LCD dotykovou obrazovku

### Dotykové pero

Dotykové pero funguje s Pocket PC stejně jako myš u běžného PC. Dotykové pero používejte pro poklepání (kliknutí) nebo tažení po LCD dotykové obrazovce, čímž docílíte spouštění programů nebo provádění příkazů.

- Kliknutí. Jedením dotknutím obrazovky dotykovým perem otevřete programy nebo vybíráte volby.
- Tažení. Dotknutím obrazovky a tažením přes obrazovku vyberete text nebo obrázky. Tažením po seznamu vyberete několik prvků.
- Kliknutí a přidržení. Pokud kliknete dotkovým perem a následně ho podržíte na nějakém objektu, zobrazí se Vám seznam akcí dostupných pro tento objekt. Ze zobrazeného rozbalovacího seznamu vyberete požadovanou akci kliknutím.

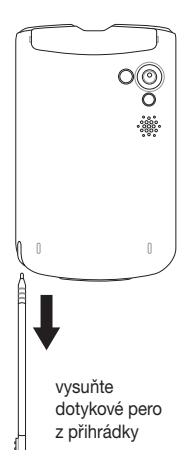

### Synchronizační kolébka

Synchronizační kolébka má čtyři základní části.

- konektor pro přístroj drží přístroj v Synchronizační kolébce a funguje jako synchronizační rozhraní. Na spodním okdaji je otvor pro 26pinový konektor.
- držák dotykového pera jedná se o místo pro pohodlné odložení dotykového pera pro případ, že je přístroj umístěn v synchronizační kolébce.
- USB konektor slouží pro synchronizaci přístroje s Vaším počítačem.
- Konektor napájení připojuje přístroj ke zdroji střídavého proudu.

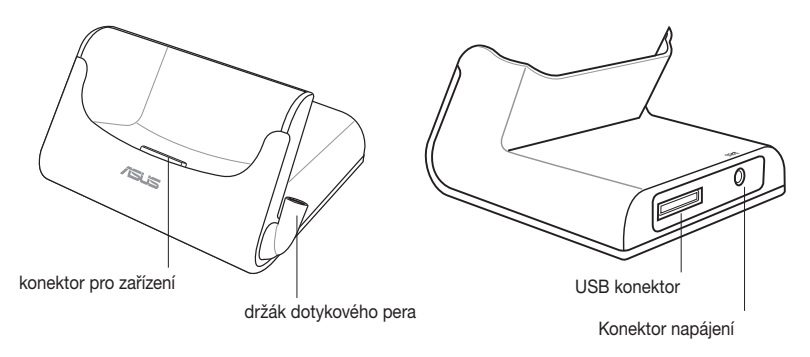

### Nastavení MyPal

### Odstranění a výměna zadního krytu

#### Odstranění zadního krytu:

 Najděte západku na pravé straně zařízení a potom použijte dotykové pero pro zatlačení této západky směrem k ikoně "odemčeno".

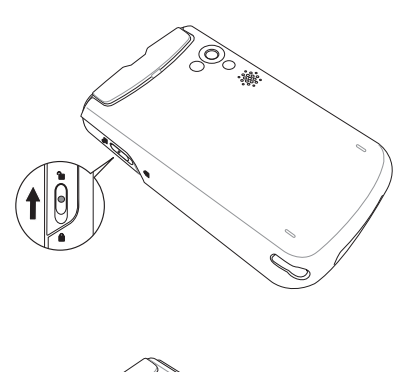

 Opatrně posunujte zadní kryt směrem dolů, až je z přístroje uvolněn.

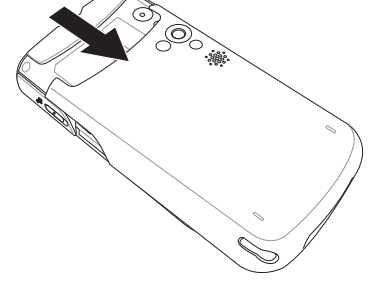

POZNÁMKA Předběžným opatřením je, že jakmile odstraníte zadní kryt, vypínací tlačítko je automaticky nedostupné. Zařízení můžete zapnout pouze v případě, že je zadní kryt připevněný.

#### Výměna zadního krytu:

 Opatrně posouvejte zadní kryt ze spodní strany zařízení. Ujistěte se, že boční úchyty pasují do drážek na stranách zařízení.

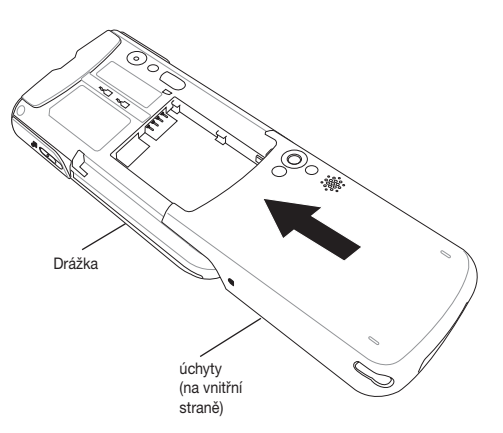

 Použijte dotykové pero pro zatlačení západky směrem k ikoně "zamčeno".

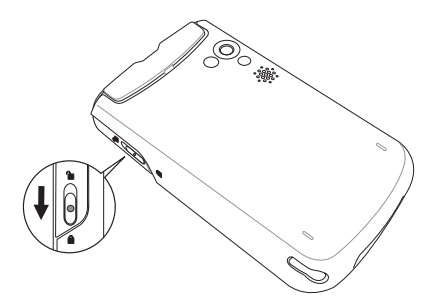

### Vložení a vyjmutí baterie

**POZNÁMKA** Pro přístup k uložení baterie je třeba vyjmout zadní kryt. Pro více informací čtěte část "Odstranění a výměna zadního krytu" na straně 1-8.

#### Vložení baterie:

- Dejte baterii do správné polohy a vložte ji správnou stranou tak, že její drážky pasují na úchyty na pravé straně prostoru pro uložení baterie.
- Stisknetě levou stranu baterie pro její úplné uložení do pouzdra.

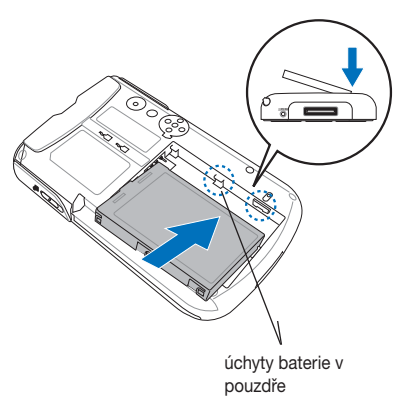

**POZNÁMKA** V tomto okamžiku by měla spodní hrana baterie pasovat do spodního okraje pouzdra.

 Zatlačte na baterii směrem vzhůru až uslyšíte cvaknutí západky. To značí, že je baterie umístěná na správném místě a její kontakty pasují na 4pinové konektory v úložném prostoru.

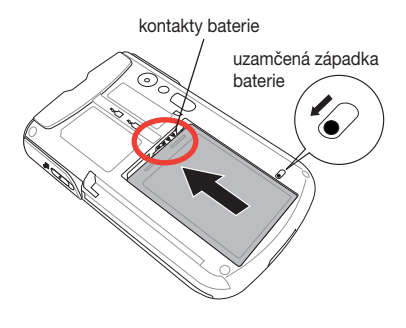

**POZNÁMKA** Mimo externí baterii zařízení obsahuje vestavěnou záložní 20mAH baterii. Tato baterie udržuje původní nastavení Vašeho přístroje.

#### Vyjmutí baterie:

- Použijte dotykové pero pro stlačení a odemčení západky baterie.
- Zatlačte na baterii směrem dolů, čímž dojde k jejímu uvolnění z kontaktů pozdra.
- Obraťte horní okraj baterie pro její odstranění z pouzdra.

### Umístění do synchronizační kolébky

Umístěte přístroj do synchronizační kolébky tak, jak je ukázáno na obrázku. Opatrně přístroj vkládejte na správné místo tak, aby pasovaly konektory.

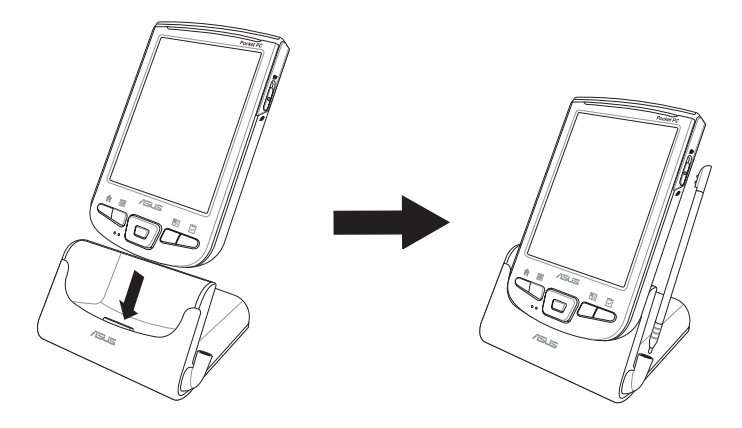

západka baterie

odemčena

### Připojení k napájecímu adaptéru

DŮLEŽITÉ Je nutné, abyste před prvním použitím zařízení nabili baterii.

#### Připojení napájecího adaptéru bez synchronizační kolébky:

- 1. Připojte napájecí kabel do konektoru na adaptéru na synchronizační kabel.
- 2. Připojne 26pinovou zástrčku synchronizačního kabelu do 26pinového konektoru na spodní straně přístroje.
- 3. Připojte napájecí kabel do uzěměné zásuvky ve zdi.

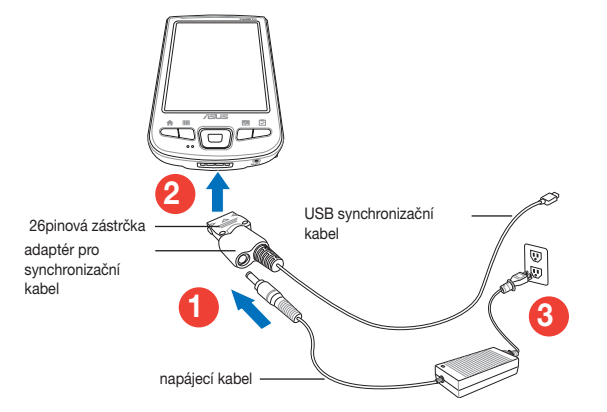

**POZNÁMKA** Jakmile připojíte napájecí kabel do zdroje napětí, začne blikat zelená dioda napájení a je zahájeno nabíjení baterie. Pro zjištění, jak zobrazit stav energie baterie, čtěte informace na straně 2-25.

#### Připojení napájecího adaptéru v synchronizační kolébce:

- Připojte napájecí kabel ke konektoru na zadní straně synchronizační kolébky.
- Připojte zástrčku do uzeměné zásuvky ve zdi.

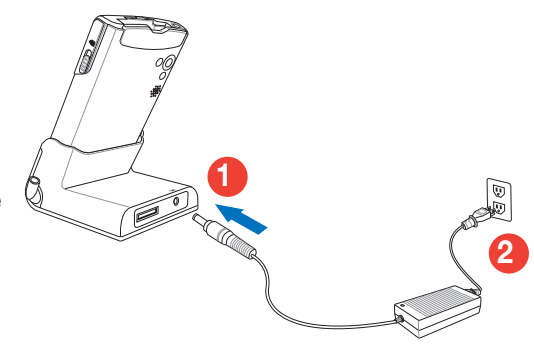

### Přídavná pamět

Vaše zařízení může používat dva typy paměťových karet, které slouží jako přídavná paměť. Zástrčka pro CF karty podporuje multimediální karty. Zástrčka pro SD karty podporuje SD (SecureDigital) paměťové karty a SDIO karty z různou funkčností, jako jsou 802.11b, Bluetooth, GPS, fotoaparáty aj.

**POZNÁMKA** Je nutné nainstalovat SD paměťovou kartu nebo CF kartu, pokud chcete využívat zálohovací služby ASUS.

### Vložení a odstranění SD/SDIO karty

#### Vložení SD/SDIO karty:

 Vložte kartu do slotu tak, že je na horní straně cedulka (obvykle se na ní nachází jméno výrobce) a dole je čárový kód nebo sériové číslo.

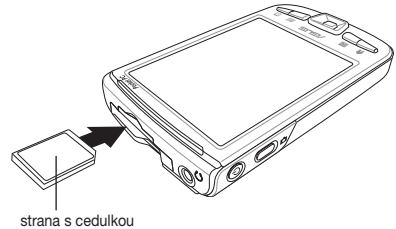

**POZNÁMKA** SD/SDIO kartu je možné vložit pouze jedním způsobem a je možné ji lehce zasunout do slotu, pouze pokud je vložena správně. Nevkládejte ji proto do slotu násilím!

 Tlačte na kartu tak dlouho, než úplně pasuje do slotu. Je-li SD karta správně vložená, její hrana se shoduje s horní hranou přístroje. SDIO karty mají obvykle rozšířenou část, která vyčnívá přes hranice slotu.

#### Vyjmutí SD/SDIO karty:

Zatlačte jemně na kartu tak, až se uvolní.

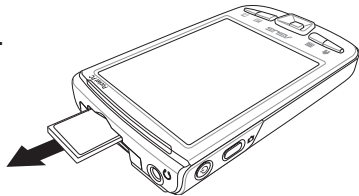

### Vložení a vyjmutí CF karty

#### Vložení CF karty:

 Vložte 50pinovou zástrčku karty do slotu pro CF karty tak, že je na horní straně cedulka (obvykle se na ní nachází jméno výrobce) a dole je čárový kód nebo sériové číslo.

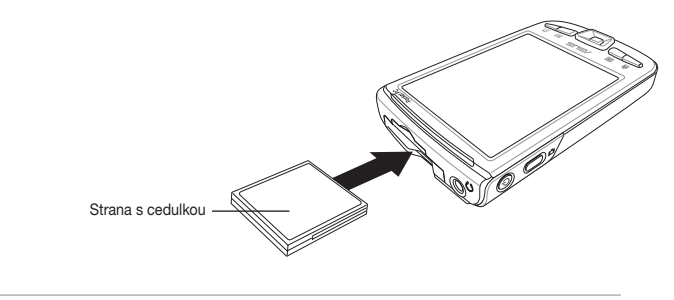

**POZNÁMKA** CF kartu je možné vložit pouze jedním způsobem a je možnéji lehce zasunout do slotu, pouze pokud je vložena správně. Nevkládejte ji proto do slotu násilím!

2. Tlačte na kartu tak dlouho, než úplně pasuje do slotu. Je-li CF karta správně vložená, její hrana se shoduje s horní hranou přístroje.

### Vyjmutí CF karty:

Jednoduše vytáhněte CF kartu ze slotu.

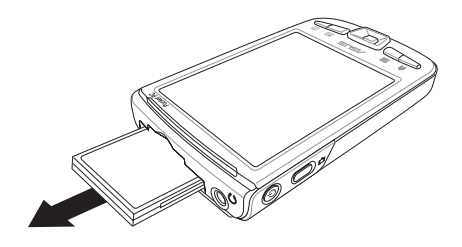

### Aktivace MyPal

Před používáním přístroje je třeba ho řádně nakalibrovat a aktivovat. Tento proces zajišťuje správné nastavení v případech, že pracujete s menu.

#### Kalibrace a aktivace přístroje:

- Stiskněte vypínací tlačítko Jakmile poprvé přístroj zapnete nebo provedete tvrdý reset, objeví se obrazovka zarovnání (Align).
  - **POZNÁMKA** Pro provedení tvrdého resetu stiskněte a držte vypínací tlačítko a zároveň tiskněte koncem dotykového pera tlačítko reset.

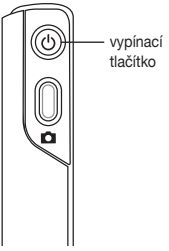

align screen

screen is aligned.

Tap the target firmly and accurately

at each location on the screen. The target will continue to move until the

- Poklepáním dotykovým perem na střed křížku zahájíte proces zarovnání obrazovky. Tento krok budete pro správné zarovnání obrazovky opakovat několikrát.
  - POZNÁMKA Pro spuštění funkce zarovnání obrazovky kdykoliv jindy poklepejte ikonu , Nastavení (Settings) a potom zvolte Systém (System). Následně poklepejte ikonu Obrazovka (Screen) a nakonec Zarovnat obrazovku (Align Screen).
- 4. Řiďte se instrukcemi na obrazovce, dokud není nastavení kompletní.
- 5. Po dotazu nastavte Vaše časové pásmo.
- Když se objeví obrazovka Dnes (Today), je přístroj připraven k použití. V další části příručky najdete informace týkajítí se této hlavní obrazovky.

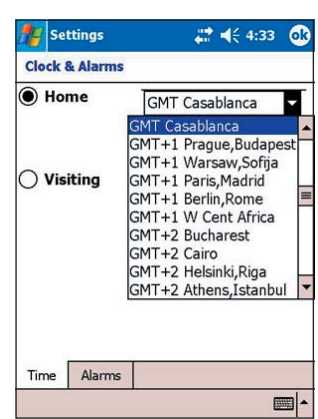

### Základní obrazovky na MyPal

### Obrazovka Dnes (Today)

Obrazovka Dnes se v normálních případech zobrazí v okamžiku, kdy přístroj zapnete některý den poprvé.

**POZNÁMKA** Když máte přístroj zapnutý a na obrazovce je zobrazen výstup jiného programu, můžete obrazovku Dnes kdykoliv vyvolat poklepáním na ikonu 2011. Z nebu Start potom poklepejte na ikonu Dnes (Today).

Jak je vidět na obrázku níže, obrazovka Dnes Vám umožňuje zběžně vidět souhrn důležitých informací týkajících se konkrétního dne.

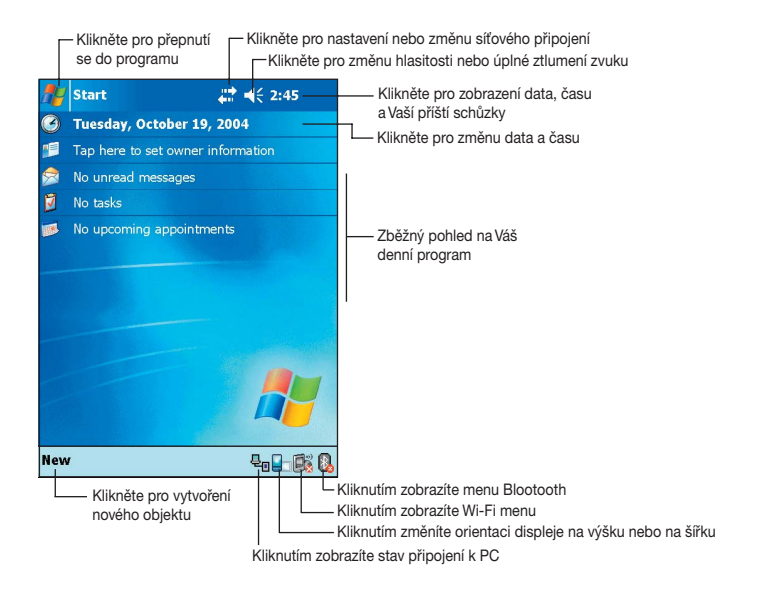

Kliknutím na jmenované objekty na obrazovce Dnes dotykovým peremzobrazíte detaily objektu. V Kapitole 2: "Naučte se základy" se dozvíte, jak modifikovat aktuální úkoly nebo činnosti nebo jak přidávat nové objekty a informace.

### Menu Start

Z menu start můžete vybírat programy, provádět nastavení a zobrazovat nápovědu. Pro zobrazení menu Start poklepejte ikonu 💹 na horní straně obrazovky.

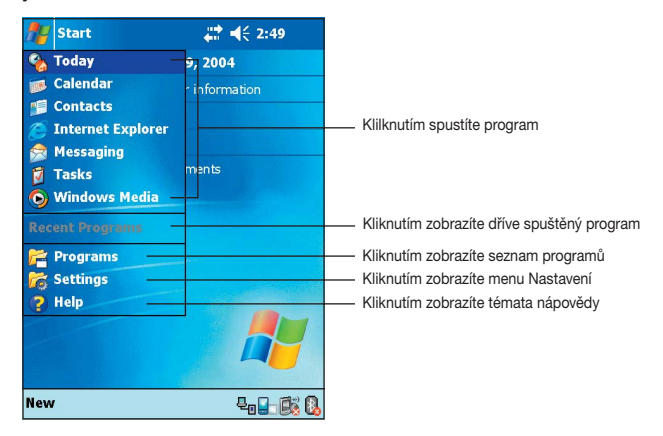

### Příkazová lišta

Na spodní starně obrazovky se nachází příkazová lišta. Pro vykonávání úkolů v programech můžete použít menu a tlačítka, která jsou na ní umístěna.

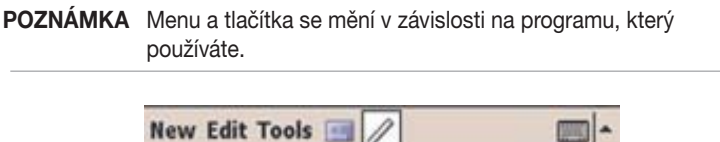

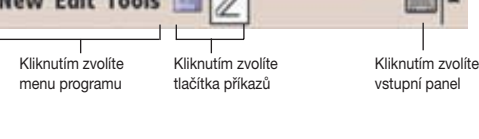

### Rozbalovací menu

Pomocí rozbalovacích menu můžete pro jednotlivé objekty snadno vybírat akce. Pomocí menu můžete například v programu Průzkumník smazat, kopírovat nebo přenášet objekty.

Pro přístup k rozbalovacímu menu klikněte dotykovým perem na objekt, se kterým chcete provádět nějakou akci. Když se menu objeví, zvedněte dotykové pero a klikněte na akci, kterou chcete provést. Pro zavření rozbalovacího menu bez vykonání některé akce klikněte kdekoliv mimo menu.

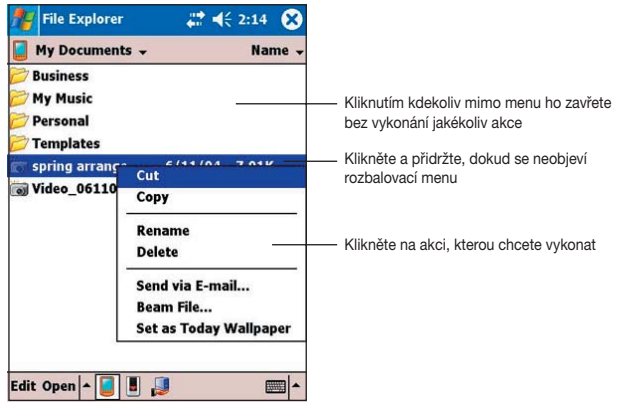

**POZNÁMKA** Rozbalovací menu jsou dostupná rovněž ve většině ostatních programů na vašem přístroji. Jejich položky však závisí na tomto programu nebo aplikaci.

## Kapitola 2 Naučte se základy

| • | Zobrazení systémových informací                  | 2-2  |
|---|--------------------------------------------------|------|
| • | Zadávání dat                                     | 2-3  |
|   | Vkládání textu ze vstupního panelu (Input Panel) | 2-3  |
|   | Psaní na displej                                 |      |
|   | Kreslení na obrazovku                            | 2-9  |
|   | Nahrávání zvukových zpráv                        | 2-10 |
| • | Vyhledávání a správa informací                   | 2-12 |
|   | Používání funkce Hledej (Find)                   | 2-12 |
|   | Používání Průzkumníka (File Explorer)            | 2-13 |
| • | Nastavení přístroje                              | 2-14 |
|   | Změna data a času                                | 2-15 |
|   | Změna menu Start                                 | 2-16 |
|   | Změna informací o vlastníkovi                    | 2-17 |
|   | Nastavení hesla                                  | 2-18 |
|   | Změna orientace obrazovky                        | 2-19 |
|   | Změna motivu obrazovky                           | 2-22 |
|   | Změna přiřazení tlačítek                         | 2-23 |
|   | Nastavení podsvícení displeje                    | 2-24 |
|   | Změna nastavení napájení baterií                 | 2-25 |
|   | Nastavení zvuků a oznámení                       | 2-26 |
|   | Změna nastavení audia                            | 2-27 |
|   | Změna nastavení provozu systému                  | 2-28 |
|   | Změna nastavení paměti                           | 2-30 |
| • | Používání jednoduchých aplikací                  | 2-32 |
|   | Kalkulačka (Calculator)                          | 2-32 |
|   | Hry (Games)                                      | 2-33 |
|   | Program Obrázky (Pictures)                       | 2-36 |

### Zobrazení systémových informací

Váš přístroj jednoduše umožňuje zobrazit přednastavené nastavení.

**POZNÁMKA** Informace, které vidíte na obrazovkách s informacemi o systému, nemůžete modifikovat.

#### Zobrazení systémových informací:

- 1. Klikněte 😂 , a následně na Nastavení (Settings).
- Klikněte na záložku Systém (System) na dolní straně obrazovky Nastavení (Settings).
- Pro zobrazení nastavení zařízení klikněte na ikonu Systémové informace (System Information). Tato obrazovka se objeví pokaždé, když kliknete na záložku Informace o přístroji (Device Info).

| 🎢 Settings      | <b>₩ 4</b> € 3:05 (                      | ok |  |  |  |
|-----------------|------------------------------------------|----|--|--|--|
| System Inform   | System Information                       |    |  |  |  |
| DeviceID:       | 02772219-4040-F187-<br>E800-0050BF7A6822 |    |  |  |  |
| ROM Version:    | V3.43.02.6 WWE                           |    |  |  |  |
| ROM Date:       | 2004/10/12                               |    |  |  |  |
| Resolution:     | 480 x 640                                |    |  |  |  |
| Display Colors: | 65536                                    |    |  |  |  |
| Wi-Fi:          | Built-In                                 |    |  |  |  |
| Bluetooth:      | Built-In                                 |    |  |  |  |
|                 |                                          |    |  |  |  |
|                 |                                          |    |  |  |  |
|                 |                                          |    |  |  |  |
|                 |                                          |    |  |  |  |
|                 |                                          |    |  |  |  |
|                 |                                          |    |  |  |  |
| Device Info Me  | mory Wireless Lan Others                 |    |  |  |  |
|                 |                                          | -  |  |  |  |

- Pro zobrazení informací o paměti přístroje klikněte na záložku Paměť (Memory).
- 5. Pro zobrazení informací o bezdrátovém LAN připojení klikněte na záložku Wireless LAN.
- Pro zobrazení doplňujících informací o přístroji klikněte na záložku Ostatní (Others).

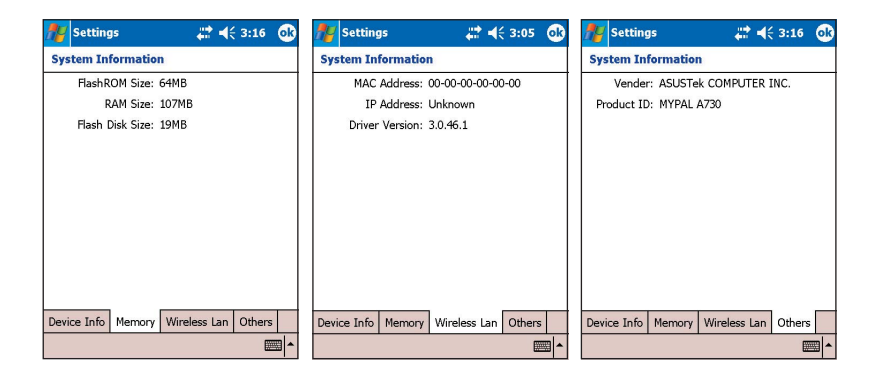

### Zadávání dat

Zadávat informace do Vašeho přístroje můžete některým z následujících způsobů.

- Pro vstup textu použijte vstupní panel s využitím klávesnice nebo programu pro rozpoznávání textu ("Letter Recognizer").
- Pište přímo na obrazovku pomocí dotykového pera.
- Kreslete obrázky na obrazovku.
- Pro nahrání zvukové zprávy hovořte do mikrofonu.
- Pomocí programu Microsoft ActiveSync můžete synchronizovat nebo kopírovat informace z Vašeho stolního počítače.

### Vkládání textu ze vstupního panelu

Text je možné v kterékoliv aplikaci vkládat pomocí aplikace Vstupní panel (Input Panel). Text je možné zadávat vyťukáváním jednotlivých písmen na klávesnici zobrazené na displeji nebo vepisováním textu s využitím programů Letter Recognizer (rozpoznávání znaků), Block Recognizer nebo Transciber. Ve všech případech se znaky objevují jako text vypisovaný na obrazovku.

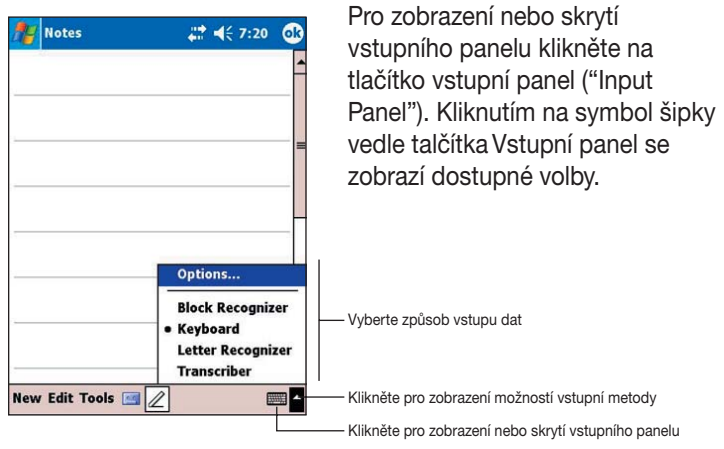

#### Psaní na klávesnici:

1. Klikněte na symbol šipky vedle tlačítka Vstupní panel a vyberte Klávesnice (Keyboard).

POZNÁMKA Pro ukázku otevřete program Poznámky (Notes).

2. Pomocí dotykového pera mačkejte pro vstup dat jednotlivé klávesy.

### Dokončování slov

Píšete-li ve vstupním panelu na klávesnici, přístroj se snaží uhodnout právě psané slovo a ukáže ho nad vstupním panelem. Kliknutím na zobrazené slovo dojde k jeho vložení do textu na aktuální pozici. Čím více Váš přístroj používáte, tím více slov se naučí předem uhodnout.

## Změna možností týkajících se dokončování slov:

- 1. Klikněte na 🖉.
- 2. Klikněte na Nastavení (Settings).
- Klikněte na záložku Osobní (Personal).
- 4. Klikněte na záložku Vstup (Input).
- 5. Klikněte na záložku Dokončování slov (Word Completion).
- 6. Prověďte požadované změny.

## Použití aplikace Rozpoznávání textu (Letter Recognizer):

S programem Rozpoznávání textu můžete psát na obrazovku dotykovým perem písmena podobně jako na papír.

- Klikněte na šipku vedle tlačítka Vstupního panelu, potom klikněte na Rozpoznávání textu (Letter Recognizer).
- Do ráměčku napište písmeno. Když ho napíšete, je převedeno na tiskací písmeno, které se objeví na obrazovce. Nápovědu a příklad použití aplikace Rozpoznávání textu získáte kliknutím na znak otazník vedle pole pro psaní.

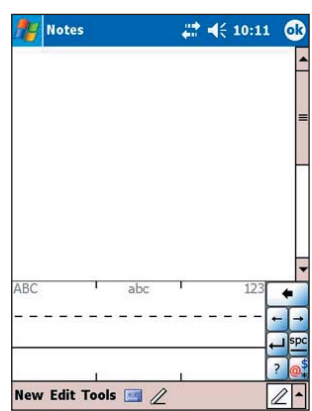

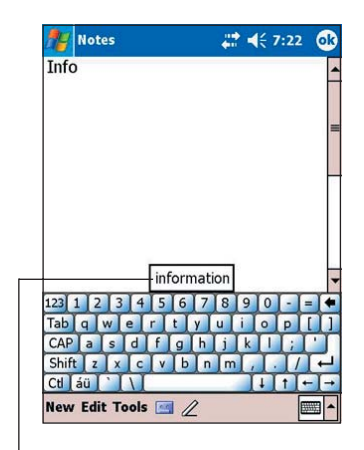

Tap here if this is the word you wish to use

2. Pro vkládání nového textu klikněte na tlačítko Úpravy (Edit) na příkazové liště a vyberte akci, nebo použijte některý z nástrojů ve Vstupním panelu.

#### Použití aplikace Rozpoznávání bloků (Block Recognizer)

S programem Block Recognizer lze použít pero pro vkládání znaků, které jsou podobné těm, jež jsou používány v jiných přístrojích.

- 1. Klikněte na šipku vedle ikony Vstupního panelu a označte Rozpoznávání bloků (Block Recognizer).
- 2. Do políčka vepište písmeno. Vepsané písmeno je převedené na tiskací písmeno, které se objeví na obrazovce. Nápovědu a příklad použití aplikace Rozpoznávání bloků získáte kliknutím na znak otazník vedle pole pro psaní.

### Aplikace Přepisovač (Transcriber):

S aplikací Přepisovač můžete psát dotykovým perem kdekoliv na obrazovce podobně jako na papír. Narozdíl od Rozpoznávání textu a Rozpoznávání bloků můžete psát celou větu nebo další informace. Přerušíte-li psaní, Přepisovač text převede na tiskací písmena a vloží do textu.

- 1. Klikněte na šipku vedle ikonv vstupního panelu v pravém dolním rohu obrazovky a vyberte Přepisovač.
- 2. Pište kdekoliv na obrazovku. Nápovědu a příklad použití aplikace Rozpoznávání bloků získáte kliknutím na znak otazník v pravém dolním rohu obrazovky.

### Editace napsaného textu:

- Vyberte text, který chcete editovat, jedním z následujících způsobů:
  - táhnetě dotykovým perem přes text
  - dvakrát klikněte na vybrané slovo
  - třikát klikněte na vybraný odstavec

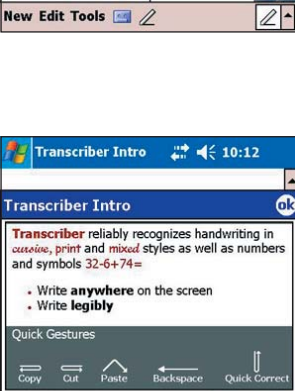

Help

.

Don't show this

New Edit Tools 🖂 🖉

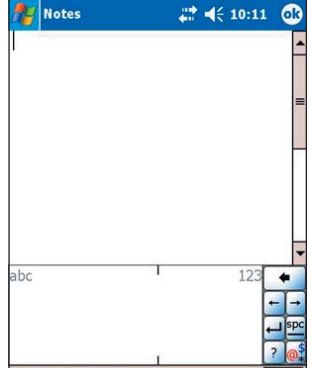

### Psaní na displej

Ve kterékoliv aplikaci umožňující psaní – např. Poznámky (Notes), v záložce Poznámky v Kalendáři (Calendar), Kontakty (Contacts) a Úkoly (Tasks) – můžete použít dotykové pero a psát jím přímo na displej, stejným způsobem jako píšete na papír. Můžete si prohlížet a formátovat napsaný text a později je konvertovat na text.

#### Psaní na displej:

- 1. Otevřete program Poznámky (Notes).
- Pro přepnutí se do režimu psaní klikněte na ikonu Pero (Pen). Na displeji se objeví prázdné místo s řádky, které usnadňují vkládání textu.
- 3. Pište text.

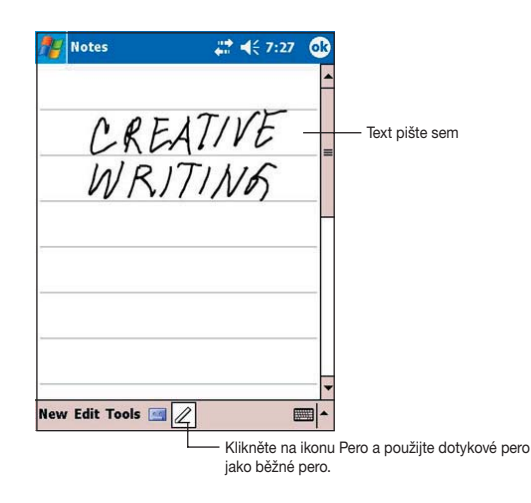

**POZNÁMKA** Některé programy, které umožňují psaní, nemusejí mít ikonu Pero. Je nutné přečíst si jejich dokumentaci, abyste zjistili, jak se do režimu psaní přepnout.

#### Editování napsaného textu:

- 1. Dotkněte se displeje a přidržte dotykové pero na místě vedle textu, který chcete vybrat, až se objeví vkládací místo.
- Text označíte táhnutím dotykovým perem (bez zvedání) přes text. Pokud náhodou píšete na obrazovku, klikněte na ikonu Nástroje (Tools), potom Zpět (Undo) a zkuste celé znovu. Můžete také kliknout na ikonu Pero pro odznačení textu a potom táhnout dotykové pero přes obrazovku.
- 3. Klikněte na Editovat (Edit) na Příkazové liště a vyberte akci, nebo použijte jeden z nástrojů na Vstupním panelu pro vložení nového textu.

#### Převedení vstupu na text:

Klikněte na Nástroje (Tools) a potom na Rozpoznat (Recognize).

#### Výběr úrovně přiblížení:

 Klikněte na Nástroje (Tools) a z nabízených voleb vyberte přiblížení v procentech.

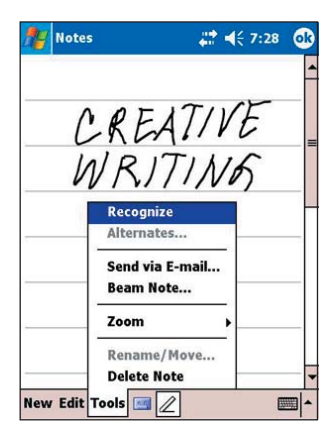

| 🏄 Notes        | # ◀€ 8:43               | •   |
|----------------|-------------------------|-----|
|                |                         | -   |
| CRE            | ATIVE                   |     |
| WR             | ITING                   | _   |
|                |                         | -   |
|                |                         | _   |
|                |                         |     |
| New Edit Tools | <b>a</b> 🖉 🖉            | ■ ^ |
| Pi             | ísmo je převedeno na te | xt  |

Je-li konverze chybná, z nabízených alternativ vyberte jiné slovo nebo se vraťte zpět do režimu psaní.

- 1. Dotkněte se a přidržte pero na chybném slově.
- 2. Jakmile se zobrazí rozbalovací menu, pro zobrazení možnosti výběru alternativy klikněte na Alternativy (Alternates).
- 3. Klikněte na slovo, které chcece použít, nebo na psaný text v horní části menu pro návrat k původnímu napsanému textu.

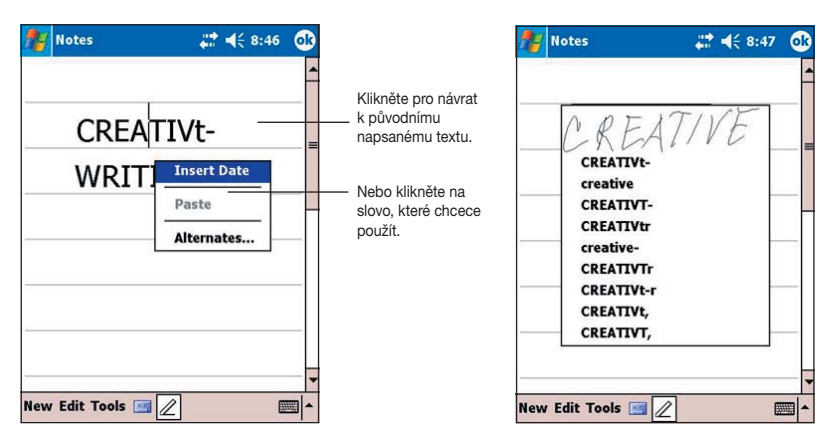

# Tipy pro zvýšení úspěšnosti při rozpoznávání textu

- Pište čitelně.
- Pište do linek a je-li třeba, dotahujte písmena pod linku. Přeškrtávejte "t" a apostrofy pište pod horní linku tak, aby nemohly být zaměněny s textem na vyšší lince. Interpunkční znaménka (tečky a čárky) pište nad dolní linku.
- Pro lepší rozpoznávání textu zkuste v menu Nástroje (Tools) nastavit lupu (Zoom) na 300%.
- Písmena jednoho slova pište blízko u sebe a nechávejte velké mezery mezi slovy. Přístoj tak může snadno určit, kde slovo začíná a kde končí.
- Slova s pomlčkami, cizí slova, která používají speciální znaky (například znaménka) a některá interpunkce nemusí být zkonvertována.
- Pokud opravíte znak poté, co bylo provedeno rozpoznávání, oprava, kterou jste provedli, bude zohledněna při opakovaném spuštění rozpoznávání.

### Kreslení na obrazovku

Na displeji lze pomocí pera kreslit stejným způsobem jako psát text. Psaní a kreslení se liší pouze ve způsobu vyběru a editace nakreslených objektů. Například vybraná kresba může být zvětšena či zmenšena, zatímco text nikoliv.

### Vytvoření kresby:

1. Prvním tahem pera veďte tah minimálně přes tři linky na obrazovce. Kolem tahu se zobrazí rámeček, ve kterém můžete kreslit.

**POZNÁMKA** Pokud kresba nezasáhne přes tři linky, kreslící rámeček se neobjeví.

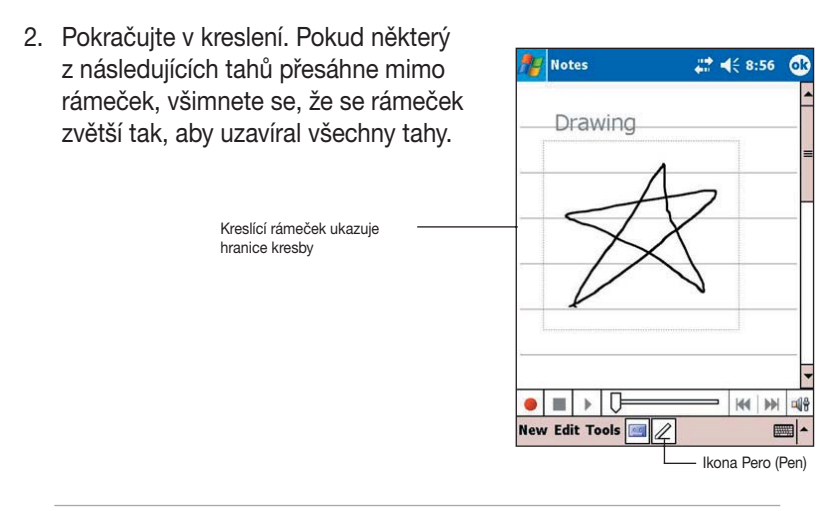

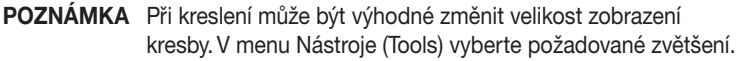

#### Editace kresby:

- Dotkněte se a podržte dotykové pero na kresbě tak dlouho, než se objeví nástroj pro výběr. Pro výběr několika kreseb, odznačte tlačítko Pero (Pen) a tažením označte požadované kresby.
- Klikněte a přidržte vybranou kresbu a zvolte příkaz úpravy z rozbalovacího menu nebo klikněte na příkaz v menu Úpravy (Edit).
- Kresbu zvětšíte nebo zmenšíte odznačením nástroje Pero (je-li vybrán) a roztažením výběru na požadovanou velikost.

### Nahrávání zvukových zpráv

Do programu, který umožňuje psaní nebo kreslení na obrazovce, lze jednoduše nahrávat zvukové poznámky, připomínky, telefonní čísla apod. V programu Kalendář (Calendar), Úkoly (Tasks) a Kontakty (Contacts) můžete nahrávky vložit prostřednictvím záložky Poznámky (Notes). V programu Poznámky (Notes) lze pořizovat samostatné zvukové poznámky nebo vložit zvukovou nahrávku do textové poznámky. Chcete-li vložit nahrávku do poznámky, nejprve otevřete poznámku. Nahrávku můžete rovněž připojit k e-mailu v poštovním programu (Inbox).

### Pořízení nahrávky:

- Klikněte na ikonu Nahrávání (Record) z příkazové lišty Přidržte mikrofon u zdroje zvuku.
- 3. Přidržte přístroj mikrofonem blízko Vašim ústům nebo zdroji zvuku.
- Pro zahájení nahrávání klikněte na tlačítko Nahrávání (Record). Stisknutím tlačítka Zastavit (Stop) nahrávání zastavíte. Uslyšíte dvě pípnutí.
  - **POZNÁMKA** Pro zahájení nahrávání můžete také stisknout a přidržet tlačítko Nahrávání (Record) na boční straně přístroje. Nahrávání ukončíte uvolněním tohoto tlačítka.

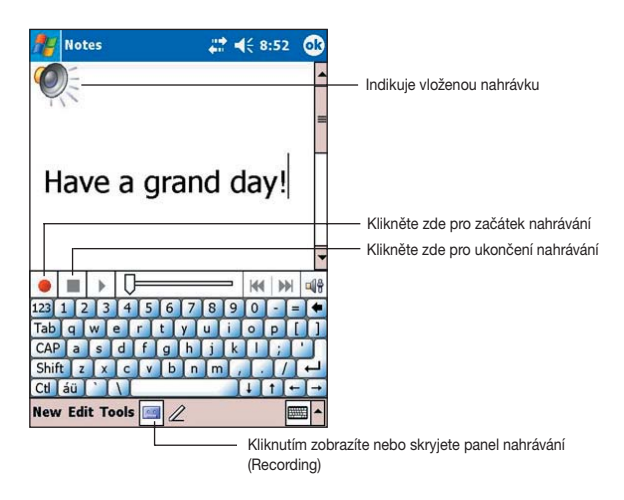

 Nová nahrávka se objeví v seznamu Poznámky (Notes) nebo jako vložená nahrávka. Pro přehrání nahrávky na ni klikněte v seznamu nebo na ikonu reproduktoru v případě vložené nahrávky

|            | 🎢 Notes                 | # 4€ 5:04 | 8    |
|------------|-------------------------|-----------|------|
|            | 🦰 All Folders 🗸         | Na        | me 🗸 |
|            | 🥥 Bene                  | 7/28/04   | 1k   |
|            | 🥥 Chloe                 | 7/28/04   | 1k   |
|            | CREATIVE                | 7/22/04   | 488b |
| <i>v</i> . | 😡 creative write        | 7/22/04   | 1k   |
| <b>,</b>   | 📁 creative write 2      | 7/22/04   | 496b |
|            | 🥥 Gifts                 | 7/22/04   | 420b |
|            | 🥥 Have a grand day      | 7/22/04   | 55k  |
|            | Pooh                    | 7/28/04   | 1k   |
|            | Recording1              | 8/10/04   | 5 JS |
|            | Star                    | 1/22/04   | 792b |
|            | 📁 The only people in th | 7/27/04   | 644b |
|            | 😡 tree                  | 7/22/04   | 7k   |
|            | ● ■ ▶ 0===              |           | -    |
|            | New Tools 🔤             |           | -    |

#### Změna formátu nahrávání:

- 1. V seznamu poznámek klikněte na ikonu Nástroje (Tools) a Volby (Options).
- 2. Klikněte na Volby vstupu (Global Input Options).
- Pro zobrazení dostupných možností klikněte na šipku dolů v políčku Formát nahrávání hlasu (Voice recording format).
- 5. Vyberte požadovaný formát a klikněte na OK.

| 🎥 Settings             | ÷                                   | <b>* 4</b> € 8:59 | ok       |
|------------------------|-------------------------------------|-------------------|----------|
| Input                  |                                     |                   |          |
| Voice recordin         | g format:                           |                   |          |
| 8,000 Hz,              | 8 Bit, Mono (8                      | KB/s)             | -        |
| PCM                    |                                     |                   | •        |
| 8,000 Hz,<br>8,000 Hz, | 8 Bit, Mono (8<br>8 Bit, Stereo (1  | KB/s)<br>6 KB/s)  |          |
| 8,000 Hz,<br>8,000 Hz, | 16 Bit, Mono ()<br>16 Bit, Stereo ( | 31 KB/s)          | -        |
| Scroll upo             | n reaching the la                   | st line           |          |
| Input Method           | word Completic                      | on Options        |          |
|                        |                                     | 6                 | <b>■</b> |

**POZNÁMKA** Ve srovnání s ostatním nastavením, volba PCM (Pulse Code Modulation) poskytuje mírně lepší kvalitu zvuku, ale zabírá přibližně 50krát více paměti než nahrávky Mobile Voice.

### Vyhledávání a správa informací

Funkce Hledei (Find) a Nápověda (Help) Vám umožní rychle nalézt požadované informace.

### Používání funkce Hledej (Find)

#### Nalezení informace:

- 1. Klikněte na 🌌 a Hledei (Find)
- 2. Napište text, který chcete nalézt, zvolte typ dat a stiskněte Hledej (Go) pro začátek vyhledávání. Pro rychlé nalezení informace, která zabírá prostor v přístroji, vyberte Větší než 64 KB (Larger than 64 KB) v políčku Typ (Type).

Vložte text, který chcete vyhledat

Pro vyhledávání textu klikněte zde

#### Find $\otimes$ Find: message Type: All data Go Results About MSN Messenger Help 4/11/04 12.9 KB 👩 Send a Message Help 4/11/04 12.9 KB 👔 Read a Message Help 4/11/04 12.9 KB 👔 MSN Messenger Help 4/11/04 12.9 KB 👩 Compose and Edit a message Help 4/12/04 45.7 KB Download messages from the server Help 4/12/04 45.7 KB

Nalezená témata, která

### Použití funkce Nápověda (Help):

- 1. Klikněte na 🖉 , a zvolte Nápověda (Help).
- 2. V seznamu témat klikněte na odkaz, který chcete zobrazit.

| 🎢 Help                   | ₩ 4€ 9:13 | 8 |
|--------------------------|-----------|---|
| Help Contents            |           | - |
| ActiveSync               |           |   |
| ASUS Backup              |           |   |
| Bluetooth                |           |   |
| Calculator               |           |   |
| Calendar                 |           | = |
| Connections              |           |   |
| Contacts                 |           |   |
| Jawbreaker               |           |   |
| Messaging                |           |   |
| MSN Messenger            |           |   |
| Notes                    |           |   |
| Pictures                 |           |   |
| Pocket Excel             |           |   |
| Pocket Internet Explorer |           |   |
| Pocket PC Basics         |           |   |
| Pocket Word              |           | - |
| View Find 🔹 🔶            |           |   |

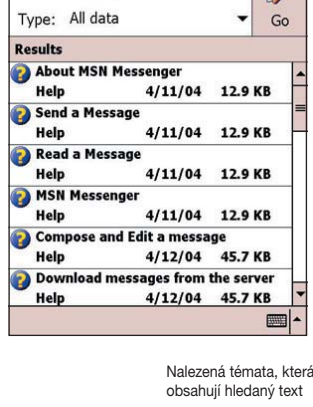
## Používání Průzkumníka (File Explorer)

#### Vyhledávání a správa souborů pomocí průzkumníka:

- 1. Klikněte na 🌌
- 2. V menu Programy (Programs) otevřete aplikaci Průzkumník (File Explorer).

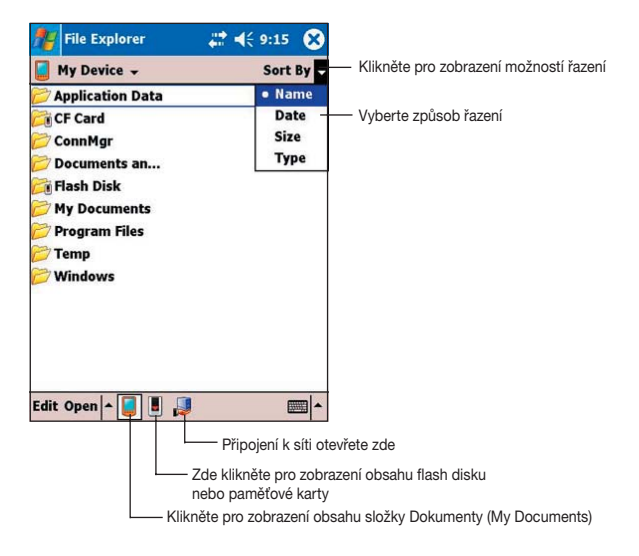

## Nastavení přístroje

Přístroj si můžete přizpůsobit úpravou nastavení, používáním vestavěných programů a nainstalováním doplňkového software.

#### Zobrazení dostupných voleb:

- 1. Klikněte na 🜌 , a potom zvolte Nastavení (Settings), zobrazí se obrazovka Nastavení (Setting).
- 2. Zvolte záložku Osobní (Personal) nebo Systém (System) na spodní straně obrazovky.

**POZNÁMKA** Pro zobrazení dalších ikon nastavení uchopte pohybujte posuvníkem na pravé straně obrazovky.

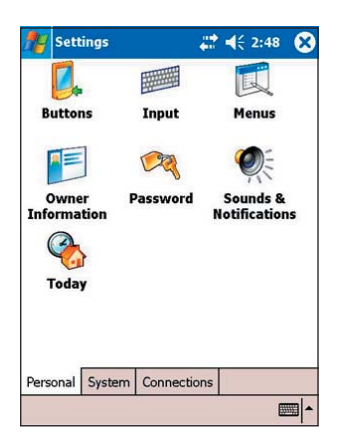

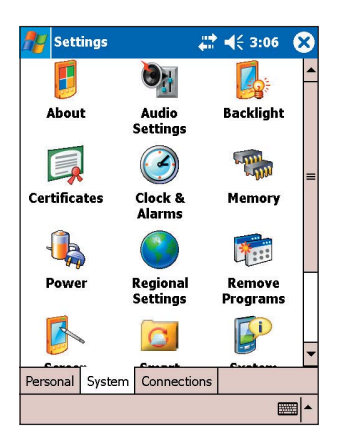

## Změna data a času

#### Změna nastavení data a času:

- 1. Klikněte na 🌌 , zvolte Nastavení (Settings) a potom záložku Systém (System).
- 2. Vyberte ikonu Hodiny & Budíky (Clock & Alarms)
- 3. Proveďte požadované nastavení.

| 🎥 Setting  | s    |     |      | <b></b> | € 9 | :15 | ok |
|------------|------|-----|------|---------|-----|-----|----|
| Clock & Al | rms  |     |      |         |     |     |    |
| Home       |      | GM  | T+8  | Tai     | pei |     | •  |
|            |      | 9:  | 15:5 | 1 PN    | 1   | -   | -  |
|            |      | 6/  | 14/2 | 004     | ă.  |     |    |
| ⊖ Visitin  |      | ]   | Jur  | 1e 2    | 004 |     | •  |
|            | S    | М   | т    | w       | Т   | F   | S  |
|            | 30   | 31  | 1    | 2       | 3   | 4   | 5  |
|            | 6    | 7   | 8    | 9       | 10  | 11  | 12 |
|            | 13   | 21  | 15   | 16      | 1/  | 18  | 19 |
|            | 27   | 28  | 29   | 30      | 1   | 2   | 3  |
|            | 4    | 5   | 6    | 7       | 8   | 9   | 10 |
|            | To   | day | 6/:  | 14/0    | 04  |     |    |
| Time Al    | arms |     |      |         |     |     |    |
|            |      |     |      |         |     |     | -  |

#### Změna nastavení budíku:

- 1. Klikněte na 🖉 , zvolte Nastavení (Settings) a potom záložku Systém (System).
- 2. Klikněte na ikonu Hodiny & Budíky (Clock & Alarms) a Budík (Alarm).
- 3. Proveďte požadované nastavení.

| Kliknete na den v | / tydnu                   |                                                                          |
|-------------------|---------------------------|--------------------------------------------------------------------------|
| Klikněte          | a zadejte popis pro budíł | < c                                                                      |
| for Settings      | ar 4€ 4:34 or             |                                                                          |
| Clock & Alarms    |                           |                                                                          |
| S M T W T F S     | 6:00 AM                   | <ul> <li>Kliknutím zobrazíte hodiny a<br/>vyberete čas budíku</li> </ul> |
| S M T W T F S     | 6:00 AM                   |                                                                          |
| S M T W T F S     | 6:00 AM                   |                                                                          |
| Time Alarms       |                           |                                                                          |
| Edit              | - I                       |                                                                          |

## Změna menu Start

#### Změna položek menu:

- Klikněte na , zvolte Nastavení (Settings) a potom ikonu Menu (Menus).
- Zaškrtněte políčko u objektu, u kterého chcete, aby se objevil v menu Start.

| 🎥 Settin                  | gs                                | 🚓 📢 2:50             | ok |
|---------------------------|-----------------------------------|----------------------|----|
| Menus                     |                                   |                      |    |
| Checked ite<br>Others app | ems appear in t<br>ear in Program | he Start menu.<br>s. |    |
| Ac                        | tiveSync                          |                      |    |
| AS                        | US Programs                       |                      |    |
|                           | ASUS Backup                       | ,                    | =  |
|                           | ASUS Camera                       | а                    |    |
|                           | ASUS Launch                       | er                   | H  |
| Ca                        | lculator                          |                      |    |
| Ca                        | lendar                            |                      |    |
| Co                        | ntacts                            |                      |    |
| 🗌 🎾 File                  | e Explorer                        |                      |    |
| Fir                       | ıd                                |                      | •  |
| Start Menu                | New Menu                          |                      |    |
|                           | a chu                             |                      | •  |

- 3. Klikněte na Nové Menu (New Menu).
- Vyberte objekty, které chcete mít v menu Nové (nachází se v levém dolním rohu hlavní obrazovky).

|           | Settings                                                                                          | 🗱 📢 2:50 🛛 🚯      |
|-----------|---------------------------------------------------------------------------------------------------|-------------------|
| Me        | nus                                                                                               |                   |
|           | Turn on New butte                                                                                 | on menu           |
| Che       | ecked items appear<br>nu.                                                                         | in the New button |
| REFERENCE | ] Appointment<br>] Contact<br>] Excel Workbook<br>] Message<br>] Note<br>] Task<br>] Word Documen | s<br>t            |
| Star      | rt Menu New Men                                                                                   | u<br>[            |

## Změna informací o vlastníkovi

#### Změna informací o vlastníkovi:

- 1. Klikněte na 💹 , zvolte Nastavení (Settings) a klinkěte na ikonu Informace o vlastníkovi (Owner Information).
- 2. Zadejte údaje, které chcete mít zobrazeny v obrazovce Dnes (Today).
- Přidejte další poznámky k uživateli kliknutím na záložku Poznámky (Notes).
- 4. Zadejte požadovaný text.

| 🎢 Settings         | <b>‡</b> ‡ <b>4</b> € 2: | 54 <b>o</b> k |
|--------------------|--------------------------|---------------|
| <b>Owner Infor</b> | mation                   |               |
| Name:              | Blanche Rosewell         |               |
| Company:           | ASUS                     |               |
| Address:           |                          |               |
|                    |                          |               |
| Talashaan          | 1886 2 87654321          |               |
| relephone:         | Honoka @reasyurall.com   | _             |
| E-mail:            | bianche@roseweii.com     |               |
| Identification     | Notes Options            |               |
| 123 1 2 3          | 4 5 6 7 8 9 0            | - = +         |
| Tab q w e          | rtyuio                   |               |
| CAPas              |                          | ĽĽ.           |
|                    |                          |               |
|                    |                          |               |
|                    |                          |               |

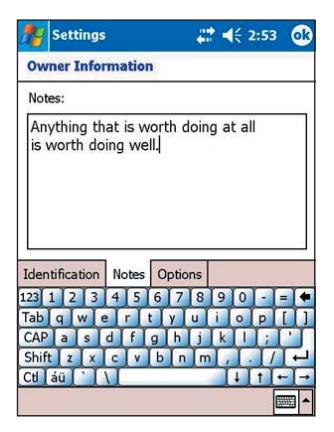

 Klikněte na záložku Volby (Options) a vyberte objekty, které chcete zobrazit na obrazovce pokaždé, když přístroj zapnete. Až jste hotovi, klikněte na OK.

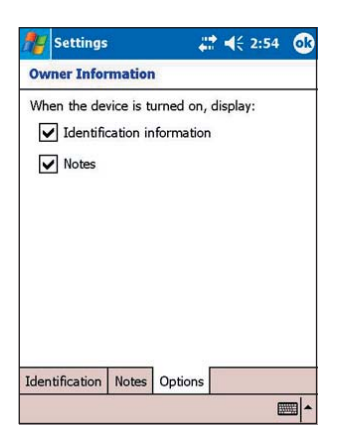

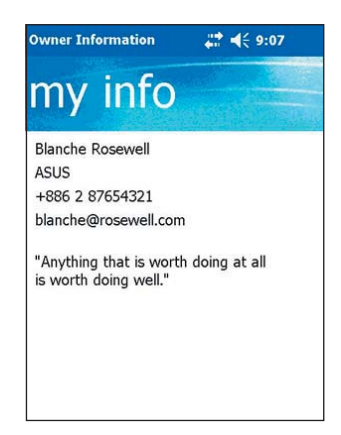

## Nastavení hesla

#### Nastavení hesla pro přístroj:

- 1. Klikněte na 💯 , zvolte Nastavení (Settings) a klikněte na ikonu Heslo (Password).
- 2. Zaškrtněte políčko Zeptat se, není-li přístroj používán (Prompt if device unused), z dostupných voleb vyberte dobu kliknutím na šipku dolů.
- 3. Vyberte typ hesla Jednoduché ze 4 číslic (Simple 4 digit) nebo Obtížné alfanumerické (Strong alphanumeric).
- 4. Zadejte heslo. Pokud jste vybrali obtížné alfanumerické heslo, budete ho muset zadat dvakrát.

| PasswordPrompt if device unused5 minutesPassword type:Simple 4 digitPassword:1234Password:1234Password:1234Password:1234Call3 4 5 6 7 8 9 0 - = $(1 + 1)^2$ Tab qw e r t y u i o p []CAP a s d f g h j k l ; 'Shift z   x c v b n m , / / +Ctláu ' \ 1 t + +                                                                                                    | 🎥 Settings                   | 🗱 📢 12:03 🐽                      |  |
|----------------------------------------------------------------------------------------------------|------------------------------|----------------------------------|--|
| Password type: Simple 4 digit<br>Password: 1234<br>Password: 1234 | Password                     |                                  |  |
| Password type:       Simple 4 digit         Password:       1234         Password:       1234         123 1 2 3 4 5 6 7 8 9 0 - = €         Tab q w   e r t y u i o p []         CAP a s d f g h j k l ;         Shift z x c v b n m r, . / r ← →         Ctt áu ` \ 4 t ← →                                                                                                    | Prompt if device             | unused 5 minutes 🔻               |  |
| Password: 1234<br>Password Hint<br>123 1 2 3 4 5 6 7 8 9 0 - = €<br>Tab q w e r t y u i o p []<br>CAP a s d f g h j k l ; '<br>Shift z x c v b n m ,                                                                                                    | Password type: Sin           | mple 4 digit 🔹 👻                 |  |
| Password Hint<br>123 1 2 3 4 5 6 7 8 9 0 ←<br>Tabl q w e r t y u i o p []<br>CAP a s d f g h j k i ; '<br>Shift z x c v b n m , . / ←<br>Ct áù ` \ ↓ t ← →                                                                                                    | Password: 12                 | 34                               |  |
| Password Hint<br>123 1 2 3 4 5 6 7 8 9 0 - = ●<br>Tab q w e r t y u i o p []<br>CAP a s d f g h j k i ; '<br>Shift z x c v b n m , 7 ←<br>CU áù ` \ ↓ t ← →                                                                                                    |                              |                                  |  |
| Password Hint<br>123 1 2 3 4 5 6 7 8 9 0 - = ♥<br>Tab q w e r t y u i o p [ ]<br>CAP a s d f g h j k 1 ; '<br>Shift z x c v b n m , . / ↓<br>Ct áù ` \ ↓ t ← →                                                                                                    |                              |                                  |  |
| 123 1 2 3 4 5 6 7 8 9 0 - = ♥<br>Tab q w e r t y u i o p [ ]<br>CAP a s d f g h j k l ; '<br>Shift z x c y b n m , / ←<br>Ctl áŭ '                                                                                                    | Password Hint                |                                  |  |
| $ \begin{array}{c ccccccccccccccccccccccccccccccccccc$                                                                                                    | 123 1 2 3 4 5                | 6 7 8 9 0 - = 🕈                  |  |
| CAP a s d f g h j k l ; '         Shift z x c v b n m , / ←         Ctl áū ` \                                                                                                    | Tab q w e r 1                |                                  |  |
| Shift z x c v b n m , . / ←<br>Ctl áŭ ` \ ↓ ↑ ← →                                                                                                    |                              | t y u i o p [ ] ]                |  |
| Ctl_áü   \                                                                                                    | CAPasdf                      | t y u i o p [ ]<br>g h j k l ; ' |  |
|                                                                                                    | CAP a s d f<br>Shift z x c v | tyuiop[]<br>ghjkl;'<br>bnm,./⊷   |  |

- Klikněte na záložku Nápověda (Hint) pro vytvoření pomůcky pro případ zapomenutí hesla.
- 6. Klikněte na tlačítko OK.

| My Settings                                                                                                    | <b>₩ 4</b> € 12:04 <b>ok</b>                                         |
|----------------------------------------------------------------------------------------------------|----------------------------------------------------------------------|
| Password                                                                                                    |                                                                      |
| Prompt if device                                                                                                    | unused E minutes 👻                                                   |
| Password type: St                                                                                                    | trong alphanumeric 🔻                                                 |
| Password: *:                                                                                                    | *****                                                                |
| Confirm:                                                                                                    | *****                                                                |
|                                                                                                    |                                                                      |
|                                                                                                    |                                                                      |
|                                                                                                    |                                                                      |
| Password Hint                                                                                                    |                                                                      |
| Password Hint<br>123 1 2 3 4 5<br>Tab g w e r                                                                                                    | 67890-= <b>•</b>                                                     |
| Password Hint<br>123 1 2 3 4 5<br>Tab q w e r<br>CAP a s d f                                                                                                    | 67890-= ●<br>tyuiop[]<br>ghjkl7'                                     |
| Password Hint<br>123 1 2 3 4 5<br>Tab q w e r<br>CAP a s d f<br>Shift z x c v                                                                                                    | 67890-=<br>tyuiop[]<br>ghjkl;'<br>bnm,.//+                           |
| Password         Hint           123         1         2         3         4         5           Tab         q         w         e         r         r           CAP         a         s         d         f           Shift         z         x         c         v           Ctl         áú         `         \         \ | 6 7 8 9 0 - = •<br>t y u i o p [ ]<br>g h j k l ; '<br>b n m , . / + |

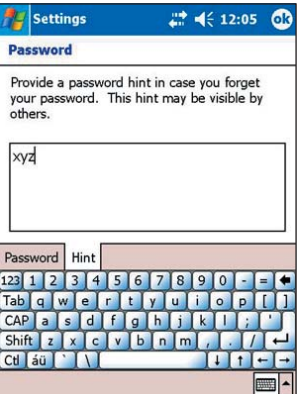

## Změna orientace obrazovky

#### Změna orientace obrazovky:

- Pro zobrazení možností obrazovky klikněte na ikonu Obrazovka (Screen).
- 3. Zvolte požadovanou orientaci a klikněte na OK.

#### Orientace na výšku

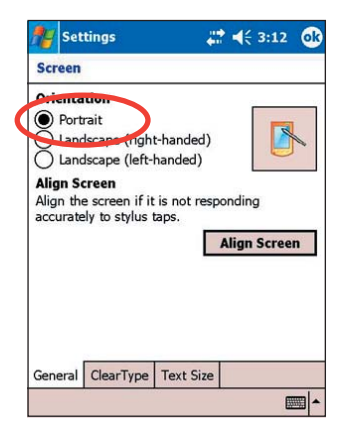

#### Toto nastavení

# Start \*\*\* \* \$ 3:08 Tuesday, October 19, 2004 Owner: Blanche Rosewell +586 2 87654321 No unread messages No tasks No upcoming appointments

#### Zobrazí tuto obrazovku

**POZNÁMKA** Pro rychlou změnu orientace obrazovky jednoduše poklepejte ikonu u pravém dolním rohu obrazovky.

#### Orientace na šířku

#### Toto nastavení

### Zobrazí tuto obrazovku

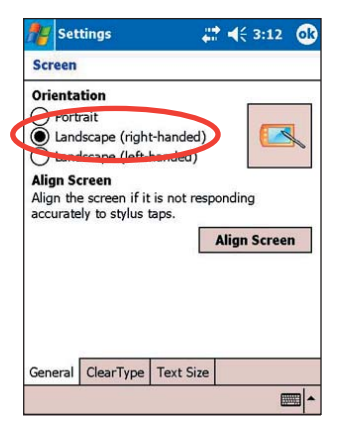

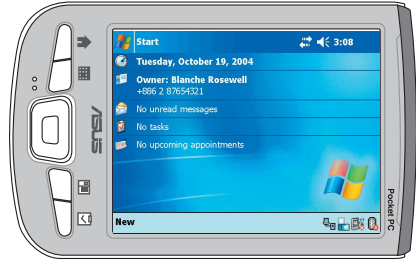

#### Orientace na šířku (pro leváky)

| 🎥 Settings                                                                                           |                                                                 | - 42 -     | € 3:13           | ok |
|----------------------------------------------------------------------------------------------------|-----------------------------------------------------------------|------------|------------------|----|
| Screen                                                                                               |                                                                 |            |                  |    |
| Orientation<br>Portrait<br>Landscap<br>landscap<br>Align Screen<br>Align the screen<br>accurately to | e (right-hanc<br>e (left-hanc<br>ven if it is n<br>stylus taps. | ot respond | ding<br>gn Scree | n  |
| General Clea                                                                                         | arType Tex                                                      | t Size     |                  |    |
|                                                                                                    |                                                                 |            | E                |    |

#### Toto nastavení

#### Zobrazí tuto obrazovku

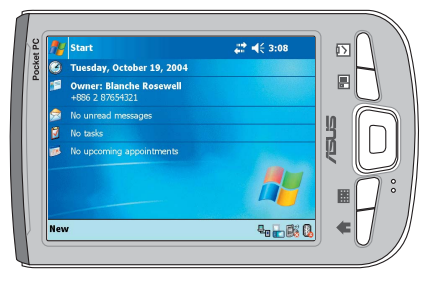

#### Zapnutí volby Jemné Písmo (ClearType)

- 1. Klikněte na 🖉 . zvolte Nastavení (Settings) a potom záložku Systém (System).
- 2. Pro zobrazení voleb nastavení obrazovky klikněte ikonu Obrazovka (Screen).
- 3. Klikněte na záložku Jemné Písmo (Clear Type).
- 4. Zaškrtněte políčko Povolit jemné písmo (Enable Clear Type) a klikněte na OK.

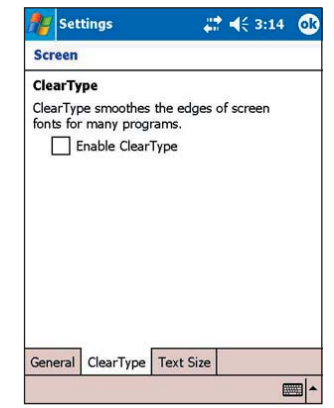

#### Změna velikosti textu:

- 1. Klikněte na 🖉 . zvolte Nastavení (Settings) a potom záložku Systém (System).
- 2. Pro zobrazení voleb nastavení obrazovky klikněte ikonu Obrazovka (Screen).
- 3. Klikněte na záložku Velikost textu (Text Size).
- 4. Nastavte posuvník směrem k Neiměnší (Smallest) nebo Největší (Largest) tak, abyste dosáhli požadované velikosti písma

POZNÁMKA Implicitně se posuvník nachází uprostřed.

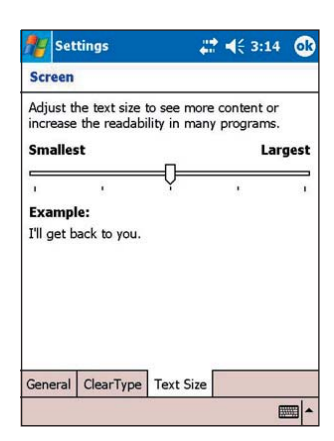

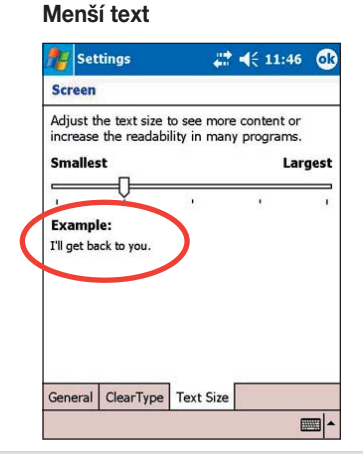

#### Větší text

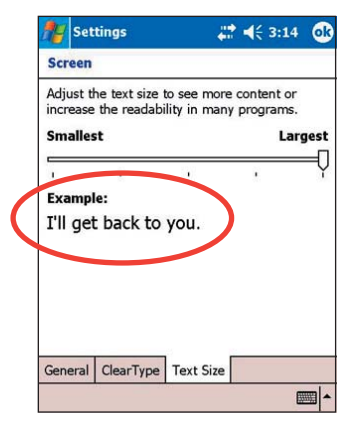

#### Naučte se základy

## Změna motivu obrazovky

#### Změna motivu obrazovky:

- 1. Poklepejte 🜌 , zvolte Nastavení (Settings) a potom poklepejte ikonu Dnes (Today).
- Z nabízených možností vyberte požadovaný motiv nebo zašrtněte políčko Použij tento obrázek jako pozadí (Use this picture as the background), a klikněte na Procházet (Browse) pro výběr obrázku ze seznamu souborů.
- 3. Jakmile jste hotovi, klikněte na OK.

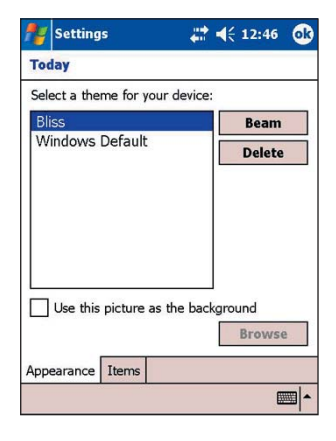

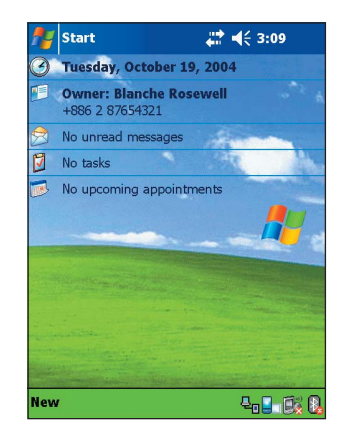

#### Výběr objektů zobrazených na obrazovce Dnes (Today).

- Klikněte na 🖉 , zvolte Nastavení (Settings) a potom klikněte na ikonu Dnes (Today).
- 2. Klikněte na záložku Objekty (Items).
- Zaškrtejte políčka u požadovaných objektů a klikněte na OK.

| Checked items appear                                           | on the Today screen.            |
|----------------------------------------------------------------|---------------------------------|
| Owner Info     Owner Info     Messaging     Tasks     Calendar | Move Dp<br>Move Down<br>Options |
| ✓ Today timeout: [                                             | ŧhr ▼                           |

## Změna přiřazení tlačítek

#### Změna přiřazení tlačítek:

- Klikněte na 🜌 , zvolte Nastavení (Settings) a potom klikněte na ikonu Tlačítka (Buttons).
- 2. Kliknutím zvolte tlačítko.
- Kliknutím na symbol šipky dolů zobrazíte programy, které mohou být s tlačítkem asociovány.
- Pro přiřazení dalších tlačítek opakujte kroky 2 a 3.

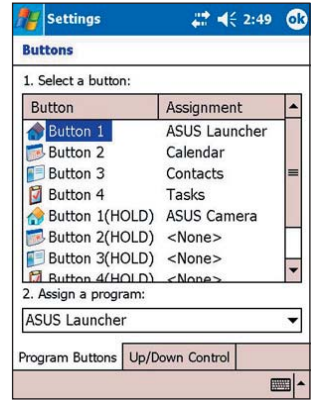

#### Úprava rychlosti tlačítka Nahoru/Dolů (Up/Down):

- Klikněte na záložku Ovládání tlačítka nahoru/dolů (Up/Down Control).
- 2. Nastavte posuvníky na požadované hodnoty.
- 3. Klikněte na OK.

| 🎥 Se              | ttings   |             |      |      |     | +  | •   | ŧ    | 2:5   | 50 | œ        |
|-------------------|----------|-------------|------|------|-----|----|-----|------|-------|----|----------|
| Button            | IS       |             |      |      |     |    |     |      |       |    |          |
| Custom<br>repeats | hize the | e way       | you  | ur l | Jp/ | Do | wr  | n co | ontro | bl |          |
| Short             |          | Q-          | ,    | ,    | ,   | 1  | •   | 1    | 1     | L  | ong      |
| Repea             | t rate   | :           |      |      |     |    |     |      |       |    |          |
| Slow              |          | <u>-</u> 0- |      | 1    | •   | 1  | 1   | Ē    | -     |    | Fast     |
| Program           | Butto    | ons l       | Jp/I | Dov  | vn  | Со | ntr | ol   |       |    |          |
|                   |          |             |      |      |     |    |     |      |       |    | <b>■</b> |

## Nastavení podsvícení displeje

#### Nastavení podsvícení displeje:

- Poklepejte 💹 , zvolte Nastavení (Settings) a potom poklepejte záložku Systém (System).
- Požadovaného podsvětlení displeje dosáhnete umístěním posuvníku na požadované místo mezi Tmavý (Dark) a Jasný (Bright).

| 背 Settin                  | gs              |         |      |      |      | 46    | 2:59  |
|---------------------------|-----------------|---------|------|------|------|-------|-------|
| Backlight                 |                 |         |      |      |      |       |       |
| Use this to<br>On battery | adjust<br>power | the     | disp | olay | brig | htne  | ess.  |
| Dark -                    | -γ              |         | 1    |      | i.   | ,     | Brigh |
| On externa<br>Dark<br>ı   | il powe         | er<br>' | •    | •    | 1    |       | Brigh |
| Brightness                | Batter          | ry Pi   | ower | E    | xter | nal I | Power |
| Adjust powe               | er setti        | ngs     | to c | onse | rve  | pow   | er.   |
|                           |                 |         |      |      |      |       |       |

- 3. Pro nastavení podsvícení pro případ, že je přístroj napájen baterií, klikněte na záložku Napájení baterií (Battery Power).
- 4. Pro nastavení podsvícení pro případ, že je přístroj napájen ze zásuvky, klikněte na záložku Externí napájení (External Power).

| 🎥 Settin                 | igs                                 | # ◀€ 2:59                               | <u>ok</u> |
|--------------------------|-------------------------------------|-----------------------------------------|-----------|
| Backlight                | 6                                   |                                         |           |
| Warning: U<br>power will | Jsing backlight<br>substantially re | while on battery<br>educe battery life. |           |
| Turn o<br>device         | ff backlight if<br>is not used for  | 30 sec 🔻                                |           |
| Turn o presse            | n backlight wh<br>d or the screen   | en a button is<br>is tapped             |           |
|                          |                                     |                                         |           |
|                          |                                     |                                         |           |
|                          |                                     |                                         |           |
| Brightness               | Battery Power                       | r External Power                        |           |
| Adjust pow               | er settings to c                    | onserve power.                          |           |
|                          |                                     | Œ                                       | - I       |

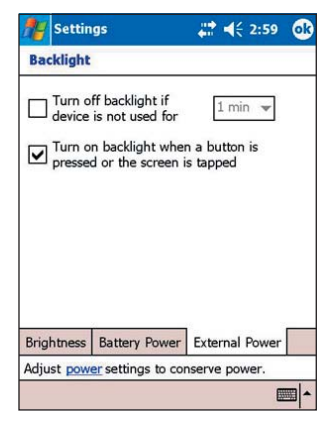

6. Klikněte na OK.

## Změna nastavení napájení baterií

#### Změna nastavení napájení baterií:

- Klikněte na 🜌 , zvolte Nastavení (Settings) a potom klikněte na záložku Systém (System).
- Pro zobrazení stavu baterie klikněte na ikonu Napájení (Power). Na obrazovce se Vám ukáže hodnota udávající, kolik procent energie v baterii zbývá. Údaje na této obrazovce nemůžete změnit.

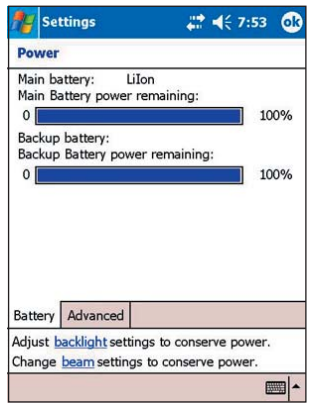

- Pro změnu nastavení napájení baterie pro šetření energie klikněte na ikonu Pokročilé (Advanced).
- Po dokončení nastavení klikněte na OK.

| <b>Settings</b>                                                          | 🚓 📢 7:53 🛛 😡    |
|--------------------------------------------------------------------------|-----------------|
| Power                                                                    |                 |
| On battery power:                                                        |                 |
| Turn off device if not used for                                          | 3 minutes 👻     |
| On external power:                                                       |                 |
| Turn off device if not<br>used for                                       | 5 minutes 👻     |
|                                                                          |                 |
|                                                                          |                 |
| <b>7</b> . H                                                             |                 |
| Battery Advanced                                                         |                 |
| Battery Advanced Adjust backlight settings to Change beam settings to co | conserve power. |

## Nastavení zvuků a oznámení

Váš přístroj Vás umí upozornit na věci, které musíte udělat, několika způsoby. Například, pokud máte v kalendáři nastavenu schůzku, úkol s požadovaným dnem splnění nebo nastavený budík, budete upozorněni několika způsoby.

- Na obrazovce se objeví okno se zprávou.
- Přehraje se zvukový signál (sami si můžete nastavit jeho podobu).
- Na přístroji bliká světelný signál.

#### Nastavení zvůků a oznámení:

- Klikněte na 29, zvolte Nastavení (Settings).
- Pro zobrazení obrazovky Zvuky (Sounds) v obrazovce Nastavení (Settings) zvolte ikonu Zvuky a oznámení (Sounds & Notifications).
- 3. Zvolte vlastnosti, které chcete povolit.

|     | Settings                                                         | # ◀€ 2:55                                | ø   |
|-----|------------------------------------------------------------------|------------------------------------------|-----|
| So  | unds & Notificat                                                 | ions                                     |     |
| En: | able sounds for<br>Events (warnings<br>Programs<br>Notifications | ;, system events)<br>(alarms, reminders) |     |
|     | Screen taps<br>Soft<br>Hardware button                           | Loud<br>S                                |     |
|     | O Soft                                                           | Loud                                     |     |
| Sou | nds Notifications                                                |                                          |     |
|     |                                                                  | Œ                                        | - I |

- Pro nastavení detailů týkajících se upozornění na různé události klikněte na záložku Oznámení (Notifications).
- 5. Klikněte na OK.

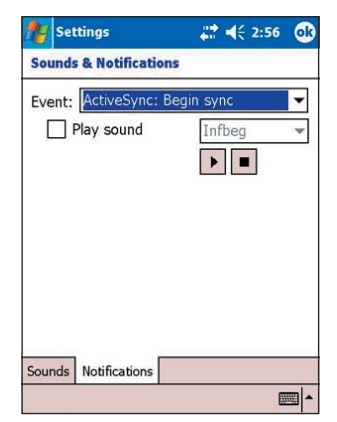

## Změna nastavení audia

#### Změna nastavení audia:

- 1. Klikněte na 💹 , zvolte Nastavení (Settings).
- Pro zobrazení obrazovky pro nastavení audia klikněte na ikonu Nastavení audia (Audio Settings).
- Posunutím posuvníků nastavte hlasitost (volume), vyvážení (balance), výšky (treble), basy (bass) a nastavení sterea.
- 4. Klikněte na OK.

POZNÁMKA Pro obnovení původního nastavení klikněte na tlačítko Původní (Default).

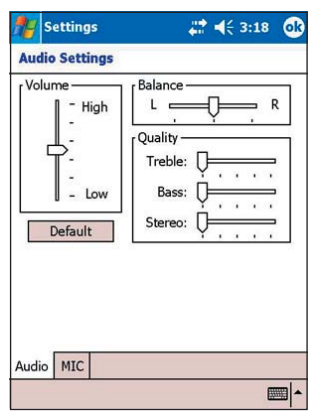

#### Změna nastavení mikrofonu:

- 1. Na obrazovce pro nastavení audia klikněte na záložku Mikrofon (MIC).
- 2 Tažením posuvníku nastavte hlasitost nahrávání na nízkou nebo vysokou.
- Citlivost mikrofonu nastavíte zaškrtnutím políčka u Automatická kontrola zesílení (Automatic Gain Control (AGC)). Funkce AGC umožňuje přizpůsobit úroveň šumu pro nahrávku a okolí.
- Jako vstupní zařízení můžete zaškrtnutím příslušného políčka nastavit buď mikrofon (MIC) nebo sluchátka (Headset).

## Změna nastavení provozu systému

#### Změna nastavení provozu systému:

- 1. Klikněte na 🛃 , zvolte Nastavení (Settings).
- Pro zobrazení režimů systému klikněte na ikonu Nastavení systému (System Settings).
- 3. Prověďte požadované změny.

Turbo režim (Turbo Mode) umožňuje vyšší výkon procesoru. Tento režim nastavte pro hraní her nebo přehrávání videa. Turbo režim však zkracuje výdrž baterie.

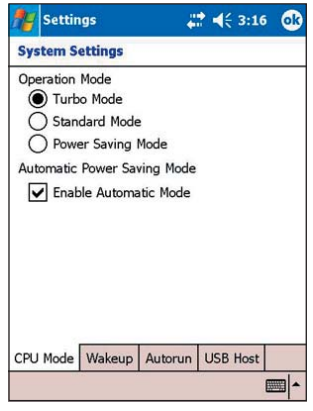

Stadardní režim je vyžaduje normální rychlost procesoru a poskytuje stabilnějšá výkon. Tento režim je vhodný pro poslouchání MP3 zvukových souborů nebo pro aplikace, které nevyžadují vysokou rychlost procesoru.

Úsporný režim nastavuje procesor na nízkou rychlost. Tento režim klade nízké nároky na procesor, ale prodlužuje životnost baterie. Tento režim je vhodný pro aplikace pracující s textovými daty, jako například Word nebo Excel.

Pro automatické nastavení napájení zaškrtněte políčko Povolit automatický režim (Enable Automatic Mode). Tento režim přizpůsobuje rychlost procesoru v závislosti na programu, který právě běží.

4. Klikněte na OK.

#### Nastavení Automatického zapnutí přístroje:

- Poklepejte All , následně klikněte na Nastavení (Settings).
- Klikněte na ikonu Nastavení systému (System Settings) a pro zobrazení možností automatického zapnutí zvolte záložku Automatické zapnutí (Wakeup).
- Pro povolení této funkce zaškrtněte políčko u Zapnout PDA, když je stisknuto programové tlačítko (Turn on PDA power when a program button is pressed). Stisknutí jakéhokoliv funkčního tlačítka na předním panelu přístroj automaticky zapne.
- 4. Klikněte na OK.

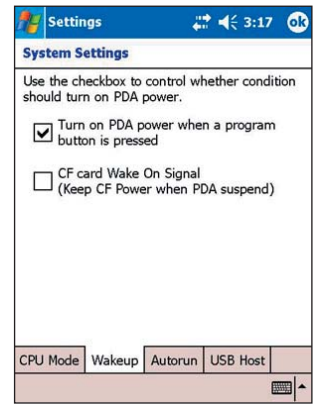

#### Změna nastavení automatického spouštění:

- 1. Poklepejte 😂 , zvolte Nastavení (Settings).
- Klikněte na ikonu Nastavení systému (System Settings) a pro zobrazení možností zvolte záložku Automatické spouštení (Autorun).
- Zaškrtněte políčka u Karta CF nebo Karta SD, čímž určíte, ze kterého typu karty mají být aplikace automaticky spouštěny.

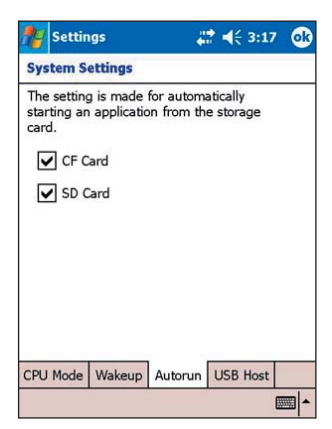

#### Změna nastavení USB hostitele:

- 1. Poklepejte 🖉 , zvolte Nastavení (Settings).
- Klikněte na ikonu Nastavení systému (System Settings) a pro zobrazení možností zvolte záložku USB hostitel (USB Host).
- Pro povolení nebo zakázání funkce USB hostitel zaškrtněne příslušné políčko.
- 4. Klikněte na OK.

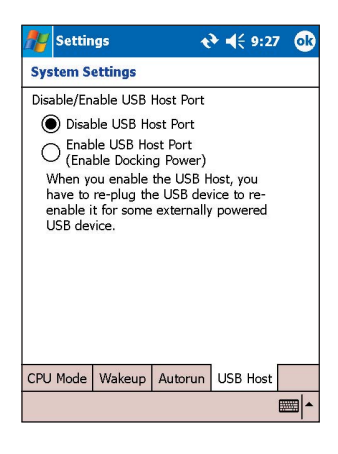

## Změna nastavení paměti

#### Změna nastavení paměti:

- 1. Klikněte na 🖉 , zvolte Nastavení (Settings).
- Pro zobrazení obrazovky s využitím paměti klikněte na ikonu Paměť (Memory).
- Posuvníkem změňte přidělení paměti pro uložení dat a pro program v závislosti na Vašich potřebách.
- 4. Klikněte na OK.

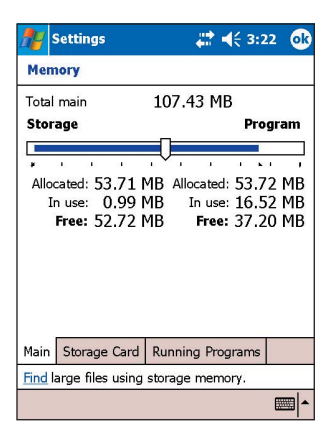

#### Kontrola paměti paměťové karty:

- 1. Klikněte na 🖉 , zvolte Nastavení (Settings).
- 2. Klikněte na ikonu Paměť (Memory) a pro zobrazení informací o vybrané paměťové kartě poklepejte záložku Paměťová karta (Storage Card).
- Chcete-li uvolnit paměť z paměťové karty, vymažte z ní některé soubory. Použijte pro to program Průzkumník (File Explorer). Pro více informací čtěte stranu 2-13.

| <b>#</b> | Settings         |         | # ◀€ 3:0    | 01 🐟 |
|----------|------------------|---------|-------------|------|
| Mem      | ory              |         |             |      |
| Total    | storage card m   | emory:  | 122.10      | MB   |
| In us    | e: 44.72 MB      | Free:   | 77.38       | MB   |
| CF C     | Card             |         |             | •    |
|          |                  |         |             |      |
|          |                  |         |             |      |
| Main     | Storage Card     | Runnir  | ng Programs |      |
| Find la  | arge files using | storage | memory.     |      |
|          |                  |         |             | -    |

| 🎊 Settings                     | ;;;; 4€ 3:01 0 | k |
|--------------------------------|----------------|---|
| Memory                         |                |   |
| Total storage card memory      | : 19.22 MB     |   |
| In use: 1.56 MB Free           | e: 17.66 MB    |   |
|                                |                |   |
| Flash Disk                     | •              |   |
|                                |                |   |
|                                |                |   |
|                                |                |   |
|                                |                |   |
|                                |                | _ |
| Main Storage Card Runn         | ing Programs   |   |
| Find large files using storage | je memory.     |   |
|                                |                | • |

#### Zobrazení spuštěných programů:

- Klikněte na 🖉 , zvolte Nastavení (Settings).
- Klikněte na ikonu Paměť (Memory) a pro zobrazení seznamu právě běžících programů poklepejte záložku Spuštěné programy (Running Programs).
- Pokud chcete uvolnit systémovou paměť zabranou běžícím programem, zvolte konkrétní program a klikněte na Ukončit (Stop).

| 1                                        | Settings                                                                    |               | #      | ( 3:01 | 9 |
|------------------------------------------|-----------------------------------------------------------------------------|---------------|--------|--------|---|
| Men                                      | nory                                                                        |               |        |        |   |
| Run                                      | ning Program                                                                | List:         |        |        |   |
| Pict<br>Poc<br>Act<br>Inte<br>Poc<br>Ter | ures<br>ket Excel<br>iveSync<br>ernet Exploren<br>ket Word<br>minal Service | r<br>s Client |        |        |   |
| A                                        | ctivate                                                                     | Stop          |        | Stop A | I |
| Main                                     | Storage Card                                                                | Runnin        | g Prog | grams  |   |
| Find I                                   | arge files using                                                            | storage       | mem    | ory.   |   |
|                                          |                                                                             |               |        | 6      | • |

## Používání jednoduchých aplikací

Váš přístroj obsahuje několik jednoduchých aplikací, které jsou užitečné pro každodenní použití.

POZNÁMKA Velké aplikace, které jsou součástí systému Microsoft® Windows Mobile® 2003 Second Edition jsou náplní dalších kapitol.

#### Přístup k aplikacím:

- Klikněte na B, zvolte Programy (Programs).
- 2. Pro spuštění konkrétní aplikace klikněte na její ikonu.

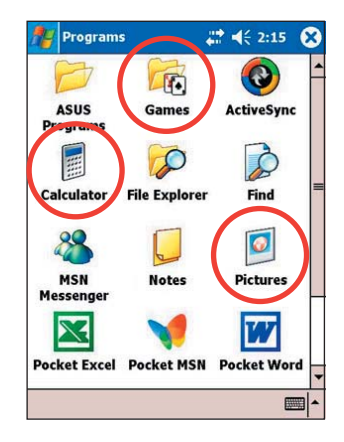

## Kalkulačka (Calculator)

Pro použití základních funkcí kalkulačky klikněte na ikonu Kalkulátor (Claculator).

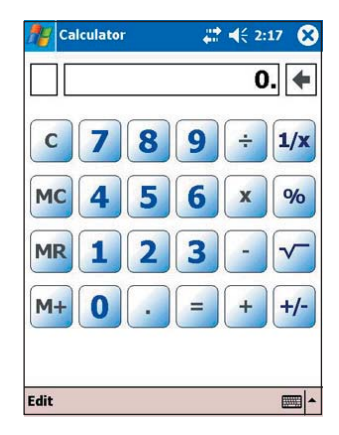

## Hry (Games)

Pro zobrazení dostupných her klikněte na ikonu Hry (Games).

| Games      |           | ₽ 4€ 2:16 | 6 |
|------------|-----------|-----------|---|
|            | *         |           |   |
| Jawbreaker | Solitaire |           |   |
|            |           |           |   |
|            |           |           |   |
|            |           |           |   |
|            |           |           |   |
|            |           |           |   |
|            |           |           |   |
|            |           |           |   |
|            |           | 1         | 1 |

#### Jawbreaker

Hlavním cílem je prasknutí všech bublin. Abyste toho docílili, poklepte dvě a více spojených bublin stejné barvy. Čím více bublin najednou prasnete, tím větší je Vaše skóre.

**POZNÁMKA** Detaily týkající se pravidel hřy najdete v nápovědě Vašeho přístroje.

#### Hraní Jawbreaker:

1. Pro spuštění nové hry klikněte na ikonu Jawbreaker.

Chcete-li spustit hru znova od začátku, klikněte na Hra (Game) a zvolte Nová hra (New Game).

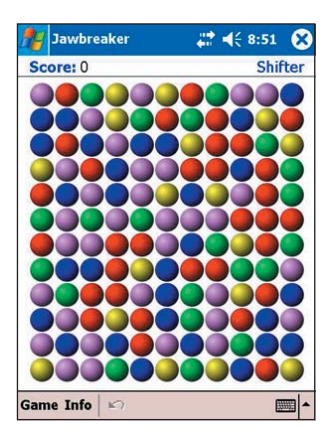

 Nastavení hry je možné provést po kliknutí na Hra (Game) a vybrání Možnosti (Options). Proveďte požadované nastavení a pro návrat do hry klikněte na OK.

| 🎢 Jawbreaker                                                                 | 8                      | #‡ €€    | 3:54 💽 |
|------------------------------------------------------------------------------|------------------------|----------|--------|
| <ul> <li>✓ Play Sound</li> <li>✓ Confirm E</li> <li>✓ Display But</li> </ul> | ds<br>nd Game<br>ursts |          |        |
| Game Style:                                                                  | de<br>Standar          | d        | -      |
| Breaker Set:                                                                 | Colorful               | Breakers | •      |
|                                                                              | ~                      |          |        |
|                                                                              |                        |          | -      |

- 3. Klikněte na Informace (Info) a zvolte Statistika (Statistics) a můžete:
  - zobrazit skóre
  - nastavit orientaci obrzovky
  - vymazat skóre
- 4. Nakonec klikněte na OK.

| STAT       | ISTI  | CS      |      |
|------------|-------|---------|------|
|            | Games | Average | High |
| Standard   | 0     | 0       | 0    |
| Continuous | 0     | 0       | 0    |
| Shifter    | 0     | 0       | 0    |
| MegaShift  | 0     | 0       | 0    |
| Portrait   | _     | ſ       |      |
| Reset      |       |         |      |
|            |       |         |      |
|            |       |         |      |
|            |       |         |      |

#### Solitaire

Hlavním cílem této hry je použít všechny karty z balíčku pro sestavení čtyř nových balíčků karet ve vzestupném pořadí, začínajících esy.

**POZNÁMKA** Detaily týkající se pravidel hry najdete v nápovědě Vašeho přístroje.

#### Hraní solitaire:

Pro spuštění nové hry klikněte na ikonu Solitaire. Chcete-li spustit hru znova od začátku, klikněte na Nová (New).

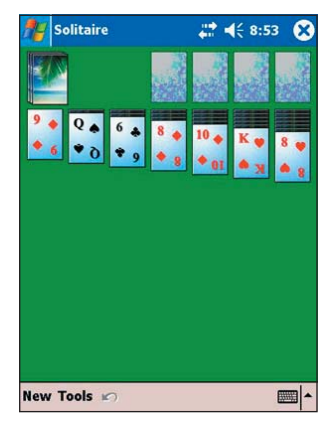

#### Nastavení hry solitaire:

- 1. Pro zobrazení možností hry klikněte na Nástroje (Tools). Proveďte požadované změny.
- 2. Pro výběr vzhledu karet klikněte na Rubová strana (Card Back).
- 3. Nakonec klikněte na OK.

| 🎊 Solitaire                                                                             | # ◀€ 8:53 | <b>d</b> | 🎥 Solitair  | e         | <b>₩ 4</b> € 8:53 | 3 <b>o</b> k |
|-----------------------------------------------------------------------------------------|-----------|----------|-------------|-----------|-------------------|--------------|
| Options                                                                                 |           |          | Options     |           |                   |              |
| Draw: Three card<br>Scoring: Standard<br>Time game<br>Display status<br>Keep cumulative | score     |          | Select a ca | rd back:  | >                 |              |
| Game Rules Card Back                                                                    |           |          | Game Rules  | Card Back |                   |              |
|                                                                                         | 6         | <b>~</b> |             |           |                   | <b></b>      |

## Program Obrázky (Pictures)

Program Obrázky (Pictures) slouží pro prohlížení obrázků ve formátu .jpg uložené v přístroji nebo na paměťové kartě, posílání obrázků přátelům, prohlížení sekvencí (slideshow) obrázků nebo pro nastavení obrázku jako pozadí obrazovky Dnes (Today).

K této službě můžete hledat informace také on-line.

#### Používání programu Obrázky (Pictures):

- 1. Poklepejte 🜌 , zvolte Programy (Programs).
- 2. Pro spuštění aplikace klikněte na ikonu Obrázky (Pictures).
- Poklepejte miniaturu obrázku, který chcete otevřít.

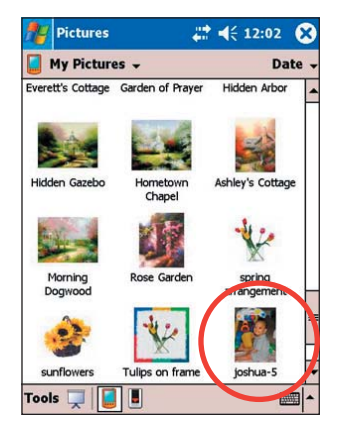

 Až se obrázek objeví na obrazovce, použijte menu a nástroje na příkazové liště pro editaci obrázku.

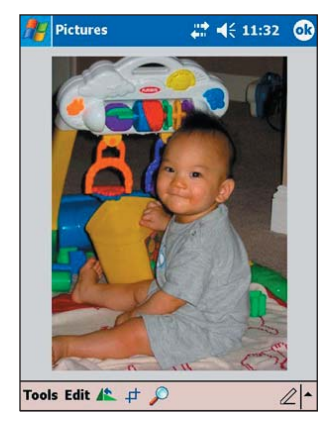

7. Pro změnu orientace obrázku použijte

nástroj Otočení (Rotate).

Naučte se základy

 Pokud chcete poslat obrázek na jiný přístroj před IR (infračervený) port, klikněte na Nástroje (Tools) a zvolte Odeslat obrázek (Beam Picture). nebo

Pro odeslání obrázku elektronickou poštou klikněte na Odeslat e-mailem... (Send via E-mail...).

nebo

Pro nastavení obrázku jako tapety obrazovky Dnes (Today) klikněte na Nastavit jako tapetu Dnes...

(Set as Today Wallpaper...).

 Pro úpravu osvětlení obrázku na požadovanou podobu klikněte na Upravit (Edit) a vyberte Jas a kontrast (Brightness and Contrast). Až jste hotovi, klikněte na Hotovo (Done).

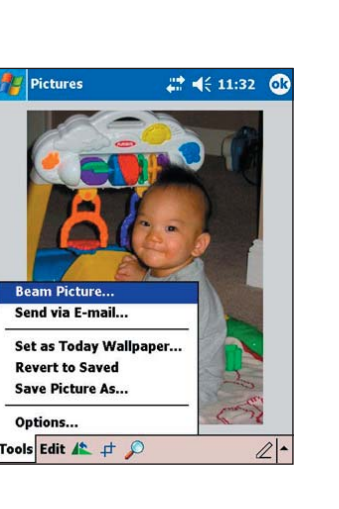

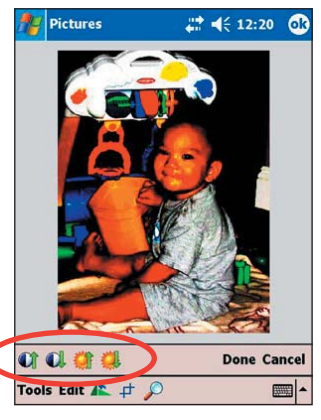

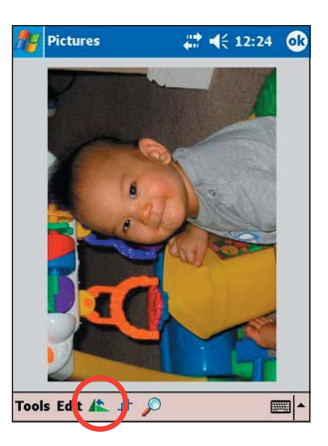

8. Pro výběr a oříznutí části obrázku zvolte nástroj Oříznutí (Crop).

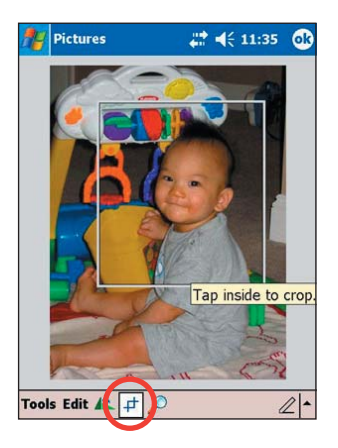

9. Pro zvětšení obrázku použijte nástroj Lupa (Zoom).

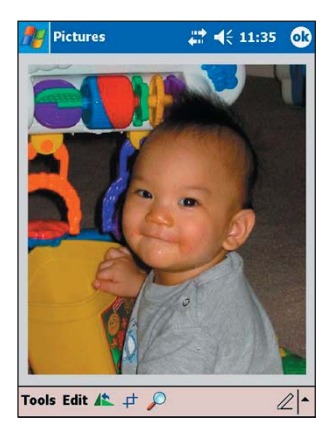

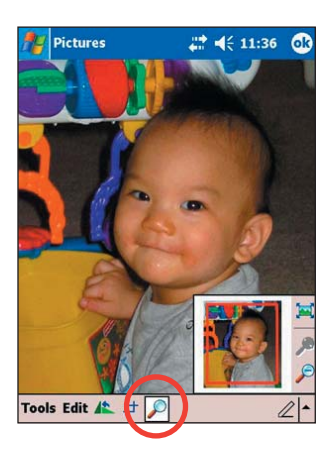

 Pro uložení upraveného obrázku klikněte na Nástroje (Tools) a vyberte Uložit obrázek jako ... (Save Picture As...).

| Mer Picture | es 🕂 🐗 🗧          | 12:23  |
|-------------|-------------------|--------|
| Save As     |                   |        |
| Name:       | joshua santos-lim |        |
| Folder:     | My Pictures       | •      |
| Type:       | .JPG              | *      |
| Location:   | Main memory       | •      |
|             | ОК                | Cancel |
| 123 1 2     | 3 4 5 6 7 8 9 0   |        |
| Tab q w     | ertyui o          | P[]    |
| CAPas       | dfghjk            | Lil'.  |
| Shift z )   |                   |        |
| Ctilau      |                   |        |
|             |                   | -      |

# Kapitola 3 Synchronizování a vylepšení

| • | Microsoft <sup>®</sup> ActiveSync <sup>®</sup> | 3-2  |
|---|------------------------------------------------|------|
|   | Co je ActiveSync°?                             |      |
|   | Instalace programu ActiveSync® na Váš počítač  | 3-3  |
|   | Svnchronizace přístroie                        |      |
|   | Připojení přístroje k počítači                 |      |
|   | Nastavení propojení                            | 3-7  |
|   | Kontrola synchronizovaných informací           | 3-9  |
|   | Ruční zahájení synchronizace                   | 3-10 |
|   | Možnosti synchronizace                         | 3-11 |
| • | Instalace dalších aplikací                     | 3-13 |

## Microsoft<sup>®</sup> ActiveSync<sup>®</sup>

## Co je ActiveSync°?

Microsoft ActiveSync<sup>®</sup> je jeden z nejdůležitějších vestavěných programů v MyPal. S ním můžete synchronizovat údaje ve Vašem stolním počítači s údaji na Vašem přístroji. Synchronizace znamená porovnání dat uložených ve Vašem přístroji s daty na Vašem stolním počítači a provedení oboustranných úprav s nejnovějšími informacemi.

#### Například:

- Díky synchronizaci můžete aktualizovat data v programu Pocket Outlook na základě dat v programu Microsoft Outlook na Vašem počítači.
- Můžete také synchronizovat soubory ve formátu Microsoft Word a Microsoft Excel mezi Vaším přístrojem a stolním počítečem. Soubory jsou také automaticky převedeny na správný formát.

**POZNÁMKA** Program ActiveSync implicitně neprovádí automatickou synchronizaci všech typů informací. Můžete však využít nastavení programu ActiveSync pro povolení nebo zakázání synchronizace informací konkrétních typů.

#### Programem ActiveSync můžete také:

- Zálohovat a obnovovat data uložená v přístroji.
- Kopírovat (spíše než synchronizovat) soubory mezi přístrojem a stolním počítačem.
- Určit, kdy se má synchronizace provádět zvolením synchronizačního režimu. Synchronizaci tak můžete například provádět pokaždé, když jste připojeni k počítači, nebo pouze na požádání.
- Můžete vybrat, jaký typ informací se má synchronizovat, a určit, kolik dat je synchronizováno. Můžete například zvolit, že se mají synchronizovat schůzky za poslední dva týdny, starší schůzky synchronizovány nebudou.

## Pro zjištení více informací o používání programu ActiveSync:

- 1. Spusťte program ActiveSync na Vašem stolním počítači.
- Z menu programu ActiveSync zvolte Nápověda (Help) a potom Nápověda k programu ActiveSync (Microsoft ActiveSync Help).

#### Instalace programu ActiveSync® na Váš počítač

Program ActiveSync ja na Vašem přístroji již nainstalován. Pro možnost synchronizace údajů mezi přístrojem a stolním počítačem musí být ActiveSync nainstalován rovněž na stolním počítači. Program můžete nainstalovat z přiloženého CD (Companion CD), které je součástí balení produktu.

**POZNÁMKA** Před zahájením instalace programu ActiveSync se ujistěte, že máte na Vašem stolním počítači nainstalován program Microsoft<sup>®</sup> Outlook<sup>®</sup>. Pokud tomu tak není, nainstalujte ho z přiloženého CD. I když máte nainstalován program Outlook 98 nebo Outlook 2000, je doporučováno přejít na Outlook 2002.

#### Instalace progamu ActiveSync na Váš počítač:

1. Zapněte počítač a monitor.

DŮLEŽITÉ Nepřipojujte Vaše zařízení k počítači, dokud jste nedokončili instalaci programu ActiveSync.

 Vložte přiložené CD do mechaniky Vašeho počítače. CD se automaticky spustí, zobrazí úvodní obrazovku a následně hlavní menu (Main Menu), ze kterého je možné instalaci spustit.

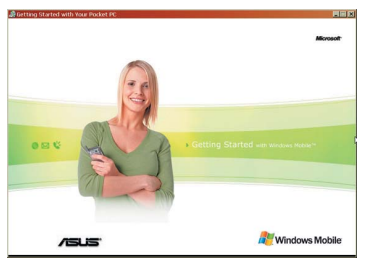

3. Klikněte na Začít zde (Start Here) na hlavním menu.

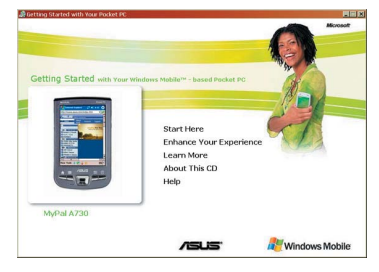

- Před instalací programu ActiveSync 3.7.1. si přečtěte přehled (Overview), abyste se ujistili, že provádíte instalaci korektně.
- Pokud nemáte nainstalován program Outlook, nainstalujte ho nyní. Klikněte na Instalovat Outlook 2002 (Install Outlook 2002) a pro dokončení instalace se říd'te instrukcemi na obrazovce.
- Pokud potřebujete průvodce, klikněte na Stáhnout průvodce připojením (Download Connection Wizard) a přečtěte si přehled. Až jste hotovi, vraťte se do hlavního menu (Main Menu).
- Klikněte na Instalovat ActiveSync 3.7.1 (Install ActiveSync 3.7.1) a potom zvolte Instalovat (Install).
- Až budete dotázáni, zvolte Spustit program z aktuálního umístění (Run this program from its current location) a potom klikněte na OK.

nebo

Klikněte na otevřít (Open) pro spuštení průvodce, který Vás provede celým procesem instalace.

 Řiďte se pokyny na následujících obrazovkách.

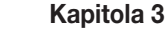

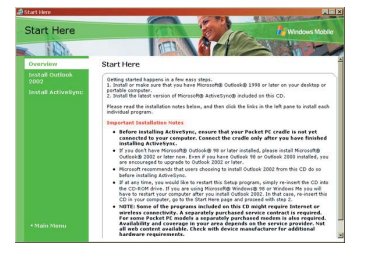

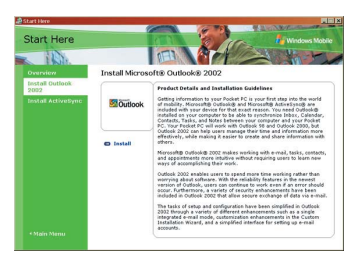

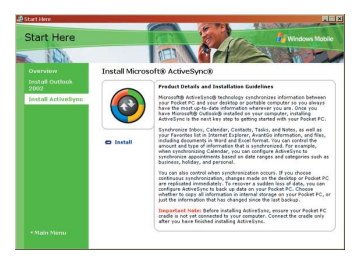

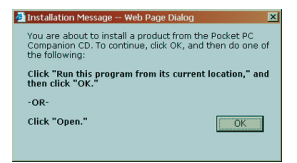

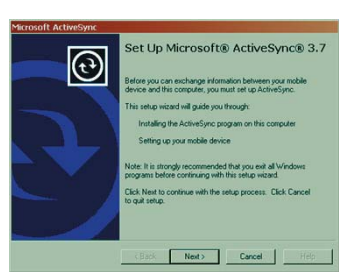

Pokud již máte na počítači nainstalován program Microsoft ActiveSync, průvodce instalací to zjistí a zobrazí Vám zprávu.

Pro pokračování instalace a nahrazení programu současnou verzí klikněte na Další (Next).

Pro zachování původní verze klikněte na Storno (Cancel).

 Vyčkejte, až průvodce dokončí kopírování potřebných souborů a aktualizuje Váš systém.

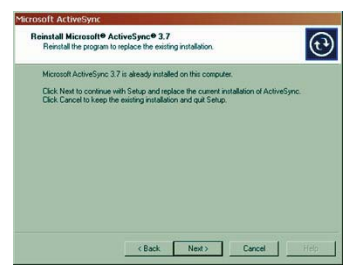

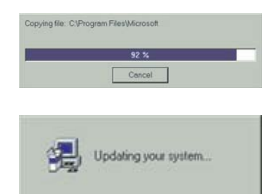

**POZNÁMKA** Váš kapesní počítač můžete ke stolnímu počítači připojit ihned po instalaci programu ActiveSync. Pro další instrukce čtěte sekci "Synchronizace přístroje" na straně 3-6.

## Synchronizace přístroje

## Připojení přístroje k počítači

#### Připojení přístroje pomocí kolébky.

- 1. Vložte přístroj do kolébky.
- 2. Připojte 26pinovou zástrčku synchronizačního kabelu do 26pinového konektoru na zadní straně kolébky.
- 3. Připojte druhý konec synchronizačního kabelu do USB portu Vašeho počítače.

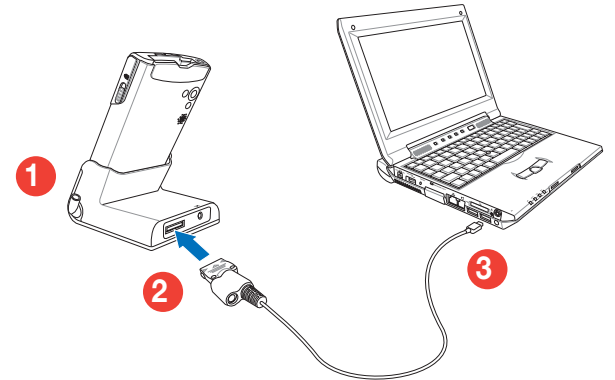

#### Připojení přístroje bez použití kolébky.

- 1. Připojte 26pinovou zástrčku synchronizačního kabelu do 26pinového konektoru na spodní straně přístroje.
- Připojte druhý konec synchronizačního kabelu do USB portu Vašeho počítače.

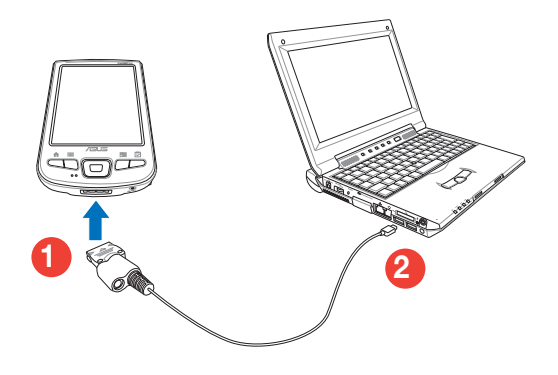

## Nastavení propojení

Ihned po dokončení instalace se automaticky spustí průvodce vytvořením nového propojení, který vám pomůže nastavit nové propojení a synchronizační pravidla. V tomto okamžiku se můžete rozhodnout, jaký typ informací budete chtít synchronizovat s Vaším počítačem.

Propojení je soubor, který Vám umožňuje synchronizovat Váš přístroj s Vaším stolním počítačem. Tento soubor je uložen na Vašem stolním počítači. Další soubor, který umožňuje Vašemu počítači rozpoznat Váš přístroj je uložen přímo v přístroji.

#### Vytvoření propojení:

 Když se objeví obrazovka Nové propojejí (New Partnership), vyberte jako typ připojení Standardní připojení (Standard Partnership) a stiskněte Další (Next).

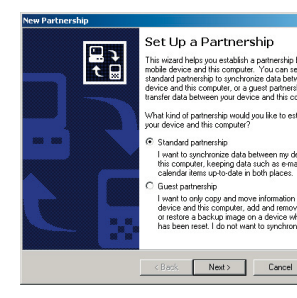

 Na další obrazovce vyberte Synchronizovat s PC (Synchronize with the desktop computer) a stiskněte Další (Next).

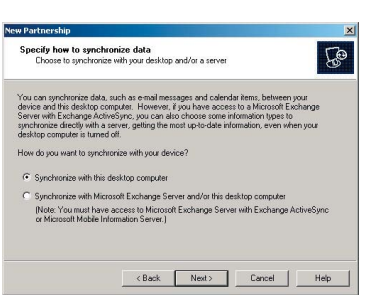

 Zvolte typ informací, které chcete synchronizovat a stiskněte Další (Next).

nebo

Chcete-li upravit vlastnosti synchronizovaného objektu, označte ho a klikněte na Nastavení (Settings).

| 1                  |
|--------------------|
| Desktop Computer   |
| AvantGo Channels   |
| Microsoft Outlack  |
| Microsoft Outlook  |
| Internet Explorer  |
| Synchronized Files |
| Microsoft Outlook  |
| Microsoft Outlook  |
|                    |

Například v okně Nastavení synchronizace kalendáře (Calendar Synchronization Settings) můžete zvolit, jak chcete synchronizovat infomace o schůzkách ve Vašem přístroji s Vaším počítačem. Potom klikněte na OK.

- Calendar Synchronization
   X

   Calendar Synchronization Synchronize the spointwest in Calendar on your mobile device with Microsoft Outdock on this computer.
   Image: Calendar Synchronize device with Microsoft Outdock on this computer.

   Image: Synchronize all appointments.
   Image: Synchronize all appointments and Image: Synchronize only the calegories:
   Image: Synchronize Synchronize only those appointments in the following selected calegories:

   Image: OK
   Cancel
   Apply
- Stiskem Dokončit (Finish) dokončíte nastavení nového propojení.

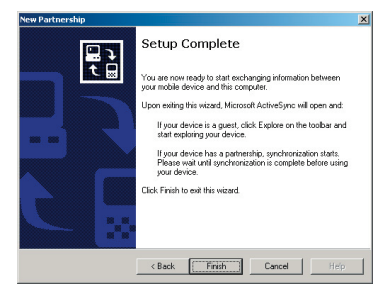

Jakmile dokončíte nastavení nového propojení, program ActiveSync automaticky zahájí první synchronizaci mezi přístrojem a Vaším počítačem.

Další podrobnosti hledejte v následujících částech příručky.

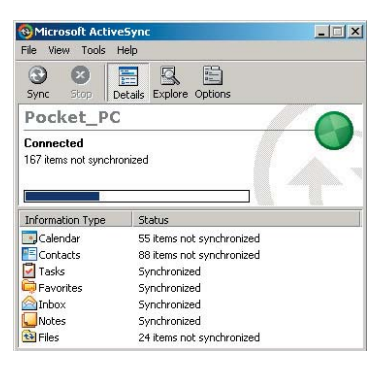

## Kontrola synchronizovaných informací

Po provedení první synchronizace se podívejte na programy Kalendář (Calendar), Kontakty (Contacts) a Úkoly (Tasks). Všimnete si, že informace z kalendáře z programu Microsoft Outlook na Vašem počítači byly zkopírovány na Váš přístroj a že informace z Vašeho přístroje byly zkopírovány na Váš počítač.

| Microsoft ActiveSync                                                         |                                                                                        | > |
|------------------------------------------------------------------------------|----------------------------------------------------------------------------------------|---|
| File View Tools H                                                            | telp                                                                                   |   |
| Sync Stop                                                                    | etails Explore Options                                                                 |   |
| Pocket_PC                                                                    |                                                                                        |   |
| Connected                                                                    |                                                                                        | U |
| Synchronized                                                                 |                                                                                        |   |
| Information Type                                                             | Status                                                                                 |   |
| Information Type                                                             | Status                                                                                 |   |
| Information Type Calendar Contacts                                           | Status<br>Synchronized<br>Synchronized                                                 |   |
| Information Type<br>Calendar<br>Contacts<br>Tasks                            | Status<br>Synchronized<br>Synchronized<br>Synchronized                                 |   |
| Information Type<br>Calendar<br>Contacts<br>Tasks<br>Favorites               | Status<br>Synchronized<br>Synchronized<br>Synchronized<br>Synchronized                 |   |
| Information Type  Calendar  Contacts  Tasks  Favorites  Inbox                | Status<br>Synchronized<br>Synchronized<br>Synchronized<br>Synchronized                 |   |
| Information Type<br>Calendar<br>Contacts<br>Tasks<br>Tasks<br>Tasks<br>Inbox | Status<br>Synchronized<br>Synchronized<br>Synchronized<br>Synchronized<br>Synchronized |   |

**POZNÁMKA** Pro prohlédnutí podrobností o zkopírovaných informacích z Vašeho přístroje otevřete program Microsoft Outlook na Vašem počítači.

## Ruční zahájení synchronizace

Poté, co jste nainstalovali program ActiveSync a provedli jste první synchronizaci, můžete další synchronizaci spustit kdykoliv.

#### Ruční zahájení synchronizace:

1. Klikněte na 🖉 , zvolte Programy (Programs) a pro zobrazení obrazovky programu ActiveSync klikněte na ikonu ActiveSync

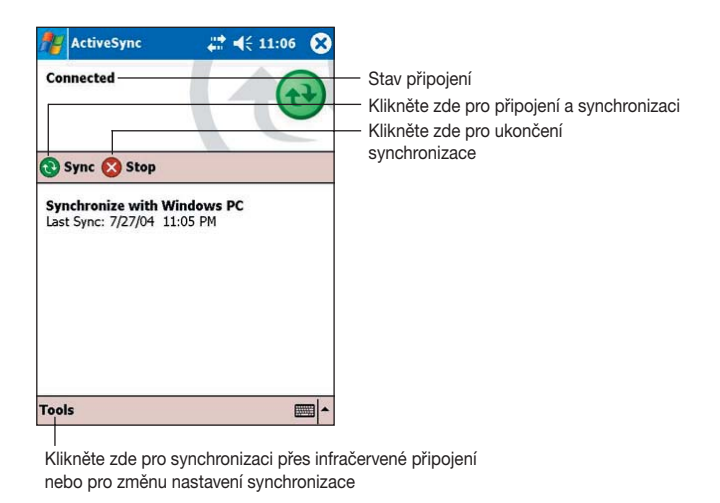

 Pro zahájení synchronizace připojte Váš přístroj k počítači a klikněte na Synchronizovat (Sync).

Pro ukončení synchronizace klikněte na Zastavit (Stop).

| POZNÁMKA | Pro synchronizaci přes infračervený port nebo pro změnu |
|----------|---------------------------------------------------------|
|          | vlastností synchronizace ukončete synchronizaci s       |
|          | počítačem.                                              |

#### Více informací o synchronizaci:

Když se nacházíte v obrazovce programu ActiveSync, klikněte na 🚑 a zvolte Nápověda (Help).
### Možnosti synchronizace

Program Microsoft ActiveSync Vám umožňuje kdykoliv nastavit vlastnosti synchronizace. Můžete vybrat objekty, které se mají synchronizovat, nastavtit rozvrh synchronizace a stanovit pravidla synchronizace.

#### Zobrazení možností synchronizace:

- Klikněte na ikonu Možnosti (Options) z okna programu ActiveSync na Vašem počítači. nebo
- Klikněte na Nástroje (Tools) a Možnosti (Options) v menu.

#### Výběr objektů pro synchronizaci:

- Zaškrtněte políčka u objektů které chcete synchronizovat.
- Označte zaškrtnutý objekt a pro nastavení možností synchronizace klikněte na Nastavení (Settings).
   Například, označte Kalendář (Calendar) a pro zobrzení Nastavení synchronizace kalendáře (Calendar Synchronization Settings) klikněte na Nastavení (Settings). Upravte dostupné možnosti a klikněte na OK.
- 3. To samé můžete udělat pro ostatní označené objekty.

POZNÁMKA U objektů, které nejsou zaškrtnuté, nelze nastavení vlastností provést.

4. Až jste hotovi, klikněte na OK.

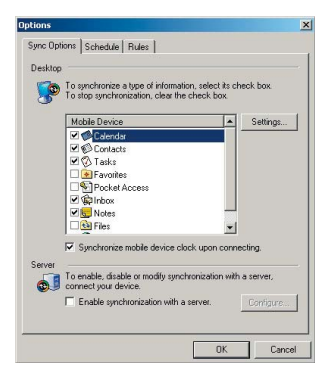

| Calendar Synchronization Settings                                                                     | ×     |
|----------------------------------------------------------------------------------------------------|-------|
| Calendar Synchronization                                                                              |       |
| Synchronize the appointments in Calendar on your m<br>device with Microsoft Outlook on this computer. | obile |
| <ul> <li>Synchronize all appointments.</li> </ul>                                                     |       |
| C Synchronize only the                                                                                |       |
| 2 💌 past weeks of appointments and                                                                    |       |
| All - future weeks of appointments.                                                                   |       |
| C Synchronize only those appointments in the following select categories:                             | ted   |
| ✓ <no category=""></no>                                                                               |       |
|                                                                                                    |       |
|                                                                                                    |       |
|                                                                                                    |       |
|                                                                                                    |       |
|                                                                                                    |       |
|                                                                                                    |       |
| OK Cancel App                                                                                         | ly .  |

#### Nastavení plánu synchronizace:

- 1. Klikněte na záložku Plán (Schedule).
- 2. Vyberte požadovaný plán synchronizace.
- 3. Klikněte na OK.

| ptions  |                                                                                                    |                                                                    |              |
|---------|----------------------------------------------------------------------------------------------------|--------------------------------------------------------------------|--------------|
| Sync Op | otions Schedule Rules                                                                                       |                                                                    |              |
| Deskto  | p schedule                                                                                                  |                                                                    |              |
| 8       | You can synchronize continuously<br>changes), on connection (only wh<br>the PC), or manually (when click th | (whenever information<br>en you connect the de<br>ne Sync button). | i<br>wice to |
|         | When connected to my PC, sync:                                                                              | Continuously                                                       |              |
| Server  | schedule                                                                                                    |                                                                    |              |
| 6       | You can synchronize with a serve PC.                                                                        | rusing the connection                                              | to your      |
|         | When connected to my PC, sync:                                                                              | Every 5 mins                                                       | •            |
| Wireles | is schedule                                                                                                 |                                                                    |              |
| 5       | Specify how often to synchronize<br>connection.                                                             | when using a wireless                                              |              |
|         | During peak times, sync:                                                                                    | Manually                                                           | -            |
|         | During off-peak times, sync:                                                                                | Manually                                                           | •            |
|         | When roaming, sync:                                                                                         |                                                                    | Ŧ            |
|         |                                                                                                    | Peak Times.                                                        |              |
|         | Sync outgoing items as they a                                                                               | re sent.                                                           |              |
|         |                                                                                                    |                                                                    | Cancel       |
|         |                                                                                                    |                                                                    |              |

#### Nastavení pravidel synchronizace

- 1. Klikněte na záložku Pravidla (Rules).
- 2. Proveďte požadované nastavení s dostupných možností.
- 3. Klikněte na OK.

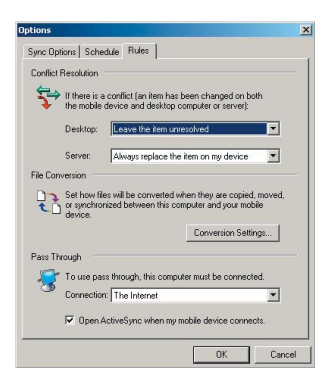

# Instalace dalších aplikací

Přiložené CD (Companion CD) obsahuje řadu užitečných aplikací. Můžete nainstalovat některé z nich přímo z CD nebo stáhnout jiné dostupné aplikace z Internetu.

#### Instalace aplikací z přiloženého CD:

- 1. Vložte CD do mechaniky Vašeho počítače.
- Klikněte na Zvýšit zkušenosti (Enhance Your Experience) z hlavího menu.
- V přehledu (Overview) si přečtěte důležité poznámky.
- 4. Pro zobrazení dostupných objektů klikněte na Mobilita (Mobility).

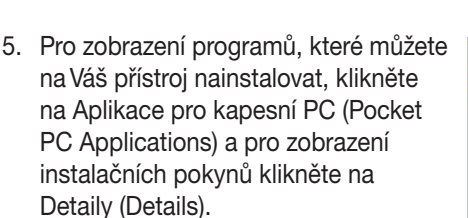

6. Pro zobrazení dostupných objektů klikněte na Zábava (Entertainment).

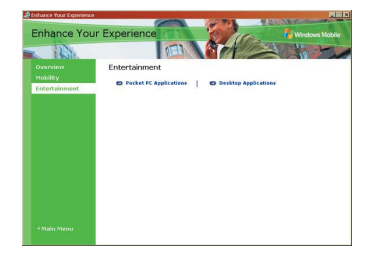

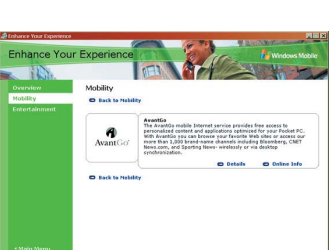

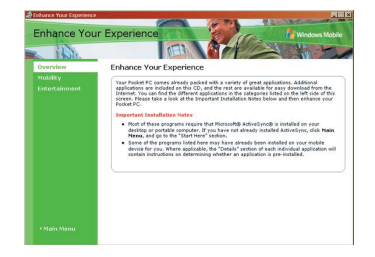

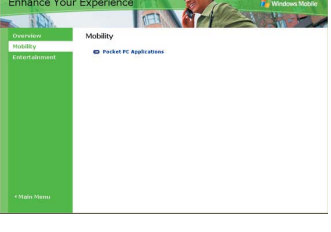

 Pro zobrazení zábavných programů, které můžete nainstalovat na Váš přístroj, klikněte na Aplikace pro kapesní PC (Pocket PC Applications) a pro zobrazení instalačních pokynů klikněte na Detaily (Details).

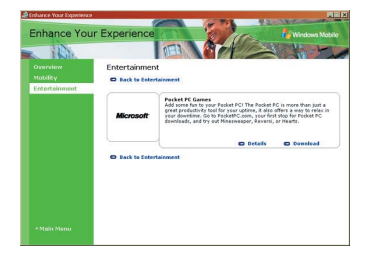

 Pro zobrazení zábavných programů, které můžete nainstalovat na Váš počítač, klikněte na Aplikace pro stolní PC (Desktop Applications) a pro zobrazení instalačních pokynů klikněte na Detaily (Details).

| 🧟 Enhance Your Experience | 8                       |                                                                                                    |
|---------------------------|-------------------------|----------------------------------------------------------------------------------------------------|
| Enhance You               | r Experience            | Windows Mobile                                                                                                    |
| No.                       |                         |                                                                                                    |
|                           | Entertainmen            | t                                                                                                    |
| Mobility                  | C Back to Entert        | teinment                                                                                                    |
| Entertainment             | Windows<br>Media Player | Nicrosofti Windows Nedlaß Player 9 Series for Windows XP,<br>Windows 2860, Windows No. 2004 Windows 18 Second Californ<br>Dyny fast and Brooke music aud windows 19 Second Californ<br>Dyny fast and Brooke music aud windows 19 Norschill<br>Fast Obsenning, audior tarbug, and emart playbox fractore make this<br>bit last Remy 40. Optimal for Windows 37. |
|                           |                         | © Details © Domaleod                                                                                                    |
|                           | 🗢 Back to Enter         | lafonast                                                                                                    |
|                           |                         |                                                                                                    |

# Kapitola 4

# **ASUS programs**

| • | ASUS kamera                                | 4-2                                                                                                    |
|---|--------------------------------------------|----------------------------------------------------------------------------------------------------|
|   | Technická specifikace                      | 4-2                                                                                                    |
|   | ASUS videorekordér                         | 4-3                                                                                                    |
|   | Režim přehrávání                           | 4-3                                                                                                    |
|   | Menu přehrávání                            | 4-4                                                                                                    |
|   | Funkce přehrávání                          | 4-6                                                                                                    |
|   | Režim nahrávání                            | 4-9                                                                                                    |
|   | Menu nahrávání                             | 4-10                                                                                                    |
|   | Funkce nahrávání                           | 4-13                                                                                                    |
|   | Režim fotografie                           | 4-15                                                                                                    |
|   | Menu fotografie                            | 4-16                                                                                                    |
|   | Funkce fotografie                          | 4-19                                                                                                    |
|   | Ukládání a prohlížení fotografií           | 4-20                                                                                                    |
|   | Prohlížeč fotografií                       | 4-21                                                                                                    |
|   | Funkce Prohlížeče fotografií               | 4-22                                                                                                    |
|   | Editor fotografií                          | 4-25                                                                                                    |
|   | Funkce Editoru fotografií                  | 4-26                                                                                                    |
|   | Fotoalbum                                  | 4-29                                                                                                    |
| ٠ | ASUS spoušteč programů (ASUS Launch        | ner) 4-30                                                                                                    |
| • | Přístup k programu ASUS spoušteč programů  |                                                                                                    |
|   | Změna iména implicitní kategorie           |                                                                                                    |
|   | Úprava existuiící kategorie                |                                                                                                    |
|   | Odebrání programů z kategorie              |                                                                                                    |
|   | Přidání kategorie                          | 4-34                                                                                                    |
| • | ASUS Záloha (ASUS Backun)                  | 4-35                                                                                                    |
| • | Přístup k funkci ASLIS Záloba              | 4-35                                                                                                    |
|   | Záloha všech dat                           | 4-36                                                                                                    |
|   | Zálohování dat z PIM aplikací              | 4-37                                                                                                    |
|   | Obnova všech dat                           | 4-39                                                                                                    |
|   | Obnova PIM dat                             |                                                                                                    |
| • | Program ASUS Smartkeeper                   | 4-41                                                                                                    |
| • | Automatická záloba                         | лана и стана и стана и стана и стана и стана и стана и стана и стана и стана и стана и стана и стана и стана и<br>Д_Л1 |
|   | Manuální záloha                            |                                                                                                    |
|   | Manualin Zalona<br>Manuální obnova svetému |                                                                                                    |
|   | Manuanii Obnova systemu                    |                                                                                                    |

# ASUS kamera

ASUS kamera je program s praktickým rozhraním, který Vám umožňuje nahrávat video skládající se ze synchronizovaného audia a digitálních obrázků. Tím, že obsahuje integrovanou možnost přehrávání a editaci fotografií, umožňuje tento program vytváření jednoduchého videa a upravování obrázků přímo pod Vašimi prsty.

#### Spuštení ASUS kamery:

- 1. Klikněte na 💯 , a zvolte Programy (Programs).
- Pro zobrazení hlavní obrazovky klikněte na ASUS programy (ASUS Programs) a zvolte ASUS kamera (ASUS Camera).

ASUS kamera se skládá ze čtyř aplikací:

- ASUS videokamera
- prohlížeč fotografií
- editor fotografií
- fotoalbum

#### Ast/s Cancorder Photo Editor Construction Photo Editor Construction Construction

# € 5:30

ASUS Camera

### Technická specifikace

| Video | <ul> <li>MPEG 4 Simple profile levels 0-3</li> <li>Single video object</li> <li>Velikost videa: CIF, QVGA, QQVGA, QQVGA, QCIF</li> <li>Formáty: 3gpp, AVI</li> <li>128/256/384 kbps bit rate</li> <li>15/25/max počet snímků</li> </ul> |
|-------|----------------------------------------------------------------------------------------------------|
| Photo | <ul> <li>Rozlišení: 1280*960, 640*480, 352*288,<br/>320*240, 176*144, 160*120,<br/>80*60 pixels</li> <li>Formáty: BMP, JPG</li> </ul>                                                                                                   |
| Audio | <ul> <li>AMR kódování a dekódování řeči</li> <li>4.7 kbps to 12.2 kbps bit rate</li> <li>8 KHz rychlost vzorkování</li> <li>16-bit mono</li> </ul>                                                                                      |

# ASUS videorekordér

Pro nahrání videa se synchronizovaným zvukem nebo pro vytváření statických obrázků spusťte aplikaci kliknutím na ikonu ASUS videorekordér (ASUS Camcorder). Pro prohlížení videa použijte vestavěnou funkci přehrávání a pro prohlížení obrázků spusťte program Prohlížeč fotografií (Photo Viewer) nebo Fotoalbum (Photo Album).

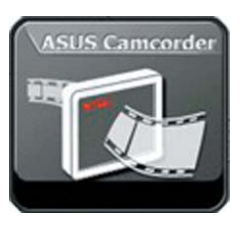

ASUS videorekordér má tři režimy: přehrávání (playback), nahrávání (recorder) a fotografie (photo). Implicitní je režim přehrávání.

### Režim přehrávání

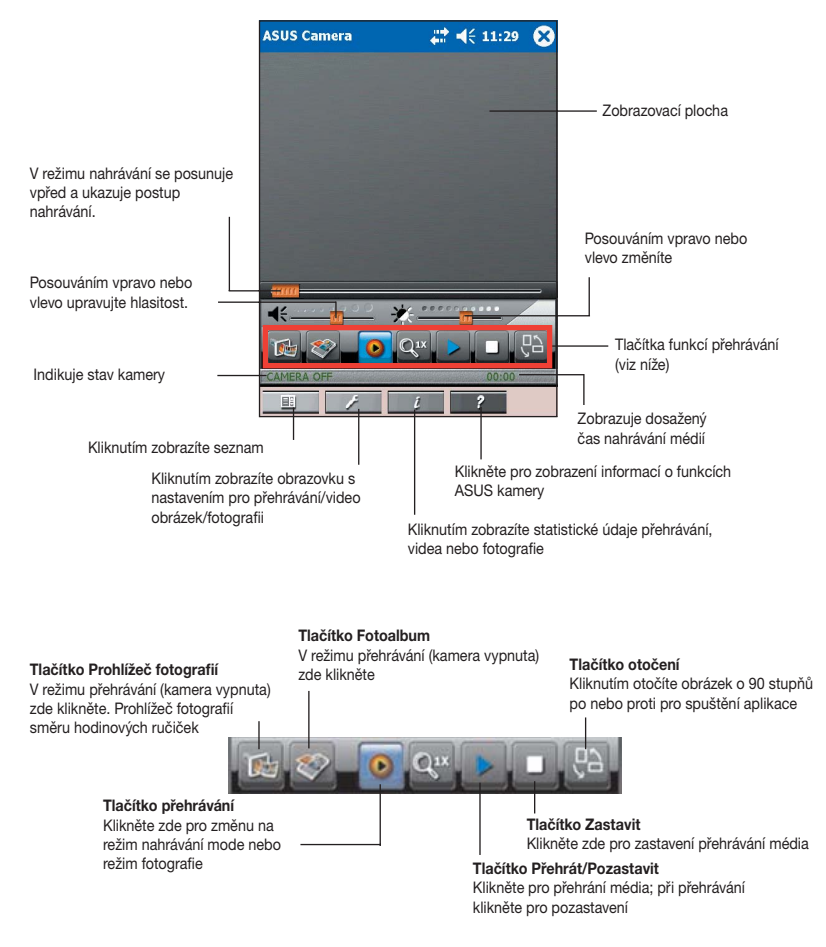

### Menu přehrávání

#### Zobrazení seznamu médií:

- 1. Klikněte na Seznam médií (Playlist) na příkazové liště. Zobrazí se seznam dostupných souborů.
- 2. Kliknutím zvolte soubor, který chcete přehrát.

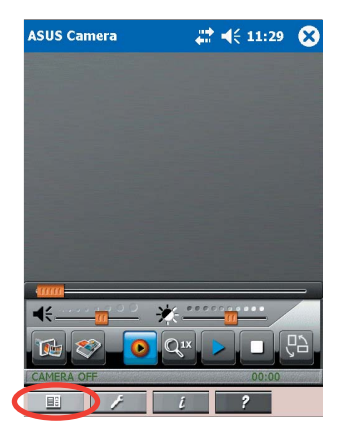

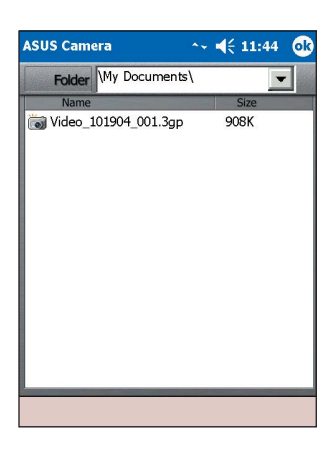

#### Změna nastavení seznamu skladeb:

- 1. Pro zobrazení možností klikněte na Nastavení (Settings) na příkazové liště.
- 2. Proveďte požadované změny.
- 3. Klikněte na OK.

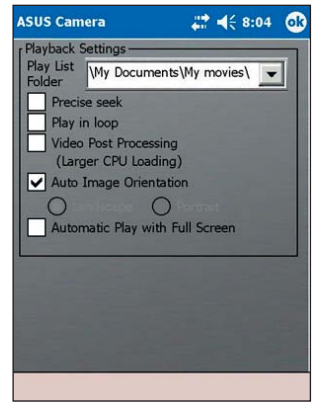

#### Změna implicitní složky pro seznam médií:

 Pro změnu implicitní složky klikněte na symbol šipky dolů na Složce seznamu médií (Play List Folder).

Seznam Vašich složek se objeví kdykoliv kliknete na Seznam médií (PlayList) na příkazové liště.

2. Klikněte na OK.

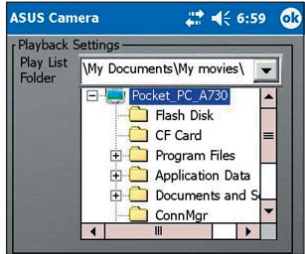

#### Zobrazení informací o přehrávání:

- 1. Klikněte na Informace (Info) na příkazové liště.
- 2. Klikněte na OK.

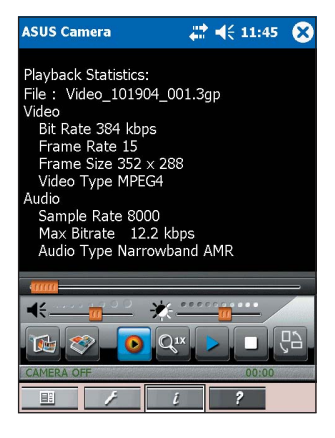

#### Zobrazení informací o ASUS kameře:

- 1. Klikněte na Nápověda (Help) na příkazové liště.
- Pro zobrazení další stránky posouvejte posuvníkem na pravé straně obrazovky.
- 3. Pro zavření obrazovky s informacemi klikněte na OK.

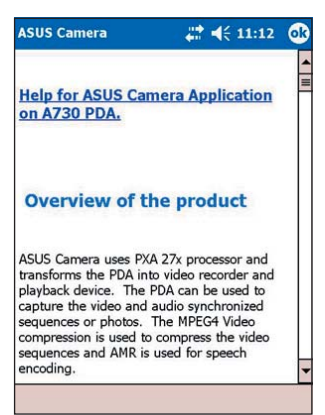

#### Funkce přehrávání

#### Zobrazení obrázku nebo fotografie:

- V režimu přehrávání klikněte na tlačítk Prohlížeč fotografií (Photo Viewer).
- V aplikaci Prohlížeč fotografií (Photo Viewer) na hlavní obrazovce klikněte na tlačítko Složka (Folder) pro zobrazení seznamu dostupných souborů .jpg nebo .bmp.

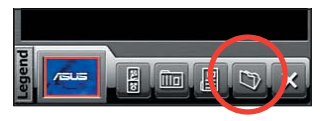

 Klikněte na soubor, který chcete sobrazit.

Kliknutm na šipku dolů zobrazíte seznam dalších umístění souborů.

| ASUS Camera       |            | € 10:58 |     |
|-------------------|------------|---------|-----|
| Open              |            |         |     |
| Folder: All Folde | rs 🔻       | Cane    | cel |
| Type: JPEG File   | es (*.jpg) |         | •   |
| Name 🔺            | Folder     | Date    |     |
| T Ashley's Cott   | My Pictu   | 6/14 6  | :26 |
| 📷 Autumn Lane     | My Pictu   | 6/14 6  | :25 |
| Blossom Bri       | My Pictu   | 6/14 6  | :25 |
| Bverett's Cot     | My Pictu   | 6/14 6  | :25 |
| Garden of P       | My Pictu   | 6/14 6  | :25 |
| 📷 Hidden Arbor    | My Pictu   | 6/14 6  | :25 |
| 📷 Hidden Gaze     | My Pictu   | 6/14 6  | :25 |
| 📷 Hometown        | My Pictu   | 6/14 6  | :25 |
| 4 11              |            |         | •   |
|                   |            | (       |     |

- Vybraný obrázek se zobrazí na obrazovce prohlížeče. Klikněte na ikonu složky, chcete-li zobrazit jiné soubory.
- POZNÁMKA Pro zobrazení dalších informací čtěte čáat "Prohlížeč fotografií" ("Photo Viewer") na straně 4-19. Pro informace, jak editovat obrázky, čtěte sekci "Editor fotografií" ("Photo Editor") na straně 4-23.

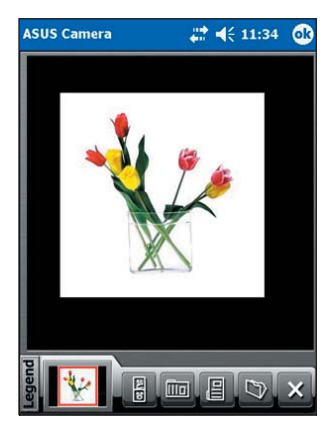

#### Přehrávání videa:

 Pro zobrazení náhledů dostupných souborů ve Vašich vybraných složkách klikněte na ikonu Fotoalbum (Photo Album) v režimu přehrávání.

Náhled

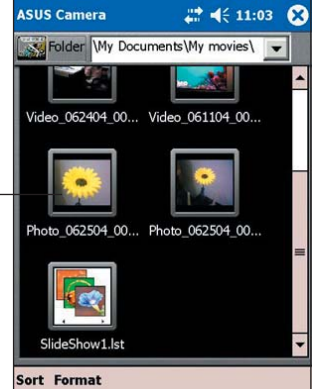

 Dvojitým kliknutím na náhled souboru (formátu .3gp nebo .avi) vyberete soubor, který chcete přehrát.

Pro zobrazení a výběr jiných formátů souborů klikněte na Formát (Format) na příkazové liště.

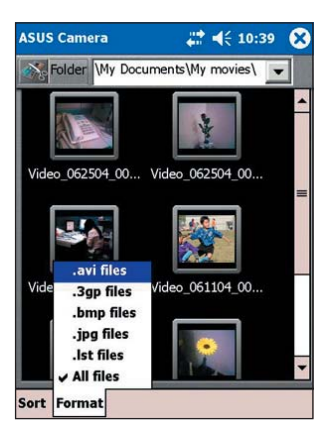

- Kliknutím na tlačítko Přehrát/ Pozastavit (Play/Pause) přehrávání pozastavíte. Opětovným kliknutím na něj bude přehrávání pokračovat.
- Po přehrání videa budou zobrazeny náhledy dostupných souborů. Vyberte další soubor pro přehrávání nebo klikněte na X pro ukončení programu Fotoalbum (Photo Album) a návrat do reřimu přehrávání.

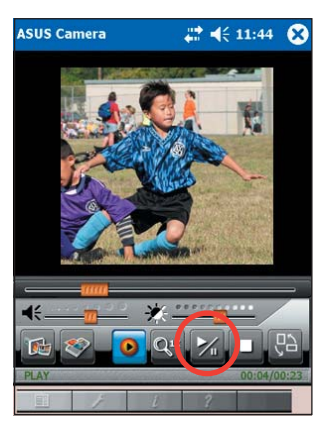

#### Změna velikosti přehrávaného videa:

1. Pro zvětšení velikosti plochy videa klikněte na obrázek videa.

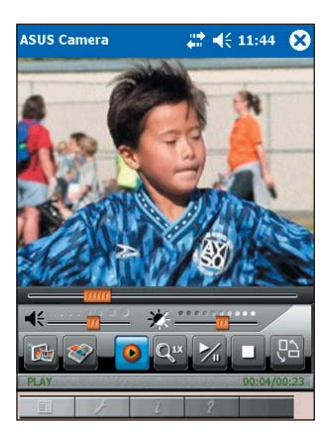

 Dalším kliknutím zvětšíte video na celou obrazovku. Poklepáním na video v režimu celé obrazovky dojde k jeho otočení o 45 stupňů proti směru hodinových ručiček.

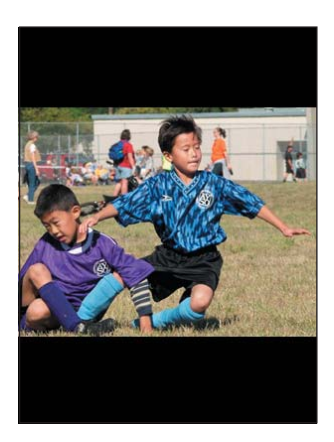

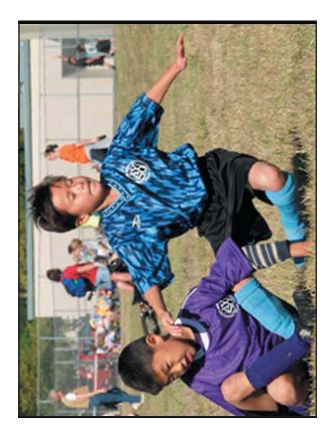

Opětovným klikáním na obrázek videa dojde k návratu na jeho původní velikost.

#### Režim nahrávání

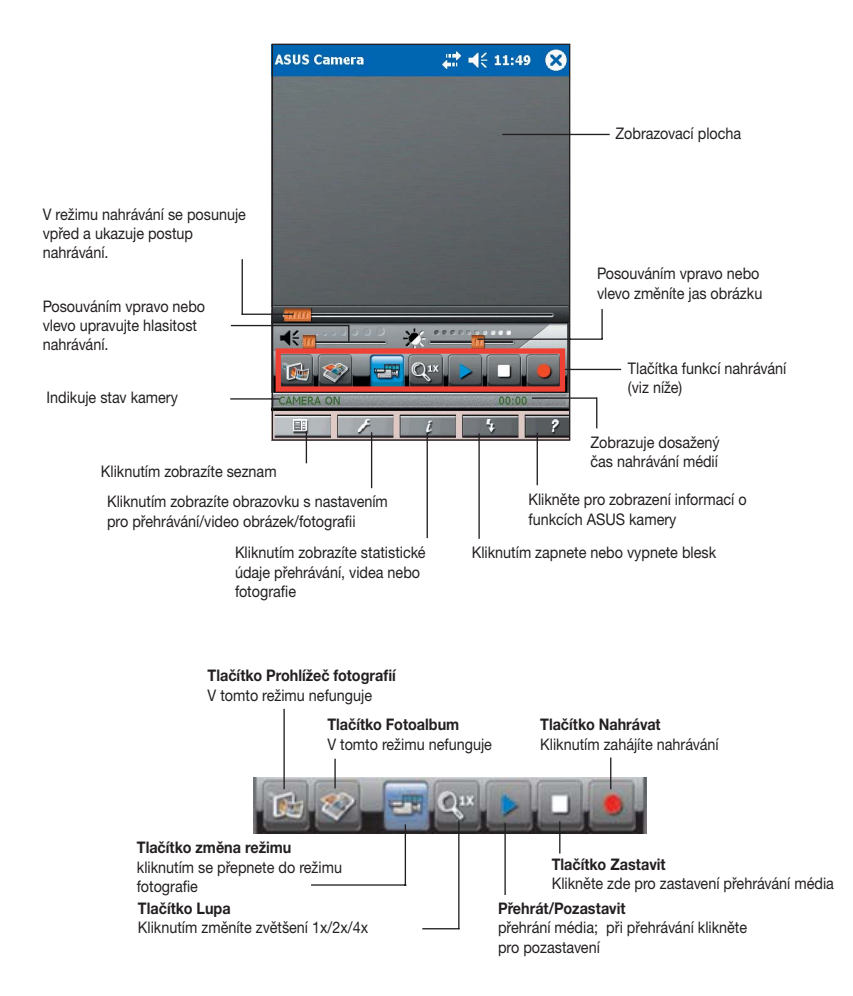

#### Menu nahrávání

#### Zobrazení seznamu médií:

Klikněte na Seznam médií (PlayList) na příkazové liště. Zobrazí se Vám seznam dostupných souborů z předvolených složek.

Pokud jste přehrávali video, nebo zobrazovali fotografie nebo slideshow,

kliknutím na symbol šipky (Play) spustíte naposledy prohlížený soubor.

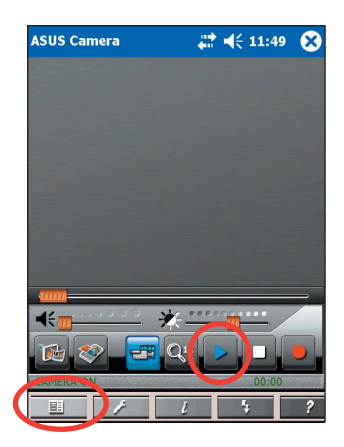

#### Změna nastavení obrazu videa:

- 1. Pro zobrazení možností obrazu videa klikněte na Nastavení (Settings) na příkazové liště.
- 2. Proveďte požadované změny.

Zaznamenávání obrázků - Auto, Zářící (Incandescent), Fluorescentní (Florescent), Soumrak (Twilight), Zamračeno (Cloudy), Slunečno (Sunny), Noc (Night).

Speciální efekty - Normální (Normal), Portrét (Portrait), Krajina (Scenes), Starobylý (Ancient), Černobílý (Black & White),

Negativní fotografie (Negative Photo), Speciální barva - modrá (Special Color-Blue), Speciální barva - červená (Special Color-Red),

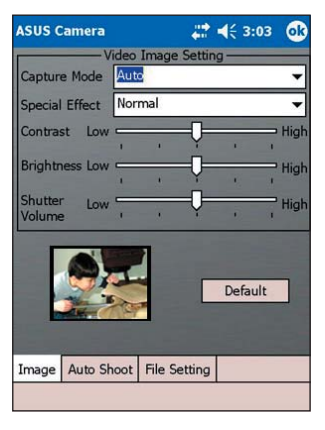

Speciální barva - zelená (Special Color-Green)

Pro nastavení hodnot Jas (Brightness), Kontrastu (Contrast) a Velikosti clony (Shutter Volume) použijte posuvníky.

Pro obnovení implicitního nastavení klikněte na tlačítko Původní (Default).

3. Klikněte na OK.

# Změna nastavení automatického filmování (auto shoot):

- Pro zobrazení dostupných voleb klikněte na Nastavení (Settings) na příkazové liště a zvolte Automatické filmování (Auto shoot).
- Proveď te požadované změny.
   Pokud zaškrtnete volbu Automaticky ukládat video (Video Automatically Save), budou nahrané videosoubory automaticky uloženy

| ASUS C  | amera          | 4             | <b>∷                                    </b> | 8:12   | ok  |
|---------|----------------|---------------|----------------------------------------------|--------|-----|
|         | Auto           | Shoot Set     | ting —                                       |        |     |
| Default | file name wi   | ill be like ' | Video_0                                      | 62404  | 002 |
| Change  | e Auto Namin   | a by          | Video                                        |        |     |
|         | daa Automati   | ically Sava   |                                              |        |     |
|         |                | ically Jave   |                                              |        |     |
|         | deo Auto Rec   | ording        |                                              |        |     |
| Record  | ding Start aft | er 5          | se                                           | econds | =   |
| Record  | ding End Afte  | 10            |                                              | conds  |     |
|         |                |               |                                              |        |     |
|         |                |               |                                              |        |     |
|         |                |               |                                              |        |     |
|         |                |               |                                              |        |     |
|         |                |               |                                              |        |     |
| Image   | Auto Shoot     | File Setti    | p.a.                                         |        |     |
| inage   | Hato 511001    | The Setu      | ing                                          |        | 01. |
|         |                |               |                                              | 4      | 2   |

Pokud zaškrtnete volbu Automatické nahrávání videa (Video Auto Recording), můžete rovněž nastavovat volby Nahrávání začít po (Recording Start After) a Nahrávání ukončit po (Recording Stop After). Pro nastavení obou z těchto možností klikněte na symbol šipky u příslušné volby.

| ASUS C                                 | amera      |                                                                                | 4                 | ÷ 1       | 1:52           | (   | R |
|----------------------------------------|------------|--------------------------------------------------------------------------------|-------------------|-----------|----------------|-----|---|
| Default<br>Change<br>Vi<br>Vi<br>Recon |            | Shoot Setti<br>II be like V<br>g by<br>cally Save<br>ording<br>er 5<br>r<br>10 | ng<br>ide<br>Vide | o_0<br>eo | 72604<br>conds | _00 | 2 |
| Image                                  | Auto Shoot | File Settin                                                                    | g                 |           |                |     |   |
|                                        |            |                                                                                |                   |           | 6              |     | + |

3. Až jste hotovi, klikněte na OK.

#### Změna nastavení souboru:

- Pro zobrazení dostupných voleb klikněte na Nastavení (Settings) na příkazové liště a zvolte Nastavení souboru (File Setting).
- Kliknutím na symboly šipky u jednotlivých vlastností proveďte požadované změny. Složka se soubory (Storage File) - sem budou implicitně ukládány Vaše video soubory.

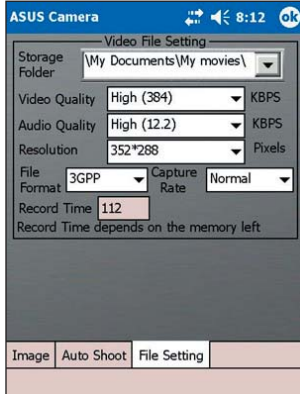

POZNÁMKA Pokud chcete nahrávat delší video, vyberte složku na paměťové kartě CF nebo SD.

Kvalita videa (Video Quality) (KBPS) - Vysoká (High) (384), Střední (Medium) (256), Nízká (Low) (128)

**Kvalita audia** (Audio Quality) (KBPS) - Vysoká (High) (12.2), Střední (Medium) (7.4), Nízká (Low) (5.15)

**Rozlišení** (Resolution) (Obrazové body (Pixels)) - 80\*64, 160\*128, 176\*144, 320\*240, 352\*288

Formát souboru (File Format) - AVI, 3GPP

**Rychlost snímání** (Capture Rate) - Normální (Normal), Vysoká (High), Maximální (Max)

3. Jste-li hotovi, klikněte na OK.

#### Funkce nahrávání

#### Nahrávání videa:

- Pro přepnutí se do režimu nahrávání klikněte na tlačítko Režim (Mode).
   Všimněte si, že se tlačítko Přehrávání
   (Playback) změní na Nahrávání
   (Recorder) a tlačítko Otočit (Rotate) se změní na Nahrávat
   (Record) a stav kamery ukazuje Kamera zapnuto (CAMERA ON).
- Namiřte čočku kamery (nachází se na zadní straně přístroje) na požadovaný předmět.
- 3. Pro zahájení nahrávání klikněte na tlačítko Nahrávat (Record).
- 4. Pro ukončení nahrávání klikněte na tlačítko Zastavit (Stop).

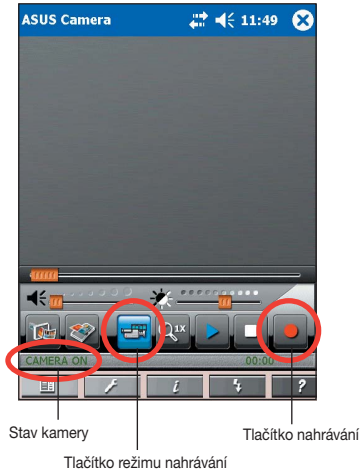

Není-li dost světla, klikněte na Blesk (Flash) na příkazové liště. Tím zapnete blesk kamery. Ve stavovém řádku se na chvíli objeví zpráva

"Blesk zapnut" ("Flash On").

Možnosti blesku:

Blesk vypnut (Flash Off) - bez blesku.

Blesk zapnuto (Flash On) - blesk je vždy zapnut.

#### **POZNÁMKA** Pro přehrávání videa se vraťte do režimu přehrávání. Na straně 4-3 v sekci "Režim přehrávání" se nacházejí informace, jak video přehrávat.

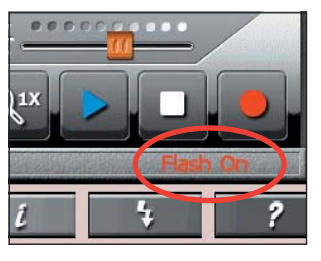

#### Ukládání videa:

- Po nahrávání se zobrazí okno pro ukládání. V levé části okna vyberte a klikněte na složku, do které chcete video soubor uložit.
- Pokud si přejete změnit název video souboru, klikněte na pole s názvem souboru.
- Klikněte na název souboru a táhněte přes něho, dokud se nezvýrazní.

| 4. | Pro zobrazení klávesnice klikněte na |
|----|--------------------------------------|
|    | ikonu na vstupním panelu.            |

 Zadejte nový název video souboru, poté stiskněte Uložit (Save). Displej se vrátí do nahrávacího módu.

| ASUS Camera                            | # 4€ 3:4       | 4        |
|----------------------------------------|----------------|----------|
| Save Media File As Refresh Video_10190 | 4_001.3 Save C | ancel    |
| A730W_2                                | Name           | Size     |
| E Card                                 | Video_1019     | 49       |
| Conningr     Documents and             |                |          |
|                                        |                |          |
| <b>⊡</b> Temp<br>⊞ <b>⊡</b> Windows    |                |          |
|                                        |                |          |
| 4                                      |                |          |
|                                        | 1              | <b>~</b> |

| ASUS Camera        | <b>₩ 4</b> € 3:4 | 6       |
|--------------------|------------------|---------|
| Save Media File As |                  |         |
| Refresh MyPAL.3gp  | Save C           | ancel   |
| A730W_2            | Name             | Size    |
| 🚞 Flash Disk       | 📷 Video_1019     | 20      |
| SD Card            |                  |         |
| ConnMgr            |                  |         |
| Documents and Set  |                  |         |
| Drogram Files      |                  |         |
| My Documents       |                  |         |
| 🚞 Temp             |                  |         |
| 123 ! @ # \$ % ^   |                  | + Del   |
| Tab Q W E R T      | YUIOP            | $\{ \}$ |
| CAPASDFG           | H J K L :        | ["]     |
| Shift Z X C V E    | 8 N M < >        | 2 +     |
| Ctl áü ~           | [↓]↑             | ←→      |
|                    |                  | <b></b> |

#### Režim fotografie

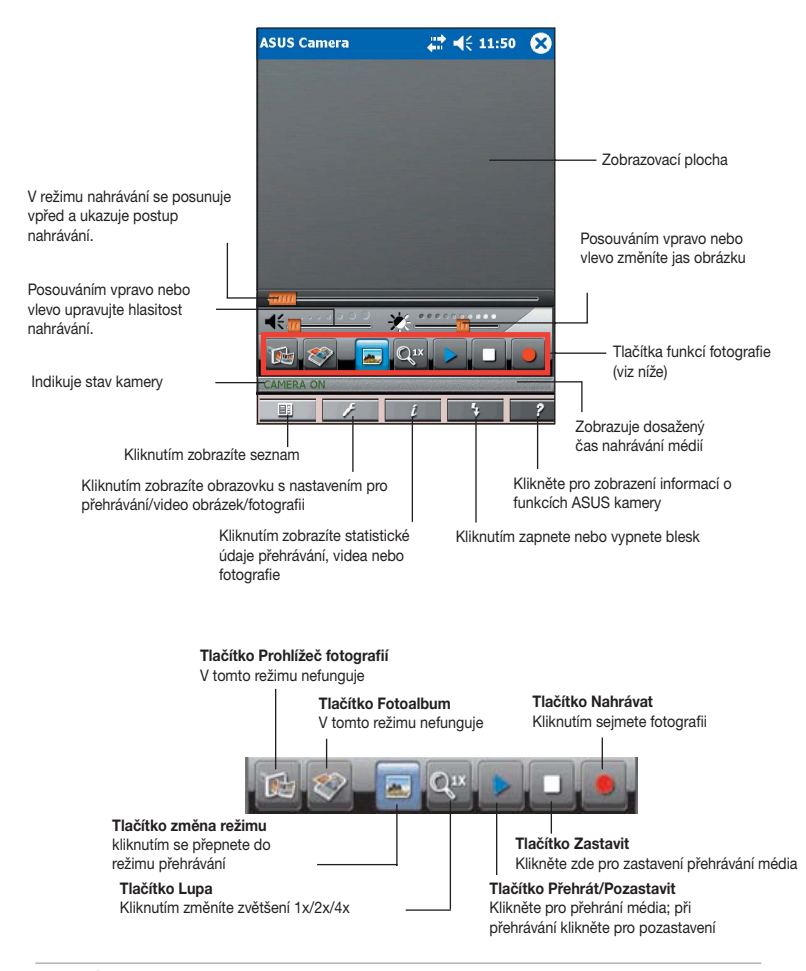

# **POZNÁMKA** Při focení je ideální vzdálenost mezi fotoaparátem a foceným objektem do 60cm do nekonečna.

#### Menu fotografie

#### Zobrazení seznamu médií:

Klikněte na Seznam médií příkazové liště. Zobrazí se Vám seznam dostupných souborů z předvolených složek.

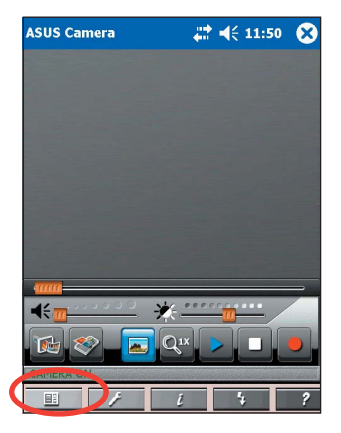

#### Změna nastavení fotografie:

- Pro zobrazení dostupných voleb klikněte na Nastavení (Settings) na příkazové liště.
- Proveďte požadované změny. Kliknutím na Původní (Default) kdykoliv obnovíte standardní nastavení.
- 3. Klikněte na OK.

| ASUS Ca           | mera    |      |        | -            | <b>4</b> € 3:03 | ok     |
|-------------------|---------|------|--------|--------------|-----------------|--------|
|                   | — P     | hoto | Image  | Settin       | g               |        |
| Capture           | Mode    | Aut  | o      |              |                 | -      |
| Special E         | ffect   | Nor  | mal    |              |                 | •      |
| Contrast          | Low     |      |        | - <b>Ç</b> - |                 | ⊃ High |
| Brightne          | ss Low  | -    |        | - <b>Ç</b> - | - C             | P High |
| Shutter<br>Volume | Low     | 1    | - 7    | -Ģ-          | ĩ               | High   |
|                   |         | 8    |        |              | Default         |        |
| Image /           | Auto Sh | noot | File S | etting       |                 |        |
|                   |         |      |        |              |                 |        |

#### Změna vlastností automatikého filmování:

- Pro zobrazení dostupných voleb klikněte na Nastavení (Settings) na příkazové liště a zvolte Automatické filmování (Auto shoot).
- 2. Proveďte požadované změny.
- 3. Klikněte na OK.

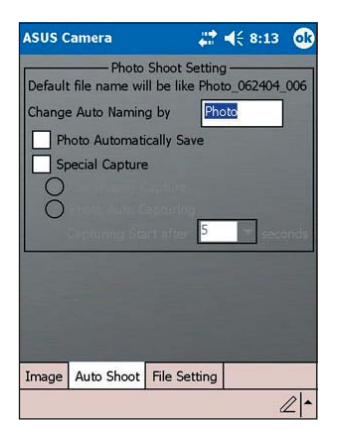

Pokud zaškrtnete volbu Speciální nahrávání (Special Capture), můžete rovněž nastavovat volby Nahrávat plynule (Continuously capture) (implicitně je zaškrtnuto) a Automatické ukládání fotografie

| žimu Plynulé       |
|--------------------|
| ravani (Continuous |
| ture) můžete       |
| ule zachytit 72    |
| grafií.            |
|                    |

Zvolíte-li Automatické ukládání fotografie (Photo Auto Capturing), můžete nastavit interval, po kterém dojde k automatickému uložení fotografie. Dostupné možnosti se zobrazí po kliknutí na symbol šipky dolů.

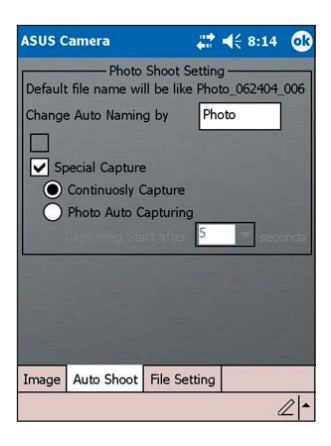

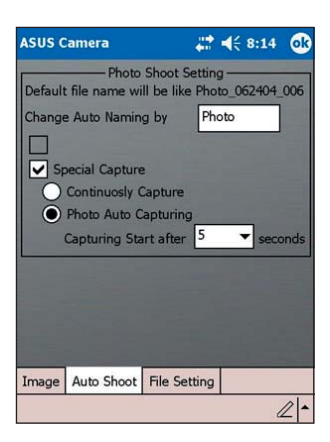

#### Změna nastavení souboru:

- Pro zobrazení dostupných voleb klikněte na Nastavení (Settings) na příkazové liště a zvolte Nastavení souboru (File Setting).
- Kliknutím na symboly šipky u jednotlivývh vlastností proveďte požadované změny.

Složka se soubory (Storage File) - sem budou implicitně ukládány Vaše video soubory.

**Rozlišení** (Resolution) (v pixelech) -1280\*960, 640\*480, 352\*288, 320\*240, 176\*144, 160\*120, 80\*60

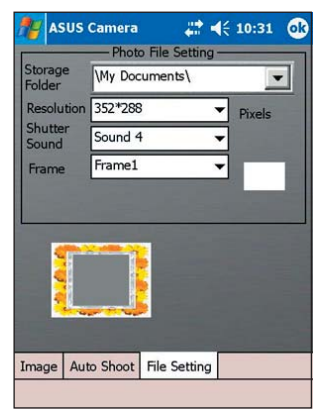

Zvuk clony (Shutter Sound) - zvuk 1, 2, 3, 4.

**Rámeček** (Frame) - Žádný (None), Rámeček 1 až Rámeček 15; viz obrázek níže.

3. Jste-li hotovi, klikněte na OK.

# Nastavení standardního rámečku pro fotografie:

- Pro zobrazení dostupných voleb klikněte na Nastavení (Settings) na příkazové liště a zvolte Nastavení souboru (File Setting).
- Pro zobrazení dalších rámečků klikněte na šipku dolů u políčka Rámeček (Frame).

Nechcete-li umisťovat fotografie do rámečku, vyberte Žádný (None).

3. Jste-li hotovi, klikněte na OK.

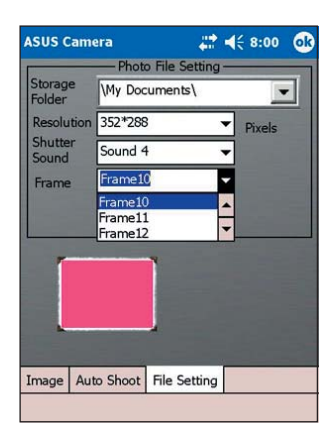

**POZNÁMKA** Editovat fotografie, přidávat rámečky a přidávat další efekty můžete pomocí programu Editor fotografií (Photo Editor). Více informací najdete na straně 4-23.

#### **Funkce fotografie**

#### Sejmutí obrázku:

- Pro přepnutí se do režimu fotografie klikněte na režim Fotografie (Photo).
   Všimněte si, že se tlačítko Nahrávání
   (Recorder) změní na Fotografie
   (Photo) a tlačítko Otočit (Rotate) se změní na Nahrávat
   (Record) a stav kamery ukazuje Kamera zapnuto (CAMERA ON).
- Namiřte čočku kamery (nachází se na zadní straně přístroje) na požadovaný předmět.
- Pro sejmutí fotografie klikněte na tlačítko Nahrávat (Record).

Není-li dost světla, klikněte na Blesk (Flash) na příkazové liště. Tím zapnete blesk kamery. Ve stavovém řádku se na chvíli objeví zpráva "Blesk zapnut" ("Flash On").

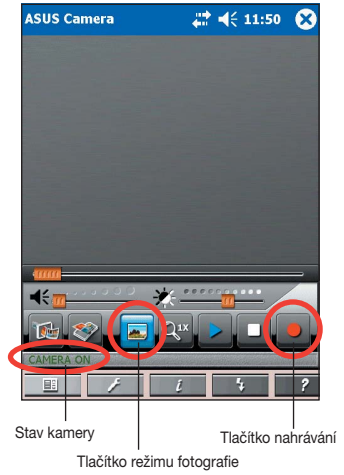

Možnosti blesku:

Blesk vypnut (Flash Off) - bez blesku.

Blesk zapnuto (Flash On) - blesk je vždy zapnut.

Blesk 0,5s (Flash 0.5s) - blesk je vždy zapnut na 0,5 sekundy.

**POZNÁMKA** Blesk můžete zapnout nebo vypnout také stisknnutím tlačítka Spustit (Launch) na Vašem přístroji. Na straně 1-2 najdete jeho umístění.

#### Ukládání a prohlížení fotografií

#### Ukládáni fotografií:

ASUS Camera ukládá všechny pořízené fotografie do složky Mé Dokumenty (My Documents) zařízení Pocket PC. Název souboru, který je kombinací data pořízení a čísla sekvence, je automaticky přiřazen každé fotografii.

#### Prohlédnutí obrázku:

Pro zobrazení obrázku, který jste sejmuli se vraťte se do režimu přehrávání. Pro informace, jak obrázek prohlédnout, čtěte na straně 4-3 část "Režim přehrávání" ("Playback Mode").

# Prohlížeč fotografií

Pro spuštění aplikace a prohlížení obrázků ve formátu .jpg a .bmp klikněte na ikonu Prohlížeč fotografií (Photo Viewer). Obrázky můžete prohlížet v režimu panorámování (panning) nebo na celé obrazovce, můžete je rovněž otáčet. Program rovněž umožňuje vytvářet sekvence (Slide Show) několika .jpg

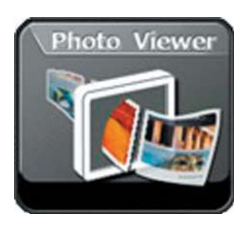

obrázků zobrazovaných ve specifikovaných intervalech (v sekundách).

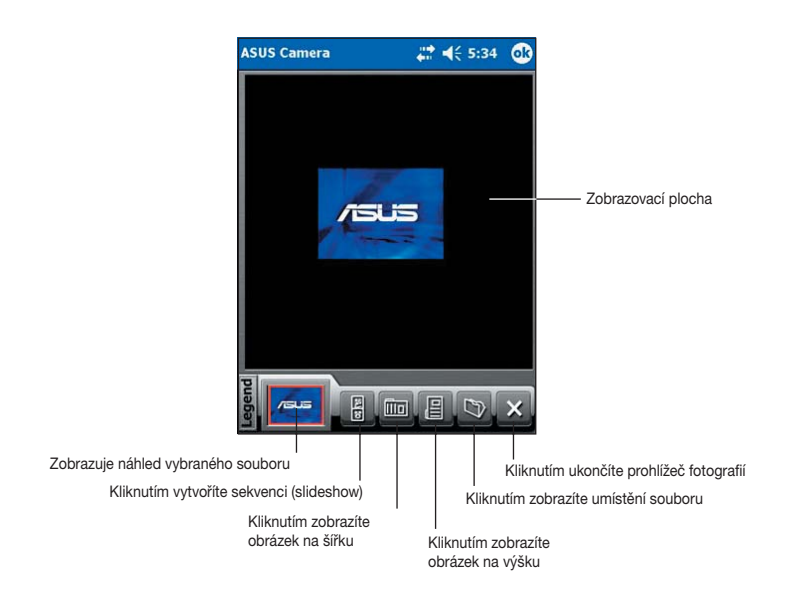

#### Funkce Prohlížeče fotografií

#### Otevření souboru:

- 1. Pro zobrazení seznamu obrázků klikněte na tlačítko Složka (Folder).
- Klikněte na jméno obrázku (soubor .jpg nebo .bmp), který chcete otevřít.
- Pro otevření jiného souboru opět klikněte na tlačítko Složka kliknutím na (Exit) ukončíte aplikaci Prohlížeč fotografií.

| ASUS Camera        | <b>₩</b> 4 | € 10:58   |   |
|--------------------|------------|-----------|---|
| Open               |            |           |   |
| Folder: All Folder | rs 🔻       | Cancel    |   |
| Type: JPEG File    | s (*.jpg)  |           | • |
| Name 🔺             | Folder     | Date      | - |
| K Ashley's Cott    | My Pictu   | 6/14 6:26 |   |
| 📷 Autumn Lane      | My Pictu   | 6/14 6:25 | = |
| 🐻 Blossom Bri      | My Pictu   | 6/14 6:25 | H |
| Everett's Cot      | My Pictu   | 6/14 6:25 |   |
| Garden of P        | My Pictu   | 6/14 6:25 |   |
| 📷 Hidden Arbor     | My Pictu   | 6/14 6:25 |   |
| 📷 Hidden Gaze      | My Pictu   | 6/14 6:25 |   |
| 🗑 Hometown         | My Pictu   | 6/14 6:25 |   |
| 4 11               |            | •         |   |
|                    |            |           | - |

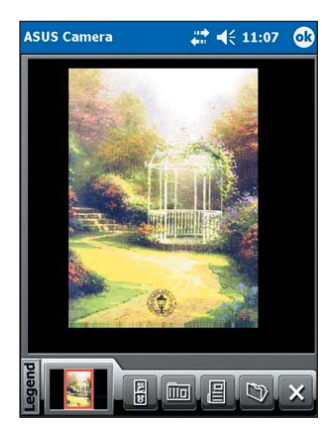

# Nalezení souborů v jiném umístění:

- Pro zobrazení seznamu existujících složek klikněte na šipku dolů vedle políčka Složka (Folder).
- 2. Pro zobrazení nového seznamu souborů klikněte na jméno složky.

| open     |                        |          |          | _ |
|----------|------------------------|----------|----------|---|
| Folder:  | All Folder             | Cance    | I        |   |
| Type:    | All Folder<br>Business | S        |          | • |
| Name     | My movie<br>My Music   | IS       | Date     | 1 |
| 🗑 Ashley | My Pictur              | es       | 6/14 6:2 | 6 |
| 词 Autun  | Personal               |          | 6/14 6:2 | 5 |
| Blosso   | Template               | s ,      | 6/14 6:2 | 5 |
| 🐻 Evere  | tt's Cot               | My Pictu | 6/14 6:2 | 5 |
| 🗑 Garde  | n of P                 | My Pictu | 6/14 6:2 | 5 |
| 词 Hidde  | n Arbor                | My Pictu | 6/14 6:2 | 5 |
| 🗑 Hidde  | n Gaze                 | My Pictu | 6/14 6:2 | 5 |
| 🗑 Home   | town                   | My Pictu | 6/14 6:2 | 5 |
| 4        |                        |          |          |   |

#### Zobrazení souborů určitého typu:

- Pro zobrazení seznamu typů souborů klikněte na symbol šipky dolů vedle políčka Typ (Type).
- 2. Klikněte na jméno typu a zobrazí se Vám seznam souborů tohoto typu.

| ASUS Ca | imera                   | - # =                  | € 11:08   |   |
|---------|-------------------------|------------------------|-----------|---|
| Open    |                         |                        |           |   |
| Folder: | All Folder              | rs 🔹                   | Cancel    |   |
| Type:   | JPEG File               | s (*.jpg)              |           | 1 |
| Name    | JPEG Files<br>BMP Files | s (*.jpg)<br>s (*.bmp) | 76        |   |
| a Autu  | mn Lane                 | My Pictu               | 6/14 6:25 | T |
| Bloss   | om Bri                  | My Pictu               | 6/14 6:25 | ŀ |
| Evere   | ett's Cot               | My Pictu               | 6/14 6:25 |   |
| Gard    | en of P                 | My Pictu               | 6/14 6:25 |   |
| 🐻 Hidde | en Arbor                | My Pictu               | 6/14 6:25 |   |
| 🐻 Hidde | en Gaze                 | My Pictu               | 6/14 6:25 |   |
| Hom     | etown                   | My Pictu               | 6/14 6:25 |   |
| 4       | Ш                       |                        | •         | t |
|         |                         |                        |           | - |

#### Vytvoření sekvence (slideshow):

- Pro zobrazení souborů, které je možno použít, klikněte na tlačítko Sekvence (Slideshow).
- Klikejte na soubory (formátu .jpg nebo .bmp), které chcete do sekvence zahrnout. Vybrané soubory se zobrazují v pravém sloupci.
- 3. Kliknutím na tlačítko Uložit 🖳 (Save) sekvenci uložíte (ve formátu .lst).

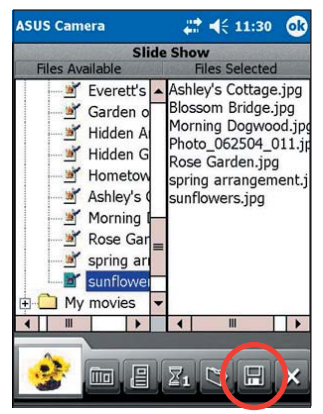

 Pro určení času mezi zobrzením po sobě jdoucích snímků klikněte na tlačítko Interval snímků (Slide interval). Číslo na tlačítku znamená počet sekund. Opakovaným poklepáním tlačítko se toto číslo mění.

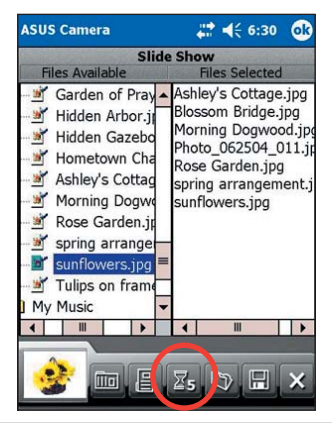

Kliknutím na tlačítko Na šířku (Landscape) nebo Na výšku (Portrait) určíte orientaci obrázků v sekvenci. Kliknutím na jakékoliv tlačítko zobrazíte náhled obrázku buď na šířku nebo na výšku.

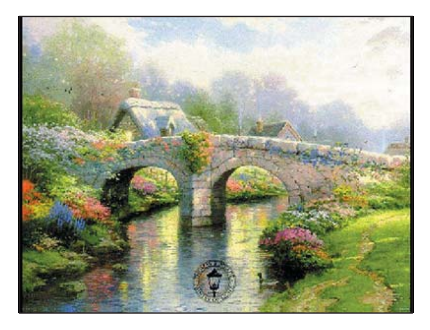

#### Orientace na šířku

Orientace na výšku

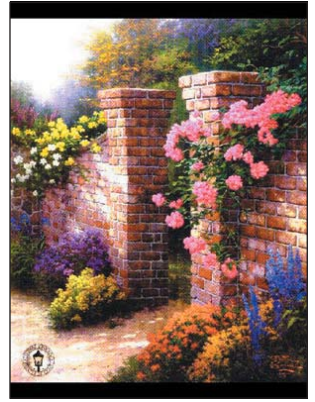

6. Po uložení sekvence se zobrazí zpráva. Klikněte na OK.

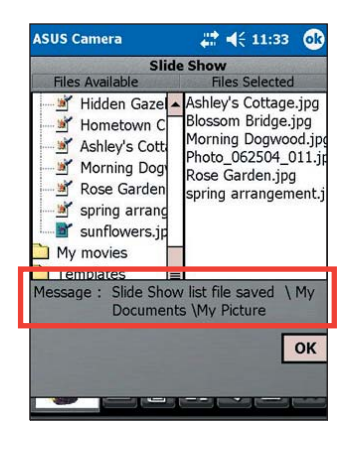

# Editor fotografií

Pro spuštění aplikace a úpravu obrázků klikněte na ikonu Editor fotografií (Photo editor). Obrázkům můžete přidat speciální efekty, jako rozmazání (blurring), sépiová hněď (sepia), negativ (negative), neonová záře (neon) nebo je umístit do rámečku. Můžete také přidat text nebo popisek, čímž se stane obrázek názornější.

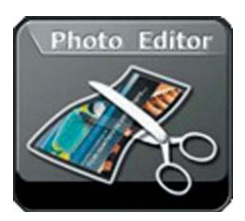

Úvodní obrazovka editoru nezobrazuje žádný konkrétní soubor. Vypadá následovně.

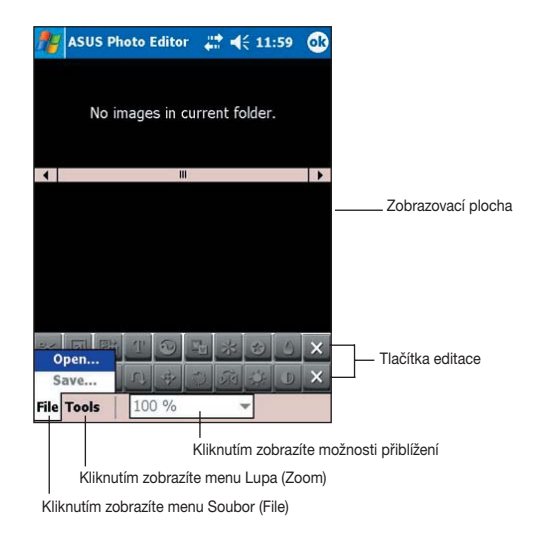

**POZNÁMKA** Není-li na obrazovce zobrazen žádný obrázek, tlačítka pro editaci jsou šedá a není možné na ně kliknout. Jediné tlačítko, které je aktivní, je tlačítko (Exit).

#### Funkce Editoru fotografií

#### Otevření a editace souboru:

 Pro zobrazení předvolené složky a typu souborů klikněte na Soubor (File) a zvolte Otevřít (Open).

Chcete-li zobrazit soubory v jiných složkách, klikněte na šipku dolů vedle políčka Složka (Folder) a z nabídnutého seznamu vyberte požadovanou složku.

Chcete-li pouze soubory konkrétního typu, klikněte na šipku vedle políčka Typ (Type) a zvolte požadovaný typ. Objeví se nový seznam souborů.

| Folder: My Pictures | • (      | Cancel |    |
|---------------------|----------|--------|----|
| Type: JPEG Files (* | .jpg)    | •      | •  |
| Name 🔺              | Folder   | Date   | -  |
| 📷 rose bunch        | My Pictu | 7/26 6 | Γ  |
| 📷 Rose Garden       | My Pictu | 7/22 9 |    |
| 🗑 spring arrangem   | My Pictu | 7/22 9 |    |
| in sunflowers       | My Pictu | 7/22 9 |    |
| isunflowers on fr   | My Pictu | 7/22 9 |    |
| 📷 tulips            | My Pictu | 7/26 6 | ł  |
| 📷 Tulips on frame   | My Pictu | 7/22 9 | =  |
| white rose basket   | My Pictu | 7/26 6 | ł, |
| • •                 | 1913     |        | t  |

2. Klikněte na soubor, který chcete otevřít a editovat.

Implicitně se zobrazí obrázek, který jste zvolili, tři miniatury dalších obrázků, aktivovaná editační tlačítka na liště nástrojů, příkazová lišta a políčko s možnostmi přiblížení.

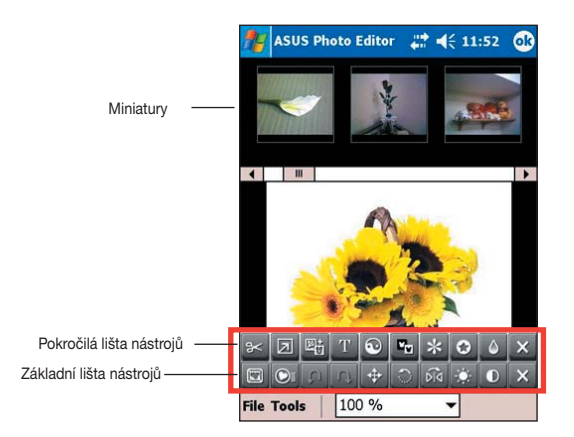

#### **POZNÁMKA** Chcete-li otevřít jiný soubor, klikněte na jeho miniaturu. Pohybem posuvníku vpravo nebo vlevo zobrazíte další miniatury.

 Pro změnu velikosti obrázku klikněte na políčko s možnostmi přiblížení a zvolte požadované zvětšení. Obrázek se zobrazí v požadované velikosti.

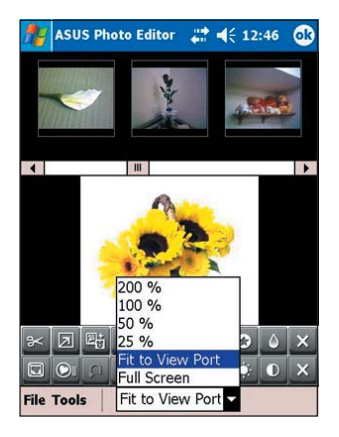

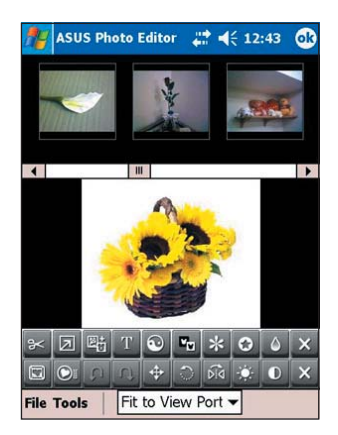

 Pro odstranění miniatur ostatních obrázků a prohlédnutí vybraného souboru ve skutečné velikosti (100 %) klikněte na Nástroje (Tools) a odznačte volbu Zobrazení miniatur (Thumbnail View).

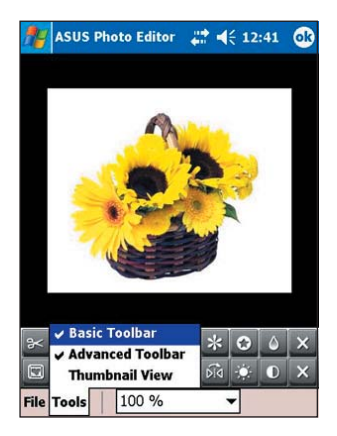

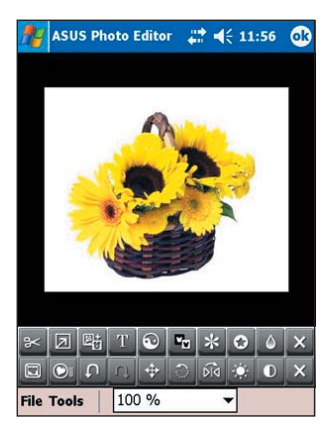

 Kliknutím na tlačítko Rámeček (Frame) zobrazíte všechny rámečky, které můžete použít. Pohybem posuvníku vpravo a vlevo zobrazíte další rámečky.

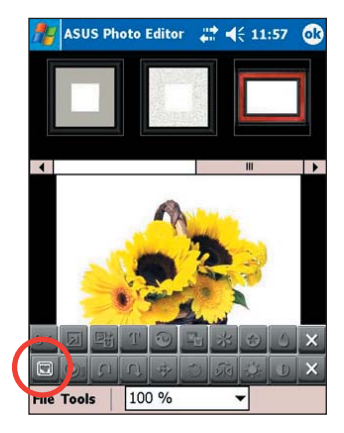

- 6. Dvojitým kliknutím na ikonu rámečku se obrázek orámuje.
- Kliknutím tlačítka Rámeček (Frame) opustíte režim přidání rámečku a tím se aktivují ostatní editační tlačítka a menu na příkazové liště.
- Kliknutím na další editační tlačítka můžete obrázku přidat další efekty.
  - POZNÁMKA Pokud chcete pracovat s nějakým režimem editace nebo používat menu příkazové lišty, musíte nejprve opustit jiný režim editace.
- 9. Klikněte na Soubor (File) a zvolte Uložit (Save).
- Zadejte jméno (Name), vyberte Složku (Folder), typ (Type) a umístění (Location) upraveného obrázku. Klikněte na OK.
- 11. Po dotázání zadejte velikost (Size) obrázku a klikněte na OK.

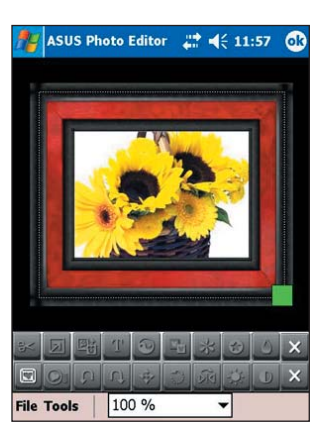

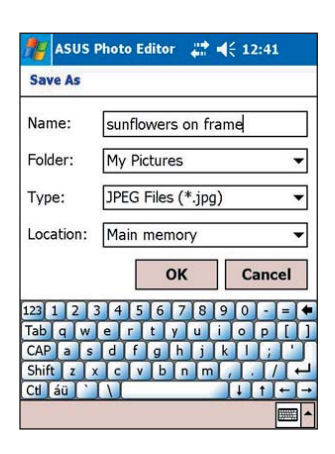

### Fotoalbum

Aplikace umožňuje zobrazení médií (ve formátech .3gpp, .avi, .jpg, .bmp) v podobě miniatur. Pro její spuštění klikněte na ikonu Fotoalbum (Photo Album).

ASUS Camera

Folder

shlev's Cottage ing

# 4€ 11:02 🔀

t.ipc

\My Documents\My Pictures\

Morning Dogwood.jpg

Kliknutím zobrazíte podporované formáty

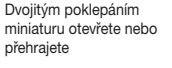

Photo Album

, Kliknutím zobrazíte možnosti řazení

#### Výběr souborů z jiných umístění:

Sort Format

- Pro zobrazení složek na Vašem přístroji klikněte na symbol šipky dolů u políčka Složka (Folder).
- Zvolte složku, kde chcete soubory hledat. Na obrazovce se zobrazí nová skupina miniatur.

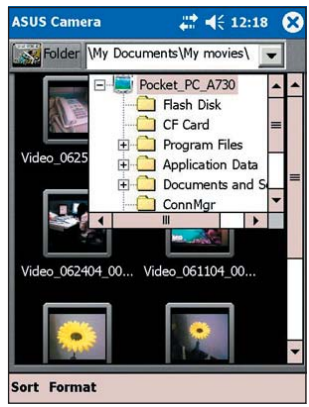

# ASUS spoušteč programů (ASUS Launcher)

Tento program Vám poskytuje pohodlí při určení nejčastěji používaných programů a jejich slouštění několika málo kliknutími.

# Přístup k programu ASUS spoušteč programů (ASUS Launcher):

- 1. Klikněte na 🖉 , a zvolte Programy (Programs).
- 2. Klikněte na ASUS Programy (ASUS Programs) a zvolte ASUS spoušteč programů (ASUS Launcher).

POZNÁMKA Pro rychlý přístup k programu ASUS spoušteč programů (ASUS Launcher) klikněte na tlačítko 🏠 úplně vlevo na Vašem přístroji.

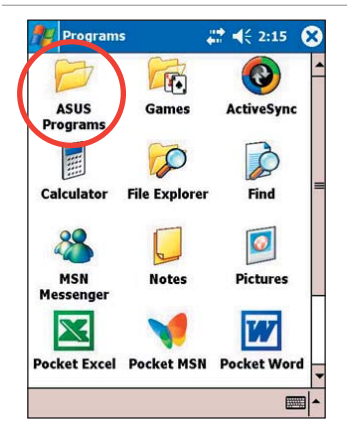

 Pro zobrazení existujících kategorií klikněte na Jméno (Name) na příkazové liště.

Implicitní kategorie jsou Oblíbené (Favorites), Menu Start (Start Menu) a Programy (Programs).

 Kliknutím na kategorii zobrazíte seznam programů, které obsahuje. Kategorie Oblíbené (Favorites) implicitně obsahuje ikony ASUS spoušteč programů (ASUS Launcher) a ASUS zálohování (ASUS Backup).

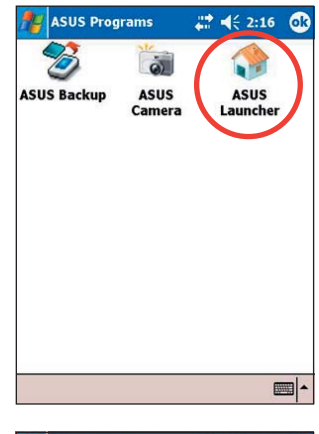

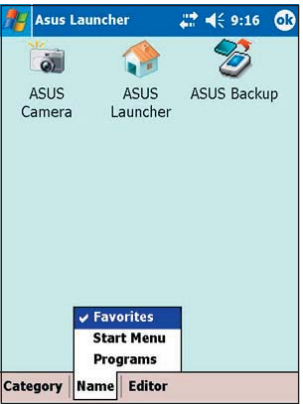

5. Kliknutím na Menu Start (Start Menu) a Programy (Programs) zobrazíte implicitní ikony pro tyto složky.

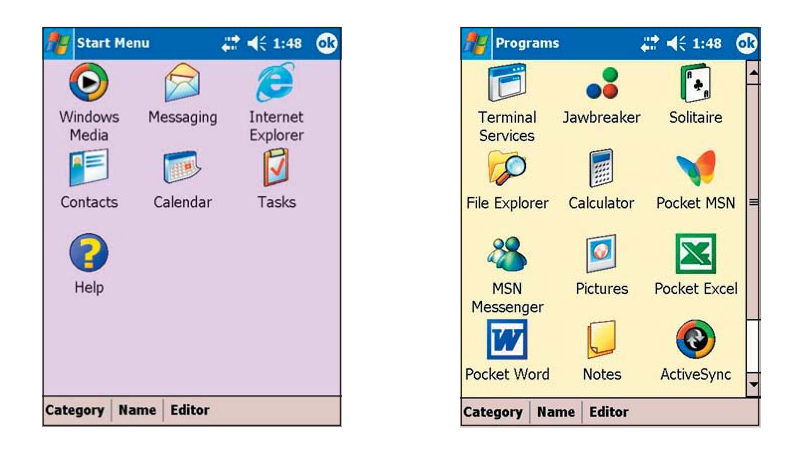

POZNÁMKA Podle toho, kterou kategorii vyberete, bude spuštena tehdy, když příště klikněte na ikonu ASUS spoušteč programů (ASUS Launcher).

### Změna jména implicitní kategorie

#### Změna jména implicitní kategorie:

- 1. Klikněte na Jméno (Name) a vyberte kategorii, jejíž jméno chcete změnit. Například Programy (Programs).
- 2. Klikněte na Kategori (Category) a zvolte Změnit název (Edit Title).
- V obrazovce Upravit aktuální kategorii (Edit Current Category) změňte jméno.
- 4. Klikněte na OK.

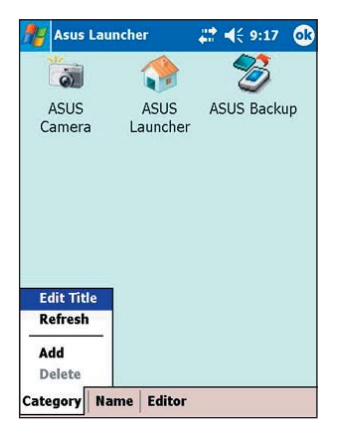

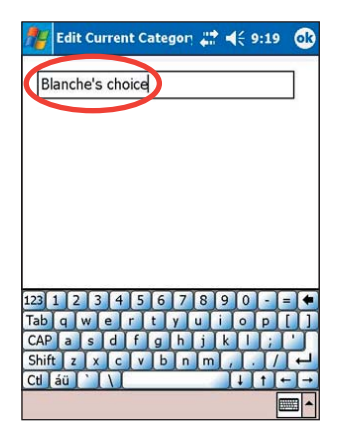
### Úprava existující kategorie

#### Úprava existující kategorie:

- 1. Klikněte na Editor a zvolte Kopírovat do (Copy To).
- Klikněte na Jméno (Name) a zvolte kategorii, do které chcete zkopírovat ikonu programu, například Programy (Programs) nebo Menu Start (Start Menu).
- V obrazovce Programy (Programs) (nebo Menu Start (Start Menu)) klikněte na ikonu, kterou chcete zkopírovat. Například Jawbreaker. Objeví se rozbalovací menu.
- 4. Zvolte cíl pro ikonu programu. Například Oblíbené (Favorites).

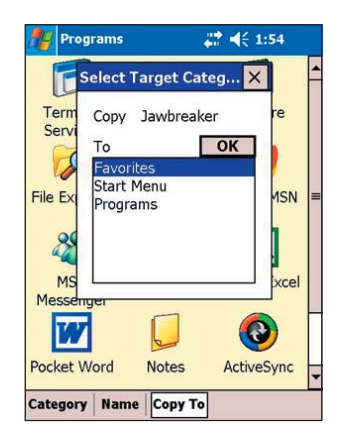

- 5. Pro zkopírování dalších programů, které budete často spouštět, opakujte kroky 3 a 4.
- 6. Když jste hotovi, pro návrat do režimu spouštění klikněte na Kopírovat do (Copy to) a potom na Spustit (Launch).

**POZNÁMKA** Volba Kopírovat do (Copy To) zkopíruje ikonu zadaného programu do požadovaného cílového místa, ale stále ji ponechá i v původní kategorii. Pokud nechcete mít duplicitní ikony, zvolte Přesunout do (Move To).

- Pro zobrazení upraveného seznamu rychlého spouštění klikněte na Jméno (Name) a zvolte Oblíbené (Favorites).
- Kliknutím na OK nastavíte Oblíbené (Favorites) jako Vaši kategorii rychlého spouštění.

Příště, když spustíte ASUS spoušteč programů (ASUS Launcher), se Vám zobrazí kategorie Oblíbené (favorites).

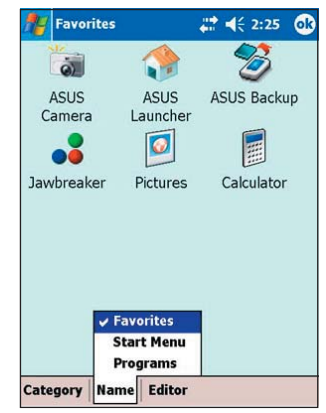

### Odebrání programů z kategorie

#### Odebrání programů z kategorie:

- 1. Klikněte na Editor a zvolte Odstranit (Remove).
- Klikněte na Jméno (Name) a zvolte jednu z existujících kategorií.
- Klikněte na ikonu progamu, který chcete odstranit. Například, na ikonu Kalkulátoru v obrazovce Oblíbené (Favorites). Ikona zmizí z obrazovky, jakmila na ni kliknete.
- Jste-li hotovi, klikněte na Odstranit (Remove) a potom na Spustit (Launch) pro návrat do režimu spouštění.
- 5. Kliknutím na OK uložíte provedené změny.

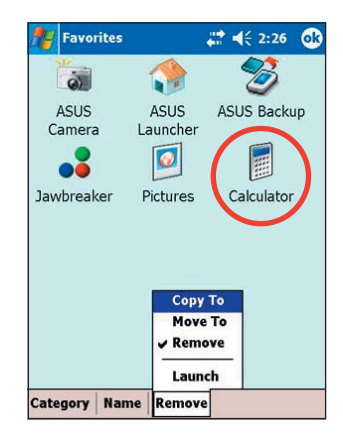

### Přidání kategorie

#### Přidání kategorie:

- Klikněte na Kategorie (Category) a zvolte Přidat (Add). Automaticky se přidá nová kategorie.
- Pro zobrazení nového seznamu kategorií klikněte na Jméno (Name).
- Podrobnosti ke změně jména kategorie hledejte na straně 4-30.

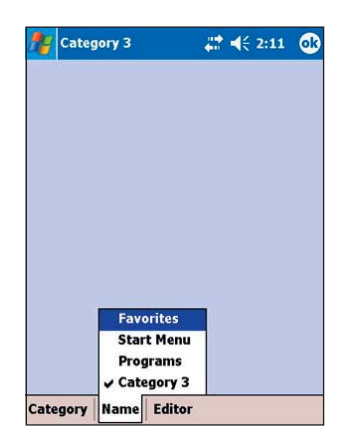

### ASUS Záloha (ASUS Backup)

Aplikace ASUS Záloha umožňuje provádět zálohu souborů nebo dat obsažených v systémové paměti. Narozdíl od funkce automatická záloha programu ASUS SmartKeeper, kdy dochází k záloze celého stavu systému (systém a data) do jednoho záložního souboru, tato funkce umožňuje ručně vytvořit oddělené záložní soubory pro systém a datové soubory. Data můžete dokonce kategorizovat a umístit je do různých složek.

### Přístup k funkci ASUS Záloha

#### Přístup k funkci ASUS Záloha:

- Klikněte na A zvolte Programy (Programs).
- Klikněte na ASUS Programy (ASUS Programs) a zvolte ASUS Záloha (ASUS Backup).

Zobrazí se zpráva žádající ukončení všech programů před vlastním spuštěním zálohování.

3. Klikněta na OK a ukončete všechny běžící programy

#### Ukončení běžících programů:

- Klikněte na A zvolte Nastavení (Settings).
- Klikněte na záložku Systém (System) a zvolte ikonu Paměť (Memory).
- Na obrazovce Paměť (Memory) zvolte záložku Běžící programy (Running Programs).
- 4. Klikněte na Ukončit vše (Stop All) a klikněte na OK.

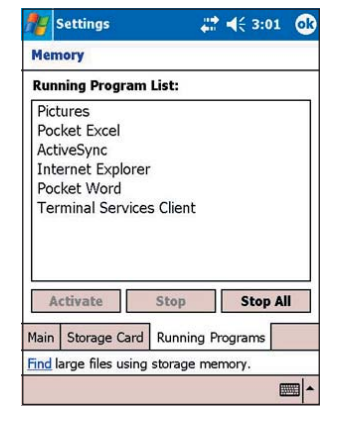

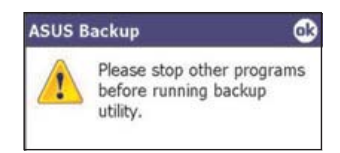

### Záloha všech dat

#### Záloha všech dat na Vašem přístroji:

- Vraťte se do obrzovky ASUS Programy (ASUS Programs) a klikněte na ikonu ASUS Záloha (ASUS Backup).
- Na obrazovce ASUS Záloha (ASUS Backup) klikněte na záložku Záloha (Backup).
- Pro zálohování všech dat z přístroje klikněte na tlačítko Všechna data (All Data).

| 25           | ASUS E                                                                                 | ackup     | - ## )     | € 9:22 | ok |  |
|--------------|----------------------------------------------------------------------------------------|-----------|------------|--------|----|--|
| Click<br>PIM | Click 'All Data' button to backup all data or<br>'PIM Data' button to backup PIM data. |           |            |        |    |  |
|              | Byte                                                                                   | es to bad | :kup: ~556 | 8 KB   |    |  |
|              | All Data                                                                               |           |            |        |    |  |
|              | PIM Data                                                                               |           |            |        |    |  |
|              |                                                                                        |           |            |        |    |  |
|              |                                                                                        |           |            |        |    |  |
| * *          |                                                                                        | i         |            |        | _  |  |
| Info         | rmation                                                                                | Backup    | Restore    | 6      |    |  |
|              |                                                                                        |           |            | 19     |    |  |

**POZNÁMKA** Pokud chcete uložit záložní soubor na přenosnou paměť, je nutné vložit paměťovou kartu CF nebo SD. Jinak e možné uložit záložní soubor na Flash Disk.

- V obrazovce Záložní soubor (Backup File):
  - vyberte jméno (name) záložního souboru
  - vyberte složku (folder), kam bude záložní soubor uložen (volitelné)
  - vyberte paměťové médium (Flash Disk, SD karta nebo CF karta), kam chcete záložní soubor uložit
- 5. Kliknutím na OK zahájíte proces zálohování.

| 5 Backup                                 | 40                                                                                         | <b>4</b> € 9:23                                                                                                    | 8                                                                                                    |
|------------------------------------------|--------------------------------------------------------------------------------------------|----------------------------------------------------------------------------------------------------|----------------------------------------------------------------------------------------------------|
| File                                     |                                                                                            |                                                                                                    |                                                                                                    |
| dennise                                  |                                                                                            |                                                                                                    | ¥                                                                                                    |
| None                                     |                                                                                            |                                                                                                    | •                                                                                                    |
| sh Disk                                  |                                                                                            |                                                                                                    | •                                                                                                    |
|                                          | OK                                                                                         | Can                                                                                                    | cel                                                                                                    |
| 3 4 5 6<br>v e r t<br>s d f g<br>x c v b | 78<br>yui<br>hj<br>nm                                                                      | 90-<br>0p<br>k1;<br>,./                                                                                            |                                                                                                    |
|                                          | 5 Backup<br>File<br>dennise<br>None<br>sh Disk<br>3 4 5 6<br>y e r t<br>s d f g<br>x c y b | S Backup<br>File<br>dennise<br>None<br>Sh Disk<br>OK<br>3 4 5 6 7 8<br>v e r t y u i<br>s d f g h j<br>x c v b n m | 5 Backup<br>5 Backup<br>File<br>dennise<br>None<br>Sh Disk<br>OK Can<br>3 4 5 6 7 8 9 0 -<br>v e r t y u i o p<br>s d f g h j k l ;<br>x c v b n m , . / |

- 6. Na obrazovce se ukazuje průběh procesu zálohování. Po jeho skončení se zobrazí zpráva, která oznamuje, že je záloha kompletní a ukazuje velikost záložního souboru. V případě, že se nepodaří některé položky zazálohovat, budou jejich jména zobrazena na obrazovce.
- 7. Klikněte na OK.

| 🎥 ASUS Backup                                         | <b># €</b> 9:24 | 8         | 🎥 ASUS Backup                             | # € 9:25   | ok       |
|-------------------------------------------------------|-----------------|-----------|-------------------------------------------|------------|----------|
| Backing up:<br>\My Documents\My<br>movies\Video_06110 | 14_001.3gp      |           | Complete                                  |            |          |
| Bytes to backup: 5444<br>Backup failed iten           | 4799 Bytes      |           | Bytes to backup: 544 Backup failed items: | 4799 Bytes |          |
|                                                       | E               | - <b></b> |                                           |            | <b>*</b> |

### Zálohování dat z PIM aplikací (osobní záznamy - Kalendář, Kontakty, Úkoly apod.).

## Zálohování dat pouze z PIM aplikací:

- Pro zálohování pouze PIM dat klikněte v obrazovce ASUS Záloha na tlačítko PIM Data.
- Zvolte paměťové médium (Flash Disk, SD karta nebo CF karta), kam chcete záložní soubor uložit

Kliknutím na Storno (Cancel) se vrátíte na předchozí obrazovku.

3. Klikněte na záložku Záloha (Backup).

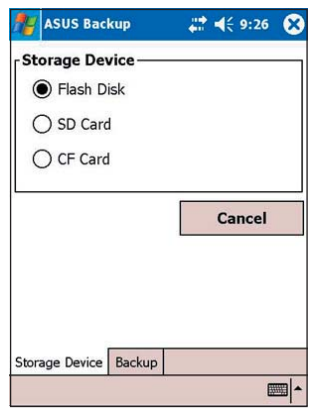

- Zadejte jméno záložního souboru a složku, kam chcete soubor umístit. Složku není nutné zadávat.
- Zaškrtněte políčka u položek, které chcete zálohovat. Kliknutím na Vybrat vše (Select All) zaškrtnete všechna políčka.

| 🎥 ASUS B                    | ackup 💦 🗱 📢 9:27 😵                                              |
|-----------------------------|-----------------------------------------------------------------|
| File Nam                    | e]                                                              |
| File:                       | cyndrelle 👻                                                     |
| Folder:                     | None 🔻                                                          |
| PIM Sele<br>Calend<br>Voice | Aar Notes V Contacts<br>Tasks V Inbox<br>Defined Folders Define |
| Start                       | Select All Cancel                                               |
| Storage Devi                | ce Backup                                                       |
|                             | -                                                               |

Je-li zaškrtnuto políčko Uživatelem definované složky (User Defined Folders), pro určení složek, které chcete zahrnout do záložního souboru, klikněte na Vybrat (Define). Potom klikněte na OK.

6. Kliknutím na Začít (Start) spustíte proces zálohování.

| NSUS Backup                                          | 🕂 📢 9:29 🚫  |
|------------------------------------------------------|-------------|
| User Defined Folders                                 | ;           |
| Folder: Applica<br>Selected:                         | tion Data 🔻 |
| \Application Data<br>\My Documents<br>\Program Files |             |
|                                                      | Remove      |
| ОК                                                   | Cancel      |
|                                                      |             |

- Po skončení zálohování je zobrazena zpráva "Hotovo" ("Complete") a seznam zazálohovaných souborů.
- 8. Klikněte na OK.

| 🎥 ASUS Backup         | <b>#</b> # <b>€</b> 9:31 <b>@</b> |
|-----------------------|-----------------------------------|
| Complete              |                                   |
| Calendar:             | Success                           |
| Notes:                | Not to be backup                  |
| Contacts:             | Success                           |
| Voice:                | Not to be backup                  |
| Tasks:                | Not to be backup                  |
| Inbox:                | Success                           |
| User Defined Folders: | Success                           |
|                       |                                   |
|                       |                                   |
|                       |                                   |
|                       |                                   |
|                       | <b></b>                           |

### Obnova všech dat

#### Obnova všech dat:

- 1. Klikněte na 🜌 a zvolte Programy (Programs).
  - **POZNÁMKA** Pokud jste záložní soubor uložili na CF nebo SD kartu, je nutné ji před tím, než budete obnovovat data, umístit do slotu. V opačném případě se Vám zobrazí zpráva "Nenalezena žádná paměťová média!" ("No storage devices are found!")
- Na obrazovce ASUS Programy (ASUS Programs), klikněte na ASUS Záloha (ASUS Backup).

Pokud jste upozorněni na ukončení všech běžících programů, podívejte se na stranu 4-33 pro informace, jak to udělat.

- Na obrazovce ASUS Záloha (ASUS Backup) klikněte na záložku Obnovit (Restore).
- 4. Zvolte Všechna data (All Data).
- 5. Na obrazovce záložní soubor (Backup File):
  - vyberte jméno (name) záložního souboru (kliknutím na symbol šipky zobrazíte seznam všech záložních souborů, pokud existují)
  - vyberte složku (folder), která obsahuje uložený záložní soubor (volitelné)
  - vyberte paměťové médium (Flash Disk, SD karta nebo CF karta), kam máte záložní soubor uložen
- 6. Kliknutím na OK zahájíte proces obnovy.
- Po ukončení procesu obnovy se objeví zpráva vyžadující reset systému.
- 8. Kliknutím na OK provedete reset.

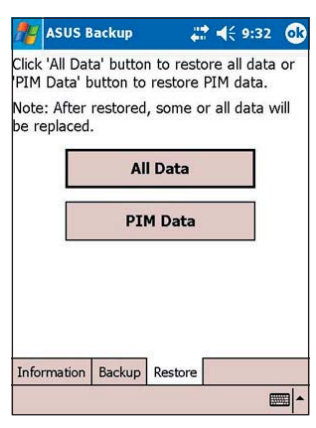

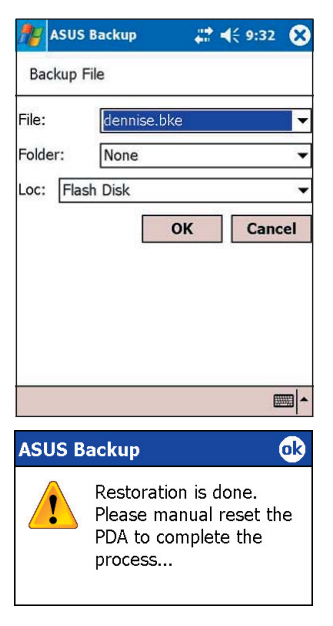

### **Obnova PIM dat**

#### **Obnova PIM dat:**

- 1. Na obrazovce ASUS Záloha (ASUS Backup) klikněte na PIM data.
- Po dotázání vyberte paměťové médium (Flash Disk, SD karta nebo CF karta), kam máte uložen záložní soubor.

Kliknutím na Storno (Cancel) se vrátíte na předchozí obrazovku.

 Klikněte na záložku Obnovit (Restore).

| ASUS Backup            | 🕂 📢 9:35 🚫  |
|------------------------|-------------|
| Storage Device —       | 1           |
| Flash Disk             |             |
| O SD Card              |             |
| CF Card                |             |
|                        | Cancel      |
| Storage Device Restore |             |
|                        | <b>—</b>  ~ |

4. Vyberte jméno záložního souboru (backup file) (kliknutím

- na symbol šipky dolů se zobrazí soubor dalších záložních souborů, jsou-li k dispozici).
- Zaškrtněte políčka u položek, které chcete obnovit. Pro označení všech položek klikněte na Vybrat vše (Select All). Pokud jste zaškrtli políčko Uživatelem definované složky (User Defined Folders), klikněte na Vybrat (Define) pro vybrání složek, které chcete obnovit. Potom klikněte na OK.
- Klikněte na Začít (Start) pro zahájení obnovy.

| <b>1</b> 5       | ASUS B                                             | ackup                         |                              | ◀€ 9:36                   | 8       |
|------------------|----------------------------------------------------|-------------------------------|------------------------------|---------------------------|---------|
| <sub>[</sub> Fil | le Nam                                             | e ———                         |                              |                           | _       |
| Fi               | le:                                                | cyndrel                       | lle.bkp                      |                           | •       |
| Fo               | older:                                             | None                          |                              |                           | •       |
|                  | [ <b>M Sele</b><br>] Calend<br>] Voice<br>] User [ | dar 🗌 M<br>🗌 T<br>Defined Fol | lotes [<br>asks [<br>Iders ] | Contac<br>Inbox<br>Define | ts      |
| 0<br>0           | Start                                              | Selec                         | t All                        | Cance                     | el      |
| Stor             | age Devi                                           | ce Restore                    |                              |                           |         |
|                  |                                                    |                               |                              | 1                         | <b></b> |

- 7. Po ukončení procesu obnovy se objeví zpráva vyžadující reset systému.
- 8. Kliknutím na OK provedete reset.

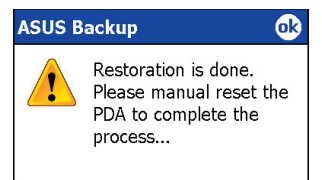

### Program ASUS SmartKeeper

ASUS SmartKeeper umožňuje automatické zálohování nastavení systému na připojenou CF nebo SD kartu kdykoliv se úroveň nabití baterie dostane pod stanovenou mez. Podle nastavení je záloha provedena vždy automaticky bez ohledu na to, zda je přístroj zapnutý nebo vypnutý, pokud je ve slotu zasunuta CF nebo SD karta.

### Automatická záloha

#### Požadavky na automatickou zálohu

- je povoleno používat programu SmartKeeper
- ve slotu je zasunuta CF nebo SD karta (je doporučeno mít na ní 64 MB volného místa)
- zbývající nabití baterie v přístroji dosáhne nízké úrovně

#### Povolení automatické zálohy

#### Pro povolení automatické zálohy:

- 1. Klikněte na 🖉 a zvolte Nastavení (Settings).
- 2. Klikněte na záložku Systém (System) na spodní straně obrazovky Nastavení (Settings).
- 3. Pro spuštění programu SmartKeeper klikněte na ikonu SmartKeeper.
- Zvolte kartu pro provedení zálohy (SD nebo CF karta) a klikněte na Použít (Apply).
- 5. Klikněte na záložku Automatické (Automatic).

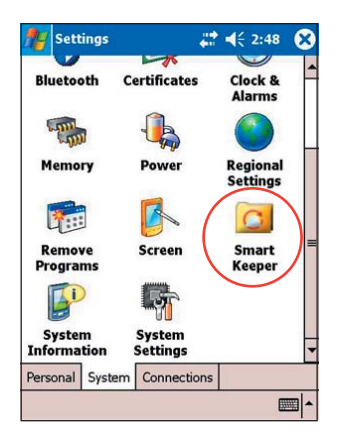

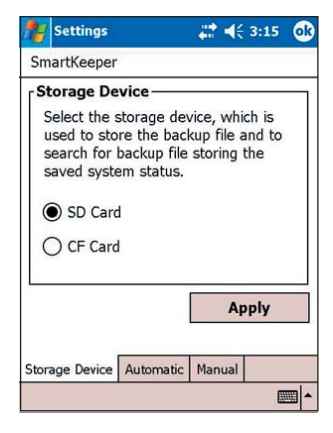

6. Pro povolení automatické zálohy na obrazovce Automatické (Automatic) zaškrtněte políčko Automatická záloha systému (Automatic system backup). Toto políčko je implicitně zaškrtnuté. Pokud je program SmartKeeper nastaven na automatickou zálohu, ujistěte se, že je CF nebo SD karta (je doporučováno 64 MB volného prostoru) umístěna ve správném slotu.

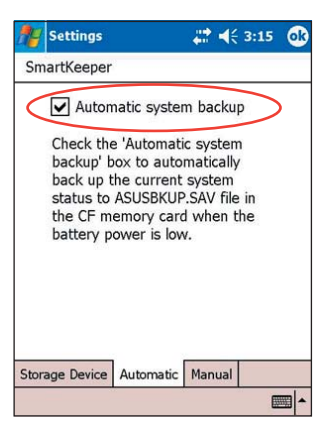

7. Klikněte na OK.

**POZNÁMKA** Abyste se ujistili, že je CF nebo SD karta použitelná pro zálohu, proveďte nejprve manuální zálohu. Více informací o ní se nachází v části "Manuální záloha" na straně 4-44.

#### Jak automatická záloha pracuje

Program SmartKeeper je schopný provést automatickou zálohu, ať je přístroj zapnutý (ON) nebo zastaven (OFF).

#### Je-li přístroj zapnutý (ON)

Pokud při používání přístroje dojde ke stavu, že je baterie málo nabitá, objeví se následující zpráva: "Baterie je téměř vybitá! Zálohovat aktuální stav systému?"

Zálohování aktuálního stavu systému znamená, že celý systém a všechna data v paměti jsou uložena do souboru ASUSBKUP.SAV. Pokud například editujete soubor ve formátu Excel, baterie se dostane na nízký stav nabití a povolíte zálohu, po obnově systému ze souboru ASUSBKUP.SAV uvidíte přesně tu stejnou obrazovku, nastavení a konfiguraci systému, jaká byla těsně před provedením zálohy.

#### Záloha aktuálního stavu systému:

Pro spuštění procesu zálohy klikněte v okamžiku, kdy jste dotázáni, tlačítko Ano (Yes).

Pokud nyní nechcete provádět zálohu systému, klikněte na Ne (No).

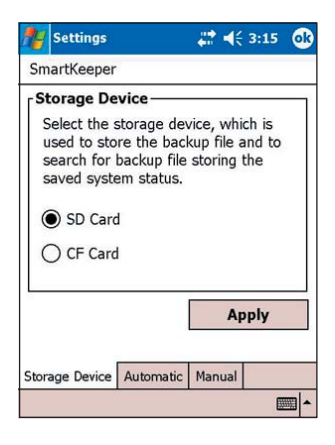

**POZNÁMKA** Ujistěte se, že máte buď CF kartu nebo SD kartu zasunutou ve slotu. Pokud kliknete na Ano (Yes) a nebudete mít ve slotu zasunutou žádnou kartu, objeví se chybové hlášení, které upozorní na to, že zálohu není kam uložit.

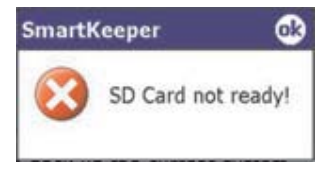

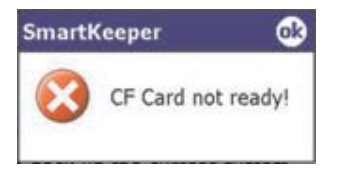

Po provedení zálohy je zobrazena potvrzující zpráva.

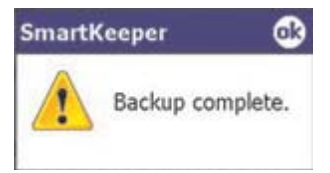

#### Je-li přístroj vypnutý (OFF)

Kdykoliv se baterie dostane do stavu nízké úrovně nabití a přístroj je ve stavu vypnuto:

- 1. Program SmartKeeper systém probudí, aby bylo možné zálohu provést.
- Program SmartKeeper zkontroluje, zda je ve slotu připravena CF nebo SD karta.
- Je-li karta nalezena, program SmartKeeper zazálohuje aktuální stav systému na kartu do souboru ASUSBKUP.SAV. Po dokončení zálohy se přístroj automaticky uvede do režimu vypnuto.

POZNÁMKANení-li nalezena žádná karta, přístroj se automaticky vypne, aniž by byla záloha provedena.

Když přístroj zapnete, na obrazovce se objeví jedna z následujícíxh zpráv

Systém zaznamenal stav nízkého nabití baterie. Systém byl automaticky zazálohován do souboru ASUSBKUP.SAV na CF kartu (nebo SD kartu). Byla-li automatická záloha úspěšná.

Systém zaznamenal stav nízkého nabití baterie a pokusil se provést zálohu stavu systému 14. 6. 2004 v 10:21:27 hodin. Záloha se nezdařila, protože nebyla připravena CF karta (nebo SD karta). Byla-li automatická záloha neúspěšná, protože ve slotu nebyla vložena CF nebo SD karta.

Systém zaznamenal stav nízkého nabití baterie a pokusil se provést zálohu stavu systému 14. 6. 2004 v 10:21:27 hodin. Záloha se nezdařila, protože se nezdařil přístup k CF kartě (nebo SD kartě). Byla-li automatická záloha neúspěšná, protože ve slotu byla vložena poškozená nebo nepřístupná CF nebo SD karta. Systém zaznamenal stav nízkého nabití baterie a pokusil se provést zálohu stavu systému 14. 6. 2004 v 10:21:27 hodin. Záloha se nezdařila, protože CF kartě (nebo SD kartě) nebylo dostatek volného prostoru. Byla-li automatická záloha neúspěšná, protože na CF nebo SD kartě nebylo dostatek volného prostoru pro provedení zálohy aktuálního stavu systému,

Systém zaznamenal stav nízkého nabití baterie a pokusil se provést zálohu stavu systému 14. 6. 2004 v 10:21:27 hodin. Záloha se nezdařila z důvodu systémové chyby. Byla-li automatická záloha neúspěšná z důvodu systémové chyby.

### Manuální záloha

#### Použití manuální zálohy:

- Klikněte na Marka zvolte Nastavení (Settings).
- Klikněte na záložku Systém (System) na spodní straně obrazovky Nastavení (Settings).
- Klikněte na ikonu SmartKeeper a potom na záložku Manuální (Manual).
- Pro provedení zálohy aktuálního stavu systému na CF nebo SD kartu klikněte na tlačítko Zálohovat systém (Back up system).

Pokud ve slotu není vložena CF nebo SD karta, objeví se po stistku tlačítka chybové hlášení.

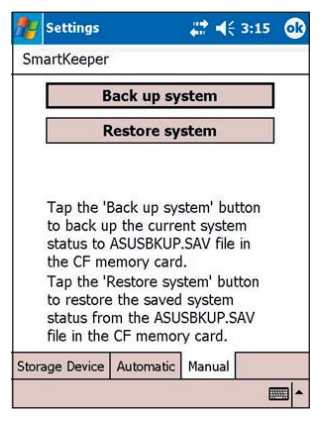

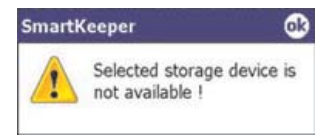

**POZNÁMKA** V průběhu zálohování obrazovka ztmavne a zobrazí zprávu "Probíhá záloha" ("Backup in progress") a je zobrazeno celkové procento zálohovaných dat.

Po zkončení zálohy je zobrazena zpráva říkající, že je záloha hotová.

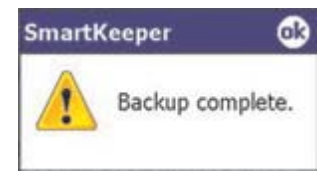

Po skončení zálohy jsou rovněž zobrazeny informace o souboru se zálohou.

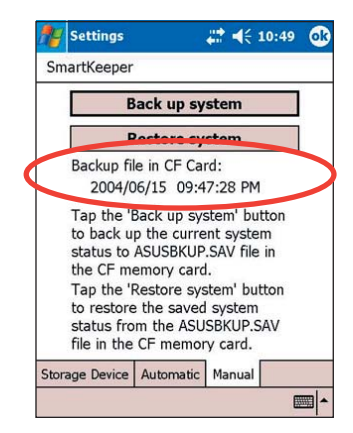

### Manuální obnova systému

#### Manuální obnova systému:

- 1. Klikněte na 💹 a zvolte Nastavení (Settings).
- 2. Klikněte na záložku Systém (System) na spodní straně obrazovky Nastavení (Settings).
- 3. Klikněte na ikonu SmartKeeper a potom na záložku Manuální (Manual).
- 4. Pro obnovu systému z CF nebo SD karty klikněte na tlačítko Obnova systému (Restore system).

V průběhu zálohování obrazovka ztmavne a zobrazí pouze následující údaje:

- datum souboru
- čas souboru
- celkové procento obnovených dat

File Date: 2004/06/15 File Time: 09:27/48 PM Restore in progress: %

**POZNÁMKA** Po dokončení obnovy systému je zobrazena obrazovka s informacemi o vlastníkovi. Pro návrat do stavu před zálohou systému klikněte kamkoliv na obrazovku.

## Kapitola 5 Microsoft<sup>®</sup> Pocket Outlook

| • | Úvod                                                                                                    | 5-2                                                 |
|---|----------------------------------------------------------------------------------------------------|-----------------------------------------------------|
| • | <b>Kalendář (Calendar)</b><br>Vytvoření schůzky<br>Používání souhrnného náhledu<br>Vytvoření žádosti o schůzku                                                                                                    | <b> 5-2</b><br>                                     |
| • | <b>Kontakty (Contacts)</b><br>Vytvoření kontaktu<br>Použítí souhrnného náhledu<br>Vyhledání kontaktu                                                                                                    | <b> 5-5</b><br>                                     |
| • | <b>Úkoly</b><br>Vytvoření úkolu<br>Použítí souhrnného náhledu                                                                                                    | <b>5-8</b><br>5-8<br>5-9                            |
| • | <b>Poznámky</b><br>Vytváření poznámek                                                                                                    | <b>5-10</b><br>5-11                                 |
| • | Elektronická pošta (Messaging)<br>Synchronizace e-mailových zpráv<br>Přímé připojení k poštovnímu serveru<br>Čtení zpráv ve složce Doručená pošta (Inbox)<br>Vytvoření zprávy<br>Správa e-mailových zpráv a složek | <b>5-12</b><br>5-12<br>5-13<br>5-15<br>5-16<br>5-20 |

## Úvod

Program Microsoft<sup>®</sup> Pocket Outlook zahrnuje Kalendář (Calendar), Kontakty (Contacts), Úkoly (Tasks), Poznámky (Notes) a Poštu (Messaging). Všechny tyto samostatné programy mohou být používány samostatně nebo společně. Například pro odeslání e-mailu z poštovního programu použije e-mailovou adresu uloženou v programu Kontakty (Contacts).

Při každé synchronizaci ActiveSync<sup>®</sup> porovná všechny změny v datech na počítači, kapesním počítači nebo na serveru a provede modifikaci dat tak, aby všude byly nejčerstvější informace. Pro získání informací o používání programu ActiveSync si přečtěto jeho nápovědu uloženou ve stolním počítači.

Přepnout se do jednoho z programů ze skupiny Pocket Outlook můžete kliknutím na 🛃.

### Kalendář (Calendar)

Kalendář použijete pro plánování schůzek, včetně jednání a dalších událostí. Vaše zchůzky můžete kontrolovat v několika pohledech (agenda, den, týden, měsíc a rok) a jednoduše se mezi těmito pohledy přepínat pomocí menu Zobrazit (View).

| 🎢 Calendar                            | <b>#</b> # <b>4</b> € 8:: | 35 😢       |                                              |
|---------------------------------------|---------------------------|------------|----------------------------------------------|
| Jun 14, 04 🛛 S M T                    | WTFS ST                   | <b>4 D</b> | — Kliknutim zobrazite obrazovku Dnes (Today) |
| Meeting w/ IBM<br>9:00a-11:00a        |                           |            | — Pro zobrazení nebo modifikaci údajů o      |
| have coffee w/ Jessica<br>4:00p-4:30p | ,                         |            | schůzce klikněte zde                         |
| Buy gift for Chloe<br>7:00p-8:00p     |                           |            |                                              |
| New Tools 💽 🗊 🖬                       |                           |            |                                              |
| Kliknutím vytvoříte                   | novou schůz               | ku         |                                              |

**POZNÁMKA** Nastavení kalendáře lze upravit v menu Nástroje (Tools), Volby (Options), například zde můžete nastavit jiný den v týdnu jako počátek týdne.

### Vytvoření schůzky

#### Vytvoření schůzky:

- 1. V denním nebo týdenním zobrazení kalendáře vyberte požadovaný den a hodinu události.
- 2. Klikněte na Nový (New).

| 🎥 Calendar  |          | ₩ 4€ 8:36 | ok   |
|-------------|----------|-----------|------|
| Subject:    |          |           | ▼.▲  |
| Location:   |          |           |      |
| Starts:     | 6/14/04  | 12:00 PM  | -    |
| Ends:       | 6/14/04  | 1:00 PM   | _    |
| All Day:    | No       |           | _    |
| Occurs:     | Once     |           | -11  |
| Reminder:   | Remind r | ne        | _    |
|             | 15 minu  | ite(s)    |      |
| Appointment | No cater | ories     | 122  |
| 123 1 2 3   | 4 5 6 7  | 890-      | = (+ |
| Tab q w e   | r t y    | uiop      |      |
| CAP a s d   | fgh      | j k   ;   | Ľ.   |
|             |          |           |      |
| Edit        |          | [         |      |

- 3. Pomocí vstupního panelu vložte popis události (subject) a místo konání (location). Kliknutím vyberte příslušné pole.
- 4. Je-li třeba, kliknutím změňte datum nebo čas konání.
- 5. Zadejte další potřebné informace. Pro jejich zobrazení je třeba skrýt vstupní panel.
- Po zapsání poznámek klikněte na záložku Poznámky (Notes). Zde můžete psát, kreslit nebo vytvořit zvukovou poznámku.
   Pro více informací čtěte část "Poznámky" ("Notes") dále v této kapitole.
- 7. Kliknutím na OK se vrátíte zpět do Kalendáře.

POZNÁMKA Zvolíte-li ve schůzce Upozorni mě (Remind me), přístroj Vás upozorní podle nastavení provedených přes 20, Nastavení (Settings), záložka Osobní (Personal) a Zvuky & upozornění (Sounds & Notifications).

### Používání souhrnného náhledu

Kliknutím na schůzku v Kalendáři (Calendar) se zobrazí souhrnné informace o schůzce. Kliknutím na Úpravy (Edit) můžete změnit údaje schůzky.

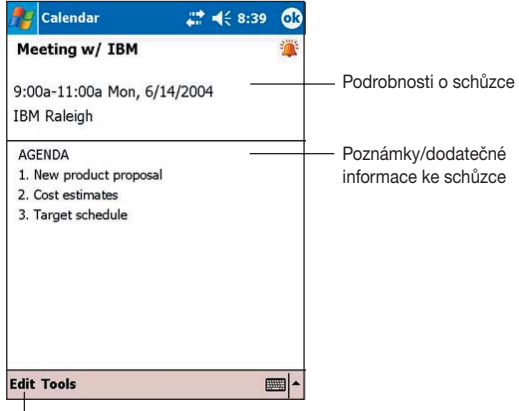

. Kliknutím změníte podrobnosti o schůzce

### Vytvoření žádosti o schůzku

Kalendáře můžete využít k vytvoření schůzky s uživateli programu Outlook a Pocket Outlook. Žádost o schůzku bude vytvořena automaticky a odeslána buď při synchronizaci dat z poštovního programu (Inbox) nebo při připojení k poštovnímu serveru.

#### Vytvoření schůzky:

- 1. Pro určení, jak chcete požadavek na schůzku odeslat, klikněte na Nástroje (Tools) a zvolte Možnosti (Options).
- Pokud pro přijímání a odesílání pošty používáte program ActiveSync, zvolte ActiveSync.

#### Naplánování schůzky

- 1. Vytvořte schůzku.
- 2. Skryjte vstupní panel a klikněte na Účastníci (Attendees).
- Ze seznamu e-mailových adres zadaných v Kontaktech vyberte adresy účastníků.

Oznámení o schůzce je vytvořeno automaticky a je umístěno do složky Pošta k odeslání (Outbox). Pro více informací o posílání a přijímácí požadavků na schůzku čtěte nápovědu pro Kalendář (Calendar) a poštovní program (Messaging) na Vašem přístroji.

### Kontakty (Contacts)

Kontakty udržují seznam Vašich přátel a kolegů, takže můžete snadno nalézt informace, které hledáte, ať už doma nebo na cestách. Pomocí infračerveného portu můžete sdílet adresář s uživateli dalších kapesních PC.

| Kliknutím vyberte kategorii k<br>které chcete zobrazit                                                                                                    | ontaktů,                                                                                |
|----------------------------------------------------------------------------------------------------|-----------------------------------------------------------------------------------------|
| ntacts 🛛 🗱 📢 1:32 🛞                                                                                                    |                                                                                         |
| All Contacts  Find a name #ab cde fgh ijk Imn opq rst uvw xyz                                                                                                    | <ul> <li>Kliknutím zadáte část jména<br/>pro rychlé hledání v seznamu</li> </ul>        |
| Abarientos, Ted         (609) 274-2731         w           Aberin, Lorna         (718) 291-1141         h           Alba, Susan         0919-4590617         m           Ang, Eugene         400-4222 x103         w           Ang, Precious         813-0080         w                                                                                                    | Kliknutím zobrazíte nebo můžete<br>upravovat podrobnosti ke kontaktu                    |
| Bañas, Arnel         552-6798         w           Bayani, Beth         526-9597 to 98 loc.         w           Bercilla, Siony         0926-170374         m           Canzon, Fe         633-8277         w           Carlson, Kath         (919) 557-1286         h                                                                                                    | <ul> <li>Kliknutím zobrazíte další telefonní<br/>čísla nebo e-mailové adresy</li> </ul> |
| 123 1 2 3 4 5 6 7 8 9 0                                                                                                    | <ul> <li>— Kliknutím vyberete akci ke zvolenému<br/>kontaktu</li> </ul>                 |
| New View Tools International International I | ontaktů podle jména nebo společnosti                                                    |

**POZNÁMKA** Zobrazení informací v Kontaktech můžete změnit v menu Nástroje (Tools), Možnosti (Options).

### Vytvoření kontaktu

#### Vytvoření kontaktu:

- Pro zobrazení prázdného formuláře pro zadání kontaktu klikněte na Nový (New).
- Pomocí vstupního panelu zadejte jméno a další kontaktní informace. Pro zobrazení dalších políček listujte v seznamu.
- Chcete-li zařadit kontakt do některé kategorie, nalistujte a klikněte na Kategorie (Categories) a vyberte vhodnou položku ze seznamu kategorií. V seznamu kontaktů je potom možné zobrazovat kontakty podle kategorií.

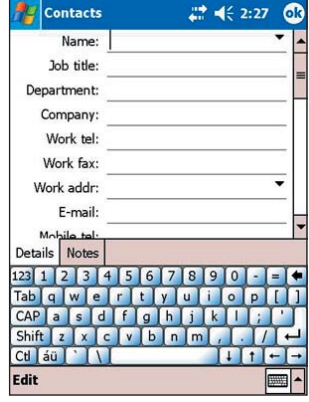

- Poznámku přidáte kliknutím na záložku Poznámky (Notes). Můžete psát, kreslit nebo vytvořit zvukovou poznámku. Pro více informací čtěte část "Poznámky" ("Notes") dále v této kapitole.
- 6. Kliknutím na OK se vrátíte zpět do seznamu kontaktů.

### Použítí souhrnného náhledu

Kliknutím na kontakt v seznamu kontaktů se zobrazí souhrnná obrazovka. Pro změnu kontaktních informací zvolte Upravit (Edit).

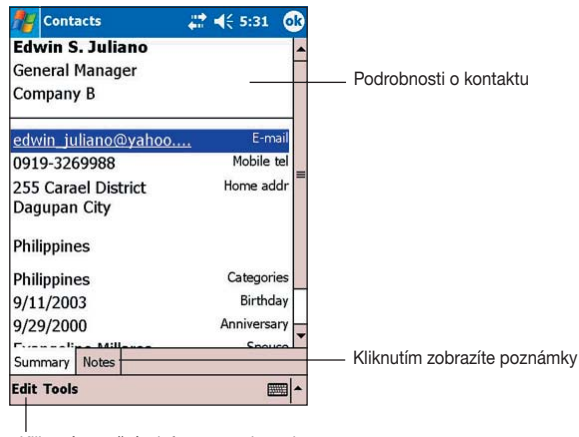

. Kliknutím změníte informace o kontaktu

### Vyhledání kontaktu

Máte čtyři možnosti, jak najít kontakt:

- V seznamu kontaktů zadejte v políčku pod navigační lištou kontaktní jméno. Pro opětovnézobrazení všech kontaktů, vymažte text v tomto políčku nebo klikněte na tlačítko napravo od něj.
- V seznamu kontaktů klikněte na seznam kategorií (implicitně je vybráno Všechny kontakty (All contacts)) a zvolte typ kontaktu, který chcete zobrazit. Pro opětovné zobrazení všech kontaktů zvolte Všechny kontakty (All contacts). Pro zobrazení kontaktu, který není zařazen do žádné kategorie klikněte na Žádný (None).
- Pro zobrazeí kontaktních jmen osob, které pracují pro určitou firmu, v seznamu kontaktů klikněte na Zobrazit (View), Podle společnosti (By Company). Počet vložených kontaktů zaměstnanců dané firmy se zobrazí vedle názvu firmy.
- Klikněte na 2. zvolte Najít (Find), zadejte kontaktní jméno, jako typ zvolte Kontakts (Contacts) a klikněte na Hledej (Go).

| ह Contacts         | + <b>*</b> × <b>€</b> € 10:55 |      | 3  |
|--------------------|-------------------------------|------|----|
| Show 🗸             | Find a name                   | 1    |    |
| Recent             | Imn opq rst uvv               | η X) | γZ |
| ✓ All Contacts     | barientos@exc                 | e    |    |
| No Categories      | -2911141                      | h    |    |
| ASUS 2             | 9-4590617                     | m    | -  |
| Philippines        | -4222 X103                    |      | Γ  |
| Taiwan             | 1) 757-4844                   | h    |    |
| US                 | 3) 578-5749                   | m    |    |
| More               | -6798                         | w    |    |
| vayanı, vecn jz    | -9597 to 98 loc.              | w    |    |
| Bercilla, Siony 09 | 26-170374                     | m    |    |
| Canzon, Fe 63      | 3-8277                        | ₩    |    |
| Carlson, Kat 91    | 9-5571286                     | h    |    |
| Casiño, Cynt 09    | 19-7329914                    | m    |    |
| Chang, Kelvin 23   | 11-3267                       | h    | L  |
| Chavez, Arm 64     | 4-8451                        | h    | -  |
| New View Tools     |                               | 2    | •  |

| ह Contacts       | <b>4 x 4</b> € 10:58 € | 3  |
|------------------|------------------------|----|
| All Contacts 👻   | Find a name            |    |
| #ab cde fgh      | ijk Imn opg rst uvw xy | /Z |
| Abarientos,      | mabarientos@exc e      | -  |
| Aberin, Lorna    | 718-2911141 h          |    |
| Alba, Susan      | 0919-4590617 m         | =  |
| Ang, Eugene      | 400-4222 x103 w        |    |
| Ang, Precious    | 813-0080 w             |    |
| Atienza, Leo     | 2826-2656 h            |    |
| Balis, Christian | (093) 578-5749 m       |    |
| Bañas, Arnel     | 552-6798 w             |    |
| Bayani, Beth     | 526-9597 to 98 loc. w  |    |
| Bercilla, Siony  | 0926-170374 m          |    |
| Canzon, Fe       | 633-8277 w             |    |
| Carlson, Kat     | 919-5571286 h          |    |
| Casiño. Cynt     | <u>0919-7</u> 329914 m |    |
| Char • By Name   | E h                    |    |
| Chay By Com      | pany 💟 h               | -  |
| New View Tools   | 5 <b>L</b>             | •  |

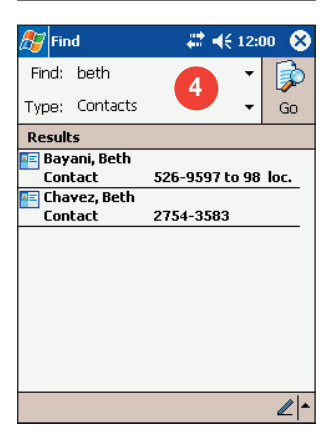

## Úkoly

V aplikaci Úkoly si udržujete přehled o tom, co máte udělat.

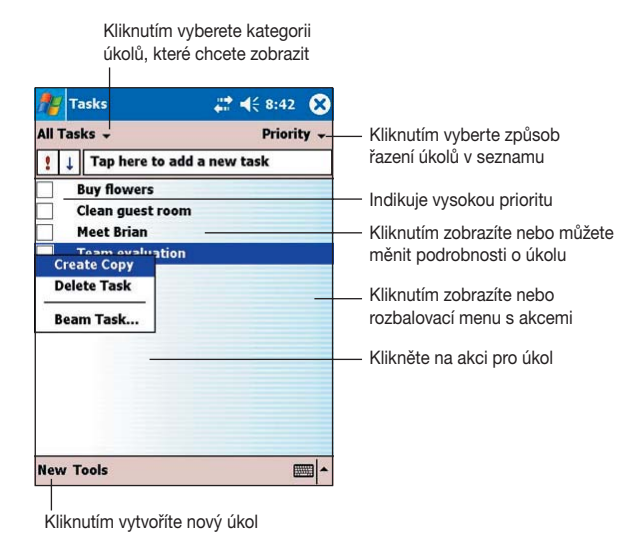

### Vytvoření úkolu

#### Vytvoření úkolu:

- Klikněte na 🖉 a zvolte Úkoly (Tasks)
- Kliknutím na Nový (New) zobrazíte prázdný formulář pro zadání úkolu.
- Pomocí vstupního panelu zadejte popis úkolu.
- Zadejte počáteční a konečné datum nebo další informace kliknutím na příslušné políčko. Je-li otevřený vstupní panel, musíte ho pro zobrazení všech dostupných políček skrýt.

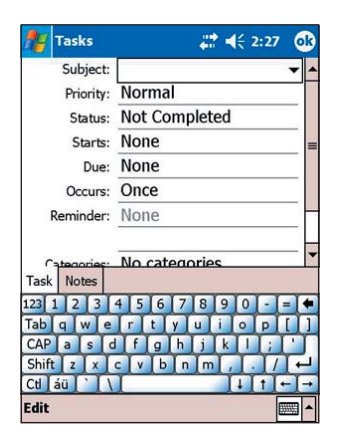

- Pro přiřazení úkolu do kategorie klikněte v seznamu na Kategorie (Categories). V seznamu úkolů si pak můžete zobrazit úkoly podle kategorie.
- Poznámku přidáte kliknutím na záložku Poznámky (Notes). Zde můžete psát, kreslit nebo vytvořit zvukovou poznámku. Pro více informací čtěte část "Poznámky" ("Notes") dále v této kapitole.
- 7. Kliknutím na OK se vrátíte zpět do seznamu úkolů.

TIP Pro rychlé vytvoření úkolu pouze s popisem klikněte v menu Nástroje (Tools) na Vstupní panel (Entry Bar), zvolte Zde vložíte nový úkol (Tap here to add a new task) a Vložte popis úkolu.

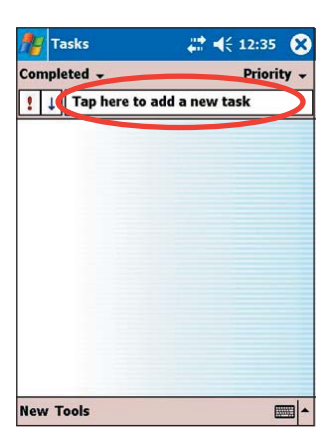

### Použití souhrnného náhledu

Kliknutím na úkol v seznamu kontaktů se zobrazí souhrnné informace o úkolu. Kliknutím na Upravit (Edit) změníte podrobnosti úkolu.

| 🎊 Tasks                         |                        | # ◀€ 12:33 | ok       |                                                                                                    |
|---------------------------------|------------------------|------------|----------|----------------------------------------------------------------------------------------------------|
| Team eva                        | luation                |            | <b>*</b> |                                                                                                    |
| Starts:<br>Due:<br>Discuss with | 6/23/2004<br>6/25/2004 | <br>rs     | *        | <ul> <li>Podrobnosti úkolu</li> <li>Kliknutím odkryjete a skryjete podrobnosti<br/>úkolu</li> <li>Poznámky/další informace k úkolu</li> </ul> |
| Edit Tools                      |                        |            | <b>*</b> |                                                                                                    |
| <br>Kliknutím                   | úkol upravi            | te         |          |                                                                                                    |

### Poznámky

V aplikaci Poznámky rychle poznamenáte nápady, připomínky, myšlenky, telefonní čísla. Můžete vytvořit písemnou poznámku nebo zvukovou nahrávku. Můžete rovněž vložit zvukovou nahrávku do poznámky. Je-li při pořizování zvukové nahrávky otevřena poznámka, zvuková nahrávka se do ní vloží jako ikona. Je-li poznámka zobrazena, bude vytvořena jako samostatná nahrávka.

| 欖 Notes                | at 📢          | 2:14 🔀   |                                          |
|------------------------|---------------|----------|------------------------------------------|
| 🛅 All Folders 🚽        |               | Name 🗸   | Kliknutím změníte zpaůsob řazení seznam  |
| CREATIVE               | 7/22/04       | 488b     |                                          |
| Gifts                  | 7/22/04       | 420b     | Kliknutim otevřete poznámku nebo přehraj |
| 😡 Have a grand day     | 7/22/04       | 55k      | nahrávku                                 |
| Note1                  | 7/22/04       | 1k       | —— Kliknutím a přidržením zobrazíte      |
| Create Copy            | 7/22/04       | 496b     | rozbalovací menu s akcemi                |
| Delete<br>Select All — | 7/22/04       | 812b     | Ville što na okoć neo okočile            |
|                        | 7/22/04       | 792b     | Kliknete na akci pro polozku             |
| Send via E-mail        | 7/22/04       | 7k       |                                          |
| Beam File              |               |          |                                          |
|                        |               |          |                                          |
| Rename/Move            |               |          |                                          |
|                        |               |          |                                          |
|                        | 1.00          | 1        | Kliknete pro nahravani                   |
|                        |               |          |                                          |
| New Tools              |               | -        |                                          |
|                        |               |          | 1                                        |
| Kliknutím              | n zobrazíte i | nebo skr | viete nahrávací lištu                    |
|                        |               |          | ······································   |

Kliknutím vytvoříte novou poznákmu nebo nahrávku

Je možné změnit implicitní možnosti Poznámek včetně režimu psaní, šablony, ukládání souborů a činnosti nahrávacího tlačítka.

#### Změna možností Poznámek:

- Klikněte na E, zvolte Programy (Programs) a potom Poznámky (Notes).
- Pro zobrazení obrazovky s možnostmi klikněte na Nástroje (Tools) a zvolte Možnosti... (Options...).
- 3. Proveďte požadované změny.
- 4. Klikněte na OK.

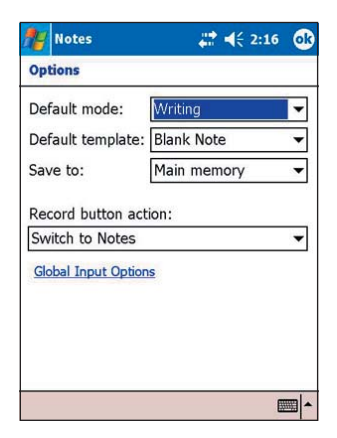

### Vytváření poznámek

#### Vytvoření poznámky:

- 1. Klikněte na 💹 a zvolte Poznámky (Notes).
- 2. Pro zobrazení prázdné poznámky klikněte na Nová (New).
- Vytvořte poznámku psaním, kreslením, psaním na klávesnici nebo vytvořením zvukové poznámky. Více informací o používání vstupního panelu, psaní a kreslení na obrazovku a nahrávání najdete v kapitole 2.

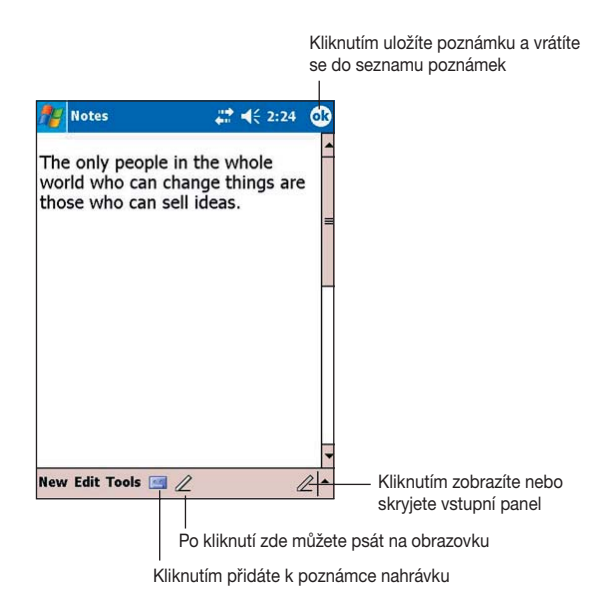

### Elektronická pošta (Messaging)

Program Elektronická pošta (Messaging) použijete pro posílání a přijímání e-mailů některým z následujících způsobů:

- Synchronizací e-mailových zpráv s programem Microsoft Exchange nebo Microsoft Outlook na Vašem stolím počítači.
- Posíláním nebo přijímáním e-mailových zpráv připojením přímo k mailovému serveru poskytovatele internetu (ISP) nebo prostřednictvím sítě.

### Synchronizace e-mailových zpráv

E-maily můžete posílat jako jednu z částí procesu synchronizace. Nejdříve musíte aktivovat synchronizaci pošty v programu ActiveSync. Více informací o povolení synchronizace pošty najdete v nápovědě pro ActiveSync na stolním PC.

#### Průběh synchronizace:

- E-maily jsou kopírovány ze složek programů Exchange nebo Outlook na stolním PC do složky Doručená pošta (Inbox) v programu ActiveSync na přístroji. Implicitně se doručí zprávy za posledních pět dní a jen prvních 100 řádek každé zprávy.
- E-maily uložené ve složce Pošta k odeslání (Outbox) na Vašem přístroji jsou přesunuty do programů Exchange nebo Outlook a odeslány z těchto programů.
- E-mailové zprávy umístěné v podsložkách musí být pro přesunutí označeny v programu ActiveSync na stolním PC.

| POZNÁMKA | E-mailové zprávy můžete rovněž s Vaším stolním počítačem      |
|----------|---------------------------------------------------------------|
|          | synchronizovat vzdáleně. Pro více informací čtěte kapitolu 8. |

### Přímé připojení k poštovnímu serveru

Kromě synchronizace e-mailových zpráv s Vaším stolním počítačem můžete posílat a přijímat e-maily prostřednictvím přímého připojení k poštovnímu serveru pomocí modemu nebo síťové karty připojené k přístroji. Nejprve musíte nastavit vzdálené připojení k síti nebo poskytovateli (ISP) a připojení k poštovnímu serveru. Pro více informací čtěte kapitolu 8.

Když se připojíte k poštovnímu serveru, nové zprávy jsou staženy do složky Doručená pošta na přístoji (Inbox), zprávy ve složce Pošta k odeslání (Outbox) jsou odeslány a zprávy, které byly na poštovním serveru smazány, jsou odstraněny ze složky Doručená pošta (Inbox) na přístroji.

Zprávy, které přijmete přímo z poštovního serveru, jsou spojeny spíše s poštovním serverem než se stolním počítačem. Smažete-li zprávu na přístroji, je také při příštím připojení smazána z poštovního serveru. Vše se řídí nastavením provedeným v programu ActiveSync.

Můžete pracovat online (připojení) i offline (odpojeni). Pokud pracujete online, můžete číst a odpovídat na e-maily, zatímco jste připojeni k poštovnímu serveru. Zprávy jsou odeslány, jakmile kliknete na Odeslat (Send), což šetří prostor ve Vašem přístroji.

Pokud pracujete offline, jekmile stáhnete hlavičky nových zpráv nebo části zpráv, můžete se od poštovního serveru odpojit a rozhodnout se, které zprávy stáhnete úplně. Při dalším připojení program Inbox stáhne úplné zprávy, které jste označili pro stažení a odešle zprávy, které byly vytvořeny.

Pokud se připojíte k poštovnímu serveru nebo provádíte synchronizaci se stolním počítačem, implicitně se doručí zprávy za posledních pět dní, jen prvních 100 řádek každé nové zprávy a přílohy menší než 100 KB. Původní zprávy zůstávají na poštovním serveru nebo na stolním počítači.

Můžete označit zprávy, které chcete stáhnout úplně při další synchronizaci nebo připojení k poštovnímu serveru. V seznamu zpráv klikněte a přidržte zprávu, kterou chcete stáhnout. V rozbalovacím menu zvolte Označit pro stažení (Mark for Download). Ikony v seznamu zpráv aplikace Inbox ukazují stav zprávy.

Je možné nastavit volby pro nastavení služby nebo výběr možností synchronizace. Je možné je kdykoliv změnit.

- Změna možností programu Inbox pro synchronizaci prostřednictvím voleb programu ActiveSync. Pro více informací čtěte nápovědu programu ActiveSync na stolním počítači.
- Změna možností pro přímé připojení k poštovnímu serveru programem Inbox ve Vašem přístroji. Klikněte na Nástroje (Tools) a zvolte Možnosti (Options). Na záložce Služba (Service) klikněte na službu, kterou chcete změnit. Klikněte a držte službu, pro odstranění služby zvolte Smazat (Delete).

# Čtení zpráv ve složce Doručená pošta (Inbox)

Doručené zprávy se objeví ve složce Doručená pošta (Inbox). Implicitně se nejnovější zprávy objeví v horní části seznamu. Nepřečtené zprávy jsou zobrazeny tučně.

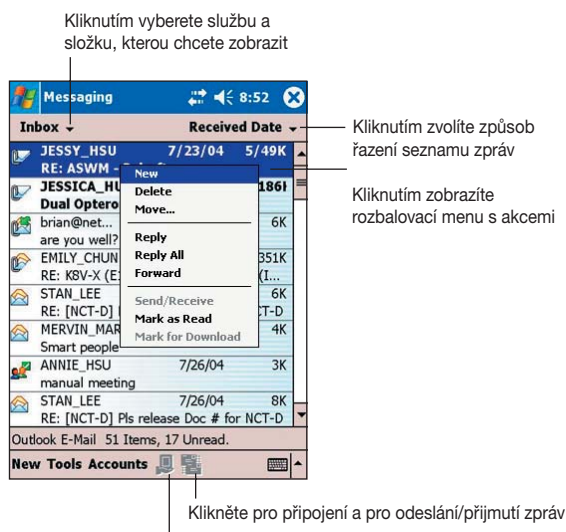

Kliknutím se připojíte k vybrané službě

Kliknutím na zprávu zobrazíte její obsah.

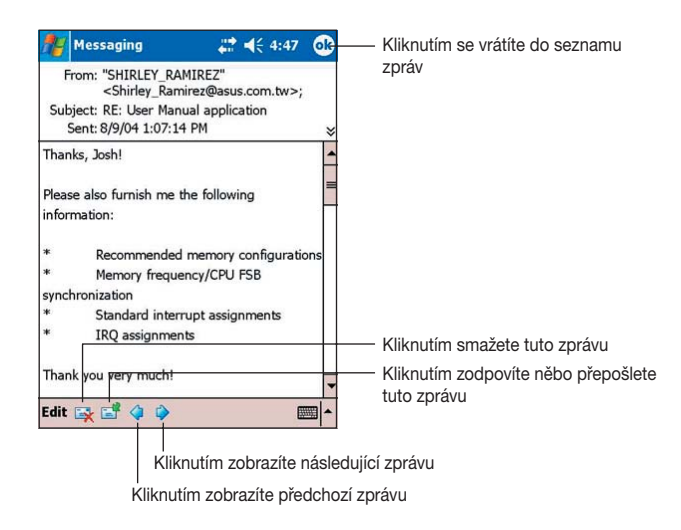

### Vytvoření zprávy

#### Vytvoření zprávy:

1. Kliknutím na Nová (New) zobrazíte prázdnou novou zprávu.

| Kliknutím zprávu odešlete    |                                  |
|------------------------------|----------------------------------|
| Zde zadejte e-mailovou ad    | resu                             |
|                              |                                  |
| 🎢 Messaging 🛛 📰 📢 8:59 🐽     |                                  |
| To: < >                      |                                  |
| Send Subj: < > *             | Kliknutím zobrazíte nebo         |
|                              | skryjete celou hlavicka zpravy   |
|                              |                                  |
|                              | Zde pište text                   |
|                              |                                  |
|                              |                                  |
|                              |                                  |
|                              |                                  |
| Tab g w e r t y u i o p [ ]  |                                  |
| CAP as dfghjkl;'             |                                  |
| Shift z x c v b n m , . / +  |                                  |
|                              |                                  |
| Edit Tools My Text 🔛 🔄 👘     |                                  |
| Kliknutím zobrazít           | te nebo skryjete nahrávací lištu |
| Kliknutím zobrazíte ad       | dresář                           |
| Kliknutím vložíte přednastav | vené fráze                       |

 Do políčka Komu (To) napište a-mailovou adresu příjemce. Adresu můžete napsat nebo vybrat jméno se seznamu kontaktů kliknutím na tlačítko Adresář (Address Book).

Chcete-li poslat kopii zprávy dalším příjemcům, klikněte na šipku dolů v rožku políčka pro adresu a v záhlaví zprávy se zobrazí políčka Kopie: (Cc:) a Slepá kopie (Bcc:).

Hodnoty polí Komu: (To:) a Kopie: (Cc:) jsou viditelné pro všechny příjemce.

Adresy a poli Slepá kopie: (Bcc:) jsou pro ostatní příjemce neviditelné.

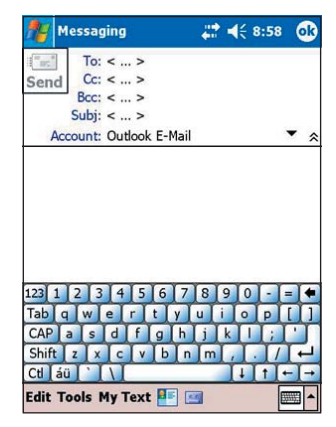

Pro odeslání zprávy několika příjemcům oddělte jejich adresy středníkem. Ten je automaticky přidán mezi e-mailové adresy v případě, že je vybíráte ze seznamu kontaktů.

V adresáři poštovního programu se objeví všechna jména kontaktů se zadanými e-mailovými adresami.

| To: tere0201@yahoo.com;<br>Isaberindmd@hotmail.com;<br>Cc: < ><br>Boc: < ><br>Subj: < ><br>Account: Outdook E-Mail<br>All Contacts -<br>Find a name<br>#ab cde [gh] ijk  mn opq rst uvw) ><br>Abarientos, Ted tere0201@yahoo.com e<br>Aberin, Lorna<br>Isaberindm@hotm e<br>ang, Eugene<br>Ang, Eugene<br>Ang, Fecious | k    |
|----------------------------------------------------------------------------------------------------|------|
| Subj: < ><br>Account: Outlook E-Mail<br>All Contacts - Find a name<br>#ab cde fgh ijk Imn opq rst uvw/><br>Abarientos, Ted tere0201@yahoo.com e<br>Aberin, Lorna Isaberindmd@hotm e<br>eugene@creative.co e<br>preciousang@sta.co e                                                                                    |      |
| Account: Outlook E-Mail All Contacts All Contacts Abc cde [gh] ijk [mn] opq rst uvw] Abarientos, Ted tere0201@yahoo.com e Aberin, Lorna Isaberindmd@hotm e eugene@creative.co e preciousang@sta.coe                                                                                                    |      |
| All Contacts - Find a name<br>#ab cde [gh] ijk lmn opq rst uvw ><br>Abarientos, Ted tere0201@yahoo.com e<br>Aberin, Lorna Isaberindmd@hotm e<br>eugene@creative.co e<br>preciousang@sta.co e                                                                                                    | \$   |
| #ab       cde       fgh       ijk       Imn       opq       rst       uvw       >         Abarientos, Ted       tere0201@yahoo.com e       Isaberindm@hotm e       eugene@creative.co e       n, precious         Ang, Perious       preciousang@sta.co e       preciousang@sta.co e       preciousang@sta.co e        |      |
| Abarientos, Ted tere0201@yahoo.com e<br>Aberin, Lorna Isaberindmd@hotm e<br>Ang, Eugene eugene@creative.co e<br>Ang, Precious preciousang@sta.co e                                                                                                    | yz   |
| Bañas, Arnel a.banas@angelfire.c e<br>Carlson, Kath katherine_carlson@ e<br>Casintahan, L lizkcmd@yahoo.com e<br>Chang, Kelvin kelvin.chris@msa.hi e<br>Chavez, Beth bethnicerchavez@h e                                                                                                    | 4 10 |

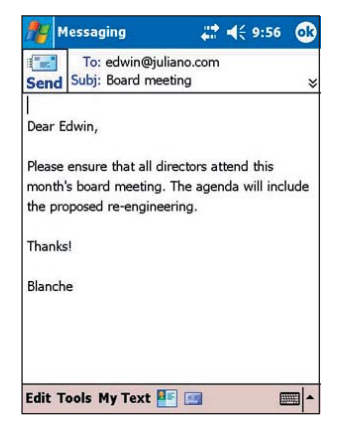

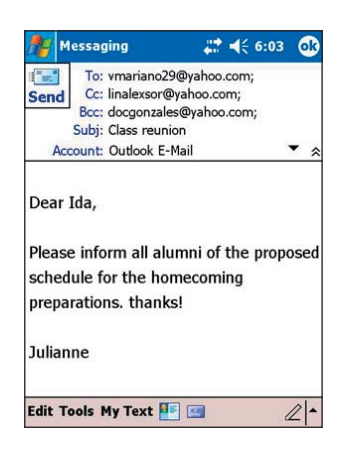

4. Až jste se zprávou hotovi, klikněte na Odeslat (Send).

#### 3. Vytvořte zprávu.

#### Používání přednastavených zpráv

Pro vložení přednastavené nebo často používané zprávy klikněte na Můj text (My Text) na příkazové liště a zvolte požadovanou zprávu.

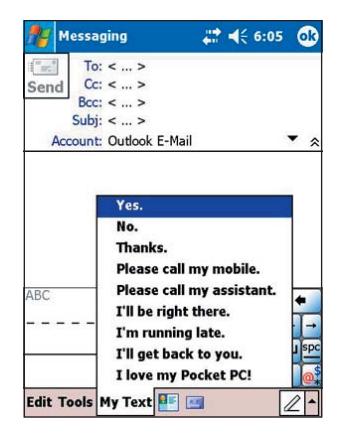

### Úprava nebo přidání přednastaveného textu

#### Úprava nebo přidání přednastaveného textu:

- 1. Pro zobrazení menu klikněte na Nástroje (Tools) na příkazové liště.
- Pro zobrazení seznamu přednastavených zpráv klikněte na Upravit můj text... (Edit My Text...).
- 3. Vyberte zprávu, kterou chcete upravit. nebo

Vyberte prázdný řádek na konci seznamu a vložte vlastní zprávu.

4. Klikněte na OK.

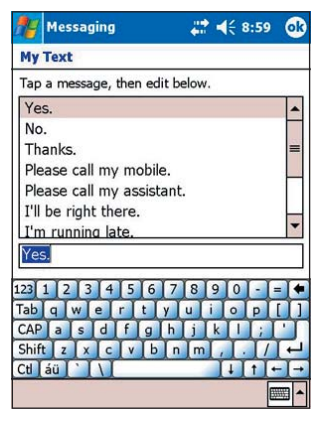

#### Uložení vytvořených zpráv

Pokud pracujete v režimu offline, zprávy jsou ukládány do složky Pošta k odeslání (Outbox) a budou odeslány při příštím připojení.

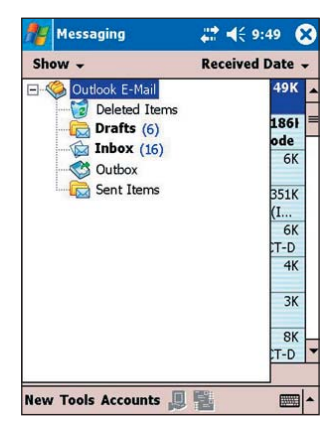

Pokud si nepřejete zprávu odeslat ihned, klikněte na OK po vytvoření zprávy, čímž dojde k jejímu uložení do složky Koncepty (Drafts).

Jste-li připraveni zprávu odeslat, otevřete složku Koncepty (Drafts) a klikněte na zprávu. Pro odeslání zprávy potom klikněte na Odeslat (Send).

| <b>.</b> | Messaging                            | 🛟 📢 9:57 | 8        |
|----------|--------------------------------------|----------|----------|
| Dr       | afts 🗸                               | Subje    | ct 🗸     |
| r        | edwin@juliano.c<br>Board meeting     | 9:56 PM  | 1K       |
|          | dgmusic.dianne<br>Concert @ the park | 9:46 PM  | 1K       |
|          | beth_c@leoburne<br>Conference in UK  | 9:45 PM  | 1K       |
|          | docgonzales@ya<br>Medical training   | 9:47 PM  | 1K       |
|          | vmariano29@yah<br>Mobile phone       | 9:47 PM  | 1K       |
|          | linalexsor@yahoo<br>Reunion 2005     | 9:48 PM  | 1K       |
|          |                                      |          |          |
| Out      | ook E-Mail 6 Items, 6 U              | nread.   |          |
| Nev      | v Tools Accounts 🚚                   | <b>1</b> | <b>*</b> |

### Správa e-mailových zpráv a složek

Chování složek, které vytváříte, závisí na tom, zda používáte program ActiveSync, SMS, POP3 nebo IMAP4.

- Používáte-li ActiveSync, zprávy ze složky Doručená pošta (Inbox) v programu Outlook budou automaticky synchronizovány s Vaším přístrojem. Přiřazením dalších složek k programu ActiveSync můžete pro synchronizaci zvolit další složky. Složky, které vytvoříte a zprávy, které budete přesouvat, potom budou zrcadleny na poštovním serveru. Například přesunete-li dvě zprávy ze složky Doručená pošta (Inbox) do složky pojmenované Rodina (Family) a adresář Rodina (Family) je označen pro synchronizaci, poštovní server vytvoří kopii složky Rodina (Family) a zprávy do této složky zkopíruje. Zprávy potom můžete číst i když právě nejste u stolního počítače.
- Používáte-li SMS, zprávy jsou ukládány do složky Doručená pošta (Inbox).
- Používáte-li protokol POP3 a přesunete-li zprávu do Vámi vytvořené složky, je porušeno spojení mezi těmito zprávami na přístroji a jejich kopiemi na poštovním serveru. Při dalším připojení poštovní server zjistí, že zpráva už v adresáři Doručená pošta (Inbox) na přístroji není a vymaže ji i z poštovního serveru. Tím se předchází duplicitnímu výskytu zpráv. Znamená to také, že přesunutím zprávy do jiné složky ztrácíte možnost jejího opětovného čtení z přístroje, na kterém složka nebyla vytvořena.
- Používáte-li protokol IMAP4, všechny Vámi vytvořené složky a
  přesunované zprávy se zrcadlí na poštovním serveru. Proto jsou
  všechny zprávy přístupné kdykoliv, kdy se připojíte k poštovnímu
  serveru, ať je to z přístroje nebo ze stolního počítače. Tato
  synchronizace složek proběhne pokaždé, kdy se připojíte k
  poštovnímu serveru, vytvoříte nové složky nebo přejmenujete/zrušíte
  složku, jste-li připojeni.
# Kapitola 6 Doprovodné programy

| • | Pocket Word                                  |      |
|---|----------------------------------------------|------|
|   | Vvtváření dokumentů v aplikaci Pocket Word   |      |
|   | Ukládání dokumentů Pocket Word               | 6-3  |
|   | Otevření existujícího dokumentu Pocket Word  | 6-5  |
|   | Režimy zadávání informací                    | 6-6  |
|   | Pocket Excel                                 |      |
| • | Vytváření dokumentů v aplikaci Pocket Excel  | 6-10 |
|   | Otevření existujícího dokumentu Pocket Excel | 6-11 |
|   | Ukládání dokumentu Pocket Excel              | 6-11 |
|   | Zabezpečení dokumentů ve formátu Excel       | 6-13 |
|   | Tipy pro práci s aplikací Pocket Excel       | 6-14 |
|   | MSN Messenger                                | 6-15 |
| • | Přihlášení                                   | 6-16 |
|   | Práce s kontakty                             | 6-17 |
|   | Konverzace s uživateli                       | 6-18 |
| • | Windows Media Player pro Pocket PC           | 6-19 |

Doprovodné programy tvoří aplikace Microsoft Pocket Word, MicrosoftPocket Excel, MSN Messenger, and Windows Media Player for Pocket PC.

Pro spuštění některého z těchto programů klikněte na Programy (Programs) v menu 2011.

## **Pocket Word**

Aplikace Microsoft Pocket Word spolupracuje s programem Microsoft Word nainstalovaným na stolním PC a umožňuje snadný přístup ke kopiím Vašich dokumentů. Na přístroji můžete vytvářet dokumenty nové, nebo můžete zkopírovat dokument vytvořený na stolním PC na Váš přístroj. Pravidelnou synchronizací dokumentů mezi přístrojem a stolním počítačem zajistíte existenci aktuálních verzí dokumentů v obou umístěních.

Program Pocket Word použijete pro vytváření dokumentů, jako jsou dopisy, detaily schůzky nebo záznamy z výletu.

## Vytváření dokumentů v aplikaci Pocket Word

#### Vytvoření nového dokumentu Word:

 Pro spuštení aplikace klikněte na a zvolte Programy (Programs) a klikněte na ikonu Pocket Word.

Pokud již v přístroji máte uloženy nějaké dokumenty vytvořené v programu Microsoft Word nebo Pocket Word, zobrazí se jejich seznam.

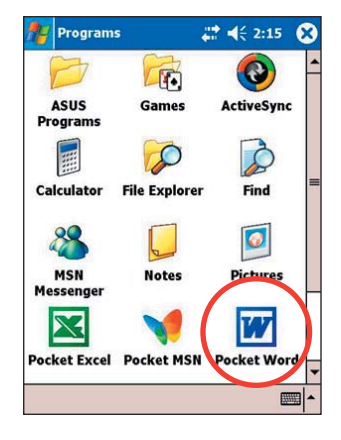

#### POZNÁMKA Pokud pro nové dokumenty zvolíte v dialogovém okně Možnosti (Options) šablonu, zobrazí se tato šablona včetně přednastaveného textu a formátování.

- 2. Kliknutím na Nový (New) otevřete prázdný dokument.\_
- 3. Pro psaní textu použijte jakýkoliv z nástrojů ze vstupního panelu.

| 🎥 Pocket Word          | <b>₩ 4</b> € 2:47 | 00         | Kliknutím uzavřete a uložíte dokument   |
|------------------------|-------------------|------------|-----------------------------------------|
|                        | _                 | _          | Text pište zde                          |
|                        |                   |            |                                         |
|                        |                   |            |                                         |
|                        |                   |            |                                         |
|                        |                   |            |                                         |
|                        |                   |            |                                         |
|                        |                   |            | Formátovací lišta                       |
| 123 1 2 3 4 5 6 7      | 890-=             |            |                                         |
| Tabqwerty<br>CAPasdfgh | j k l ;           | .,,        |                                         |
| Shift z x c v b i      | n m , . /         | F-         |                                         |
| New Edit View Tools    | † <sub>+</sub>    |            | Kliknutím zvolíte metodu zadávání textu |
|                        |                   | (liknnutím | zobrazíte nebo skrviete vstupní panel   |
|                        | '                 |            |                                         |

Kliknnutím zobrazíte nebo skryjete formátovací lištu

## Ukládání dokumentů Pocket Word

#### Uložení dokumentu Pocket Word:

Jste-li hotovi s úpravou dokumentu, klikněte na OK.

Dokument je uložen s použitím prvního řádku jako jména souboru, pokud nezadáte jinak. Pokud například první řádek obsahuje text Bits-n-Pieces, tato slova se objeví v seznamu dokumentů Word.

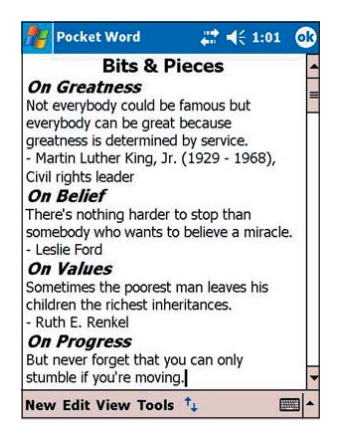

| Nocket Word   | ₩ 4€ 3:13 | 8    |
|---------------|-----------|------|
| 🗁 Personal 🗸  | Nai       | me 🖥 |
| Bits-n-Pieces | 7/22/04   | 12k  |
| New Tools     | 6         |      |

#### Nastavení možností ukládání:

- 1. Máte-li otevřený dokument, klikněte na Nástroje (Tools).
- Pro zobrazení obrazovky Uložit jako (Save As) z rozbalovacího menu zvolte Soubor (File) a klikněte na Uložit dokument jako... (Save Document As...).
- Jméno souboru změňte jednoduše napsáním nového jména do políčka Jméno (Name).
- Pro výběr složky, kam se má dokument uložit, klikněte na symbol šipky dolů vedle políčka Složka (Folder).

| Mer Pocke                                              | t Word                           | 🕈 📢 3:15                                             |
|--------------------------------------------------------|----------------------------------|------------------------------------------------------|
| Save As                                                |                                  |                                                      |
| Name:                                                  | Quotes                           |                                                      |
| Folder:                                                | Personal                         | •                                                    |
| Type:                                                  | Pocket Word D                    | ocument (*.। ▼                                       |
| Location:                                              | Flash Disk                       | •                                                    |
|                                                        | ок                               | Cancel                                               |
| 123 1 2 1<br>Tab q w<br>CAP a s<br>Shift z ><br>Ctl áü | 45678<br>ertyu<br>dfghj<br>cvbnr | 90-=<br>i o p [ ]<br>k l ; '<br>n , . / ←<br>↓ t ← → |
|                                                        |                                  | -                                                    |

- Pro výběr formátu souboru klikněte na symbol šipky dolů vedle políčka Typ (Type).
- Kliknutím na symbol šipky dolů vedle políčka Umístění (Location) zvolíte umístění ukládaného souboru buď v paměti přístroje nebo na paměťové kartě, je-li dostupná.
- 7. Až jste hotovi, klikněte na OK.

**POZNÁMKA** Pokud nechcete měnit formát dokumentu, ale chcete změnit pouze jeho jméno, složku nebo umístění, klikněte na Nástroje (Tools) na příkazové liště a zvolte Soubor (File). Pro provedení změn klikněte na Přejměnovat/Přesunout... (Rename/Move...) v rozbalovacím menu.

### Otevření existujícího dokumentu Pocket Word

.

Pocket Word obsahuje seznam souborů uložených v přístroji. Kliknutím na jméno souboru dokument otevřete. Pro vymazání, kopírování nebo posílání souborů klikněte a přidržte soubor v seznamu a z rozbalovacího menu zvolte požadovanou akci.

| 🎥 Pocket Word       | # €         | 1:04 🙁    |
|---------------------|-------------|-----------|
| 🖰 All Folders 🗸     |             | Name -    |
| Bits-n-Pieces       | 12:04 p     | 13k       |
| DESIDERATA          | 12:58 p     | 6k        |
| Evaluation          | 1:03 p      | 424b      |
| 🕑 Market research   | 1:04 p      | 428b-     |
| 🐨 Press release     | 1:03 p      | 428b      |
| 💓 Proposal          | 1:03 p      | 424b      |
| 🕢 Sunshine          | 1:03 p      | 424b      |
|                     |             |           |
|                     |             |           |
|                     |             |           |
|                     |             |           |
|                     |             |           |
|                     |             |           |
|                     |             |           |
| New Tools           |             | <b></b>   |
|                     |             |           |
| Kliknutim změ       | nite vlastn | osti doku |
| Kliknutím vytvoříte | nový doku   | iment     |

Kliknutím vyberete složku, kterou chcete zobrazit

**POZNÁMKA** V jednom okamžiku může být otevřen pouze jeden dokument Pocket Word. Pokud otevřete dokument další, budete dotázáni na uložení dokumentu prvního.

## Modes of entering information

V Pocket Wordu můžete zadávat informace ve čtyřech režimech (vkládat text ze vstupního panelu, psát perem, kreslit nebo vložit zvukovou nahrávku). Tyto režimy jsou zobrazeny v menu Zobrazit (View). Každý způsob vkládání dat má svoji vlastní nástrojovou lištu, kterou můžete schovávat a odkrývat kliknutím na tlačítko Ukázat/Skrýt (Show/Hide) na příkazové liště.

Pokud pracujete s dokumentem Word vytvořeným na stolním počítači, v menu Zobrazit (View) zvolte Zalomit v okně (Wrap to Window), takže uvidíte celý dokument.

#### Změna vlastností přiblížení:

- 1. Klikněte na Zobrazit (View) a zvolte Lupa (Zoom).
- 2. Zvolte požadované přiblížení.

Vyšší procentní hodnotu zvolte pro vkládání textu a nižší hodnotu, abyste viděli větší část dokumentu,.

#### Režim psaní na vstupním panelu

Vstupní panel použijete pro zadání textu pomocí klávesnice. Více informací k zadávání textu tímto způsobem se nachází v kapitole 2.

Pro formátování nebo úpravu textu nejdřív potřebujete text označit. Text můžete označit stejně jako ve Wordu s tím rozdílem, že místo myši použijete dotykové pero (táhnete jej přes text, který chcete označit). Hledat text v dokumentu můžete kliknutím na Úpravy (Edit) a zvolením Najít/Nahradit (Find/Replace).

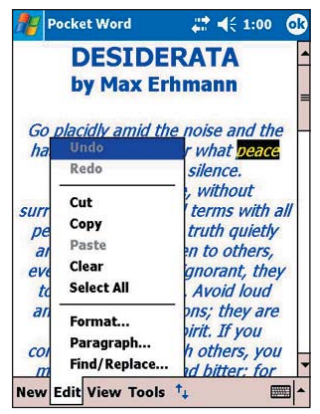

|      | Pocket Wo             | rd .       | # €     | 1:00   |
|------|-----------------------|------------|---------|--------|
| Fin  | d                     |            |         |        |
| Fine | d what:<br>Match case | peace      |         |        |
| R    | Match who             | e words on | ہ<br>ا  | Cancel |
| 122  | 1234                  | 567        |         |        |
| Tab  |                       | rltvlu     | lilo    |        |
| CAF  | asd                   | fgh        | jk      |        |
| Shif | tzxc                  | vbn        | m [ , ] |        |
| Ctl  | áü 🚺 🚺                |            | Į į     | [†[+[→ |
|      |                       |            |         |        |

#### Režim psaní

V režimu psaní používáte dotykové pero k přímému psaní na obrazovku. Pro snadnější psaní jsou zobrazeny vodící linky a přiblížení je větší, než v režimu psaní na vstupním panelu. Pro více informací o psaní a výběru napsaného textu čtěte kapitolu 2.

| Image: Second second second | (< 4:06 🚳                        |                                                                                                    |
|----------------------------------------------------------------------------------------------------|----------------------------------|----------------------------------------------------------------------------------------------------|
| EXCELLENCE    Text pište zde      NUJT    Pro vložení mezery stiskněte      NUJT    Pro vložení mezery stiskněte      tačítko Mezera (Space) a    přejedte dotykovým perem      po obrazovce. Směr a velikost    mezery je znázorněna šipkou.      Tlačítko Pero    Tlačítko Mezera (Space)      Rew Edit View Tools T    EM      Kliknutím zobrazíte nebo skryjete lištu psaní/formátování      Pocket Word    C      V Toolbar    Kliknutím zalomíte text na      V Wrap to Window    Kliknutím zalomíte text na      Drawing    Kliknutím zalomíte text na      Drawing    Kliknutím zalomíte text na      Kliknutím zalomíte text na    Kliknutím zalomíte text na                                                                                                    | -                                |                                                                                                    |
| Image: Second second second | NCE =                            |                                                                                                    |
| Pro vložení mezery stiskněte<br>tlačítko Mezera (Space) a<br>přejedte dotykovým perem<br>po obrazovce. Směr a velikost<br>mezery je znázorněna šipkou.<br>Tlačítko Mezera (Space)<br>Tlačítko Mezera (Space)<br>Tlačítko Pero<br>(Pen)<br><b>Fy B I I 2</b><br>New Edit View Tools <b>T</b><br>Kliknutím zobrazíte nebo skryjete lištu psaní/formátování<br>(Pen)<br><b>Fy CEULENCE IS A</b><br><b>Wrap to Window</b><br><b>Writing</b><br><b>Drawing</b><br><b>Typing</b><br><b>Recording</b><br><b>K</b> liknutím zobrazíte procentní                                                                                                    |                                  | Text pište zde                                                                                                    |
| Image: Second second second |                                  | Pro vložení mezery stiskněte<br>tlačítko Mezera (Space) a<br>přejeďte dotykovým perem<br>po obrazovce. Směr a velikost<br>mezery je znázorněna šipkou.<br>Tlačítko Mezera (Space) |
| New Edit View Tools    Image: Additional state of the strength of the strength of the strengt of the strength of the strength of the strengt of the             | Ш 🖉                              |                                                                                                    |
| Itačítko Pero (Pen)    Kliknutím zobrazíte nebo skryjete lištu psaní/formátování (Pen)      Itačítko Pero (Pen)    Itačítko Pero (Pen)      Itačítko Pero (Pen)    Itačítko Pero (Pen)      Itačítko Pero (Pen)    Itačítko Pen)      Itačítko Pen)    Itačítko Pen)      Itačítko Pen)    Itačítko Pen)      Itačítko Pen)    Itačítko Pen)      Itačítko Pen)    Itačítko Pen)      Itačítko Pen)    Itačítko Pen)      Itačítko Pen)    Itačítko Pen)      It                                                                                                    | ▲                                |                                                                                                    |
| EXCENCE is a      MUST      V Toolbar      V Wrap to Window      Writing      Drawing      Typing      Recording      V                                                                                                    | m zobrazíte nebo                 | ) skryjete lištu psaní/formátování                                                                                                    |
| V Toolbar   Varap to Window   Viting   Drawing   Typing   Recording   Kliknutím zalomíte text na   obrazovce   Kliknutím zobrazíte procentní                                                                                                    | <u>i</u> s <i>a</i> <sub>■</sub> |                                                                                                    |
| Recording                                                                                                    |                                  | Kliknutím zalomíte text na obrazovce                                                                                                    |
|                                                                                                    | ▼<br>₩ <u>₩</u>                  | Kliknutím zobrazíte procentní<br>přiblížení                                                                                                    |
| Kliknutím zobrazíte menu                                                                                                    |                                  |                                                                                                    |
| Zoom                                                                                                    |                                  | € 4:00                                                                                                    |

**POZNÁMKA** Pokud vedete jedním pohybem tah přes tři linky, z psaného textu se stane kresba. Jak ji editovat se dozvíte v další části kapitoly. Pokud je dokument ve formátu Pocket Word převeden na dokument ve formátu Word na stolním počítači, psaná slova jsou převedena na grafiku (metafiles).

#### Režim kreslení

V režimu kreslení pro vytváření kreseb použijete dotykové pero. Pro snadnější kreslení je zobrazena mřížka. Když po prvním tahu zvednete dotykové pero z obrazovky, kolem kresby se vytvoří rámeček. Ten ukazuje hranice kresby. Každý další tah, který je součástí rámečku nebo se ho dotýká, se stává součástí kresby. Pro více informací o vytváření a výběru kreseb čtěte kapitolu 2.

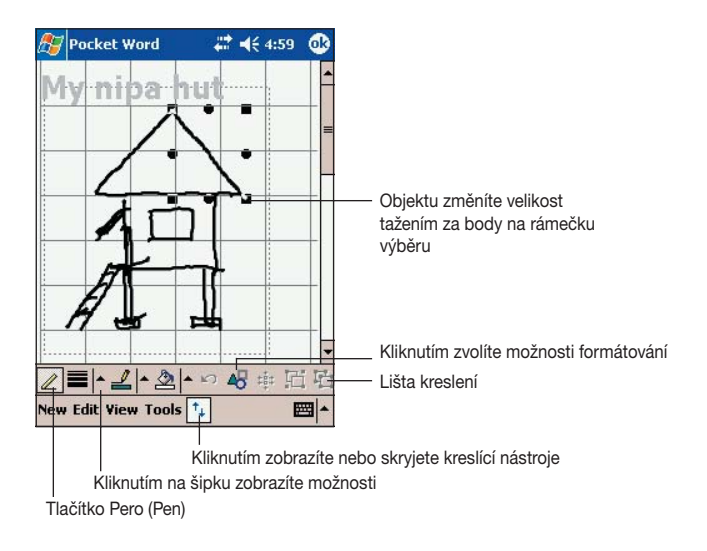

#### Režim nahrávání

Režim nahrávání umožňuje do dokumentu zahrnout zvukovou nahrávku. Nahrávky jsou uloženy jako soubory ve formátu .wav. Více informací o kreslení se nachází v kapitole 2.

Vložená nahrávka

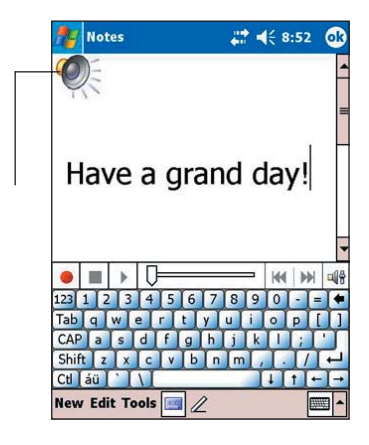

## Pocket Excel

Aplikace Microsoft Pocket Excel spolupracuje s Microsoft Excelem instalovaným na stolním počítači a umožňuje snadný přístup ke kopiím těchto dokumentů. Na Vašem přístroji můžete vytvořit nový sešit nebo můžete překopírovat soubor vytvořený na stolním počítači na Váš přístroj. Pravidelnou synchronizací dokumentů mezi přístrojem a stolním počítačem zajistíte existenci aktuálních verzí dokumentů v obou umístěních.

Program Pocket Excel použijete pro vytváření sešitů, jako například sestavy výdajů nebo záznam najetých kilometrů.

Pocket Excel obsahuje seznam souborů uložených v přístroji. Kliknutím soubor otevřete. Pokud chcete soubor vymazat, kopírovat nebo odeslat, přidržte soubor v seznamu souborů a zvolte požadovanou akci z rozbalovacího menu.

Pocket Excel nabízí základní nástroje obvyklé v tabulkových editorech, jako jsou vzorce, funkce, řazení a filtrování. Pro zobrazení panelu nástrojů klikněte na Zobrazit (View) a zvolte Panel nástrojů (Toolbar).

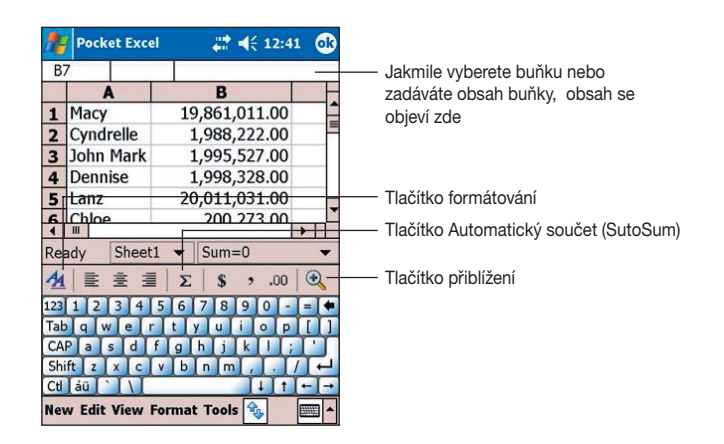

#### POZNÁMKA V jednom okamžiku může být otevřen pouze jeden soubor Pocket Excel. Pokud otevřete další, budete vyzváni k uložení prvního.

## Vytváření dokumentů v aplikaci Pocket Excel

#### Vytvoření nového dokumentu Excel:

 Klikněte na 5, zvolte Programy (Programs) a klikněte na Pocket Excel.

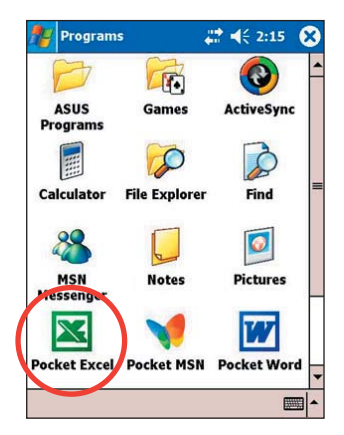

2. Kliknutím na Nový (New) otevřete prázdný dokument.

Pokud jste pro nové dokumenty v dialogovém okně Možnosti (Options) vybrali šablonu, otevře se šablona s přednastaveným formátováním a textem.

|       | Pock | et Exce | ]    | # ◀€ 2:45 🧕 |     |     | ß     |   |
|-------|------|---------|------|-------------|-----|-----|-------|---|
| A1    |      |         | 7    |             |     |     |       |   |
|       |      | A       |      | В           |     | С   |       |   |
| 1     |      |         |      |             |     |     |       | F |
| 2     |      |         | 1    |             |     |     |       | = |
| 3     |      |         |      |             |     |     |       | П |
| 4     |      |         |      |             |     |     |       |   |
| 5     |      |         | 1    |             |     |     |       |   |
| 6     |      |         |      |             |     |     |       |   |
| 7     |      |         |      |             |     |     |       | - |
| 4     |      |         |      |             | -   | 1   |       |   |
| Read  | dy   | Sheet:  |      | Sum         | =0  |     |       | - |
| 123   | 1 2  | 3 4     | 5 6  | 78          | 9   | 0 - | =     | + |
| Tab   | q w  | e r     | t    | y u         | i   | P   |       | ] |
| CAP   | a    | s d f   | fg   | h j         | k   | 1]; | [ ' ] | Π |
| Shift | tz   | x c     | v b  | n m         | 1,  |     | 1+    | - |
| Ctl   | áü 🗋 | III     |      |             | ļ   | It. | +     | + |
| New   | Edit | View F  | orma | t Tool      | s 🗞 | 7   |       | • |

## Otevření existujícího dokumentu Pocket Excel

Pokud již v přístroji máte uloženy nějaké dokumenty vytvořené v programu Pocket Excel, při kliknutí na ikonu Pocket Excel se zobrazí jejich seznam.

# Otevření dokumentu Pocket Excel:

- Pro zobrazení souborů Pocket Excel klikněte na , zvolte Programy (Programs) a klikněte na Pocket Excel.
- 2. Klikněte na soubor, který chcete otevřít.

| A   | Pocket Excel      | ₩ 4€ 12: | 53 🔀   |
|-----|-------------------|----------|--------|
| 8   | All Folders 🗸     | 1        | Name 🗕 |
|     | Book1             | 12:50 p  | 552b   |
|     | income analysis-2 | 7/27/04  | 343b   |
| ×   | monthly sales     | 7/22/04  | 4k     |
| X   | NEMO calendar     | 7/22/04  | 16k    |
| ×   | Proposed budget   | 7/28/04  | 819b   |
|     |                   |          |        |
|     |                   |          |        |
| Nev | w Tools           |          |        |

### Ukládání dokumentu Pocket Excel

#### Uložení dokumentu Pocket Excel:

Jste-li hotovi s úpravou dokumentu, klikněte na OK.

Dokument je implicitně uložen pod jménem Book1, pokud nezadáte jinak. Jméno souboru můžete změnit tak, aby bylo smysluplné. Detaily se nacházejí v další části kapitoly.

| <b>Ay</b>                | Pocket Excel        |                          |       |       | <b>4</b> € 4:5 | 51 🤅 | ß |
|--------------------------|---------------------|--------------------------|-------|-------|----------------|------|---|
| C9                       |                     |                          | 20    | 0     |                |      |   |
|                          |                     | A                        | В     |       | С              |      | - |
| 1                        | Prop                | Proposed Budget for 2005 |       |       |                |      |   |
| 2                        | (in t               | (in thousand dollars)    |       |       |                | =    |   |
| 3                        |                     |                          |       |       |                |      |   |
| 4                        | R&E                 | )                        |       |       | 800            |      |   |
| 5                        | Mar                 | keting                   |       |       | 700            |      |   |
| 6                        | Documentation       |                          |       |       | 60             |      |   |
| 7                        | Rep                 | Representation           |       |       | 30             |      |   |
| 8                        | Equ                 | ipment                   |       |       | 150            |      |   |
| 9                        | Trai                | ning                     |       |       | 200            |      |   |
| 10                       |                     |                          |       |       |                |      | - |
| 1                        |                     |                          |       |       |                |      |   |
| Ready Sheet1 - Sum=200 - |                     |                          |       |       |                | •    |   |
| <u>4</u>                 | 4 ≥ ± ≡ Σ \$ ,.00 € |                          |       |       |                |      | 5 |
| New                      | Edit                | View Fo                  | ormat | Tools | €              |      | • |

| Pocket Excel    | <b></b> | 1:52 📀 |  |  |
|-----------------|---------|--------|--|--|
| 🛅 All Folders 👻 |         | Name - |  |  |
| Book1           | 4:52 p  | 660    |  |  |
|                 |         |        |  |  |
|                 |         |        |  |  |
|                 |         |        |  |  |
|                 |         |        |  |  |
|                 |         |        |  |  |
|                 |         |        |  |  |
|                 |         |        |  |  |
|                 |         |        |  |  |
|                 |         |        |  |  |
| New Tools       |         |        |  |  |

#### Specifikace ukládání:

- 1. Máte-li otevřený dokument, klikněte na Nástroje (Tools) a zvolte soubor (File).
- 2. Pro zobrazení obrazovky Uložit jako (Save As) z rozbalovacího menu zvolte Uložit sešit jako... (Save Workbook As...).
- 3. Jméno souboru změňte iednoduše napsáním nového iména do políčka Jméno (Name).
- 4. Pro výběr složky, kam se má dokument uložit, klikněte na symbol šipky dolů vedle políčka Složka (Folder).
- 5. Pro výběr formátu souboru klikněte na symbol šipky dolů vedle políčka Typ (Type). Dokument, který vytváříte nebo upravujete, můžete uložit v celé řadě formátů.
- 6. Kliknutím na symbol šipky dolů vedle políčka Umístění (Location) zvolíte umístění ukládaného souboru buď v paměti přístroje nebo na paměťové kartě, je-li dostupná.
- Až jste hotovi, klikněte na OK.

#### Přejmenování/přesun souboru:

- 1. Máte-li otevřený dokument, klikněte na Nástroie (Tools) a zvolte soubor (File).
- 2. Pro zobrazení obrazovky Přejmenovat/ přesunout (Rename/Move) zvolte ve druhém rozbalovacím seznamu Přejmenovat/přesunout... (Rename/ Move...).
- 3. V políčku Jméno (Name) změňte jméno souboru.
- 4. Pro výběr složky, kam se má dokument uložit, klikněte na symbol šipky dolů vedle políčka Složka (Folder).
- 5. Kliknutím na symbol šipky dolů vedle políčka Umístění (Location) zvolíte umístění ukládaného souboru.
- Až jste hotovi, klikněte na OK.

![](_page_155_Picture_15.jpeg)

123 1 2 3 4 5 6 7 8

Shift z x c v b n m

rt CAP a s d f g h j k

Tab q w e

Ctl áü `

![](_page_155_Picture_16.jpeg)

. 4: 2:43

Pocket Excel

## Zabezpečení dokumentů ve formátu Excel

Pokud Váš sešit obsahuje citlivé nebo tajné informace, můžete ho zabezpečit heslem.

#### Nastavení hesla pro sešit:

- 1. Otevřete sešit.
- Pro zobrazení obrazovky pro zadání hesla klikněte na Nástroje (Tools) a zvolte Heslo... (Password...).
- Do políčka Heslo (Password) zadejte heslo.
- Do políčka Ověření hesla (Verify Password) zadejte heslo ještě jednou.
- 5. Klikněte na OK.

Pokud sešitu nastavíte heslo, při každém pokusu o otevření sešitu se objeví obrazovka požadující zadání hesla

Zadejte heslo a klikněte na OK. Pokud zadáte heslo špatně, budete na to upozorněni.

| 🏄 Pocket Excel                                                                                                    | 🗱 📢 3:19 🛛 🔿                              |
|----------------------------------------------------------------------------------------------------|-------------------------------------------|
| Password                                                                                                    |                                           |
| Set or change pass                                                                                                    | word for 'incom':                         |
| Password:                                                                                                    | *****                                     |
| Verify password:                                                                                                    | ****                                      |
|                                                                                                    |                                           |
|                                                                                                    |                                           |
|                                                                                                    |                                           |
| 122 1 2 2 4 5                                                                                                    |                                           |
| Tab q w e r                                                                                                    | tyuiop[]                                  |
| CAP a s d f                                                                                                    | T TITITITI                                |
| and the second division of the second division of the second divisio | <u>g h j k i ;</u>                        |
| Shift z x c v                                                                                                    | g h j k l ;<br>/ b n m , . / 4            |
| Shift z x c v<br>Ctl áü ` \                                                                                                    | g h j k i ;<br>/ b n m , . / ←<br>↓ ↑ ← ← |

| Nocket Excel            | <b>₩ 4</b> € 3:19 |
|-------------------------|-------------------|
| Password                |                   |
| Specify the password fo | r 'income an':    |
| ОК                      | Cancel            |
| 123 1 2 3 4 5 6         | 7890-==           |
| Tabqwert                | yuiop[]           |
| CAP asd fg              | hjkl;'            |
|                         |                   |
|                         |                   |

**POZNÁMKA** Heslo nezapoměňte! Soubor bez znalosti správného hesla nelze otevřít.

## Tipy pro práci s aplikací Pocket Excel

Pokud pracujete s velkými tabulkami, berte v úvahu následující:

- V celoobrazovkovém režimu zobrazíte co největší část tabulky. Klikněte na Zobrazit (View) a zvolte Celá obrazovka (Full Screen). Do normálního zobrazení se přepnete kliknutím na Obnovit (Restore).
- Zobrazujte a skrývejte jednotlivé prvky okna. Klikněte na Zobrazit (View) a zvolte části pro zobrazení nebo skrytí.
- Můžete ukotvit některé buňky. Nejprve vyberte buňku, kterou chcete ukotvit, klikněte na Zobrazit (View) a Ukotvit (Freeze Panes). Můžete například ukotvit levé horní buňky, takže při pohybu po buňkách budete stále vidět popisky sloupců.
- Pro zobrazení různých částí tabulky můžete celou tabulku rozdělit. Klikněte na Zobrazit (View) a zvolte Rozdělit (Split). Táhněte rámečkěm přes buňky, které chcete oddělit. Pro odebrání oddělení buněk klikněte na Zobrazit (View) a zvolte Odstranění rozdělení (Remove split).
- Zobrazujte a zkrývejte řádky a sloupce. Pro skrytí řádku nebo sloupce zvolte buňku v řádku nebo sloupci, který chete skrýt. Klikněte na Formát (Format), zvolte Řádek (Row) nebo Sloupec (Column) a klikněte na Skrýt (Hide). Pro zobrazení skrytého řádku nebo sloupce klikněte na Nástroje (Tools), zvolte Jdi na (Go To) a zadejte odkaz na daný řádek nebo sloupec. Klikněte na Formát (Format), zvolte Řádek (Row) nebo Sloupec (Column) a klikněte na Odkrýt (Unhide).

# Pro více informací k používání aplikace Pocket Excel klikněte na 🜌 a zvolte Nápověda (Help).

## **MSN Messenger**

MSN Messenger je komunikační program, který umožňuje:

- Zjistit, který uživatel ze seznamu kontaktů je právě připojený (online)
- Odesílat a přijímat zprávy
- Konverzovat se skupinou uživatelů

#### Použití programu MSN Messenger

Je třeba mít účet Microsoft Passport nebo e-mailový účet Microsoft Exchange.

Pro používání služby MSN Messenger Service musíte mít Passport. Pokud máte účet Hotmail nebo MSN, Passport již vlastníte.

Jakmile obdržíte buď Microsoft Passport nebo účet Microsoft Exchange, můžete vytvořit vlastní účet.

Získání Microsoft Passport je možné na adrese http://www.passport.com.

Bezplatnou e-mailovou adresu Microsoft Hotmail můžete získat na adrese http://www.hotmail.com.

#### Spuštění aplikace MSN Messenger

- Klikněte na A zvolte Programy (Programs).
- 2. Klikněte na MSN Messenger.

![](_page_158_Picture_14.jpeg)

## Přihlášení

#### Přihlášení se ke službám MSN Messenger:

 V menu klikněte na Nástroje (Tools) a zvolte Přihlásit... (Sign In...).

nebo

Jednoduše klikněte na Přihlásit kliknutím zde (Tap here to sign).

![](_page_159_Picture_5.jpeg)

 V přihlašovací obrazovce zadejte Vaši e-mailovou adresu a hleslo. Kliknete na Přihlásit (Sign In).

| 🏄 MSN M     | essenger                           | - # <b>*</b> ≪                        | 3:21    |
|-------------|------------------------------------|---------------------------------------|---------|
| Sign in nam | ne:                                |                                       |         |
| blanche10   | @yahoo.con                         | n                                     |         |
| Examples:   | name_123@<br>myname@n<br>example@p | hotmail.com<br>nsn.com<br>assport.con | m<br>1  |
| Password:   |                                    |                                       |         |
| ******      |                                    |                                       |         |
| Save pa     | issword                            |                                       | - 12    |
|             |                                    | Cancel                                | Sign in |
| 123 1 2 3   | 4 5 6                              | 7 8 9 0                               | ) - = + |
| Tab q w     | erty                               | uio                                   | P[]     |
| CAPas       | dfgl                               | n j k                                 |         |
| Shift z x   | C V b                              | nm,                                   |         |
| Ctl áü 🄪    |                                    | 1                                     |         |
|             |                                    |                                       | -       |

**POZNÁMKA** Pokud už jste někdy použili program MSN Messenger na stolním počítači, na Vašem přístroji se zobrazí seznam kontaktů.

## Práce s kontakty

V okně aplikace MSN Messenger se objeví jména všech uživatelů rozdělená podle toho, zda jsou právě připojeni (Online), nebo ne (Not Online). Z tohoto okna lze, v případě, že jste připojeni, prostřednictvím rozbalovacího seznamu chatovat (konverzovat), poslat e-mail, zablokovat konverzaci s některým uživatelem nebo vymazat uživatele.

![](_page_160_Picture_2.jpeg)

Pro zjištění, kteří uživatelé jsou připojení, bez toho, abyste byli spatřeni, klikněte na Můj stav (My Status)

v menu Nástroje (Tools) a zvolte Hlásit se jako odpojený (Appear Offline).

## Konverzace s uživateli

Kliknutím na jméno uživatele otevřete konverzační okno. Do vstupního pole ve spodní části obrazovky zadejte text nebo kliknutím na Můj text (My text) vložte přednastavený text. Potom klikněte na Odeslat (Send). Pokud chcete přizvat ke konverzaci dalšího uživatele, vyberte Přizvat (Invite) v menu Nástroje (Tools) a klikněte na jeho jméno.

| 🎊 MSN Messenger                                         | # € 6:12                                           |                           |
|---------------------------------------------------------|----------------------------------------------------|---------------------------|
| You are chatting with:                                  | Adam                                               |                           |
| ×                                                       |                                                    | Vložte zprávu             |
| Hi. Can you meet at 2:00?                               | Send                                               | Kliknutím zprávu odešlete |
| 123 1 2 3 4 5 6 7<br>Tab q w e r t y<br>CAP a s d f g r | 7 8 9 0 - = <b>(</b><br>u i o p [ ]<br>i j k l ; ' |                           |
| Snirt z x C V b                                         | <u>n m , . / ←</u><br>↓ ↑ ← →                      |                           |
| Tools Chats My Text                                     |                                                    |                           |

**POZNÁMKA** Do hlavního okna se přepnete, i bez přerušení konverzace, stisknutím tlačítka Kontakty (Contacts). Pro návrat do konverzačního okna vyberte jméno uživatele, se kterým konverzujete, z menu Konverzace (Chats).

Ke zjištění, zda kontakt, se kterým konverzujete, odpovídá, podívejte se na zprávu pod oblastí pro vkládání textu. Pro více informací o užívání MSN Messenger, klikněte A, poté klikněte na Nápověda (Help).

| 🎊 MSN Messenger                                                                                                    | # € 6:12                                                                                   |                                   |
|----------------------------------------------------------------------------------------------------|--------------------------------------------------------------------------------------------|-----------------------------------|
| You are chatting with: ,<br>Kim Akers says:<br>Hi. Can you meet at 2:00?                                                                   | Adam                                                                                       | Zobrazení předešlé konverzace     |
| Adam is typing a me<br>123 1 2 3 4 5 6 7<br>Tab g w e r t y<br>CAP a s d f g h<br>Shift z x c v b r<br>Cti áŭ ` \<br>Tools Chats My Text 2 | Send<br>issage.<br>V 8 9 0 • = •<br>V 1 0 p [ 1<br>j k 1 ; '<br>u 1 • p ( 1<br>v 1 + t + • | —Zde se zobrazuje stav konverzace |

## Windows Media Player pro Pocket PC

S aplikací Microsoft Media Player pro Pocket PC můžete poslouchat digitální audio nahrávky nebo prohlížet digitální video soubory uložené v přístroji nebo v síti. Pro přepnutí se do aplikace Windows Media Player pro Pocket PC klikněte na 🜌 a zvolte Windows Media.

![](_page_162_Picture_2.jpeg)

Program Microsoft Windows Media Player použijete pro kopírování audio nebo video nahrávek na Váš kapesní počítač. Můžete také přehrávat soubory ve formátu Windows Media nebo MP3.

Pro více informací o používání programu Windows Media Player klikněte na 🖉 a zvolte Nápověda (Help).

# Kapitola 7 Pocket Internet Explorer

| ٠ | Úvod                                                                                                    | 7-2                                     |
|---|----------------------------------------------------------------------------------------------------|-----------------------------------------|
| • | Používání programu Pocket Internet Explorer<br>Změna nastavení zobrazení<br>Procházení stránek na Internetu                                                                                 | <b>7-2</b><br>7-3                       |
| ٠ | AvantGo kanály (AvantGo Channels)                                                                                                    | 7-4                                     |
| • | Složka Mobilní oblíbené položky<br>Oblíbené odkazy<br>Mobilní oblíbené odkazy<br>Prohlížení mobilních oblíbených položek a kanálů<br>Přidávání/mazání mobilních oblíbených položek a složek | <b>7-5</b><br>7-5<br>7-5<br>7-7<br>(7-8 |

# Úvod

Program Microsoft Pocket Internet Explorer použijete pro prohlížení webových nebo WAP stránek některým z následujících způsobů.

- V průběhu synchronizace se stolním počítačem si stáhněte oblíbené odkazy a mobilní oblíbené odkazy, které jsou uloženy v podsložce Mobilní oblíbené (Mobile Favorites) v progamu Internet Explorer na stolním počítači.
- Připojte se k poskytovateli internetu (ISP) nebo k síti a procházejte Internet. Je však nejprve třeba vytvořit připojení. Pro více informací o vytvoření připojení čtěte kapitolu 8.

Jste-li připojení k poskytovateli nebo k síti, můžete rovněž stahovat soubory nebo programy z Internetu nebo Intranetu.

## Používání programu Pocket Internet Explorer

Pomocí Pocket Internet Exploreru můžete i bez připojení k Internetu prohlížet oblíbené mobilní stránky a kanály, které byly staženy do přístroje. Můžete se také připojit k Internetu přes poskytovatele (ISP) nebo prostřednictvím sítě.

#### Spuštění aplikace Pocket Internet Explorer:

![](_page_165_Picture_8.jpeg)

- Kliknutím na tlačítko Domů (Home) zobrazíte úvodní stránku Pocket Internet Explorer, která obsahuje odkazy na užitečné webové stránky.
- Pro přechod na konkrétní stránku klikněte na jakékoliv webové tlačítko.

![](_page_166_Picture_2.jpeg)

## Změna nastavení zobrazení

#### Změna nastavení zobrazení:

- 1. Pro zobrazení rozbalovacího menu klikněte na Zobrazit (View).
- 2. Pro výběr možnosti zobrazení klikněte na Uspořádání (Layout).
- Kliknutím na Panel adresa (Address Bar) zobrazíte panel pro webovou adresu.
- Zvolením položky Velikost textu (Text Size) se zobrazí další rozbalovací menu

![](_page_166_Picture_9.jpeg)

## Procházení stránek na Internetu

#### Procházení stránek na Internetu:

- 1. Vytvořte připojení k poskytovateli (ISP) nebo firemní síti s použitím Připojení (Connections). Pro další podrobnosti čtěte kapitolu 8.
- 2. Pro připojení s možností procházení stránek proveďte jednu z následujících akcí:
  - Klikněte na tlačítko Oblíbené (Favorites) a zvolte oblíbenou stránku, kterou chcete zobrazit.
  - Klikněte na Zobrazit (View) a zvolte Panel adresa (Address Bar).
    Zadejte adresu, kterou chcete zobrazit a klikněte Přejít (Go).

## Pro více informací navštivte stránku http://avantgo.com/.

AvantGo kanály (AvantGo Channels)

AvantGo je volná, interaktivní služba poskytující přístup k personalizovanému obsahu tisíce oblíbených webových stránek. Do AvantGo se můžete přihlásit přímo z Vašeho přístroje. Potom proveď te synchronizaci se stolním počítačem nebo se připojte na Internet přímo a nahrajte obsah

#### Aktivace AvantGo:

stránek

- V aplikaci AvantGo na stolním PC klikněte na Možnosti (Options).
- V záložce Možnosti Synchronizace (Sync Options) zaškrtněte políčko AvantGo a klikněte na OK.

ActiveSync automaticky aktualizuje nastavení a provádí synchronizaci s Vaším přístrojem.

![](_page_167_Picture_5.jpeg)

POZNÁMKA Ujistěte se, že je Váš počítač připojen k Internetu.

 Je-li synchronizace kompletní, na obrazovce přístroje se zobrazí domovská stránka AvantGo.

#### Spuštění AvantGo:

- V aplikaci Pocket Internet Exploreru na přístroji kliknutím na tlačítko Oblíbené (Favorites) zobrazíte seznam oblíbených položek.
- Kliknutím na AvantGo kanály (AvantGo Channels) přímo přejdete na domovskou stránku AvantGo a uvidíte několik nejpopulárnějších kanálů.

![](_page_167_Picture_11.jpeg)

#### Přidání nebo odebrání kanálů:

Klikněte na Přidat (Add) nebo Odebrat (Remove) odkaz.

# Složka Mobilní oblíbené položky

S Vaším stolním počítačem budou synchronizovány pouze položky uložené ve složce Mobilní oblíbené (Mobile Favorites). Tato složka je vytvořena automaticky při instalaci aplikace ActiveSync.

## Oblíbené odkazy

V průběhu synchronizace se stolním počítačem je synchronizován seznam odkazů ve složce Mobilní oblíbené (Mobile Favorites) na stolním počítači se seznamem v aplikaci Pocket Internet Explorer v přístroji. Seznam položek na obou počítačích je aktualizován při každé synchronizaci. Pokud neoznačíte oblíbený odkaz jako mobilní oblíbený odkaz, do přístroje bude uložen pouze okaz a pro prohlédnutí jeho obsahu se budete muset připojit prostřednictvím poskytovatele (ISP) nebo sítě. Pro více informací o synchronizaci čtěte nápovědu programu ActiveSync na stolním počítači.

## Mobilní oblíbené odkazy

Pokud na stolním počítači používáte Microsoft Internet Explorer 5.0 nebo novější, můžete do přístroje uložit mobilní oblíbené odkazy. Synchronizace se stolním počítačem pak umožní to, že je obsah mobilních oblíbených položek možné prohlížet i bez připojení k poskytovateli nebo ke stolnímu počítači.

Pro rychlé vytváření mobilních oblíbených položek použijte plug-in aplikace Internet Explorer který se instaluje společně s ActiveSync.

#### Vytvoření mobilní oblíbené položky:

- V programu Internet Explorer na Vašem stolním počítači klikněte na Nástroje (Tools) a zvolte Vytvořit mobilní oblíbenou položky (Create Mobile Favorite).
- 2. Pro změnu jména odkazu, vložte do položky Jméno (Name) nové jméno.
- V políčku Aktualizovat (Update) vyberte požadovaný plán aktualizace. Toto nastavení je volitelné.

![](_page_169_Picture_4.jpeg)

- Klikněte na OK. Internet Explorer stáhne do přístroje nejnovější verzi stránky.
- 5. Pokud chcete stáhnout stránky, které jsou propojeny s mobilními oblínebými odkazy, které jste vytvořili, pravým tlačítkem myši v programu Internet Explorer na stolním počítači klikněte na mobilní oblíbenou položku a zvolte Vlastnosti (Properties). V záložce Stahování (Download) zvolte počet úrovní odkazů, které chcete stahovat. Z důvodu šetření pamětí svolte pouze jednu úroveň.

![](_page_169_Picture_7.jpeg)

- Synchronizujte přístroj se stolním počítačem. Obsah složky Mobilní oblíbené položky (Mobile Favorites) v programu Internet Explorer je uložen na Váš přístroj.
  - NOTE Pokud jste nezadali plán aktualizace v kroku 3, musíte pro zachování aktuálnosti obsahu stránek na přístroji i stolním počítači provádět manuální stahování obsahu stránek. Před synchronizací s přístrojem klikněte v programu Internet Explorer na stolním počítači na Nástroje (Tools) a zvolte Synchronizovat (Synchronize). Uvidíte obsah, který byl naposledy stažen na stolní počítač, v případě potřeby ho můžete manuálně stáhnout. V aplikaci Internet Explorer můžete do panelu nástrojů přidat tlačítko pro vytvoření mobilní oblíbené položky. V aplikaci Internet Explorer na stolním počítači klikněte na Zobrazit (View), zvolte Panely nástrojů (Toolbars) a Přizpůsobit (Customize).

## Šetření paměti přístroje

Mobilní oblíbené položky zabírají v přístroji paměť. Pro její úsporu:

- V nastavení oblíbených položek v možnostech programu ActiveSync vypněte zobrazování obrázků, přehrávání zvuků nebo zabraňte některým položkám, aby byly staženy do přístroje. Pro více informací čtěte nápovědu programu ActiveSync (ActiveSync Help).
- Omezte počet stahovaných stránek. V programu Internet Explorer na stolním počítači klikněte pravým tlačítkem na mobilní oblíbenou položku, kterou chcete změnit, a zvolte Vlastnosti (Properties). Na záložce Stahování (Download) zvolte jako počet propojených stránek, které chcete stáhnout, hodnotu 0 nebo 1.

### Prohlížení mobilních oblíbených položek a kanálů

#### Prohlížení mobilních oblíbených položek a kanálů:

1. Pro zobrazení seznamu oblíbených položek klikněte na 🖈.

![](_page_170_Picture_7.jpeg)

oblíbený odkaz

2. Klikněte na oblíbenou stránku, kterou chcete zobrazit.

Uvidíte stránku, která byla stažena při poslední synchronizaci se stolním počítačem. Není-li stránka v přístroji, oblíbená položka není výrazná. Pro stažení stránky do přístroje musíte opět provést synchronizaci se stolním počítačem nebo se pro zobrazení stránky připojte k Internetu.

## Přidávání/mazání mobilních oblíbených položek a složek

#### Přidání oblíbené položky:

- Pro zobrazení obrazovky Oblíbené (Favorite) klikněte na tlačítko Přidat/ Odebrat (Add/Delete).
- Pro zobrazení obrazovky Přidat oblíbenou položku (Add Favorite) klikněte na tlačítko Přidat... (Add....)
- Do políčka Jméno (Name) napište jméno oblíbené položky.
- 5. Do políčka Adresa (URL) (Address (URL)) zadejte URL adresu.
- Z políčka Vytvořit v: (Create In:) vyberte jméno složky, kam chcete oblíbenou položku umístit.
- Pro návrat do obrazovky Oblíbené (Favorites) klikněte na Přidat (Add). Na obrazovce se zobrazí i právě přidaná oblíbená položka.

#### Smazání oblíbené položky:

- Pro zobrazení obrazovky Oblíbené (Favorite) klikněte na tlačítko Přidat/Odebrat (Add/Delete).
- Vyberte položku, kterou chcete odebrat, a klikněte na Smazat (Delete).
- Když jste dotázáni, zda chcete oblíbenou položku trvale smazat, klikněte na Ano (Yes).

![](_page_171_Picture_14.jpeg)

![](_page_171_Picture_15.jpeg)

#### Přidání složky:

- Pro zobrazení obrazovky Oblíbené (Favorite) klikněte na tlačítko Přidat/ Odebrat (Add/Delete).
- 3. Klikněte na tlačítko Nová složka (New Folder).
- 4. Zadejte jméno složky, kterou chcete vytvořit.
- Pro návrat na obrazovku Oblíbené (Favorites) klikněte na Přidat (Add). Na obrazovce se objeví i jméno vytvořené složky.

![](_page_172_Picture_6.jpeg)

#### Smazání složky:

- Pro zobrazení seznamu oblíbených položek klikněte na x.
- Pro zobrazení obrazovky Oblíbené (Favorite) klikněte na tlačítko Přidat/ Odebrat (Add/Delete).
- Vyberte složku, kterou chcete odstranit a klikněte na Smazat (Delete).
- Když jste dotázáni, zda chcete složku trvale smazat, klikněte na Ano (Yes).

![](_page_172_Picture_12.jpeg)

# Kapitola 7 Pocket Internet Explorer

| ٠ | Úvod                                                                                                    | 7-2                                     |
|---|----------------------------------------------------------------------------------------------------|-----------------------------------------|
| • | Používání programu Pocket Internet Explorer<br>Změna nastavení zobrazení<br>Procházení stránek na Internetu                                                                                 | <b>7-2</b><br>7-3                       |
| ٠ | AvantGo kanály (AvantGo Channels)                                                                                                    | 7-4                                     |
| • | Složka Mobilní oblíbené položky<br>Oblíbené odkazy<br>Mobilní oblíbené odkazy<br>Prohlížení mobilních oblíbených položek a kanálů<br>Přidávání/mazání mobilních oblíbených položek a složek | <b>7-5</b><br>7-5<br>7-5<br>7-7<br>(7-8 |

# Úvod

Program Microsoft Pocket Internet Explorer použijete pro prohlížení webových nebo WAP stránek některým z následujících způsobů.

- V průběhu synchronizace se stolním počítačem si stáhněte oblíbené odkazy a mobilní oblíbené odkazy, které jsou uloženy v podsložce Mobilní oblíbené (Mobile Favorites) v progamu Internet Explorer na stolním počítači.
- Připojte se k poskytovateli internetu (ISP) nebo k síti a procházejte Internet. Je však nejprve třeba vytvořit připojení. Pro více informací o vytvoření připojení čtěte kapitolu 8.

Jste-li připojení k poskytovateli nebo k síti, můžete rovněž stahovat soubory nebo programy z Internetu nebo Intranetu.

## Používání programu Pocket Internet Explorer

Pomocí Pocket Internet Exploreru můžete i bez připojení k Internetu prohlížet oblíbené mobilní stránky a kanály, které byly staženy do přístroje. Můžete se také připojit k Internetu přes poskytovatele (ISP) nebo prostřednictvím sítě.

#### Spuštění aplikace Pocket Internet Explorer:

![](_page_175_Picture_8.jpeg)

- Kliknutím na tlačítko Domů (Home) zobrazíte úvodní stránku Pocket Internet Explorer, která obsahuje odkazy na užitečné webové stránky.
- Pro přechod na konkrétní stránku klikněte na jakékoliv webové tlačítko.

![](_page_176_Picture_2.jpeg)

## Změna nastavení zobrazení

#### Změna nastavení zobrazení:

- 1. Pro zobrazení rozbalovacího menu klikněte na Zobrazit (View).
- 2. Pro výběr možnosti zobrazení klikněte na Uspořádání (Layout).
- Kliknutím na Panel adresa (Address Bar) zobrazíte panel pro webovou adresu.
- Zvolením položky Velikost textu (Text Size) se zobrazí další rozbalovací menu

![](_page_176_Picture_9.jpeg)

## Procházení stránek na Internetu

#### Procházení stránek na Internetu:

- 1. Vytvořte připojení k poskytovateli (ISP) nebo firemní síti s použitím Připojení (Connections). Pro další podrobnosti čtěte kapitolu 8.
- 2. Pro připojení s možností procházení stránek proveďte jednu z následujících akcí:
  - Klikněte na tlačítko Oblíbené (Favorites) a zvolte oblíbenou stránku, kterou chcete zobrazit.
  - Klikněte na Zobrazit (View) a zvolte Panel adresa (Address Bar).
    Zadejte adresu, kterou chcete zobrazit a klikněte Přejít (Go).

## Pro více informací navštivte stránku http://avantgo.com/.

AvantGo kanály (AvantGo Channels)

AvantGo je volná, interaktivní služba poskytující přístup k personalizovanému obsahu tisíce oblíbených webových stránek. Do AvantGo se můžete přihlásit přímo z Vašeho přístroje. Potom proveď te synchronizaci se stolním počítačem nebo se připojte na Internet přímo a nahrajte obsah

#### Aktivace AvantGo:

stránek

- V aplikaci AvantGo na stolním PC klikněte na Možnosti (Options).
- V záložce Možnosti Synchronizace (Sync Options) zaškrtněte políčko AvantGo a klikněte na OK.

ActiveSync automaticky aktualizuje nastavení a provádí synchronizaci s Vaším přístrojem.

![](_page_177_Picture_5.jpeg)

POZNÁMKA Ujistěte se, že je Váš počítač připojen k Internetu.

 Je-li synchronizace kompletní, na obrazovce přístroje se zobrazí domovská stránka AvantGo.

#### Spuštění AvantGo:

- V aplikaci Pocket Internet Exploreru na přístroji kliknutím na tlačítko Oblíbené (Favorites) zobrazíte seznam oblíbených položek.
- Kliknutím na AvantGo kanály (AvantGo Channels) přímo přejdete na domovskou stránku AvantGo a uvidíte několik nejpopulárnějších kanálů.

![](_page_177_Picture_11.jpeg)

#### Přidání nebo odebrání kanálů:

Klikněte na Přidat (Add) nebo Odebrat (Remove) odkaz.

# Složka Mobilní oblíbené položky

S Vaším stolním počítačem budou synchronizovány pouze položky uložené ve složce Mobilní oblíbené (Mobile Favorites). Tato složka je vytvořena automaticky při instalaci aplikace ActiveSync.

## Oblíbené odkazy

V průběhu synchronizace se stolním počítačem je synchronizován seznam odkazů ve složce Mobilní oblíbené (Mobile Favorites) na stolním počítači se seznamem v aplikaci Pocket Internet Explorer v přístroji. Seznam položek na obou počítačích je aktualizován při každé synchronizaci. Pokud neoznačíte oblíbený odkaz jako mobilní oblíbený odkaz, do přístroje bude uložen pouze okaz a pro prohlédnutí jeho obsahu se budete muset připojit prostřednictvím poskytovatele (ISP) nebo sítě. Pro více informací o synchronizaci čtěte nápovědu programu ActiveSync na stolním počítači.

## Mobilní oblíbené odkazy

Pokud na stolním počítači používáte Microsoft Internet Explorer 5.0 nebo novější, můžete do přístroje uložit mobilní oblíbené odkazy. Synchronizace se stolním počítačem pak umožní to, že je obsah mobilních oblíbených položek možné prohlížet i bez připojení k poskytovateli nebo ke stolnímu počítači.

Pro rychlé vytváření mobilních oblíbených položek použijte plug-in aplikace Internet Explorer který se instaluje společně s ActiveSync.

#### Vytvoření mobilní oblíbené položky:

- V programu Internet Explorer na Vašem stolním počítači klikněte na Nástroje (Tools) a zvolte Vytvořit mobilní oblíbenou položky (Create Mobile Favorite).
- 2. Pro změnu jména odkazu, vložte do položky Jméno (Name) nové jméno.
- V políčku Aktualizovat (Update) vyberte požadovaný plán aktualizace. Toto nastavení je volitelné.

![](_page_179_Picture_4.jpeg)

- Klikněte na OK. Internet Explorer stáhne do přístroje nejnovější verzi stránky.
- 5. Pokud chcete stáhnout stránky, které jsou propojeny s mobilními oblínebými odkazy, které jste vytvořili, pravým tlačítkem myši v programu Internet Explorer na stolním počítači klikněte na mobilní oblíbenou položku a zvolte Vlastnosti (Properties). V záložce Stahování (Download) zvolte počet úrovní odkazů, které chcete stahovat. Z důvodu šetření pamětí svolte pouze jednu úroveň.

![](_page_179_Picture_7.jpeg)

- Synchronizujte přístroj se stolním počítačem. Obsah složky Mobilní oblíbené položky (Mobile Favorites) v programu Internet Explorer je uložen na Váš přístroj.
  - NOTE Pokud jste nezadali plán aktualizace v kroku 3, musíte pro zachování aktuálnosti obsahu stránek na přístroji i stolním počítači provádět manuální stahování obsahu stránek. Před synchronizací s přístrojem klikněte v programu Internet Explorer na stolním počítači na Nástroje (Tools) a zvolte Synchronizovat (Synchronize). Uvidíte obsah, který byl naposledy stažen na stolní počítač, v případě potřeby ho můžete manuálně stáhnout. V aplikaci Internet Explorer můžete do panelu nástrojů přidat tlačítko pro vytvoření mobilní oblíbené položky. V aplikaci Internet Explorer na stolním počítači klikněte na Zobrazit (View), zvolte Panely nástrojů (Toolbars) a Přizpůsobit (Customize).
### Šetření paměti přístroje

Mobilní oblíbené položky zabírají v přístroji paměť. Pro její úsporu:

- V nastavení oblíbených položek v možnostech programu ActiveSync vypněte zobrazování obrázků, přehrávání zvuků nebo zabraňte některým položkám, aby byly staženy do přístroje. Pro více informací čtěte nápovědu programu ActiveSync (ActiveSync Help).
- Omezte počet stahovaných stránek. V programu Internet Explorer na stolním počítači klikněte pravým tlačítkem na mobilní oblíbenou položku, kterou chcete změnit, a zvolte Vlastnosti (Properties). Na záložce Stahování (Download) zvolte jako počet propojených stránek, které chcete stáhnout, hodnotu 0 nebo 1.

### Prohlížení mobilních oblíbených položek a kanálů

### Prohlížení mobilních oblíbených položek a kanálů:

1. Pro zobrazení seznamu oblíbených položek klikněte na 🖈.

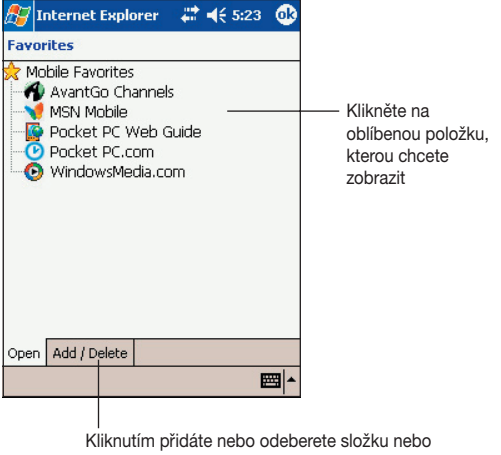

oblíbený odkaz

2. Klikněte na oblíbenou stránku, kterou chcete zobrazit.

Uvidíte stránku, která byla stažena při poslední synchronizaci se stolním počítačem. Není-li stránka v přístroji, oblíbená položka není výrazná. Pro stažení stránky do přístroje musíte opět provést synchronizaci se stolním počítačem nebo se pro zobrazení stránky připojte k Internetu.

### Přidávání/mazání mobilních oblíbených položek a složek

### Přidání oblíbené položky:

- Pro zobrazení obrazovky Oblíbené (Favorite) klikněte na tlačítko Přidat/ Odebrat (Add/Delete).
- Pro zobrazení obrazovky Přidat oblíbenou položku (Add Favorite) klikněte na tlačítko Přidat... (Add....)
- Do políčka Jméno (Name) napište jméno oblíbené položky.
- 5. Do políčka Adresa (URL) (Address (URL)) zadejte URL adresu.
- Z políčka Vytvořit v: (Create In:) vyberte jméno složky, kam chcete oblíbenou položku umístit.
- Pro návrat do obrazovky Oblíbené (Favorites) klikněte na Přidat (Add). Na obrazovce se zobrazí i právě přidaná oblíbená položka.

### Smazání oblíbené položky:

- Pro zobrazení obrazovky Oblíbené (Favorite) klikněte na tlačítko Přidat/Odebrat (Add/Delete).
- Vyberte položku, kterou chcete odebrat, a klikněte na Smazat (Delete).
- Když jste dotázáni, zda chcete oblíbenou položku trvale smazat, klikněte na Ano (Yes).

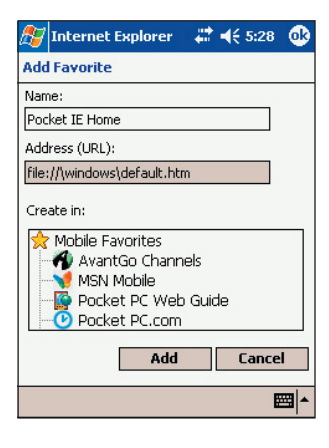

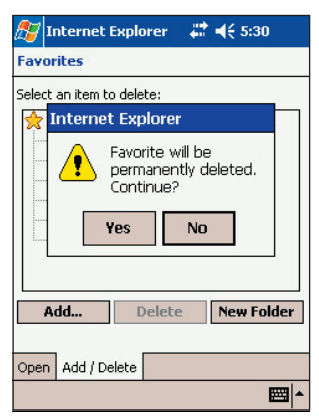

### Přidání složky:

- Pro zobrazení obrazovky Oblíbené (Favorite) klikněte na tlačítko Přidat/ Odebrat (Add/Delete).
- 3. Klikněte na tlačítko Nová složka (New Folder).
- 4. Zadejte jméno složky, kterou chcete vytvořit.
- Pro návrat na obrazovku Oblíbené (Favorites) klikněte na Přidat (Add). Na obrazovce se objeví i jméno vytvořené složky.

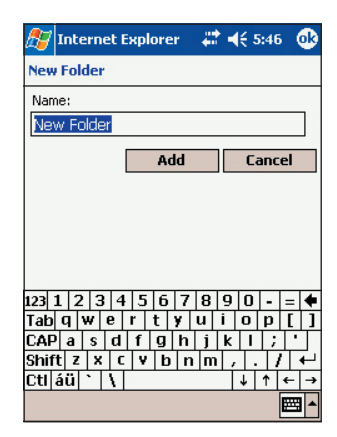

### Smazání složky:

- Pro zobrazení seznamu oblíbených položek klikněte na x.
- Pro zobrazení obrazovky Oblíbené (Favorite) klikněte na tlačítko Přidat/ Odebrat (Add/Delete).
- Vyberte složku, kterou chcete odstranit a klikněte na Smazat (Delete).
- Když jste dotázáni, zda chcete složku trvale smazat, klikněte na Ano (Yes).

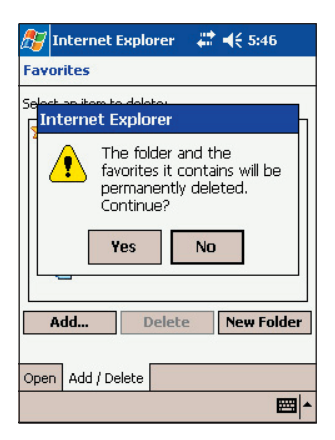

| <br> |  |
|------|--|
|      |  |
|      |  |
|      |  |
|      |  |
|      |  |
|      |  |
|      |  |
|      |  |
|      |  |
|      |  |
|      |  |
|      |  |
|      |  |
|      |  |
|      |  |
|      |  |
|      |  |
|      |  |
|      |  |
|      |  |
|      |  |
|      |  |
|      |  |
|      |  |
|      |  |
|      |  |
|      |  |
|      |  |
|      |  |
|      |  |
|      |  |
|      |  |
|      |  |
|      |  |
|      |  |

# Kapitola 8

# Připojte se

| • | Úvod                                                                                                    |                                        |
|---|----------------------------------------------------------------------------------------------------|----------------------------------------|
| ٠ | Připojení k internetu                                                                                                    | 8-2                                    |
| • | Připojení k podnikové síti                                                                                                    | 8-3                                    |
| • | <b>Vytvoření připojení</b><br>Modemové připojení<br>VPN připojení<br>Nastavení Proxy serveru<br>Připojení pomocí síťové karty | 8-3<br>8-3<br>8-4<br>8-4<br>8-4<br>8-5 |
| ٠ | Ukončení připojení                                                                                                    | 8-6                                    |
| ٠ | Nastavení WAP brány                                                                                                    | 8-6                                    |
| ٠ | Použití pravidel vytáčení                                                                                                    | 8-7                                    |
| • | Infračervené (IR) spojení<br>Nastavení přenosu<br>Přijímání infračervených paprsků<br>Vysílání infračervených paprsků         | <b>8-8</b><br>                         |

# Úvod

Pokud se připojíte k Internetu nebo k podnikové síti v práci, můžete provádět takové činnosti, jakými jsou procházení webových stránek na Internetu nebo Intranetu, posílat nebo přijímat e-maily a krátké zprávy nebo synchronizovat informace pomocí programu ActiveSync.

Připojit se můžete s využitím modemu, bezdrátové sítě nebo síťové karty (Ethernet). Modemové spojení se používá pro vytvoření spojení s externím modemem nebo přes mobilní telefon prostřednictvím mobilní sítě.

Přístroj má dvě hlavní skupiny nastavení připojení: Můj ISP (My ISP) a Moje pracovní síť (My Work Network). Nastavení Můj ISP (My ISP) je použito pro připojení k Internetu a nastavení Moje pracovní síť (My Work Network) se používá pro připojení k privátní síti, jakou je například podniková síť, kterou používáte v práci. Jednoduše vyplňte nastavení a připravte se na zahájení připojení. Pro více informací čtěte části "Připojení k Internetu" a "Připojení k podnikové síti".

Spojení s jiným přístrojem můžete rovněž vytvořit pomocí funkce Infračervené spojení (IR) a Blootooth. Pro více informací čtěte část "Infračervené spojení" dále v této kapitole a kapitolu "Kapitola 9 Blootooth".

# Připojení k Internetu

### Připojení k Internetu:

- 1. Od správce sítě zjistěte následující informace: telefonní číslo serveru poskytovatele, uživatelské jméno a heslo.
- Klikněte na A, zvolte Nastavení (Settings), záložku Připojení (Connections) a klikněte na Připojení (Connections).
- V okně Můj ISP (My ISP) klikněte na Přidat nové modemové připojení (Add a new modem connection).
- 4. Vytvořte modemové připojení. Pro více informací čtěte část "Vytvoření modemového připojení".
- Pro zahájení připojení spusťte požadovaný program. Například pro procházení webových stránek spusťte program Pocket Internet Explorer. Přístroj se pak automaticky připojí.

| POZNÁMKA | Pro vytvoření připojení přes síťovou kartu nebo bezdrátové   |
|----------|--------------------------------------------------------------|
|          | připojení, přidejte připojení pod Moje pracovní síť (My Work |
|          | Network).                                                    |

# Připojení k podnikové síti

- 1. Od správce sítě získejte následující informace: telefonní číslo serveru, uživatelské jméno a heslo.
- Klikněte na 2. Klikněte na 2. Klikněte na Připojení (Settings), záložku Připojení (Connections) a klikněte na Připojení (Connections).
- V okně Moje pracovní síť (My Work Network) nastavte připojení přes modem, síťovou kartu, bezdrátovou síť nebo VPN připojení. Pro přesný postup čtěte část "Vytvoření připojení".
- Pro zahájení připojení spusťte požadovaný program. Například pro procházení webových stránek spusťte program Pocket Internet Explorer. Přístroj se pak automaticky připojí.

# Vytvoření připojení

### Modemové připojení

### Vytvoření modemového připojení:

Od poskytovatele internetového připojení (ISP) nebo správce sítě získejte následující informace: telefonní číslo, uživatelské jméno, heslo, jméno domény a TCP/IP nastavení.

Pokud přístroj nemá přístup k mobilní síti, vložte modemovou kartu.

- Klikněte na 1. Klikněte na 1. Klikněte na Připojení (Settings), záložku Připojení (Connections) a klikněte na Připojení (Connections).
- Pro vytvoření nového připojení, ať Můj ISP (My ISP) nebo Moje pracovní síť (My Work Network), klikněte na Přidat nové modemové připojení (Add a new modem connection). Dále se řiďte instrukcemi průvodce novým připojením.
- Pro zobrazení dodatečných informací pro každou obrazovku průvodce nebo při změně nastavení klikněte na <sup>(2)</sup>.

| POZNÁMKA | Pro změnu nastavení modemového připojení, ať už Můj        |
|----------|------------------------------------------------------------|
|          | ISP (My ISP) nebo Moje pracovní síť (My Work Network),     |
|          | klikněte na Správa existujících připojení (Manage existing |
|          | connections). Zvolte požadované modemové připojení,        |

# VPN připojení

VPN připojení (virtuální privátní síť) Vám pomáhá bezpečně se připojit k serverům, např. do firemní sítě, prostřednictvím Internetu. Od správce sítě zjistěte přihlašovací jméno, heslo, jméno domény, TCP/IP nastavení a doménové jméno nebo IP adresu VPN serveru.

#### Vytvoření spojení k VPN serveru:

- 1. Klikněte na 🚑, zvolte Nastavení (Settings), záložku Připojení (Connections) a klikněte na Připojení (Connections).
- Pro vytvoření nového VPN připojení, klikněte v okně Moje pracovní síť (My Work Network) na Přidat nové VPN připojení (Add a new VPN server connection) a řiďte se instrukcemi na obrazovce.
- 3. Pro zobrazení dodatečných informací pro každou obrazovku průvodce nebo při změně nastavení klikněte na 📀.
  - **POZNÁMKA** Pro změnu nastavení modemového připojení pro Moje pracovní síť (My Work Network), klikněte na Správa existujících připojení (Manage existing connections) a záložku VPN. Zvolte požadované VPN připojení, klikněte na Nastavení (Settings) a řiďte se instrukcemi na obrazovce.

### Nastavení Proxy serveru

Pokud jste připojení k poskytovateli (ISP) nebo privátní síti, v průběhu synchronizace by měl Váš přístroj stáhnout správné nastavení proxy z Vašeho PC. Pokud toto nastavení na PC uloženo není, nebo je třeba ho změnit, zjistěte od poskytovatele (ISP) nebo správce sítě jméno proxy serveru, typ serveru, port, typ socketů používaných protokolem a uživatelské jméno a heslo.

#### Změna nastavení proxy serveru:

- 1. Klikněte na OKNO, zvolte Nastavení (Settings), záložku Připojení (Connections) a klikněte na ikonu Připojení (Connections).
- V kategorii Moje pracovní síť (My Work Network) klikněte na Upravit můj proxy server (Edit my proxy server).
- Zaškrtněte políčka u Tato síť je připojena k Internetu (This network connects to the Internet) a Tato síť pro připojení k Internetu používá proxy server (This network uses a proxy server to connect to the Internet).
- 4. Do políčka Proxy server zadejte jméno proxy serveru.
- 5. Pro změnu nastavení serveru a portu pro HTTP, WAP, Secure WAP a Sockety klikněte na Pokročilé (Advanced).
- 6. Až jste hotovi, klikněte na OK.

# Připojení pomocí síťové karty

Síťovou kartu (Ethernet) použijte pro přímé připojení k síti. Jakmile jste jednou připojeni, můžete prohlížet obsah Internetu nebo Intranetu nebo stahovat e-maily. Pro přístroj už nemusíte vytvářet nové připojení. Pro více informací navštivte správce sítě. Ujistěte se, že koupíte a konfigurujete síťovou kartu, která je kompatibilní s Vaším přístrojem.

#### Nastavení síťové karty:

- 1. Od Vašeho správce sítě získejte následující informace: uživatelské jméno, heslo a jméno domény.
- 2. Vložte síťovou kartu do přístroje.
- Při prvním vložení karty se automaticky objeví okno nastavení sítě, takže kartu můžete nakonfigurovat. Pokud se okno neobjeví nebo chcete-li nastavení změnit později, klikněte na , zvolte Nastavení (Settings), záložku Připojení (Connections) a klikněte na Síťové karty (Network Cards).
- Pokud potřebujete zadat specifické informace o serveru, zvolte příslušný adaptér a klikněte na Vlastnosti (Properties). Většina sítí používá DHCP, takže byste neměli tato nastavení měnit, pokud k tomu nebudete správcem sítě vyzváni.
- Pokud je to nezbytné, připojte síťovou kartu k síti s využitím síťového kabelu. Pro více informací čtěte dokumentaci dodanou společně se síťovou kartou.
- Pro připojení vložte síťovou kartu a začněte používat požadovaný program. Například pro procházení webových stránek spusťte program Pocket Internet Explorer. Přístroj se pak automaticky připojí.

Pokud používáte síťovou kartu se dvěmi sítěmi, jako jsou privátní síť v práci a jedna síť doma pro Internet, potřebujete změnit nastavení sítě, ke které se chcete právě připojit.

**POZNÁMKA** Pokud budete chtít zjistit nastavení proxy serveru a VPN připojení, navštivte Vašeho správce sítě.

# Ukončení připojení

- Jste-li připojení přes modem nebo VPN, klikněte na šipky v navigačním panelu a zvolte Odpojit (Disconnect).
- Jste-li připojení přes kabel nebo synchronizační kolébku, odpojte přístroj od kabelu nebo synchronizační kolébky.
- Jste-li připojení přes infračervené spojení, umístěte přístroj z dosahu přístroje nebo počítače, ke kterému jste připojení.
- Jste-li připojení přes síťovou kartu (Ethernet), vyjměte kartu z přístroje.
- Jste-li připojení přes bezdrátovou síť, spojení vypněte.

# Nastavení WAP brány

Pro přístup na WAPové stránky pomocí aplikace Pocket Internet Explorer musíte přístroj nastavit pro používání WAP brány. Pro vytvoření nové skupiny připojení k Internetu s WAP bránami proveď te následující kroky:

**POZNÁMKA** Některé modely přístroje nepodporují funkci prohlížení WAPových stránek.

- Od poskytovatele Internetu (ISP) získejte následující informace: telefonní číslo serveru ISP, uživatelské jméno a heslo. Kontaktujte také Vašeho poskytovatele mobilních služeb pro zjištění jména Vašeho WAP serveru a čísla portu.
- Klikněte na 2. klikněte Nastavení (Settings), záložku Připojení (Connections) a klikněte na ikonu Připojení (Connections) a potom na záložku Úkoly (Tasks).
- Klikněte na Upravit můj proxy server (Edit my proxy server). Pokud proxy server zatím není vytvořen, klikněte na Vytvořit můj proxy server (Set up my proxy server).
- 4. V okně Programy, které se automaticky připojují k Internetu, by měly používat připojení s využitím (Programs that automatically connect to the Internet should connect using), klikněte na Nový (New) a zadejte jméno pro ISP připojení.
- 5. V záložce Proxy nastavení (Proxy settings) zvolte Tato síť se připojuje k Internetu (This network connects to the Internet) a Tato síť používá pro připojení k Internetu proxy server (This network uses a proxy server to connect to the Internet).
- 6. Je-li třeba, v políčku Proxy server zadejte jméno proxy serveru.
- 7. Klikněte na Pokročilé (Advanced).
- V okně WAP zadejte Jméno serveru WAP brány (WAP gateway server name). Zadejte také číslo portu. Nejběžněji používané číslo portu pro WAP je 9201.

- Vytvořte modemové připojení, viz část "Vytvoření připojení". Pokud je to nezbytné, nastavte pravidla vytáčení (viz část "Použití pravidel vytáčení").
- 10. Pokud přístroj nemá připojení k mobilní síti, vložte modemovou kartu.

# Použití pravidel vytáčení

V závislosti na tom, kde se právě nacházíte, mohou být někdy při vytáčení požadována dodatečná čísla. Například, pokud provádíte vytáčení z práce, často musíte vytočit prefix 9, nebo číslo oblasti.

Aby se zabránilo vytváření nového modemového připojení pro každý takový případ, pro jednotlivá místa nastavte pravidla vytáčení. Na přístroji jsou již vytvořená tři místa pro potřeby vytáčení - Z domu (Home), Mobilní (Mobile) a Z práce (Work). Můžete si také vytvořit místa vlastní. Pokud se nemůžete připojit, přístroj Vám nabídne možnost změny místa vytáčení.

- Klikněte na A, zvolte Nastavení (Settings), záložku Připojení (Connections), klikněte na ikonu Připojení (Connections) a potom na záložku Pokročilé (Advanced).
- 2. Klikněte na Pravidla vytáčení... (Dialing rules...).
- 3. Klikněte na políčko vedle Použití pravidel vytáčení (Ude dialing rules).
- 4. Vyberte místo.
  - Z domu (Home) číslo je vytáčeno jako místní hovor bez prefixu 9
  - Z práce (Work) číslo je vytáčeno jako místní hovor s prefixem 9.

**POZNÁMKA** Pro vytvoření nového místa klikněte na Nový (New) a řiďte se instrukcemi na obrazovce. Chcete-li kdykoliv zobrazit doplňující informace, klikněte na <sup>(2)</sup>.

# Infračervené (IR) spojení

### Nastavení přenosu

#### Nastavení přenosu:

- Klikněte na A zvolte Nastavení (Settings).
- 2. Klikněte na záložku Připojení (Connections).
- Pro zobrazení obrazovky Nastavení (Settings) klikněte na ikonu IR paprsek (Beam).

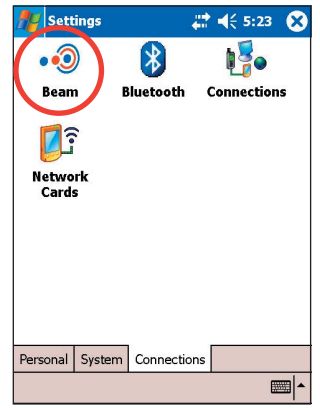

4. Implicitně se přístroj při detekci příchozího IR přenosu dotáže na jeho přijetí. Pokud nechcete, aby přístroj rozpoznával nebo přijímal příchozí IR paprsky, odznačte políčko Přijímat všechny příchozí IR paprsky (Receive all incoming beams).

|      | Settings                                |            | ◀€ 9:04   | ok   |
|------|-----------------------------------------|------------|-----------|------|
| Bea  | am                                      |            |           |      |
| ~    | Receive all incom                       | ing beams. |           |      |
|      |                                         |            |           |      |
|      |                                         |            |           |      |
|      |                                         |            |           |      |
|      |                                         |            |           |      |
|      |                                         |            |           |      |
|      |                                         |            |           |      |
|      |                                         |            |           |      |
| Reco | eive an infrared be<br>I/PC device.     | am from a  | Pocket PC | 2000 |
|      | ,,,,,,,,,,,,,,,,,,,,,,,,,,,,,,,,,,,,,,, |            |           |      |

# Přijímání infračervených paprsků

# Přijmutí souboru prostřednictvím infračerveného přenosu:

- V obrazovce nastavení přenosu klikněte na odkaz Přijímat infračervené paprsky (Receive an infrared beam). Přístroj potom sám hledá jiné přístroje, které používají infračervený přenos. Pokud chcete tuto činnost přerušit, kliknete na Storno (Cancel).
- Pokud přístroj nenašel jiný přístroj, který by vysílal, objeví se informační zpráva. Pro zavření předchozí obrazovky klikněte na Zavřít (Close).

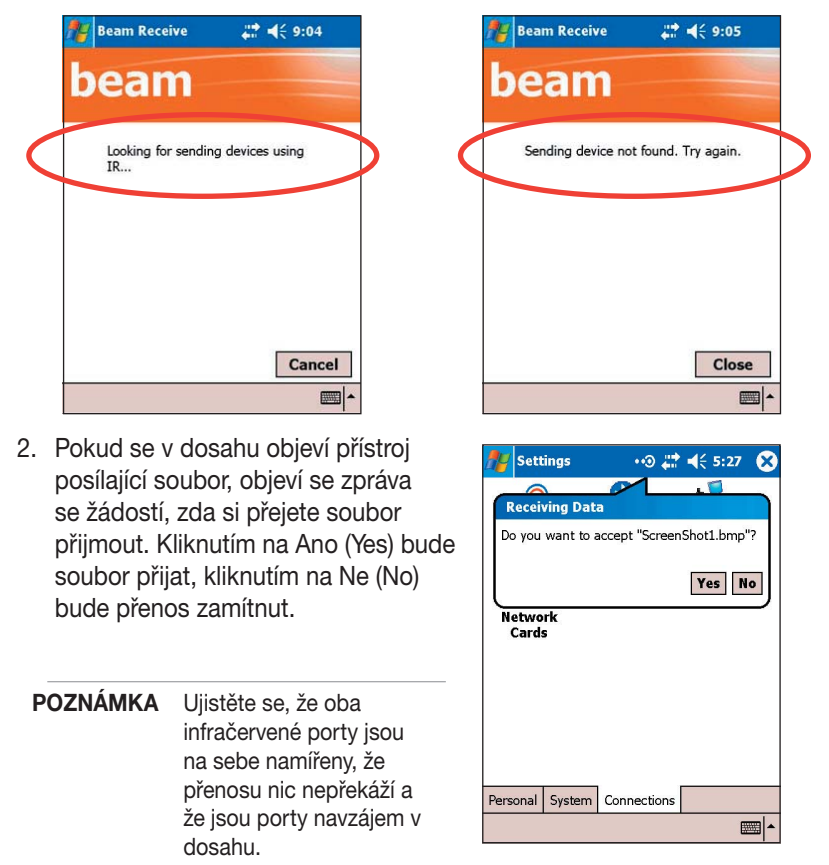

### Vysílání infračervených paprsků

#### Vysílání infračervených paprsků:

 Kliknete a přidržte dotykové pero na souboru, který chcete odeslat, a v rozbalovacím menu klikněte na Odeslat soubor přes IR... (Beam File...).

| 背 File Explorer             |                      |
|-----------------------------|----------------------|
| 📕 misc files 🗸              | Name                 |
| 🥥 creative write 2          | 7/22/04 496B         |
| 🥥 creative write            | 7/22/04 1.25K        |
| CREATIVE                    | 7/22/04 4888         |
| DESIDERATA                  | 8/12/04 5 77K<br>Cut |
| Gifts                       | Сору                 |
| Have a grand income analysi | Rename<br>Delete     |
| Market research             | Sandaria E-mail      |
| Proposed bud                | Beam File            |
| star 💦                      |                      |
| The only peopl              | 7/27/04 644B         |
| tree                        | 7/22/04 7.12K        |

| 🎊 Notes                 | #ੈ ◀€ 5:40 | •   |
|-------------------------|------------|-----|
| 📄 star.pwi              |            |     |
| To beam, select a de    | vice.      |     |
| • <b>)) Pocket_PC_e</b> | Pending    |     |
|                         |            | ■ ^ |

 Namiřte infračervené porty na sebe a zajistěte, že přenosu nic nepřekáží a že jsou porty navzájem v dosahu.

Pokud tomu tak není, budete na to upozorněni.

Pokud je infračervený port nalezen, objeví se zpráva, která indikuje proces odesílání dat.

Jakmile je přenos dokončen, objeví se zpráva Hotovo (Done).

| 🏄 Notes              | <b>;;; 4</b> € 5:42 <b>0</b> 3 | Motes                | <b>#</b> # <b>4</b> € 7:16 <b>@</b> |
|----------------------|--------------------------------|----------------------|-------------------------------------|
| 📄 star.pwi           |                                | 📄 star.pwi           |                                     |
| To beam, select a de |                                | To beam, select a de | vice.                               |
| (•)) Pocket_PC_e     | Sending 1/1                    | (III) Pocket_PC_e    | Done                                |
| C Searching          |                                | Pocket PC e          | Tap to send                         |
|                      |                                |                      |                                     |
|                      |                                |                      | 2                                   |

# **Chapter 9**

# Bluetooth®

| • | Představení Bluetooth <sup>®</sup> |     |
|---|------------------------------------|-----|
|   | Bluetooth pro Windows CE (BTW-CE)  |     |
|   | Ikona Bluetooth                    |     |
|   | Nastavení Bluetooth                |     |
|   | Obecné                             |     |
|   | Dostupnost                         |     |
|   | Přenos souborů                     |     |
|   | Výměna informací                   |     |
|   | Sériový port                       |     |
|   | Osobní síťový server               | 9-5 |
|   | Audio brána                        | 9-5 |
|   | O Bluetooth                        |     |
| ٠ | Správce Bluetooth                  |     |
| • | Průvodce připojením Bluetooth      | 9-7 |
|   | Výměna vizitek                     |     |
|   | Vzdáloná služby                    | 0.0 |
| • |                                    |     |
|   | Bezaratovy seriovy port            |     |
|   |                                    |     |
|   |                                    |     |
|   | Posliani dat pres Bluetooth        |     |
|   | Vytaceni pres Bluetooth            |     |
|   | Bluetooth osobni siť               |     |

# Přestavení Bluetooth®

Bluetooth je technologie umožňující bezdrátovou komunikaci na krátké vzdálenosti. Jí vybavená zařízení si mohou vyměňovat data na vzdálenost až 10 m (30 stop) bez nutnosti fyzického propojení.

Na rozdíl od komunikace pomocí infračerveného portu není nutno namířit žádné porty proti sobě, zařízení musí být pouze ve vzájemné vzdálenosti do asi 10 m. Mohou být umístěna dokonce v různých místnostech, stačí, aby byla ve vzájemném dosahu.

**POZNÁMKA** Jestliže máte problémy s použitím Bluetooth při orientaci displeje na šířku, změňte orientaci na výšku. Více detailů valeznete na straně 2-19.

### Bluetooth <sup>®</sup> pro Windows <sup>®</sup> CE (BTW-CE)

BTW-CE je řešením, které jednoduše integruje technologii Bluetooth do přístroje, který používá operační systém Pocket PC.

Technologie Bluetooth umožňuje Vašemu kapesnímu počítači:

- Vyhledat ostatní přístroje s Bluetooth nacházející se v dosahu.
- Zjistit, jaké služby toto zařízení poskytuje.
- Připojit se, využít a odpojit se od tohoto přístroje.
- Povolit nebo zakázat jednotlivé služby.
- Používat bezpečnostní funkce, jako jsou autentifikace, autorizace a šifrování.

### Ikona Bluetooth

Ikona Bluetooth se nachází v pravém dolním rohu obrazovky Dnes (Today).

Je-li Bluetooth v provozu, ikona je modrá a LED kontrolka Bluetooth na levé straně přístroje bliká modře.

Není-li Bluetooth v provozu, ikona je šedá s červeným X v jejím pravém dolním rohu

Kliknutím na ikonu se zobrazí menu, které umožňuje:

- zapnout nebo vypnout Bluetooth
- spustit Správce Bluetooth (Bluetooth Manager)
- změnit nastavení Bluetooth

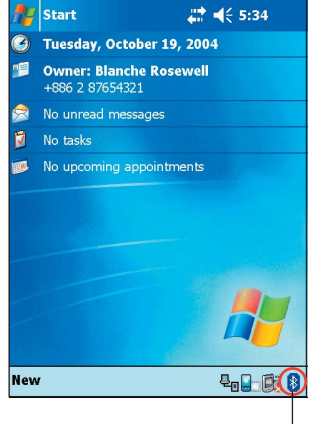

Ikona Bluetooth

# Nastavení Bluetooth

#### Změna Bluetooth nastavení:

- Pro zobrazení menu Bluetooth klikněte na v pravém dolním rohu obrazovky Dnes (Today).
- 2. Klikněte na Nastavení Bluetooth (Bluetooth Settings).
- Pro provedení požadovaného nastavení klikněte na některou záložku na spodní straně okna.

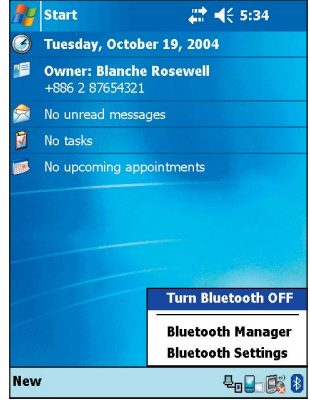

# Obecné

Umožňuje:

- zvolit uživatelský profil
- zjistit stav Bluetooth (zapnuto/ vypnuto)
- zapnout nebo vypnout Bluetooth
- kliknout na odkaz na Manažera Bluetooth

### Dostupnost

Umožňuje:

- nastavit jméno přístroje
- zobrazit adresu pro Bluetooth zařízení (Bluetooth Device Address (BDA))
- vybírat vzdálené přístroje, ke kterým se chcete připojit
- nastavit, zda chcete, aby Váš přístroj byl viditelný pro jiná zařízení

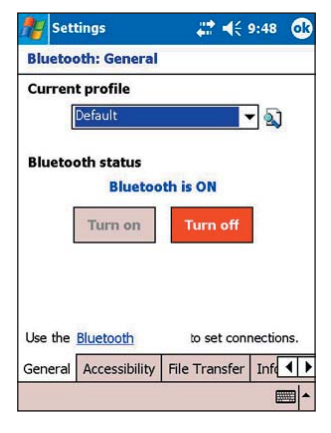

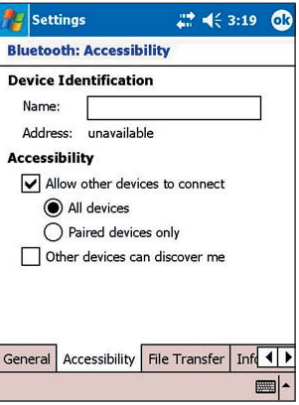

### Přenos souborů

Umožňuje upravit nastavení pro přenos souborů a nastavit nejvyšší možnou úroveň adresářů, které mohou být přístupné pro ostatní přístoje.

Více informací najdete v části "Vzdálené služby".

| 🎥 Sett  | ings            | <b>₩ 4</b> € 9  | 9:51 <b>ok</b> |
|---------|-----------------|-----------------|----------------|
| Bluetoc | oth: File Tran  | sfer            |                |
| About t | his service     |                 |                |
| 🖌 Er    | able service    |                 |                |
| Au      | uthorization re | quired          |                |
| 🖌 Au    | uthentication ( | Passkey) requin | ed             |
| -       | Encryption n    | equired         |                |
| My sha  | red folder      |                 |                |
| \My D   | locuments       |                 |                |
|         |                 |                 |                |
|         |                 |                 |                |
|         |                 |                 |                |
|         |                 |                 |                |
| General | Accessibility   | File Transfer   | Inf 4 🕨        |
|         |                 |                 | <b></b>        |

### Výměna informací

Umožňuje upravit nastavení služby a nastavit implicitní vizitku.

| 🏄 Settings                                                                                 |                                                                             | - # €                                                   | 9:51 | ok                    |
|--------------------------------------------------------------------------------------------|-----------------------------------------------------------------------------|---------------------------------------------------------|------|-----------------------|
| Bluetooth: I                                                                               | nformatio                                                                   | on Exchang                                              | je   |                       |
| About this s<br>Enable<br>Authori:<br>Authori:<br>Authori:<br>Enc<br>My business<br>(None) | ervice<br>service<br>zation requ<br>tication (Pa<br>ryption req<br>card (vC | ired<br>sskey) requir<br>uired<br><b>ard) <u>Y</u>E</b> | red  |                       |
| File Transfer                                                                              | Informatio                                                                  | n Exchange                                              | Ser  | <<br>↓<br>↓<br>↓<br>↓ |

### Sériový port

Umožňuje upravit nastavení služby a zobrazit adresy sériového portu. Přiřazení portů nemohou být změněna.

Více informací najdete v části "Vzdálené služby".

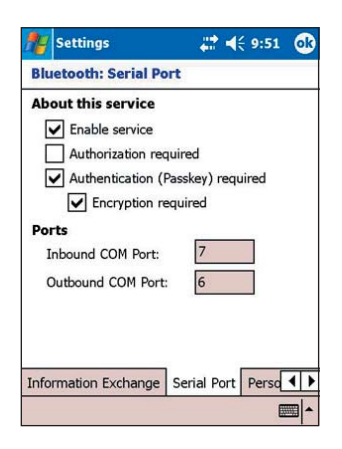

### Osobní síťový server

Umožňuje upravit nastavení služby pro osobní síťový server.

Více informací najdete v části "Vzdálené služby".

| 🏄 Settin                          | gs                                                                           | - <b>-</b>                      | € 9:52   | œ |
|-----------------------------------|------------------------------------------------------------------------------|---------------------------------|----------|---|
| Bluetooth                         | n: Personal                                                                  | Networi                         | c Server |   |
| About thi<br>Enab<br>Auth<br>Auth | s service<br>ole service<br>corization rec<br>entication (F<br>Encryption re | uired<br>Passkey) re<br>equired | quired   |   |
| Serial Port                       | Personal N                                                                   | etwork Se                       | nver Au  | 1 |
| ochar Port                        | r croonar iv                                                                 | ettronk de                      |          |   |

### Audio brána

Umožňuje upravit nastavení služby pro audio bránu.

| 1   | Settings            |                        | <b>#</b> # <b>4</b> € 9: | 52 <b>ok</b> |
|-----|---------------------|------------------------|--------------------------|--------------|
| Blu | ietooth: Au         | idio Gate              | way                      |              |
| Ab  | out this se         | rvice                  |                          |              |
|     | Enable se Authoriza | ervice<br>ition requir | ed                       |              |
| E   |                     | ation (Pass            | skey) required           |              |
|     | Encry               | ption requ             | ired                     |              |
|     |                     |                        |                          |              |
|     |                     |                        |                          |              |
|     |                     |                        |                          |              |
|     |                     |                        |                          |              |
| Aud | io Gateway          | About                  |                          | • •          |
|     |                     |                        |                          |              |

# O Bluetooth

Zobrazuje informace o Bluetooth pro Windows CE (BTW-CE) včetně verze, autorských práv, adres webových stránek, e-mailu technické podpory a tlačítka Pokročilé (Advanced). Pod tlačítkem Pokročilé (Advanced) se skrývají informace o jednotlivých programových modulech, které tvoří BTW-CE.

Informace na obrazovce nelze změnit.

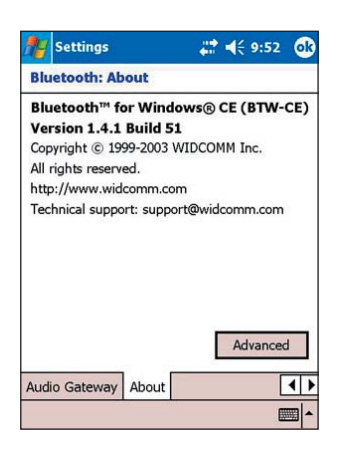

# Správce Bluetooth

Správce Bluetooth umožňuje vytvářet, spravovat a používat Bluetooth pro připojování ke vzdáleným přístrojům.

#### Spuštění správce Bluetooth:

- Pro zobrazení menu Bluetooth klikněte na v pravém dolním rohu obrazovky Dnes (Today).
- 2. Zvolte Manažer Bluetooth (Bluetooth Manager).

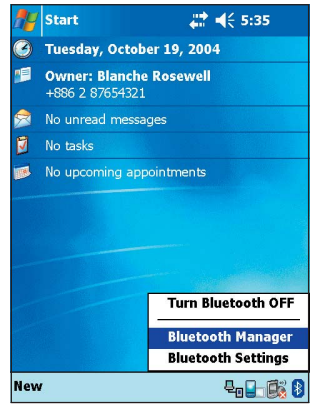

Obrazovka Moji zástupci (My Shortcuts) zobrazuje seznam

přednastavených připojení, jsou-li taková. Pro připojení k jiným přístrojům pomocí Bluetooth klikněte na Nový > Připojit (New > Connect).

Obrazovka Aktivní připojení (Active Connections) ukazuje aktivní příchozí a odchozí připojení.

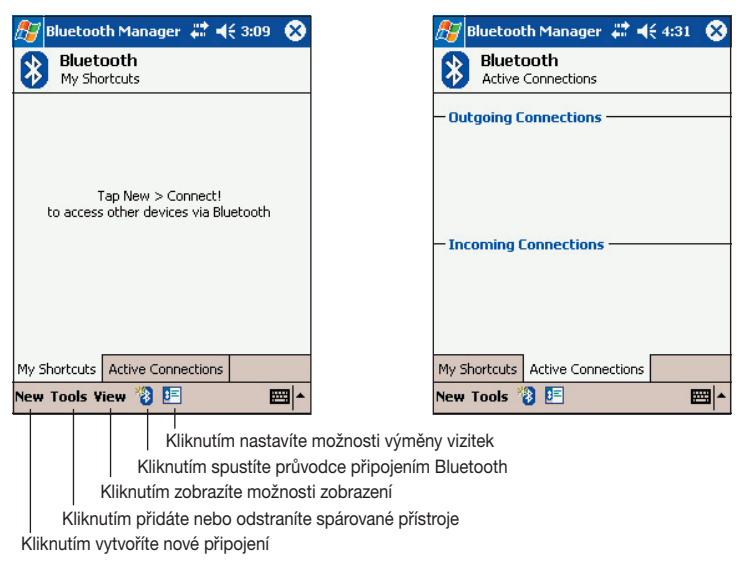

# Průvodce připojením Bluetooth

Průvodce připojením Bluetooth Vám usnadňuje proces vytvoření spojení se vzdálenými Bluetooth zařízeními.

#### Spuštění průvodce připojením Bluetooth

- Ve Správci Bluetooth klikněte na v příkazové liště. Zobrazí se obrazovka průvodce připojením Bluetooth.
- Zvolte typ připojení, které chcete vytvořit. Klikněte na Další (Next).
   Pokud nechcete v procesu vytváření připojení pokračovat, klikněte na Storno (Cancel).

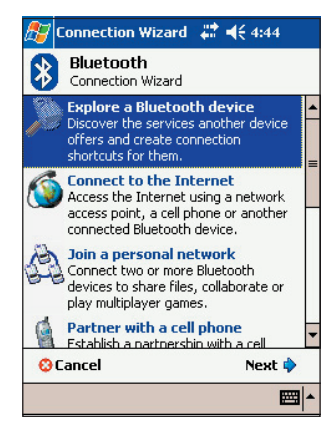

POZNÁMKA Pro více informací o Bluetooth čtěte online nápovědu

# Výměna vizitek

Funkce Výměna vizitek umožňuje:

- zasílat vizitky vzdáleným přístrojům
- přijímat vizitky od vzdálených přístrojů
- vyměňovat vizitky s jedním nebo více vzdálenými přístroji

# Spuštění obrazovky Výměna vizitek:

- Klikněte na E na příkazové liště Správce Bluetooth.
- 2. Zvolte akci, kterou chcete provést.

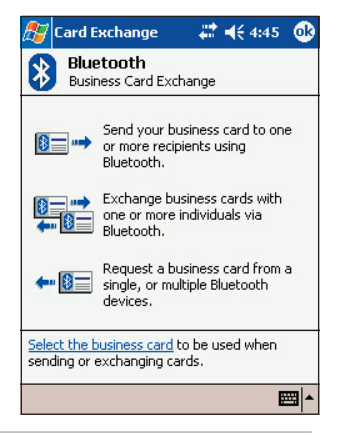

**POZNÁMKA** Pro nastavení výměny informací klikněte na odkaz Vybrat vizitku (Select the business card) na této obrazovce.

# Vzdálené služby

## Bezdrátový sériový port

Použití bezdrátového Bluetooth sériového portu je stejné jako použití sérioového spojení pomocí fyzického kabelu. Stejně jako v případě kabelu musíte aplikaci nakonfigurovat tak, aby sériový port mohla používat.

#### Konfigurace Bluetooth sériového portu:

- Pro zobrazení menu Bluetooth klikněte na v pravém dolním rohu obrazovky Dnes (Today).
- Klikněte na Nastavení Bluetooth (Bluetooth Settings) a zvolte záložku Sériový port (Serial Port).
- Všimněte si, že odchozí COM port (Outbound COM Port) má přiřazenu hodnotu 6, a nastavte aplikaci tak, aby data přes Bluetooth posílala na tento port.

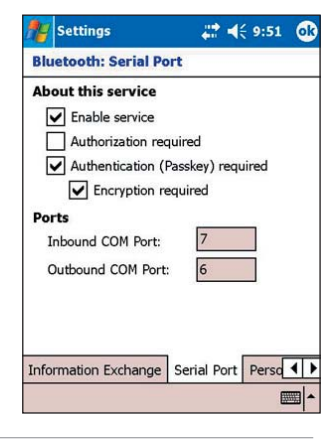

**POZNÁMKA** Více informací o nastavení odchozího COM portu pro aplikaci najdete v dokumentaci aplikace.

- 4. Bluetooth sériové připojení otevřete z obrazovky Správce Bluetooth, záložky Moji zástupci (My Shortcuts).
- 5. Posílejte/přijímejte data z aplikace.

# Vytáčené připojení

Vytáčené připojení umožňuje připojit se ke vzdálenému počítači přes telefonní linku. Jakmile jste jednou připojeni, můžete procházet Internetm, kontrolovat/číst e-maily atd.

**POZNÁMKA** Vzdálené zařízení Bluetooth, které bude poskytovat vytáčené připojení, by mělo mít přístup k telefonní síti, ať už klasické nebo mobilní, a mělo by být schopno odpovědět na volání.

Přístroje, které mohou poskytovat službu vytáčeného spojení:

- Mobilní telefony podporující Bluetooth
- Stolní počítače připojené k telefonní síti podporující Bluetooth
- Bluetooth modemy

#### Vytvoření vytáčeného připojení:

- Vytvořte připojení k přístroji, který bude poskytovat vytáčené připojení. Pro více informací čtěte část "Průvodce připojením Bluetooth" na straně 9-7.
- 2. Klikněte na 🌌 a zvolte Správce Bluetooth.
- V obrazovce Moji zástupci (My Shortcuts) klikněte a přidržte zástupce Vytáčené připojení (Dial-up Networking Connection) a z rozbalovacího menu zvolte Připojit (Connect).
- Na první obrazovce Bluetooth: Vytáčené připojení (Bluetooth: Dial-up Connection) dvakrát klikněte na Nové připojení... (New Connection...) nebo zvolte Nové připojení (New Connection) a klikněte na OK.
- 5. Na další obrazovce zadejte následující informace:
  - Jméno připojení
  - Kód země (pokud nastavujeme připojení do zahraničí)
  - Kód oblasti (pokud nastavujeme připojení mimo implicitní oblast)
  - Telefonní číslo, které bude vytáčeno
- 6. Klikněte na OK.
- 7. Pro dokončení procesu vytváření připojení zadejte na dalších obrazovkách požadované informace.
- 8. Je-li připojení aktivní, spusťte na přístroji webový prohlížeč.

# Průzkumník Bluetooth

Průzkumník Bluetooth se automaticky objeví po vytvoření spojení pro přenos souborů.

Tato služba umožňuje provádět následující operace:

- Procházet adresářovou strukturu na vzdáleném přístroji
- Zobrazovat soubory a složky na vzdáleném přístroji
- Vytvářet nové složky na vzdáleném přístroji
- Posílat soubory, kopírovat nebo stahovat soubory ze vzdáleného přístroje
- Mazat soubory na vzdáleném přístroji

**POZNÁMKA** Operace se soubory na vzdáleném přístroji jsou omezeny konfigurací kořenového adresáře FTP a jeho podadresářů.

Průzkumník Bluetooth také umožňuje nastavit složku v přístroji, kam budou ukládány příchozí soubory. Tuto složku můžete nastavit pro každého ze zástupců připojení. Více informací najdete v části "Nastavení místní složky" na straně 8-13.

### Menu Průzkumníka Bluetooth

| Soubor (File) 🛛 🔶    | Odeslat soubor (Send a File)               |  |
|----------------------|--------------------------------------------|--|
|                      | Vytvořit složku (Create a Folder)          |  |
|                      | Stáhnout (Get)                             |  |
|                      | Smazat (Delete)                            |  |
| Nástroje (Tools) 🛛 🔶 | Nastavení místní složky (Set Local Folder) |  |
|                      | Obnovit (Refresh)                          |  |

#### Změna adresáře na vzdáleném přístroji:

- Pro pohyb směrem dolů v adresářové struktuře na vzdáleném přístroji v hlavním okně Průzkumníha Bluetooth klikněte na Nová zložka (New Folder).
- Pro pohyb směrem vzhůru v adresářové struktuře na vzdáleném přístroji klikněte na symbol šipky dolů vpravo od aktuálně vybrané složky a z rozbalovacího seznamu zvolte Nová složka (New Folder).

#### Tvorba složek na vzdáleném zařízení:

- 1. Zvolte složku, do které chcete umístit novou složku.
- 2. Z menu Soubor (File) klikněte na Vytvořit složku (Create Folder).
- Na místo rozsvíceného názvu Nový soubor (New Folder) zadejte název nové složky.

### Odeslání souboru na vzdálený přístroj:

1. Pro zobrazení obrazovky Otevřít (Open) v menu Soubor (File) klikněte na Odeslat soubor... (Send File).

Obrazovka Otebřít (Open) obsahuje následující:

Složka (Folder) - klikněte na šipku dolů a zvolte složku, která obsahuje soubor určený k odeslání

Typ (Type) - implicitní a jediná volba je "Všechny soubory (\*.\*)" ("All Files (\*.\*)")

Seznam souborů ve vybrané složce (A list of files in the selected folder) - klikněte na jméno souboru, který chcete odeslat

Tlačítko Storno (Cancel) - zruší operaci posílání souboru

2. Klikněte na požadovanou operaci.

Soubor, který jste vybrali, bude po kliknutí automaticky odeslán, opětovně se pak objeví Průzkumník Bluetooth.

#### Stažení souboru ze vzdáleného přístroje:

- 1. Zvolte složku obsahující požadovaný soubor.
- 2. Klikněte na soubor, který chcete stáhnout nebo zkopírovat.
- 3. V menu Soubor (File) klikněte na Stáhnout (Get).

nebo

Klikněte a podržte požadovaný soubor a ze zobrazeného rozbalovacího menu vyberte Stáhnout (Get).

Soubor je zkopírován do místní složky uvedené v políčku Místní složka (Local Folder) na spodní straně obrazovky.

#### Smazání souboru ze vzdáleného přístroje:

- 1. Klikněte na soubor, který chcete smazat.
- 2. V menu Soubor (File) klikněte na Smazat (Delete).
- V potvrzujícím dialogovém okně klikněte na OK nebo

Klikněte a přidržte požadovaný soubor a ze zobrazeného rozbalovacího menu vyberte Smazat (Delete).

#### Nastavení místní složky pro příchozí soubory:

- 1. V menu Nástroje (Tools) klikněte na Nastavit místní složku (Set Local Folder).
- 2. Pro přechod do požadované složky použijte rozbalovací menu v horní straně obrazovky.
- Pro návrat na hlavní obrazovku Průzkumníka Bluetooth klikněte na OK. Políčko Místní složka (Local Folder) bude změněno na základě toho, co bylo právě provedeno.

**POZNÁMKA** Informace o místní složce je propojena s aktuálně otevřeným zástupcem a je uložena v aktivním profilu. Místní složku je možné nastavit zvlášť pro každého zástupce připojení.

Pro aktualizování seznamu zobrazených souborů a složek na vzdáleném přístroji jednoduše klikněte na Obnovit (Refresh) v menu Nástroje (Tools).

### Posílání dat přes Bluetooth

Přes Bluetooth můžete pohodlně posílat kontakty z aplikace Pocket Outlook, položku kalendáře a úkoly, individuálně i hromadně.

### Posílání dat přes Bluetooth:

- Klikněte na 2 a zvolte buď Kontakty (Contacts), Kalendář (Calendar) nebo Úkoly (Tasks).
- 2. Označte položku, kterou chcete odeslat na vzdálený přístroj.
- Klikněte a přidržte položku a z rozbalovacího menu zvolte Poslat přes Bluetooth (Send via Bluetooth).

nebo

Na příkazové liště klikněte na Nástroje (Tools) a zvolte Poslat přes Bluetooth (Send via Bluetooth).

 Na obrazovce Výběr Bluetooth přístroje (Select a Bluetooth Device) klikněte na cílové umístění a klikněte na OK.

| ह Contacts              | ari <b>4</b> € 6:29 (        | 8  |
|-------------------------|------------------------------|----|
| All Contacts 👻 🛛 Fir    | nd a name                    |    |
| #ab cde fgh ijk Imr     | i opq rst uvw »              | yz |
| Alba, Susan 0919-4      | 4590617 m                    | -  |
| Ang, Eugene 400-42      | 222 x103 w                   |    |
| Ang, Precious 813-0     | 080 w                        |    |
| Bañas, Arnel 552-6      | 798 w                        |    |
| Poussi Path 525 0       | <sup>50</sup> 7 to 98 loc. w |    |
| Senu <u>c</u> man       | 7 w                          | =  |
| Beam Contact            | 29914 m                      |    |
|                         | 1 h                          |    |
| <u>D</u> elece Contact  | 34865 m                      |    |
| Send via Rhuetooth      | ,2431328 w                   |    |
|                         | 35574 m                      |    |
| Dial via Bluetooth      | _5 h                         |    |
| Espino, Vangie 524-0344 |                              |    |
| Estaura, Wil 729-8      | 888 w                        |    |
| Evangelista, 288-5      | 567 h                        | -  |
| New View Tools          |                              | -  |

| 🎊 Conta                 | icts     |             |       | 4      | <b>4</b> € | 6:29  | 6      | 3 |
|-------------------------|----------|-------------|-------|--------|------------|-------|--------|---|
| All Contac              | ts 🗸     |             | Fin   | dan    | ame        |       |        |   |
| #ab cde 1               | fgh      | ijk         | Imn   | opq    | rst        | uvw   | X)     | Z |
| Canzon, Fo              | e        | 63          | 3-82  | 77     |            |       | w      | - |
| Casiño, Cy              | nt       | 09          | 19-7  | 3299   | 14         |       | m      |   |
| Chong Fre               | rm<br>>v | 64          | 4-84  | 3348   | 65         |       | n<br>m |   |
| Cruz, Mila              | -7       | 09          | 19-2  | 2355   | 74         |       | m      |   |
| Domingo, No 776-8565 h  |          |             |       |        |            |       |        |   |
| Espino, Va              | ngie     | 52          | 4-03  | 44     |            |       | w      |   |
| Estaura, ¥              | C        | ору         | Cont  | acts   |            |       | W      |   |
| Evangelis<br>Floresta   | D        | elet        | e Cor | tact   | 5          |       |        | = |
| Gonzales, Beam Contacts |          |             |       | h      |            |       |        |   |
| Juliano, Ec Options h   |          |             | h     |        |            |       |        |   |
| Legaspi, S              | -        | and         |       | hata   | ath        | -   - | m      |   |
| Macapaga<br>Manou De    |          | cnu<br>istu | TIC D | inetoa | UCH<br>Ab  |       | m      | _ |
| mapoy, R                |          |             |       | iecou  | i i i      |       | -      | - |
| New View                | Too      | ls          |       |        |            | E     | 퐥      | • |

## Vytáčení přes Bluetooth

Volba výtáčení přes Bluetooth umožňuje výběr kontaktu ze seznamu kontaktů aplikace Pocket Outlook a také vytočení kontaktního telefonního čísla připojeným přístrojem. Pokud je ke kontaktu přidruženo více než jedno telefonní číslo, zvolte nejprve to z nich, které chcete vytočit. Telefonní číslo můžete před vytočením také upravit.

#### Vytočení přes Bluetooth:

- 1. V obrazovce Kontakty (Contacts) aplikace Pocket Outlook klikněte a přidržte kontakt a zvolte Vytočit přes Bluetooth (Dial via Bluetooth).
- Pokud je přístroj připojen k více než jednomu mobilnímu telefonu nebo pokud nemáte telefon vybrán, klikněte na ikonu vedle Vybrat telefon (Select a phone) a vyberte telefon, který chcete použít.
- Vyberte číslo, které chcete vytočit a klikněte na Vytočit číslo (Dial Number).
- Pro upravení čísla klikněte na Upravit číso (Edit number) a proveďte požadované změny. Pro návrat do předchozí obrazovky klikněte na OK.

| POZNÁMKA | Pokud upravíte telefonní číslo, objeví se dialogové okno, |
|----------|-----------------------------------------------------------|
|          | kde buď potvrdíte, nebo zamítnete požadavek na uložení    |
|          | provedené změny.                                          |

5. Klikněte na Vytočit číslo (Dial Number).

Jakmile je číslo odesláno mobilnímu telefonu, spojení je ukončeno. Jakmile mobilní telefon dokončí vytáčení, můžete ho používat běžným způsobem.

## Bluetooth osobní síť

Bluetooth osobní síť je privátní, dočasná ad-hoc síť skládající se až z osmi přístrojů. Bluetooth osobní síť umožňuje snadnou výměnu informací, která normálně vyžaduje TCP/IP síť. Většina komunikačních nástrojů, multiplayer her apod. jsou v prostředí Bluetooth osobní sítě plně funkční.

Bluetooth privátní sítě podléhají těm samým bezpečnostním nastavením (dostupnost služby, autorizace, autentifikace a šifrování), které řídí ostatní komunikaci přes Bluetooth.

Jedno zařízení s Bluetooth musí být hostitelem sítě. Ostatní zařízení se připojují jako klienti. Hostitel může přijímat nebo zamítat požadavky klientů na základě individuálního nastavení.

### Vytvoření Bluetooth osobní sítě:

- V Správci Bluetooth Zvolte Nový
   > Připojit > Připojit se k osobní síti (New > Connect > Join a personal network). Klikněte na Další (Next).
- V obrazovce průvodce zvolte Hostit osobní síť (Host a personal network) a klikněte na Další (Next).
- Pokud je to vyžadováno, přidejte do Bluetooth osobní sítě vzdálené přístroje.
  - Klikněte na tlačítko Přidat (Add) a zvolte přístroje, které chcete přidat.
  - b. Pokud je třeba, přidejte další přístroje. V síti může být včetně hostitele až osm přístrojů.
- Po přidání přístrojů klikněte pro dokončení nastavení na OK a uzavřete průvodce.

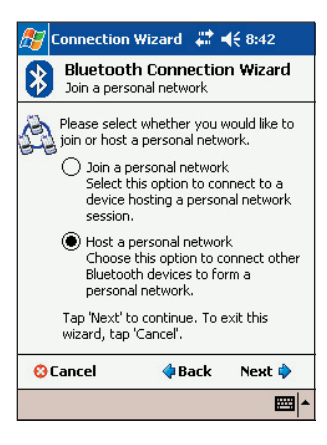

POZNÁMKA Přidávání přístrojů je volitelné. Při konfiguraci hostitele není přidání přístrojů nutné. Připojení do osobní sítě jim můžete umožnit kdykoliv později.

#### Připojení se k osobní síti:

- V Správci Bluetooth Zvolte Nový > Připojit > Připojit se k osobní síti (New > Connect > Join a personal network). Klikněte na Další (Next).
- V obrazovce průvodce zvolte Připojit se k osobní síti (Join a personal network) a klikněte na Další (Next). Objeví se prohlížeč Bluetooth.
- Zvolte hostitele osobní sítě a klikněte na Další (Next) pro vytvoření připojení do osobní sítě. Pokud je vyžadováno IP nastavení sítě, zvolte Použít serverem přiřazenou IP adresu (Use server-assigned IP address) a klikněte na OK.

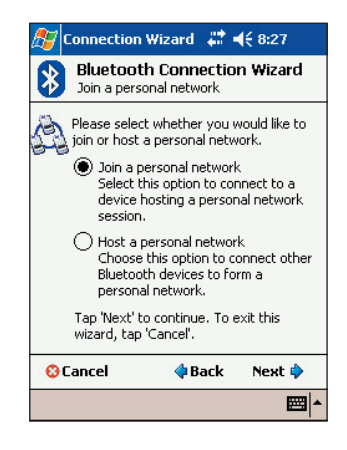

# Kapitola 10

# Používání Wi-Fi®

| Představení Wi-Fi Wi-Fi®     | 10-2                                                                                                    |
|------------------------------|----------------------------------------------------------------------------------------------------|
| Přístup ke službě Wi-Fi      | 10-2                                                                                                    |
| Používání Wi-Fi              |                                                                                                    |
| Zapnutí Wi-Fi                |                                                                                                    |
| vastavení bezdrátové sítě    |                                                                                                    |
| Přidání bezdrátové sítě      |                                                                                                    |
| Připojení se k síti          | 10-6                                                                                                    |
| nformace o Wi-Fi             |                                                                                                    |
| Stav Wi-Fi (Wi-Fi Status)    |                                                                                                    |
| Průzkum stanic (Site Survey) |                                                                                                    |
| P informace                  |                                                                                                    |
| O Wi-Fi (About)              | 10-11                                                                                                    |
|                              | Představení Wi-Fi Wi-Fi <sup>®</sup><br>Přístup ke službě Wi-Fi<br>Používání Wi-Fi<br>Zapnutí Wi-Fi<br>Nastavení bezdrátové sítě<br>Přidání bezdrátové sítě<br>Připojení se k síti<br>Informace o Wi-Fi<br>Stav Wi-Fi (Wi-Fi Status)<br>Průzkum stanic (Site Survey)<br>P informace<br>Q Wi-Fi (About) |

# Představení Wi-Fi®

MyPal nabízí službu Wi-Fi<sup>®</sup> (Wireless Fidelity), která umožňuje připojení k bezdrátové lokální síti a k Internetu. Používá standard IEEE 802.11b pro bezdrátové LAN sítě a připojuje se rychlostí až 11 Mbps k přístupovému bodu (v režimu infrastruktury) nebo k jinému bezdrátovému zařízení (režim Ad-hoc).

# Přístup ke službě Wi-Fi

Ke službě Wi-Fi můžete snadno přistupovat pomocí ikony Wi-Fi na obrazovce Dnes (Today). Kliknutím zobrazíte menu, které Vám umožní:

- zapnout nebo vypnout bezdrátovou síť
- zobrazit informace týkající se Wi-Fi
- upravit Wi-Fi nastavení

POZNÁMKA Službu Bluetooth i Wi-Fi můžete používat zároveň.

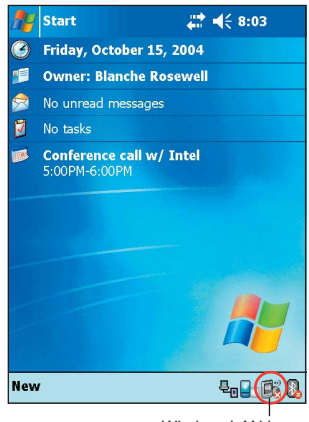

Wireless LAN icon

# Používání Wi-Fi

## Zapnutí Wi-Fi

### Zapnutí Wi-Fi:

- Kliknete na ikonu kazové liště.
- Zvolte Zapnout Wi-Fi (Turn Wi-Fi On). Systém automaticky vyhledá dostupné bezdrátové sítě, které se nacházejí v dosahu.

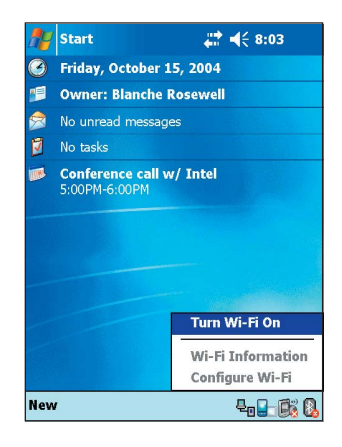

- Se seznamu nalezených bezdrátových sítí zvolte tu, ke které se chcete připojit.
- Pro síť, ke které se chcete připojit, zvolte buď Internet (The Internet) nebo V práci (Work).
- Klikněte na Připojit (Connect). Přístroj se připojí ke zvolené síti.

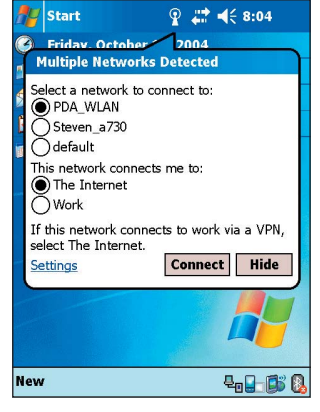

### Nastavení bezdrátové sítě

### Nastavení bezdrátové sítě:

 Po vybrání sítě pro připojení klikněte místo na Připojit (Connect) na Nastavení (Settings).

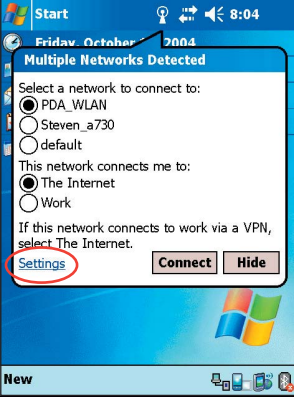

 Klikněte na dostupné bezdrátové sítě a proved'te požadované změny.
 Pokud síť, kterou chcete nastavit, není

v seznamu, klikněte na Přidat novou... (Add New...).

Pro více informací, jak přidat bezdrátovou síť, čtěte následující části kapitoly.

3. Klikněte na OK.

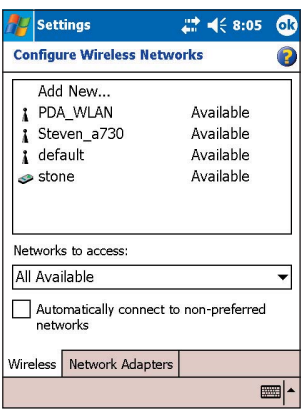

#### Nastavení síťového adaptéru:

- Klikněte na záložku Síťové adaptéry (Network Adapters).
- 2. Pro dostupné adaptéry ze seznamu proveďte požadované změny.
- 3. Až jste hotovi, klikněte na OK.

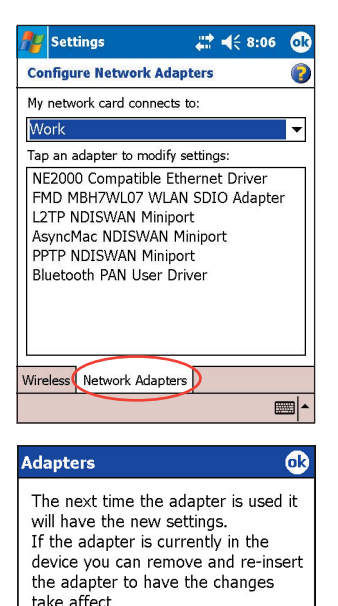

 Po změně nastavení síťového adaptéru se objeví zpráva, která informuje o tom, ja odebrat a znovu nainstalovat síťovou kartu tak, aby se projevily provedené změny. Pro zavření okna klikněte na OK.

# Přidání bezdrátové sítě

Pokud se přístroji nepodaří automaticky rozpoznat bezdrátovou síť pro připojení, můžete síť přidat, pokud víte, jaké je její nastavení. To si před zahájením nastavování zjistíte od Vašeho správce sítě.

### Přidání bezdrátové sítě:

- 1. Otevřete okno Nastavení bezdrátové sítě (Configure Wireless Network):
  - kliknutím na Sastavení (Settings) v hlášení, že bylo nalezeno více sítí (Multiple Networks Detected).
  - kliknutím na WIFI a zvolením Nastavení Wi-Fi (Configure Wi-Fi).

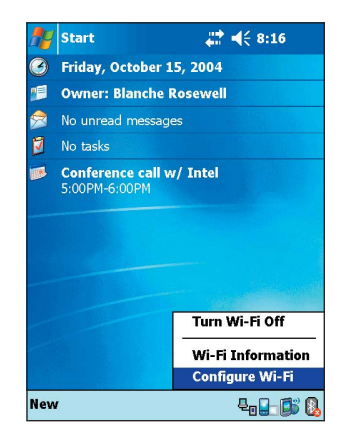
2. V seznamu bezdrátových sítí klikněte na Přidat novou... (Add new...).

- 3. Pro zadání Jména sítě (Network name) použijte vstupní panel.
- Jako síť, ke které se chcete připojit přes bezdrátovou síť, vyberte Internet (The Internet) nebo V práci (Work).
- Pokud se chcete připojit k jinému bezdrátovému zařízení (režim Adhoc), zakrtněte možnost Toto je připojení zařízení k zařízení (ad-hoc) (This is a device-to-device (ad-hoc) connection).

V ostatních případech pro nastavení bezpečnosti sítě klikněte na záložku Síťový klíč (Network Key).

- Na záložce Síťový klíč (Network Key) zvolte pro síť, kterou chcete přidat, nastavení Autentifikace (Authentication) a Šifrování (Data Encryption).
  - POZNÁMKA Nastavení bezpečnosti sítě zjistěte od Vašeho správce sítě.
- Pro provedení dalšího nastavení bezpečnosti sítě klikněte na záložku 802.1x.

Pro přidání bezdrátové sítě klikněte na OK.

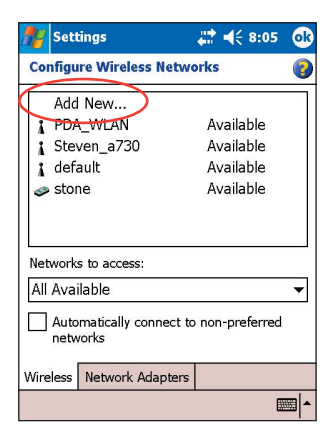

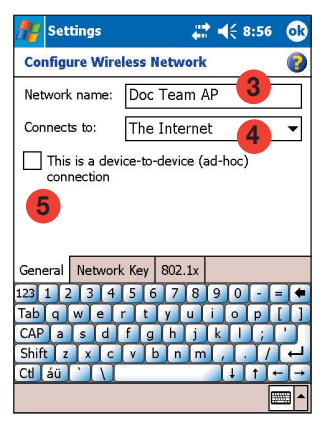

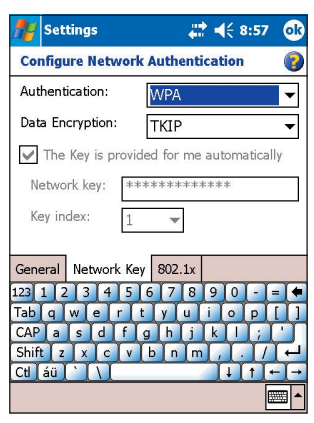

8. Vytvořená bezdrátová síť se zobrazí v seznamu bezdrátových sítí.

Klikněte na bezdrátovou síť, ke které se chcete připojit.

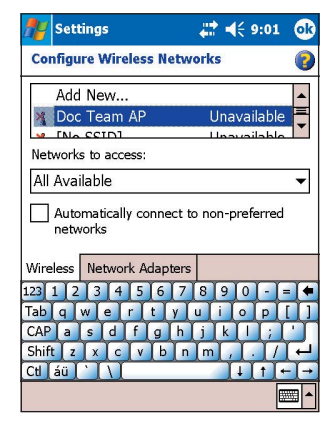

#### Připojení se k síti

Připojení se k jedné z nalezených bezdrátových sítí:

 Klikněte a podržte bezdrátovou síť a z rozbalovacího menu zvolte Připojit (Connect).

**POZNÁMKA** Jiným způsobem, jak se k bezdrátové síti připojit, je dvojité kliknutí na jméno sítě.

- Pokud je zvolená bezdrátová síť zahrnuta v profilu, přístroj se k ní snaží připojit automaticky bez ptaní se na dodatečné informace. V opačném případě zadejte požadované informace o síti.
- Po zadání požadovaných informací klikněte na OK. Bezdrátová síť je přidána do profilu a přístroj se k ní bude snařit připojit.

### Informace o Wi-Fi

Informace o Wi-Fi můžete prohlížet po kliknutí na 🗊 a zvolením Informace o Wi-Fi (Wi-Fi information).

POZNÁMKA Informace o Wi-Fi můžete prohlížet, i když přístroj není k bezdrátové síti připojen.

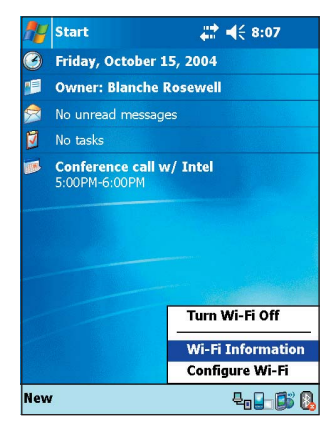

### Stav Wi-Fi (Wi-Fi Status)

Tato záložka zobrazuje aktuální stav a spojuje informace o Wi-Fi zařízení a umožňuje opětovné vyhledání bezdrátových sítí kliknutím na tlačítko Znovu prohledat (Rescan).

Tlačítko Znovu prohledat (Rescan) umožňuje vyhledat dostupné přístupové body a bezdrátová zařízení (ad-hoc sítě) ve Vašem umístění.

Pokud je úroveň signálu slabá, můžete pro lepší připojení odznačením rádiového tlačítka zahájít hledání jiného přístupového bodu. Proces opětovného hledání sítě může trvat několik sekund

Na další stránce naleznete popis informací nacházejících se na záložce Stav Wi-Fi (Wi-Fi Status).

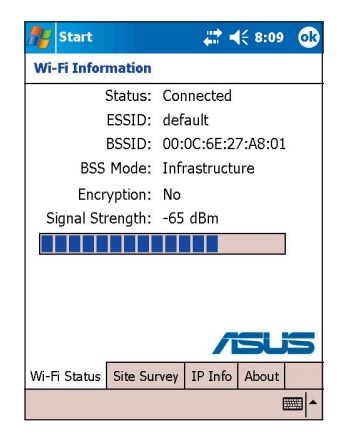

#### Stav

Toto pole zobrazuje stav Wi-Fi připojení

- Připojeno (Connected) stanice je připojena k jednomu bezdrátovému přístroji. Tento stav rovněž zobrazuje MAC zdresu přístroje.
- Odpojeno (Disconnected dříve existovalo spojení, ale nebyl obdržen signál. Připojení k adaptéru je ukončeno.

#### ESSID

Toto pole zobrazuje Identifikátor přístroje poskytujícího rozšířenou službu (ESSID), ke kterému je přístroj připojen. Zobrazený text je většinou nečitelný alfanumerický řetězec.

#### BSSID

Toto pole zobrazuje Identifikátor přístroje poskytujícího základní službu (BSSID), ke kterému je přístroj připojen. V režimu ESS je to MAC adresa přístupového bodu, ke kterému je přístroj připojen.

#### **BSS** režim

Toto pole říká, zda je přístroj připojen k přístupovému bodu (Režim infrastruktury) nebo k dalšímu bezdrátovému zařízení (Režim Ad-hoc).

### Šifrování

Toto pole říká, zda bezdrátová síť používá nebo nepoužívá šifrování dat.

#### Síla signálu

Toto pole zobrazuje sílu signálu mezi Wi-Fi zařízením a přístupovým bodem (nebo dalším bezdrátovým zařízením), ke kterému je aktuálně připojeno.

### Průzkum stanic (Site Survey)

Tato záložka umožňuje hledat dostupné bezdrátové sítě ve Vašem umístění. Pro vyhledání dostupných sítí a zobrazení výsledků hledání na obrazovce klikněte na Hledat (Search).

Každá bezdrátová síť má vedle sebe pro snadnou identifikaci zobrazenu ikonu. Ve sloupcích jsou také zobrazeny informace o síťovém kanálu, RSSI a BSSID. Pro více informací se níže podívejte na tabulku s vysvětlením významu jednotlivých ikon a sloupců.

| 🎥 Start         |          |      | #:⊀               | <del>{</del> 8:1 | • 🐟     |
|-----------------|----------|------|-------------------|------------------|---------|
| Wi-Fi Informa   | ition    |      |                   |                  |         |
| ESSID           | C        | R    | BSSI              | D                |         |
| 🧐 default       | 1        | af   | 00:0              | C:6E:2           | 7:A8:   |
| 🛛 💐 Steven_a7   | · 6      | al.  | 00:0              | C:6E:2           | 7:A8:   |
| and stone (     | 11       | al   | 02:0              | 5:C3:4           | E:0B:   |
| 🛛 💐 PDA_WLA     | N 11     | af.  | 00:E              | 0:18:F           | 4:41:   |
|                 |          |      |                   |                  |         |
| •               | III      |      |                   |                  | •       |
| Re-S            | can      | ]    | /                 |                  | 5       |
| Wi-Fi Status Si | te Surve | / [[ | <sup>o</sup> Info | About            | :       |
|                 |          |      |                   |                  | <b></b> |

#### Tabulka s významu ikon

| Ikona     | Indikuje, že bezdrátová síť je                                                            |
|-----------|-------------------------------------------------------------------------------------------|
| Ş         | přístupový bod s vypnutým šifrováním Wired Equivalent Privacy (WEP)                       |
| <u>s</u>  | přístupový bod se zapnutým šifrováním WEP                                                 |
| 3         | přístupový bod s vypnutým šifrováním WEP, MyPal je aktuálně<br>k této síti připojen       |
| <b>S</b>  | přístupový bod se zapnutým šifrováním WEP, MyPal je aktuálně<br>k této síti připojen      |
| Ì         | bezdrátové zařízení s vypnutým šifrováním WEP                                             |
|           | bezdrátové zařízení se zapnutým šifrováním WEP                                            |
| <b>N</b>  | bezdrátové zařízení s vypnutým šifrováním WEP, MyPal je<br>aktuálně k této síti připojen  |
| <b>\$</b> | bezdrátové zařízení se zapnutým šifrováním WEP, MyPal<br>je aktuálně k této síti připojen |
|           |                                                                                           |

#### ESSID

Tento sloupec zobrazuje Identifikátor přístroje poskytujícího rozšířenou službu (ESSID) nalezené bezdrátové sítě.

#### CH

Tento sloupec zobrazuje kanál používaný bezdrátovým zařízením.

RSSI

Tento sloupec zobrazuje Údaj o síle signálu (RSSI) vysílaného každou bezdrátovou sítí. Tato informace ie užitečná k rozhodnutí, ke které síti se připojit. Tento signál je obvykle reprezentován dBm hodnotou.

#### BSSID

Tento sloupec zobrazuje MAC adresu přístupového bodu, nebo Identifikátor přístroje poskytujícího základní službu (ESSID) v režimu ad-hoc.

| lcon | Link Quality |
|------|--------------|
| - 41 | Excellent    |
|      | Good         |
| 1    | Fair         |
|      | Poor         |
|      |              |

#### **IP** Info

Při připojení k bezdrátové síti se zobrazí v okně s informacemi o Wi-Fi (Wi-Fi Information) otevře záložka IP informace. které zobrazuje údaje o IP konfiguraci přístroie, včetně doménového iména, domény, DNS serveru, IP adresy atd.

Tato záložka rovněž umožňuje obnovit IP adresu, pokud bezdrátová síť používá DHCP.

Kliknutím na tlačítko Obnovit (Renew) se obnoví serverem přidělená IP adresa. Tato změna systémové informace může trvat několik sekund.

| 🎥 Start                                                      |          | _#*⊀                                    | € 8:08 | ok  |
|--------------------------------------------------------------|----------|-----------------------------------------|--------|-----|
| Wi-Fi Informa                                                | tion     |                                         |        |     |
| Content                                                      | Va       | lue                                     |        |     |
| Host Name Pocket_PC<br>Domain Name                           |          |                                         |        |     |
| DNS Server                                                   | 12<br>16 | 127.0.0.1<br>168.95.192.1<br>168.95.1 1 |        |     |
| IP Address<br>Subnet Mask                                    | 10<br>25 | 10.10.10.107<br>255.255.255.0           |        |     |
| Default Gateway 10.10.10.254   MAC Address 00:11:2F:9A:3E:B2 |          |                                         |        |     |
| DHCP Enabled                                                 | I YE     | S<br>10.10.20                           | 4      | •   |
| Rene                                                         | w        | /                                       | SLi    | 5   |
| Wi-Fi Status Sit                                             | e Survey | IP Info                                 | About  |     |
|                                                              |          |                                         |        | ■ ^ |

## O Wi-Fi (About)

Tato stránka zobrazuje verzi obslužného programu a ovladače pro Wi-Fi.

Pro nové informace o produktu, technickou podporu a možnosti stahování navštivte stránku společnosti ASUS http://www.asus.com.

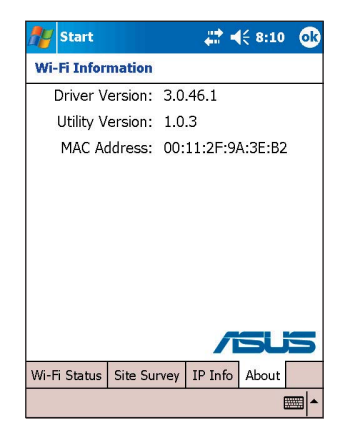

| <br> |
|------|
|      |
|      |
|      |
|      |
|      |
|      |
|      |
|      |
|      |
|      |
|      |
|      |
|      |
|      |
|      |
|      |
|      |
|      |
|      |
|      |
|      |
|      |
|      |
|      |
|      |
|      |
|      |
|      |
|      |
|      |
|      |
|      |
|      |
|      |
| <br> |
|      |
|      |
|      |
|      |
|      |
|      |
|      |
|      |
|      |
|      |
|      |
|      |
|      |

# Příloha

# Upozornění

| • | Upozornění Státní komise pro komunikaci (Federal |
|---|--------------------------------------------------|
|   | Communications Commission) A-2                   |
| ٠ | Prohlášení Kanadského ministerstva               |
|   | pro komunikaciA-2                                |
|   | UL bezpečnostní oznámeníA-3                      |

# Upozornění Státní komise pro komunikaci (Federal Communications Commission).

Tento přístroj splňuje požadavky Části 15 pravidel FCC. Provoz podléhá následujícím dvěma podmínkám:

- 1) Přístroj nesmí způsobovat škodlivé rušení a
- Přístroj musí přijmout jakékoliv doručené rušení, včetně rušení, které může způsobit nepožadované operace.

Tento přístroj a jeho anténa nesmí být umístěny společně s jakoukoliv další anténou nebo vysílačem.

Tento přístroj byl testován a shledán v souladu s omezeními pro digitální přístroje třídy B, podle Části 15 pravidel FCC. Tato omezení jsou určena pro stanovení rozumné ochrany proti škodlivému rušení v obytných prostorech. Tento přístroj vytváří, používá a může vyzařovat energii na rádiové frekvenci a pokud není nainstalován a používán v souladu instrukcemi výrobce, může způsobovat škodlivé rušení rádiové komunikace. Nicméně, není zaručeno, že se při konkrétní instalaci přístroje škodlivé rušení neobjeví. Pokud tento přístroj způsobuje škodlivé rušení, které může být způsobeno zapnutím nebo vypnutím přístroje, rádiovému nebo televiznímu přijímači, je doporučeno opravit chybu některým z následujících způsobů:

- Přesměrovat nebo přemístit přijímací anténu.
- Zvětšit vzdálenost mezi přístrojem a přijímačem.
- Připojit přístroj do zásuvky, která se nachází v jiném obvodu, než ve kterém je připojen přijímač.
- Pro další pomoc se obraťte na prodejce nebo zkušeného rádio/TV technika.

VAROVÁNÍ! Použití stíněných kabelů pro připojení monitoru ke grafické kartě je vyžadováno pro zajištění souladu s nařízeními FCC. Změny na přístroji, které nejsou výslovně povoleny stranou zodpovědnou za soulad s nařízeními, mohou způsobit ztrátu oprávnění uživatele používat přístroj.

# Prohlášení Kanadského ministerstva pro komunikaci

Tento digitální přístroj nepřekračuje limity třídy B pro únik rádiového rušení, které jsou stanoveny v Nařízeních pro rádiové rušení (Radio Interference Regulations) Kanadského ministerstva pro komunikaci.

#### Tento digitální přístroj třídy B splňuje kanadskou normu ICES-003.

#### UL bezpečnostní oznámení

Vyžadováno pro nařízení UL 1450 zahrnující telekomunikační (telefonní) zařízení určená pro elektrické připojení do telekomunikační sítě, která mají vrchol hodnoty provozního napětí vzhledem k zemi maximálně 200 V, 300 V od vrcholu k vrcholu a 105 V rms, a která jsou připojena nebo používána v souladu s National Electrical Code (NFPA 70).

Při použití Pocket PC by měla být z důvodu nebezpečí požáru, elektrického šoku a zranění osob vždy dodržována základní bezpečnostní pravidla, včetně následujících:

- Nepoužívejte přístroj v blízkosti vody, například u vany, kuchyňského dřezu, ve vlhkých základech nebo u plaveckého bazénu.
- Nepoužívejte přístroj v průběhu elektrické bouře. Existuje zde riziko elektrického šoku od blesku.
- Nepoužívejte přístroj v blízkosti úniku plynu.

Vyžadováno pro nařízení UL 1642 zahrnující primární (nedobíjecí) a sekundární (dobíjecí) lithiové baterie pro použití jako zdroje energie pro přístroje. Tyto baterie obsahují metalické lithium, lithiobou slitinu nebo lithiové ionty a mohou obsahovat jednoduchou elektrochemickou buňku nebo dvě a více buňky spojené sériově, paralelně nebo obojí, což vede k přeměně chemické energie na elektrickou energii vratnou nebo nevratnou chemickou reakcí.

- Neodhazujte baterie přístroje do ohně, protože může dojít k explozi. Pro omezení tohoto rizika čtěte kódy na bateriích obsahující speciální instrukce k likvidaci.
- Pro omezení rizika zranení osob z důvodu exploze nepoužívejte napájecí adaptéry z jiných přístrojů. Používejte pouze UL certifikované napájecí adaptéry dodávané výrobcem nebo autorizovanými prodejci.

#### Vyměnitelné baterie

Pokud je přístroj vybaven vyměnitelnými bateriemi a pokud existuje riziko exploze v případě, že jsou nahrazeny nesprávným typem baterie, řiďte se následjícím:

- pokud se baterie nachází v prostoru, kam má přístup obsluha, měl by existovat označený konec baterie nebo instrukce v provozních a servisních návodech.
- pokud se baterie nachází kdekoliv jinde, měl by existovat označený konec baterie nebo instrukce v servisních návodech.

Označení nebo instrukce by měly obsahovat následující nebo podobný text:

VAROVÁNÍ RIZIKO EXPLOZE POKUD JE BATERIE NAHRAZENA BATERIÍ NESPRÁVNÉHO TYPU. POUŽITÉ BATERIE ZLIKVIDUJTE V SOULADU S INSTRUKCEMI

Soulad je zkontrolován technickou inspekcí.

#### Zásah obsluhy pomocí nářadí

Pokud je pro přístup k prostoru, kam má přístup obsluha, potřebné nářadí, všechny ostatní části, u kterých existuje riziko, jsou buď pomocí stejného nástroje nepřístupné, nebo jsou označeny jako nepřístupné.

Přípustné značení pro riziko elektrického šoku je (ISO 3864, No. 5036).

#### Vybavení pro prostory se zakázaným přístupem

K vybavení určenému pouze pro instalaci nacházejícímu se v prostorech se zakázaným přístupem by měly existovat instalační instrukce, které toto říkají.

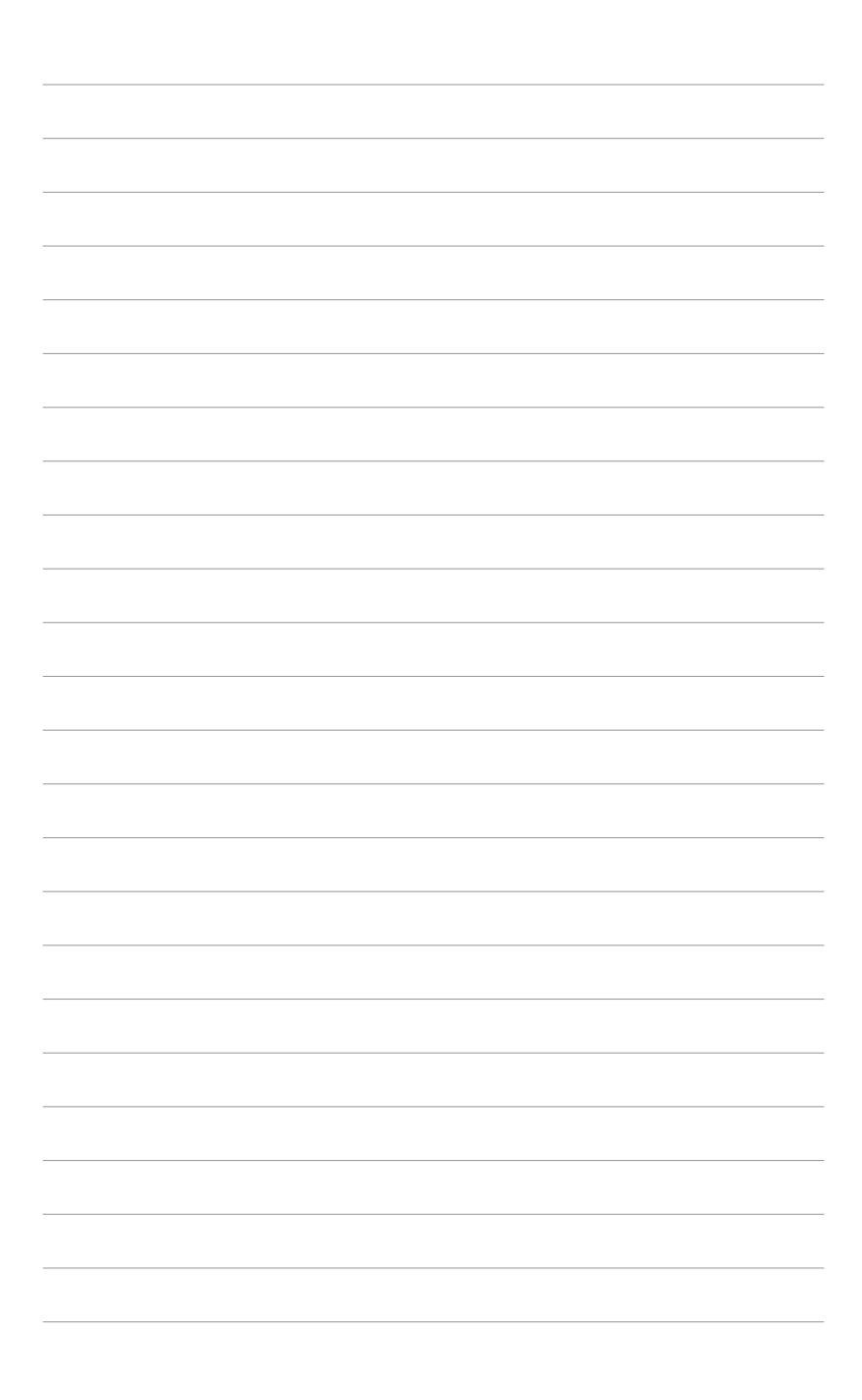